# 本書の読み方について

本書には、据置の完了した本機を使用可能な状態にするためのインストール 作業と、本機の使用方法が記載されています。

搬入・開梱作業と据置作業が完了したら、本書を次の順序でお読みください。

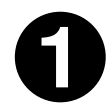

はじめに「安全にお使いいただくために」をお読みください。

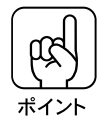

インストール作業を行う前に、次ページからの「安全にお使いいただくために」 を必ずお読みください。 「安全にお使いいただくために」には、本機を正しく使用していただくための注 意事項が記載してあります。

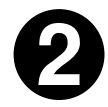

続いて「インストール作業について」をお読みいただき、本機を使用 可能な状態にしてください。

「インストール作業について」には、本機とコンピュータとの接続作業と、プリ ンタドライバのインストール作業が記載されています。 お使いのコンピュータやオペレーティングシステムを確認して、該当する箇所 をお読みいただき、接続とインストールを行ってください。

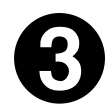

インストール作業が完了したら、次の章をお読みいただき、本機を使 用してください。

- 本機の紹介
- •Windows95/NT4.0 からの印刷
- Macintosh からの印刷
- •Windows3.1 からの印刷
- •WindowsNT3.5x からの印刷
- •用紙について

また、次の章は必要に応じてお読みください。

- ・操作パネルでの設定
- •ユーティリティの使い方
- •オプションについて
- ●付録

安全にお使いいただくために

本製品を安全にお使いいただくために、製品をお使いになる前には、必ず本書 および製品に添付されております取扱説明書をお読みください。

本書および製品添付の取扱説明書は、製品の不明点をいつでも解決できるように、手元に置いてお使いください。

本書および製品添付の取扱説明書では、お客様や他の人々への危害や財産への 損害を未然に防止するために、危険を伴う操作・お取り扱いについて、次の記 号で警告表示を行っています。内容をよくご理解の上で本文をお読みください。

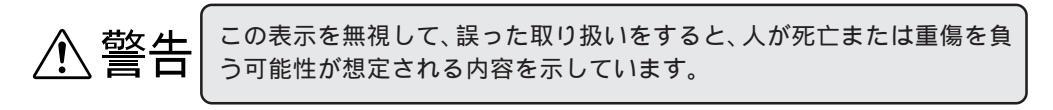

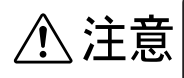

この表示を無視して、誤った取り扱いをすると、人が傷害を負う可能性が想 定される内容および物的損害のみの発生が想定される内容を示しています。

## 安全上のご注意

| ⚠警告                                                                                                    |       |
|----------------------------------------------------------------------------------------------------|-------|
| 煙が出たり、変なにおいや音がするなど異常状態のまま使用しないでください。<br>感電・火災の原因となります。<br>すぐに電源スイッチを切り、電源コードをコンセントから抜いて、販売店または<br>保守サービス実施店にご相談ください。<br>お客様による修理は危険ですから絶対しないでください。 |       |
| (取扱説明書で指示されている以外の)分解や改造はしないでください。<br>けがや感電・火災の原因となります。                                                                                             | R J O |
| 表示されている電源(AC100V、15A)以外は使用しないでください。<br>指定外の電源を使うと、感電・火災の原因となります。<br>(本機の定格電源は100V/11Aです)                                                           |       |
| ぬれた手で電源プラグを抜き差ししないでください。<br>感電の原因となります。                                                                                                    |       |

İİ

| ⚠警告                                                                                                    |    |
|----------------------------------------------------------------------------------------------------|----|
| 通風孔など開口部から内部に金属類や燃えやすいものなどを差し込んだり、落<br>としたりしないでください。<br>感電・火災の原因となります。                                                                                                    | -B |
| 異物や水などの液体が内部に入った場合は、そのまま使用しないでください。<br>感電・火災の原因となります。<br>すぐに電源を切り、電源コードをコンセントから抜き、販売店または保守サービ<br>ス実施店にご相談ください。                                                                                    |    |
| 破損した電源コードを使用しないでください。感電・火災の原因となります。<br>電源コードを取り扱う際は、次の点を守ってください。<br>・電源コードを加工しない<br>・電源コードの上に重いものを乗せない<br>・無理に曲げたり、ねじったり、たばねたり、引っ張ったりしない<br>・熱器具の近くに配線しない<br>電源コードが破損したら、販売店または保守サービス実施店にご相談ください。 |    |
| 電源プラグは、定格電圧100Vで、定格電流15A以上のコンセントに<br>単独で差し込んでください。また、たこ足配線、テーブルタップやコ<br>ンピュータなどの裏側にある補助電源への接続はしないでください。<br>発熱による火災や感電のおそれがあります。(本機の定格電流は<br>100V/11Aです。)                                          |    |
| 電源プラグの取り扱いには注意してください。<br>取り扱いを誤ると火災の原因となります。<br>電源プラグを取り扱う際は、次の点を守ってください。<br>・電源プラグはホコリなどの異物が付着したまま差し込まない<br>・電源プラグは刃の根元まで確実に差し込む                                                                 |    |
| 本製品のACインレットに電源プラグを差し込む場合、電源プラグの取り扱いに<br>注意してください。<br>取り扱いを誤ると火災の原因となります。<br>電源プラグを取り扱う際は、次の点を守ってください。<br>・電源プラグはホコリなどの異物が付着したまま差し込まない<br>・電源プラグは刃の根元まで確実に差し込む                                     |    |
| 添付されている電源コード以外の電源コードは使用しないでください。<br>感電・火災の原因となります。                                                                                                    |    |

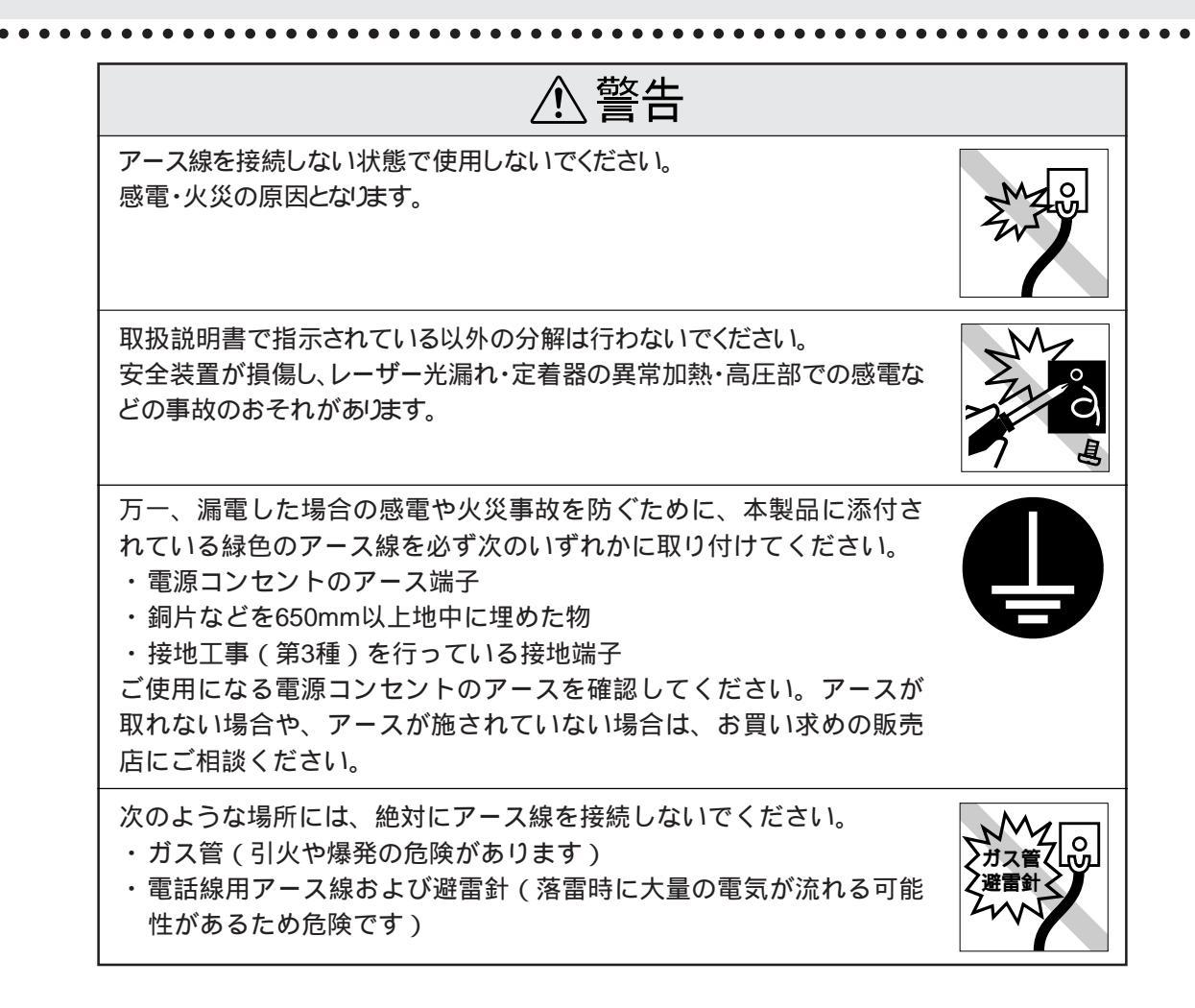

| ⚠注意                                                                                                    |         |
|----------------------------------------------------------------------------------------------------|---------|
| 小さなお子さまの手の届く所には、設置、保管しないでください。<br>落ちたり、倒れたりして、けがをする危険があります。                                                                                                    |         |
| 不安定な場所(ぐらついた台の上や傾いた所など)に置かないでください。<br>落ちたり、倒れたりして、けがをする危険があります。                                                                                                    |         |
| 湿気やホコリの多い場所に置かないでください。<br>感電・火災の危険があります。                                                                                                    |         |
| 本製品の上に乗ったり、物を置かないでください。<br>特に、小さなお子さまのいる家庭ではご注意ください。倒れたり、こわれたりして<br>けがをする危険があります。                                                                                              |         |
| 本製品の通風孔をふさがないでください。<br>通風孔をふさぐと内部に熱がこも3、火災の危険があります。<br>次のような場所には設置しないでください。<br>・ 風通しの悪い狭いところ<br>・ じゅうたんや布団の上<br>・ 毛布やテーブルクロスのような布をかけない<br>また、壁際に設置する場合は、壁から15cm以上のすき間をあけてください。 | 96665 N |
| 連休や旅行などで長期間ご使用にならないときは、安全のため必ず電源プラ<br>グをコンセントから抜いてください。                                                                                                    |         |
| 各種コード( ケーブル )は、取扱説明書で指示されている以外の配線をしない<br>でください。<br>配線を誤ると、火災の危険があります。                                                                                                    | ?       |
| 本製品を移動する場合は、電源を切り、電源プラグをコンセントから抜き、すべ<br>ての配線を外したことを確認してから行ってください。                                                                                                    |         |

| ⚠注意                                                                                                    |       |
|----------------------------------------------------------------------------------------------------|-------|
| 本製品は重いので、開梱や移動の際、1人で運ばないでください。<br>必ず4人以上で運んでください。                                                             |       |
| 他の機械の振動が伝わる所など、振動しがちな場所には置かないでください。<br>落下によって、そばにいる人がけがをする危険があります。                                            |       |
| オプション類を装着するときは、表裏や前後を間違えないでください。<br>間違えて装着すると、故障の原因となります。取扱説明書の指示に従って、正<br>しく装着してください。                        |       |
| 紙詰まりの状態で放置しないでください。<br>定着器が加熱し、発煙・発火の原因となります。                                                                 |       |
| 使用中に、定着ユニットを引き出したときは定着器部分に触れないでください。<br>高温になっているため、火傷のおそれがあります。                                               |       |
| 電源投入時および印刷中は、排紙ローラ部に指を近づけないでください。<br>指が排紙ローラに巻き込まれ、けがをするおそれがあります。用紙は、完全に排<br>紙されてから手にとってください。                 | 20000 |
| 使用済みのETカートリッジや廃トナーボックス、定着オイルロールを、火の中に<br>入れないでください。<br>トナーが飛び散って発火したり、オイルに引火して火傷のおそれがあります。不<br>燃物として処理してください。 | NNY   |
| 本機の電源を入れたままでコンセントから電源プラグを抜き差ししないでくだ<br>さい。<br>電源プラグが変形し、発火の原因となることがあります。                                      |       |

# ⚠ 注意

電源プラグをコンセントから抜くときは、必ず電源プラグを持って抜いてください。 電源ケーブルを引っ張ると、ケーブルが傷付いて、火災や感電の原因となるこ とがあります。

インターフェイスケーブルやオプション製品を接続するときや消耗品を交換するときは、必ず本機の電源スイッチをオフにしてください。 感電の原因となることがあります。

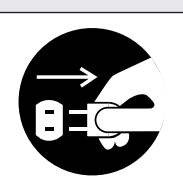

# もくじ

| 本書の読み方についてi     |
|-----------------|
| 安全にお使いいただくためにii |
| 安全上のご注意 ii      |
| もくじ viii        |
| 本書中のタブ、マーク、     |
| 表記についてxiii      |

# 本機の紹介

| 本機の特長 2      |
|--------------|
| 各部の名称とはたらき 6 |
| 正面 / 右側面 6   |
| 背面 / 左側面     |
| 本体内部 8       |
| 操作パネル        |

# インストールについて

| コンピュータとの接続                             | 10 |
|----------------------------------------|----|
| Windows環境のコンピュータとの接続…                  | 10 |
| Macintosh との接続                         | 11 |
| プリンタドライバとは                             | 12 |
| インストール方法のご案内                           | 13 |
| プリンタドライバフロッピーディスク<br>請求のご案内            | 14 |
| Windows95/NT4.0 での<br>インストール           | 16 |
| システム条件の確認                              | 16 |
| プリンタドライバのインストール<br>( Windows95/NT4.0 ) | 17 |
| Windows95 での<br>インストール後の設定             | 21 |
| オプション装着時の設定<br>(Windows95)             | 21 |

| ネットワーク接続時の設定<br>(Windows95)                  | 24 |
|----------------------------------------------|----|
| プリンタ接続先(ポート)の設定<br>(Windows95)               | 27 |
| 、<br>ピアトゥピア使用時の設定<br><windows95></windows95> | 31 |
| WindowsNT4.0 での<br>インストール後の設定                | 36 |
| オプション装着時の設定<br>( WindowsNT4.0 )              | 36 |
| ネットワーク接続時の設定<br>( WindowsNT4.0 )             | 39 |
| Macintosh でのインストール                           | 42 |
| システム条件の確認                                    | 42 |
| プリンタドライバのインストール<br>( Macintosh )             | 43 |
| EPSON ネーマー                                   | 45 |
| プリンタドライバの設定                                  | 47 |
| ColorSync のインストール                            | 49 |
| Windows3.1/NT3.5x での<br>インストール ( モノクロのみ )    | 51 |
| システム条件の確認                                    | 51 |
| プリンタドライバのインストール<br>( Windows3.1/NT3.5x )     | 52 |
| Windows3.1/NT3.5x での<br>インストール後の設定           | 54 |
| オプション装着時の設定<br>( Windows3.1/NT3.5x )         | 54 |
| ネットワーク接続時の設定<br>( Windows3.1 )               | 58 |
| ネットワーク接続時の設定<br>( Windows NT3.5x )           | 60 |
| プリンタ接続先(ポート)の設定<br>(Windows3.1)              | 62 |
| DOS アプリケーションでの<br>プリンタ設定                     | 64 |

| 海外版アプリケーション<br>ソフトウェアを使用する場合 | 64 |
|------------------------------|----|
| 国内版アプリケーション<br>ソフトウェアを使用する場合 | 65 |
| DOS アプリケーションでの<br>印刷実行の流れ    | 66 |

# Windows95/NT4.0 からの印刷

| 印刷の実行                        | 68 |
|------------------------------|----|
| 印刷の手順                        | 68 |
| 印刷の設定                        | 69 |
| プリンタドライバの起動                  | 69 |
| [基本設定]画面                     | 70 |
| [ 詳細設定 ] 画面 ( カラー印刷の場合 )…    | 75 |
| [ 詳細設定 ] 画面<br>( モノクロ印刷の場合 ) | 79 |
| [ ユーザー設定 ] 画面                | 81 |
| [ レイアウト ] 画面                 | 82 |
| [ オーバーレイ ] 画面                | 83 |
| [環境設定]画面                     | 85 |
| [ ユーティリティ ] 画面               | 89 |
| 便利な印刷機能について                  | 90 |
| スタンプマーク                      | 90 |
| 割り付け印刷                       | 93 |
| 拡大 / 縮小印刷                    | 94 |
| 印刷の中止方法                      | 97 |

## Macintosh からの印刷

| 印刷の実行と設定  | 100 |
|-----------|-----|
| 用紙設定の手順   | 100 |
| フォント設定の手順 | 102 |

| 用紙サイズの登録 / 変更105       |
|------------------------|
| Macintosh での印刷手順106    |
| カラー印刷の設定について 110       |
| ColorSync 2.0 について 113 |
| ColorSyncとは113         |
| ColorSync を使用するときの     |
| 华禰作美                   |
| [ プリンタセットアップ ] 画面… 115 |
| 便利な印刷機能について 116        |
| スタンプマーク116             |
| 割り付け 117               |
| 画像反転印刷118              |
| 印刷の中止方法 119            |
|                        |

## Windows3.1 からの 印刷

| 印刷の実行 1         | 22 |
|-----------------|----|
| 印刷の手順 1         | 22 |
| 印刷の設定1          | 24 |
| [ 基本設定 ] 画面1    | 24 |
| [ レイアウト ] 画面1   | 26 |
| [ グラフィックス ] 画面1 | 28 |
| [ フォント ] 画面1    | 30 |
| [ オプション ] 画面 1  | 32 |
| [ パネル ] 画面1     | 34 |
| 印刷の中止方法 1       | 35 |

# WindowsNT3.5x からの印刷

| 印刷の実行 | <br>138 |
|-------|---------|
|       |         |

| 印刷の手順        | 138 |
|--------------|-----|
| 印刷の設定        | 139 |
| [ ページ設定 ] 画面 | 139 |
| [ オプション ] 画面 | 140 |
| 印刷の中止方法      | 144 |

## 用紙について

| 用紙について140                   |
|-----------------------------|
| 印刷できる用紙の種類14                |
| 本機で印刷した用紙の扱いについて…14         |
| 用紙と給紙方法について14               |
| 給紙装置の優先順位について14             |
| 印刷できる領域150                  |
| 用紙の保管15                     |
| 用紙のセット方向について15 <sup>-</sup> |
| 給紙装置/排紙装置について 152           |
| 用紙経路について152                 |
| 給紙装置/排紙装置の操作方法…153          |
| 用紙トレイ153                    |
| 用紙カセット155                   |
| フェイスダウントレイ150               |
| フェイスアップトレイ150               |
| 用紙の種類と排紙トレイの関係 15           |
| 普通紙のセット 158                 |
| 用紙カセットへの用紙のセット              |
| 用紙トレイへの用紙のセット16             |
| 特殊紙への印刷について 164             |
| ハガキへの印刷164                  |
| 封筒への印刷160                   |
| 厚紙 / 不定形紙への印刷16             |
| ラベル紙への印刷16                  |

OHP シートへの印刷......168

# 操作パネルでの設定

| プリンタの設定方法について           | 172 |
|-------------------------|-----|
| 操作パネルについて               | 173 |
| ランプ / ディスプレイ            | 173 |
| スイッチ                    | 173 |
| 操作パネルでの設定方法             | 174 |
| 操作パネルでの設定変更の注意事項 …      | 174 |
| パネル設定モードの種類             | 174 |
| ワンタッチ設定モード1の設定方法 …      | 175 |
| ワンタッチ設定モード 2 での<br>設定方法 | 177 |
| 階層設定モードでの設定方法           | 179 |
| 設定項目の説明                 | 181 |
| インターフェイスの選択             | 197 |
| 節電の設定方法                 | 199 |
| 本機の節電機能について             | 199 |
| 設定方法                    | 199 |
| ステータスシートの印刷             | 201 |
| 16 進ダンプ印刷               | 202 |
| リセット / リセットオール<br>について  | 203 |
| リセットについて                | 203 |
| リセットのしかた                | 203 |
| リセットオールについて             | 204 |
| リセットオールのしかた             | 204 |
|                         |     |

# ユーティリティの使い方

....

. .

| EPSON プリンタウィンドウ!2 の       |          |
|---------------------------|----------|
| 動作環境                      | . 206    |
| インストール                    | . 207    |
| 単独でインストールする場合             | .210     |
| 初期設定を変更する場合               | . 212    |
| EPSON プリンタウィンドウ!2 を       |          |
| お使いになる前に (Windows95)      | .212     |
| 操作手順                      | . 213    |
| プリンター覧ウインドウ               | . 215    |
| プリンタの詳細をみるには              | .216     |
| 環境を設定するには                 | . 219    |
| 監視アイコンと簡易表示について           | .220     |
| EPSON プリンタウィンドウ!2 を       |          |
|                           | 221      |
| EPSON ブリンタウィンドウ!2 の削除 .   | .222     |
| ブリンタウインドウ2<br>(Magintach) | <b>.</b> |
|                           | 223      |
| フリノタリイノトリンの起動方法           |          |
|                           |          |
| ·ファイル」メニュー                | 226      |
| 初期設定ダイアログ                 | . 227    |
| EPSON BarCode フォント        | 228      |
| PerCodo 7+2/4 [-21/7      | 220      |
| Dailooue フォノトに Jii C      |          |
| /土息争坦                     | 229      |
|                           | 231      |
| ハーコードの作成                  | 233      |
| 各バーコードについて                | .235     |
| EPSON Remote!について         | 242      |
| EPSON Remote!の概要          | . 242    |
| EPSON Remote( DOS 版 )     | 243      |
| システム条件                    | .243     |

....

.

| インストール方法24                        | 44 |
|-----------------------------------|----|
| EPSON Remote (DOS版)の使い方…2-        | 46 |
| EPSON Remote( NetWare 版 ) 24      | 48 |
| NetWare版EPSON Remote!<br>について     | 48 |
| システム条件について24                      | 49 |
| スーパーバイザによるインストール 2                | 50 |
| 一般ユーザーのインストール2                    | 51 |
| EPSON Remote( NetWare 版)の<br>使い方2 | 53 |
| 簡易設定ユーティリティの<br>使い方2              | 57 |
| 実行ファイルの作成2                        | 57 |
| 簡易設定ユーティリティの実行2                   | 58 |

# オプションについて

| オプションの紹介                   | 262      |
|----------------------------|----------|
| オプションの入手方法について             | . 262    |
| パラレルインターフェイスケーブル           | . 262    |
| 用紙カセット                     | . 263    |
| 用紙カセットユニット                 | .263     |
| 増設メモリ                      | . 264    |
| フォント ROM モジュール             | .264     |
| フォームオーバーレイ<br>ユーティリティ      | .265     |
| オーバーレイ ROM モジュール           | .265     |
| インターフェイスカード                | .266     |
| Macintosh 接続用オプション         | .267     |
| リファレンスマニュアル                | .268     |
| 増設メモリ / ROM モジュールの<br>取り付け | D<br>269 |
| Pr = 13.7                  |          |

インターフェイスカードの 取り付け......273 給紙装置の取り付け.......275

# 付録

| プリンタの仕様            | 278 |
|--------------------|-----|
| コントロールコードについて 2    | 287 |
| ESC/Page コントロールコード | 287 |
| ESC/Pコントロールコード     | 287 |
| 用語集                | 288 |
| アルファベット            | 288 |
| 数字                 | 291 |
| アイウエオ              | 291 |

# 索引

| 索引 2    | 296 |
|---------|-----|
| 数字      | 296 |
| アルファベット | 296 |

# 本書中のタブ、マーク、表記について

タブ

| このタブの付いているページは、Windowsをお使いの方のみお読みください。   | Win |
|------------------------------------------|-----|
| このタブの付いているページは、Macintoshをお使いの方のみお読みください。 | Mac |
| このタブの付いているページは、DOS をお使いの方のみお読みください。      | DOS |

マーク

本書中では、いくつかのマークを用いて重要な事項を記載しています。 マークが付いている記述は、必ずお読みください。 なお、それぞれのマークにはつぎのような意味があります。

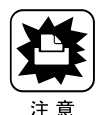

この表示を無視して、誤った取り扱いをすると、プリンタ本体が損傷する可能 性が想定される内容を示しています。

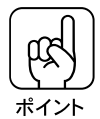

お取り扱い上、必ずお守りいただきたいこと(操作)、知っておいていただきた いことを記載しています。必ずお読みください。

<u>用語 かかりにくい用語の説明を、欄外に記載していることを示しています。</u>

表記

Microsoft® Windows® operating system Version3.1 日本語版 Microsoft® Windows®95 operating system 日本語版 Microsoft® WindowsNT® operating system Version 4.0 日本語版 Microsoft® WindowsNT® operating system Version 3.51 日本語版 Microsoft® WindowsNT® operating system Version 3.50 日本語版

本書中では、上記各オペレーティングシステムをそれぞれ、 Windows3.1、Windows95、WindowsNT4.0、WindowsNT3.5xと表記してい ます。また、Windows3.1、Windows95、WindowsNT4.0、WindowsNT3.5x の総称として「Windows」と表記する場合があります。

# xiv

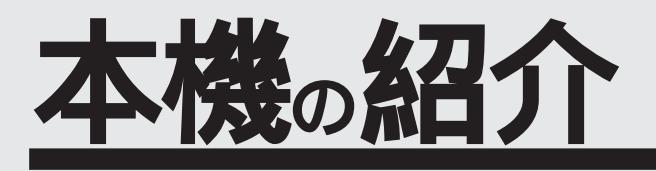

ここでは本機の特長や、各部の名称と働きについて説明して います。

| 本機の特長      | 2 |
|------------|---|
| 各部の名称とはたらき | 6 |

本機の特長

本機は、Windows95/NT4.0およびMacintoshでの使用時、各色最大256階 調でのフルカラー印刷が可能なカラーレーザープリンタです。 本機の特長は次の通りです。

Windows3.1/NT3.5x および DOS 上ではモノクロ印刷のみ可能です。

<u>CPGI機能による、高画質のカラー印刷(Windows95/NT4.0\_Macintoshのみ)</u> EPSON独自の<u>CPGI<sup>11</sup></u>(Color Photo&Graphics Improvement)機能により、三原色 の各色最大 256 階調の表現が可能になり、写真等の微妙な色調やグラデーション のある印刷データをより美しく印刷することができます。

CPGI機能は、プリンタドライバ上で「品質優先」を選択時、有効になります。 (Windows95/NT4.0:「印刷モード」で選択、Macintosh:「印字方法」で選択。)

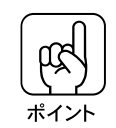

CPGI機能を使用しての印刷は、メモリの増設が必要になる場合があります。

PGI機能による、なめらかな階調表現(カラー印刷は Windows95/NT4.0、 Macintoshのみ)

EPSON 独自の PGI<sup>2</sup> (Photo&Graphics Improvement)機能により、階調表現を より細かく制御して、写真等の微妙な陰影やグラデーションなどのある印刷データ を、なめらかな階調表現で印刷できます。

カラー印刷の場合、CPGI機能使用時に比べ印刷品質は低くなりますが、サイズの 大きいデータ等を除き、メモリの増設の必要はありません。

PGI機能は、プリンタドライバ上で「速度優先」を選択時、有効になります。 (Windows95/NT4.0:「印刷モード」で選択。Macintosh:「印字方法」で選択。) モノクロ印刷の場合、PGI機能によりモノクロの写真やグラデーションなどを、よ りなめらかな階調で印刷することができます。

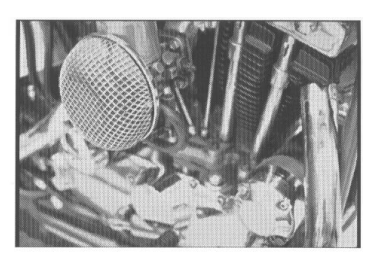

300DPI, PGI 無効 (ハーフトーン処理を有効)

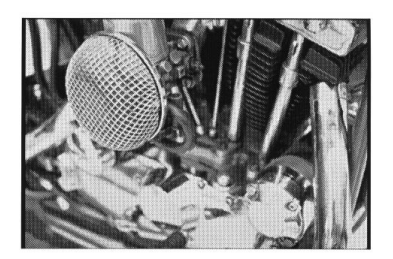

600DPI, PGI 有効

- \*1 CPGI: カラーの画像データが持つ微妙な色合いを鮮明に印刷するために、画像を構成する各 ドット(点)をさらに分割することでシアン、マゼンタ、イエロー、黒の割合をより細 かく制御するEPSON独自の機能。CPGI有効時、各色最大256階調の表現が可能にな ります。
- \*2 PGI : 画像データが持つ微妙な陰影やグラデーションを鮮明に印刷するために、階調表現をよ り細かく制御する EPSON 独自の機能。PGI 有効時、階調表現力は無効時の3倍になり ます。

RIT 機能による、なめらかな文字や曲線の印刷

<u>RIT</u><sup>1</sup>(Resolution Improvement Technology)機能は、印刷時に走査線方向を 2400DPIで、紙送り方向を600DPIの高精度で制御することにより、解像度 1200DPIでの印刷に相当するなめらかな印刷を可能にするEPSON独自の機能です。 階調表現をより細かく制御することで、文字の輪郭や曲線等の印刷時、ギザギザ のない美しい印刷が可能です。

RIT機能を使用する/しないは、モノクロ印刷時のみプリンタドライバ上で選択で きます。カラー印刷時は、「速度優先」(PGI機能)で、解像度300DPIの場合のみ RIT機能が自動的に使用されます。

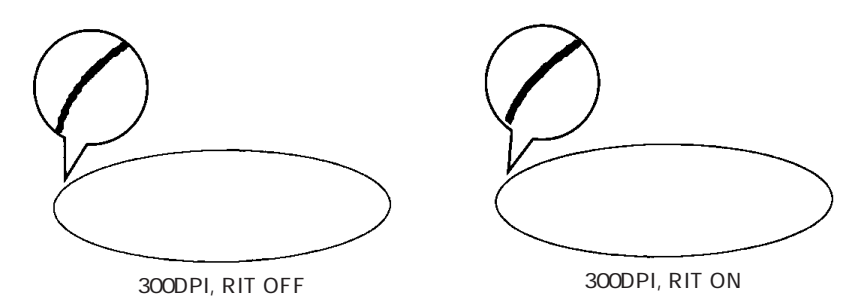

各種の色補正機能を装備(Windows95/NT4.0、Macintoshのみ)

印刷の目的、印刷するデータに合わせて最適な色補正を行うことができます。

- ドライバによる色補正 あらかじめ、写真やグラフィックなど印刷するデータに合わせた色補正の設定が 用意されています。 また、明度やコントラスト、シアン/マゼンタ/イエローの3原色を任意に設定 して色補正を行うこともできます。
- オートフォトファイン!2(Windows95/NT4.0のみ)
   EPSON独自の画像解析/処理技術を用いて、自動的に画像を高画質化する機能です。
- ICM (Windows95のみ) /ColorSync (Macintoshのみ)
   ディスプレイ上での表示と、プリンタからの印刷結果の微妙な色の違いを補正するカラーマッチング機能です。

<u>印刷内容に合わせて2種類のスクリーン線数を選択可能(Windows95/NT4.0</u> Macintoshのみ)

写真等の微妙な色調やグラデーションのある画像を印刷したい場合、小さい文字や 細い線をはっきりと印刷したい場合、それぞれの目的に合わせてスクリーン線数を 選択できます。

- ・ 階調優先
   :スクリーン線数166LPI。微妙な色調や階調を再現した印刷ができ
   ます。
- 解像度優先:スクリーン線数268LPI。小さい文字や細い線をはっきりと印刷で きます。

スクリーン線数(階調優先/解像度優先)は、プリンタドライバ上で選択します。 (Windows95/NT4.0:「スクリーン」で選択、Macintosh:「ハーフトーン種」で 選択。)

最大でA3W(ノビ)(483mmx328mm)の用紙への印刷が可能です。 A3W(ノビ)に印刷時、印刷可能領域は473mmx318mmとなり、A3 (420mmx297mm)より大きい範囲への印刷が可能です。

大幅なスループット向上を実現

カラー印刷時4枚/分、モノクロ印刷時16枚/分(A4サイズ普通紙、解像度600DPI 時)の高速エンジンにハイパフォーマンスコントローラを組み合わせ、さらにパラ レルインターフェイスIEEE1284 ECPモード対応によりインターフェイスの高速 化を図り、大幅なスループット向上を実現しています。

∠3 本書「 階層設定メニュー / ソウホウコウ」191 ページ

国際エネルギースタープログラムに対応した省電力設計

節電機能を使用すると、印刷終了後60分(30分、120分の設定も可)経過する と消費電力45W以下になり、消費電力を節約できます。

各種の印刷機能 / ユーティリティを装備

特定のイメージを重ねて印刷できる「スタンプマーク」(Windows95/NT4.0、 Macintosh)や、2ページ/4ページを1ページにまとめて印刷する「割り付け印 刷」、「拡大/縮小機能」などの印刷機能を装備しています。 またコンピュータ上でプリンタの状態を監視できる「EPSONプリンタウィンドウ! 2」(Windows95/NT4.0)/「プリンタウインドウ2」(Macintosh)や、バーコー ドを簡単に印刷できる「EPSON バーコードフォント」(Windows95/NT4.0/ NT3.5x)などのユーティリティを装備しています。

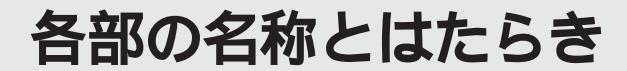

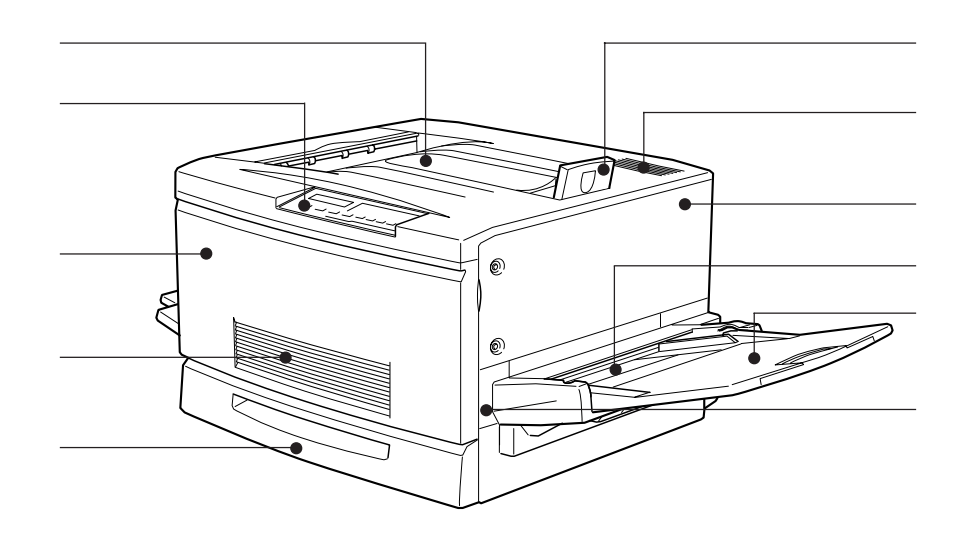

#### フェイスダウントレイ

印刷された用紙が、印刷面を下にして排紙されます。

#### 操作パネル

プリンタの状態を示す液晶ディスプレイやランプ、 特別な操作の際に押すスイッチがあります。

#### 前カバー

ETカートリッジ、感光体ユニット、廃トナーボックス を交換するときに開けます。通常は閉じて使用します。

#### 通風口(正面)

プリンタの加熱を防ぐための空気取り入れ口です。 プリンタの据置の際には、通風口をふさがないよう にしてください。また通風口のそばに燃えやすい物 を置かないでください。

#### 用紙カセット

普通紙、上質普通紙がセットできます。(A3、A4、 B4、B5、LT、LGL、B) 用紙は印刷面を下にしてセットします。

#### 排紙ストッパー

フェイスダウントレイに排紙された用紙が滑り落ち ないように起こします。

#### 通風口(上面)

プリンタの加熱を防ぐための空気取り入れ口です。 プリンタの据置の際には通風口をふさがないように してください。また通風口の上に物を置いたり、内 部に異物を入れないようにしてください。

#### 右上カバー

オプションの増設メモリや ROM モジュールを取り 付ける場合に取り外します。

#### 用紙トレイ

普通紙、上質普通紙のほか、各種の特殊紙がセット できます。 用紙は印刷面を上にしてセットします。

#### 延長トレイ

大きいサイズの用紙をセットする場合に、用紙を支 えるために使用します。

#### 紙送りユニット

給紙時の紙詰まりが発生した場合に、右側に引き出 して詰まった用紙を取り除きます。 通常は閉じて使用します。

## 背面 / 左側面

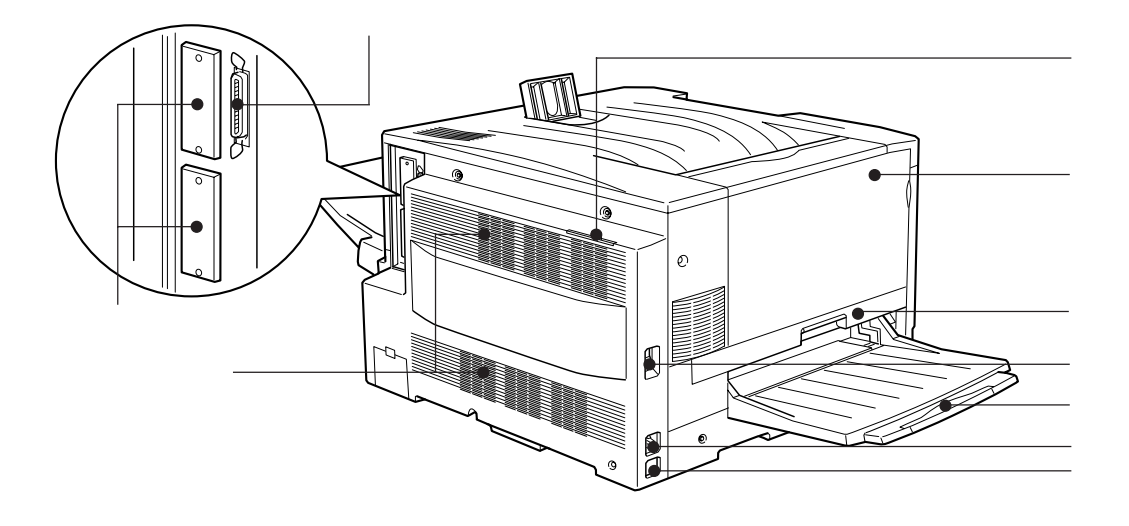

#### パラレルインターフェイスコネクタ インターフェイスケーブルを接続します。

#### コネクタカバー

オプションのインターフェイスカードを差し込むス ロットのカバーです。スロットは上(AUX1)がス ロット1、下(AUX2)がスロット2です。

#### 通風口(背面/左側面)

プリンタの加熱を防ぐため、内部で発生する熱を放 出します。プリンタの据置の際には、通風口をふさ がないようにしてください。また通風口のそばに燃 えやすい物を置かないでください。

#### 排気フィルタ

通風口からのホコリなどを防ぎます。常に取り付け た状態で使用してください。

#### 排紙カバー

排紙時に紙詰まりが発生した場合に、このカバーを 開けて詰まった用紙を取り除きます。通常は閉じて 使用します。

#### 定着ユニット

定着器や定着オイルロールが内蔵されています。定 着オイルロールを交換する場合、プリンタ内部での 紙詰まりが発生した場合に左側に引き出します。通 常は閉じて使用します。

#### 電源スイッチ

「 | 」側を押すと電源がオンになります。「 」側を 押すと電源がオフになります。

#### フェイスアップトレイ

印刷した用紙が、印刷面を上にして排紙されます。 使用しないときは上に折りたたみます。

#### ACインレット

電源ケーブルのプラグを接続します。

#### アース線取り付け部

同梱のアース線をネジで取り付けます。

## 本体内部

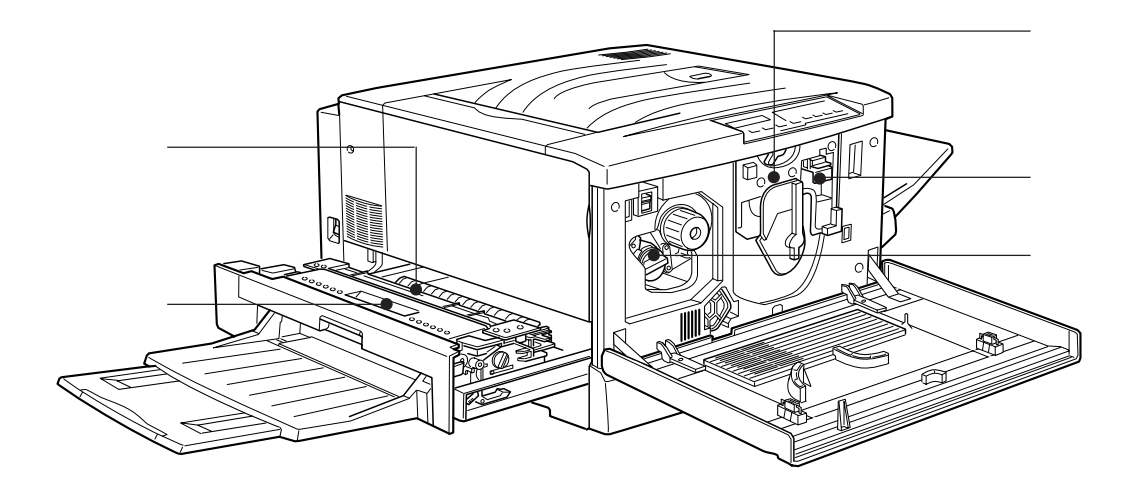

#### 定着器

用紙にトナーを定着させる装置です。高温になりま すので絶対に手を触れないでください。火傷するお それがあります。

#### 定着オイルロール

定着器に潤滑油を供給し、汚れを取り除きます。オ イルがなくなったら交換します。

#### 感光体ユニット

感光体、感光体クリーナー、廃トナーボックスで構 成されたユニットです。感光体に電荷を与えて印刷 する画像を作ります。印刷品質が落ちてきたら交換 します。

#### 廃トナーボックス

印刷時に出る余分なトナーを回収するボックスです。 廃トナーでいっぱいになったら交換します。廃ト ナーボックスは感光体ユニットに組み込まれている ため、感光体ユニットを交換すると廃トナーボック スも交換されます。

#### ET カートリッジ

印刷用トナーが入っています。黒、イエロー(黄) シアン(青)、マゼンタ(赤)の4本がセットされま す。トナーがなくなったら、その色のETカートリッ ジを交換します。

## 操作パネル

操作パネルの詳細については、本書「操作パネルについて」173ページを参照 してください。

# インストールについて

ここでは本機を使用可能な状態にするためのインストール作 業について説明しています。

本機の据置が完了したら、本章を参照してコンピュータとの 接続とプリンタドライバのインストールを行ってください。 お使いのコンピュータや、Windowsの種類等を確認して、該 当する箇所を参照して作業を行ってください。

| コンピュータとの接続                     | 10 |
|--------------------------------|----|
| プリンタドライバとは                     | 12 |
| インストール方法のご案内                   | 13 |
| Windows95/NT4.0 でのインストール       | 16 |
| Windows95 でのインストール後の設定         | 21 |
| WindowsNT4.0 でのインストール後の設定      | 36 |
| Macintosh でのインストール             | 42 |
| Windows3.1/NT3.5x でのインストール     | 51 |
| Windows3.1/NT3.5x でのインストール後の設定 | 54 |
| DOS アプリケーションでのプリンタ設定           | 64 |
|                                |    |

# コンピュータとの接続

## Windows 環境のコンピュータとの接続

本機の据置が完了したら、コンピュータとの接続を行います。

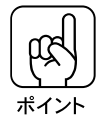

接続を行う前に、必ずコンピュータとプリンタの電源をオフにしてください。
 コンピュータとの接続に必要なケーブルやインターフェイスカードの種類は、コンピュータの機種や使用環境により異なります。
 お使いのコンピュータ等の取扱説明書等を参照して確認してください。また、本書の「オプションについて」の次の箇所も参照してください。
 (3)本書「パラレルインターフェイスケーブル」262ページ
 (3)本書「インターフェイスカード」266ページ
 (3)本書「Macintosh 接続用オプション」267ページ

## ローカル接続の場合

コンピュータのパラレルインターフェイスと、本機の背面のパラレルインター フェイスとをケーブルで接続します。 使用するケーブルはコンピュータの種類により思なります。コンピュータの取

使用するケーブルはコンピュータの種類により異なります。コンピュータの取 扱説明書等で確認してください。

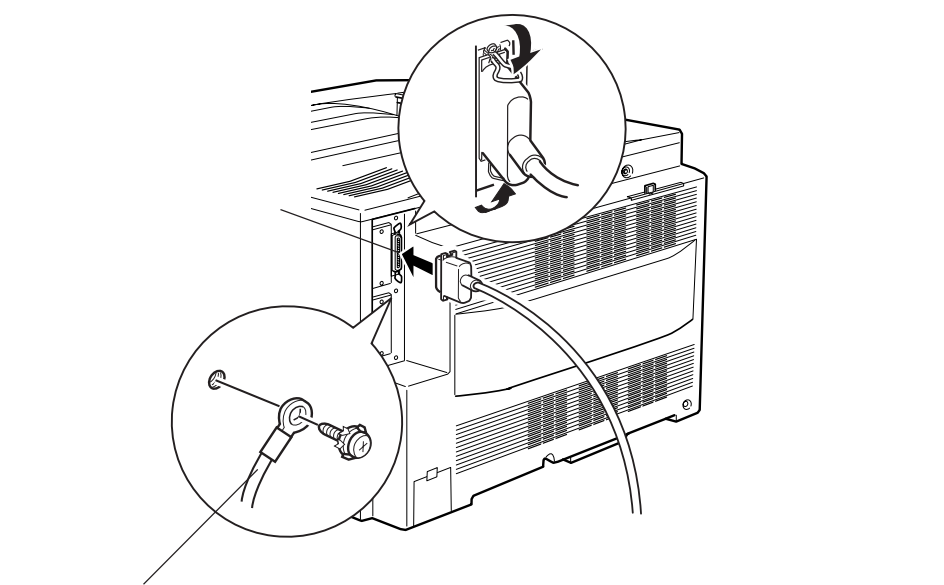

ケーブルにFG線(グランド線)が付いている場合、 コネクタの下または上にあるFG線取り付けネジ を使って固定します。 ネットワーク接続の場合

ネットワーク環境との接続は、本機に装着したインターフェイスカードとネットワーク側とをケーブルで接続します。 使用するケーブルはインターフェイスカードの種類により異なります。インター フェイスカードの取扱説明書等で確認してください。

インターフェイスカード背面 の形状/コネクタや、接続に 必要なケーブルは、インター フェイスカードの種類により 異なります。

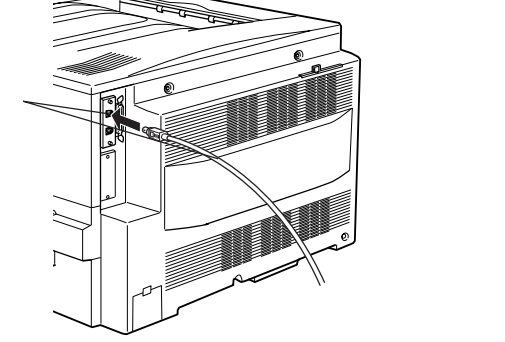

## Macintosh との接続

本機には Macintosh 用のシリアルインターフェイスは設けられていません。 本機を Macintosh に接続する場合は、オプションのインターフェイスカードが 必要になります。本機に装着したインターフェイスカードと Macintosh 側とを ケーブルで接続します。

使用するケーブルはインターフェイスカードの種類により異なります。インター フェイスカードの取扱説明書等で確認してください。

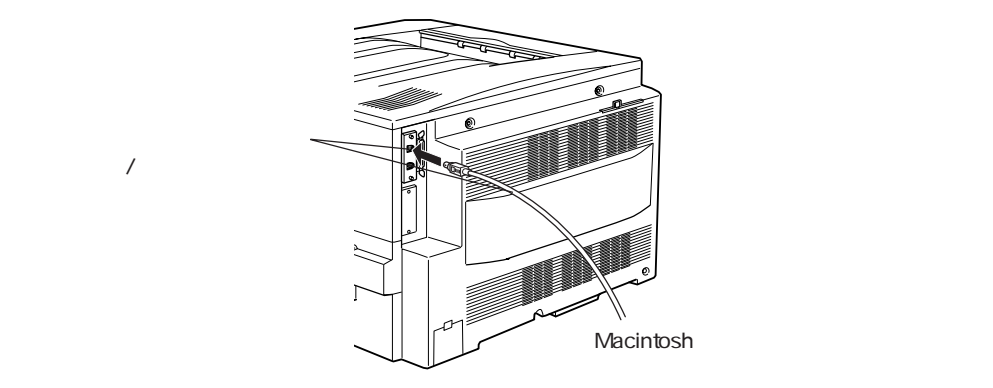

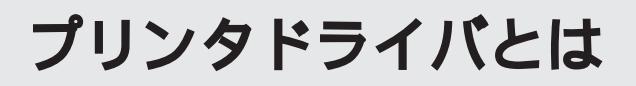

Wir

プリンタドライバは、

コンピュータとプリンタをソフト的に接続するものです。

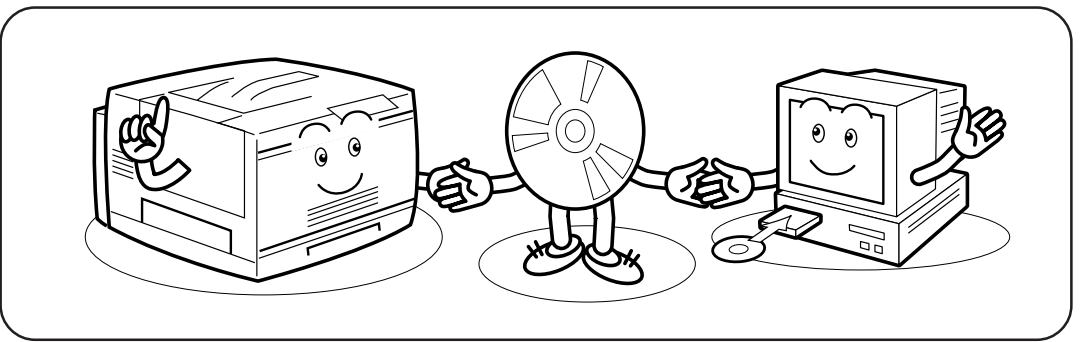

プリンタドライバは、印刷するときに印刷データをプリンタへ渡す役割をしています。

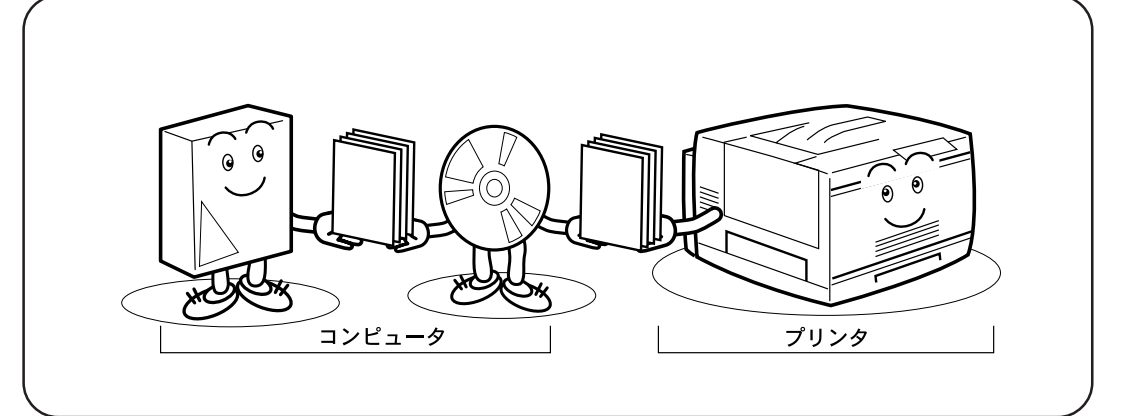

また、プリンタドライバをインストールしてはじめてコンピュータは接続されたプリンタが どのようなプリンタか知ることができます。

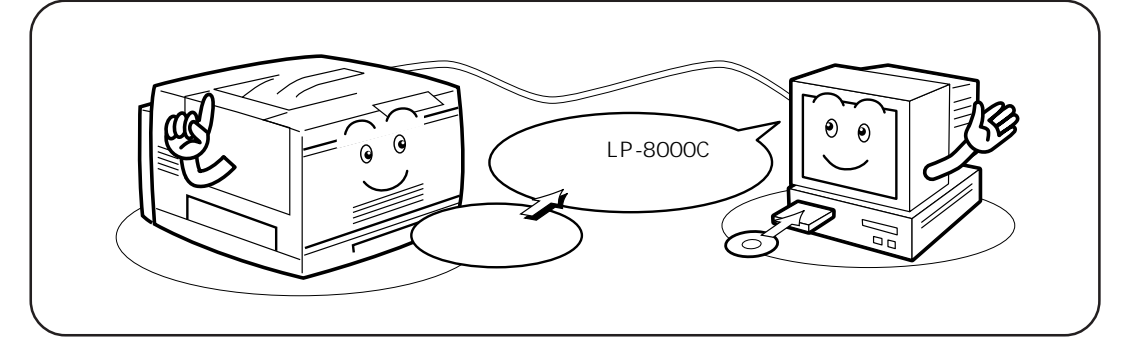

# インストール方法のご案内

プリンタドライバのインストール方法は、お使いのコンピュータやオペレー ティングシステムによって異なります。 以下の説明を参照して、お使いのコンピュータに該当する手順でインストー ルしてください。

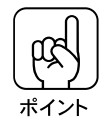

プリンタドライバは、プリンタを使用する度にインストールする必要はありま せん。

Windows95/NT4.0の場合(カラー/モノクロプリンタとして使用可能)

EPSON ESC/PageプリンタソフトウェアCD-ROMをコンピュータにセットし、 表示されるメニュー画面から [ドライバ・ユーティリティのインストール]ボ タンを選択してインストールします。

∠〒本書「Windows95/NT4.0でのインストール」16ページ

Windows95のコンピュータの場合、Windows95のプラグアンドプレイ機能に よりプリンタドライバをインストールする方法がありますが、通常はこの方法 ではインストールせず、EPSON ESC/PageプリンタソフトウェアCD-ROMの メニュー画面からインストールを行ってください。

Macintoshの場合(カラー/モノクロプリンタとして使用可能)

EPSON ESC/PageプリンタソフトウェアCD-ROMをコンピュータにセットし、 表示されるウィンドウ中の「インストーラ」アイコンをダブルクリックしてイ ンストールします。

△ 3 本書「Macintosh でのインストール」42 ページ

Windows3.1/NT3.5xの場合(モノクロプリンタとして使用可能)

EPSON ESC/PageプリンタソフトウェアCD-ROMをコンピュータにセットし、 CD-ROMに登録されているインストーラ(SETUP.EXE)を起動してインストー ルします。

∠3 本書「Windows3.1/NT3.5xでのインストール」51ページ

MS-DOSの場合(モノクロプリンタとして使用可能)

使用しているMS-DOSアプリケーションソフト上で、使用するプリンタの機種 名を選択します。アプリケーションソフト上に本機の機種名がない場合は、代 わりのプリンタの機種名を選択します。

*△*⑦本書「DOSアプリケーションでのプリンタ設定」64 ページ

インストールを始める前に、CD-ROMに登録されているReadme.TXTファ イルをお読みください。Readme.TXTファイルには、プリンタドライバに関 する最新情報が記載されています。 Win

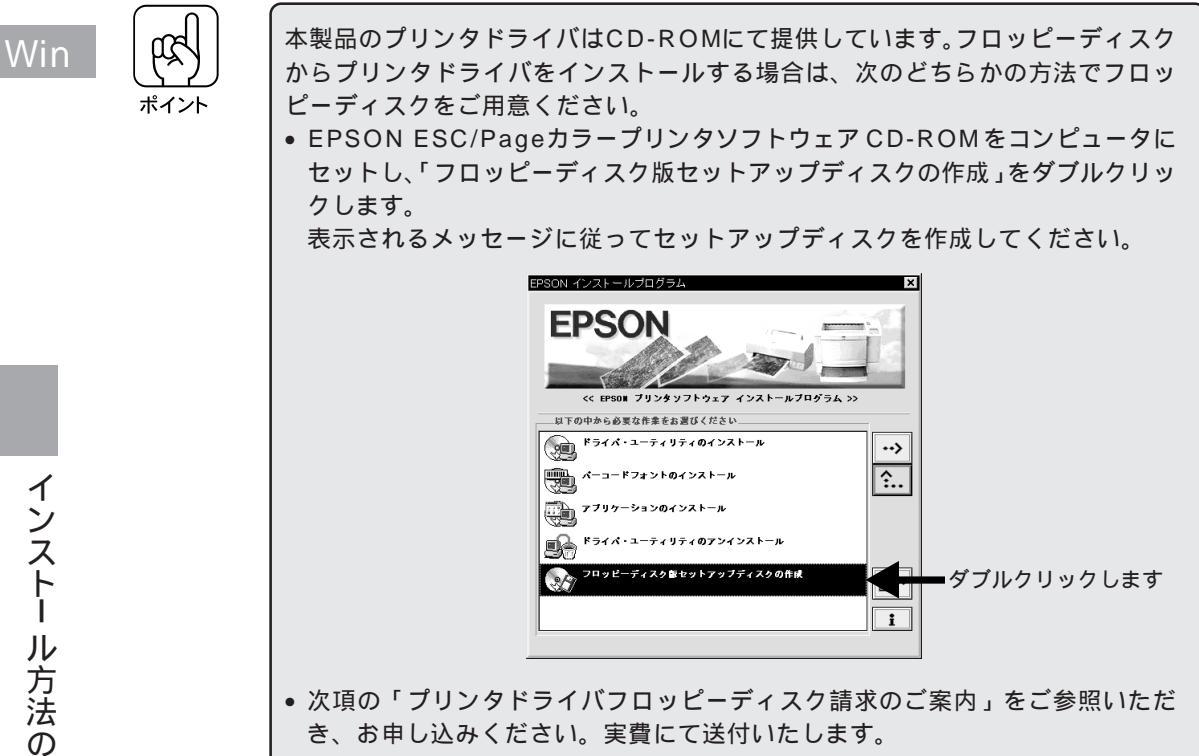

## プリンタドライバフロッピーディスク請求のご案内

本機に同梱のESC/Page プリンタドライバのメディアはCD-ROMです。3.5イ ンチフロッピーディスクをご希望のお客様は、実費にて送付させていただきま すので、お手数ですが以下の方法にてお申し込みください。

## 申込手順

エプソンFAXインフォメーションで、LPシリーズの最新ドライバのご案内 に関する資料をご覧ください。

エプソンFAXインフォメーションの問い合わせ先は、裏表紙を参照してください。 郵便局に備え付けの振込用紙を使用し、指定口座に代金をお振り込みください。 (お振り込みの際の振込手数料は、別途お客様ご負担でお願いいたします)

の資料のなかにある申込用紙に必要事項を記入の上、お振り込みの際に受 け取られた払込受領証のコピーを所定場所に貼布し、エプソンディスクサー ビスにFAXまたは郵送にて送付してください。(払込受領証の原本はお客様 にて保管してください)

申込用紙をご送付いただきましてから、約1週間でお客様のお手元に、郵送 にてお届けいたします。

\* 領収書につきましては、振込の際に郵便局から受け取る払込受領証をもって、 これに代えさせていただきます。

エプソンディスクサービス

| 郵便口座番号     | : | 00170-2-971687              |
|------------|---|-----------------------------|
| 加入者名       | : | エプソン販売株式会社                  |
| ファックス申込の場合 | : | Fax-No. 03-3291-1143        |
| 郵送申込の場合    | : | 住所 〒101-8799 東京都千代田区神田郵便局局留 |
|            |   | エプソンディスクサービス                |

フロッピーディスクについてのご入金(お振込)・発送のお問い合わせ

. . . . . . . . . . . . . . . . .

TEL.03-3291-1141(土日祝祭日を除く) 9:00 ~ 12:00、13:00 ~ 17:00

### 技術的なお問い合わせ

プリンタ、ドライバに関する技術的なお問い合わせは、エプソンインフォメー ションセンターにお問い合わせください。 ディスクサービス係では、技術的な質問にはお答えできかねますので、あらか じめご容赦くださいますようお願いいたします。 エプソンインフォメーションセンターの問い合わせ先は、裏表紙を参照してく ださい。

## ご注意

- 提供するメディアは、3.5 インチのみとなりますのでご了承ください。
- 提供するソフトウェアは、エプソン製品と共に使用する場合に限って複製、 頒布を許可します。
- 内容を変更すること、利益を得るために再販することは、禁止いたします。
- その他、使用契約については、本機に添付されている使用約款に準じます。
- 一度申し込まれた代金の返金につきましては、場合によっては応じかねますのでご了承ください。
- お申し込みは必ず郵便振込をご利用ください。それ以外の送金はご遠慮ください。

お知らせ

エプソンディスクサービスにて提供しておりますソフトウェアは、下記のパソ コン通信サービスでも入手することができます。(ただし、一部のソフトを除く)

- NIFTY-Serve EPSON Information Forum (コマンド:GO\_ FEPSONI)
- PC-VAN EPSON 情報コーナー(コマンド:J\_EPSON)
- インターネット エプソン販売ホームページ (http://www.i-love-epson.co.jp))

Win

Windows95/NT4.0 でのインストール

Win

## システム条件の確認

使用するハードウェアおよびシステムの最低条件は以下の通りです。

## Windows95

| オペレーティングシステム | : | Windows95 日本語版                        |
|--------------|---|---------------------------------------|
| CPU          | : | i486SX <sup>®</sup> 以上(推奨 Pentium 以上) |
| 主記憶メモリ       | : | 8MByte 以上(推奨 32MByte 以上)              |
| ハードディスク空き容量  | : | 10MByte 以上(推奨 200MByte 以上)            |
| ディスプレイ       | : | VGA(640 × 480)以上の解像度                  |

## WindowsNT4.0

| オペレーティングシステム | : | WindowsNT 4.0 日本語版                 |
|--------------|---|------------------------------------|
| CPU          | : | i486® (25MHz) 以上 X86 系または Pentium® |
|              |   | (推奨 Pentium 以上)                    |
| 主記憶メモリ       | : | 16MByte 以上(推奨 32MByte 以上)          |
| ハードディスク空き容量  | : | 20MByte 以上(推奨 200MByte 以上)         |
| ディスプレイ       | : | VGA(640 × 480)以上の解像度               |
|              |   |                                    |

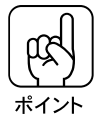

印刷するデータによってはさらに多くのメモリとハードディスクの容量が必要 です。

## プリンタドライバのインストール(Windows95/NT4.0)

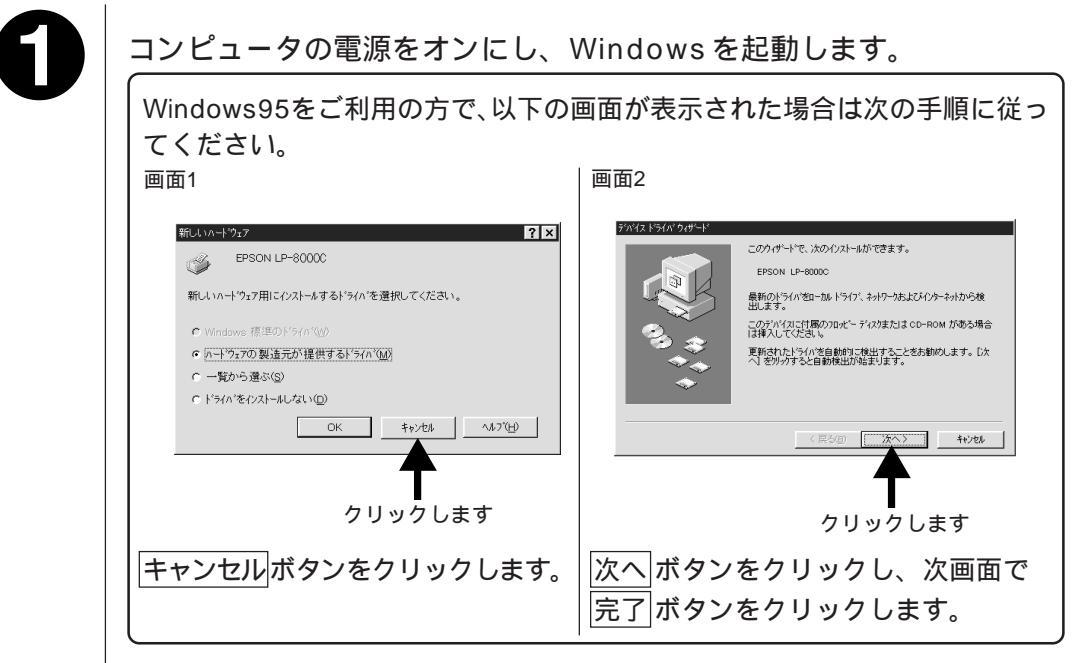

9

EPSON ESC/Pageカラープリンタソフトウェア CD-ROMをコン ピュータにセットします。

フロッピーディスクをお使いのお客様はセットアップディスク1をセットします。

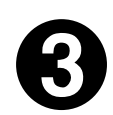

「ドライバ・ユーティリティのインストール」をダブルクリックします。

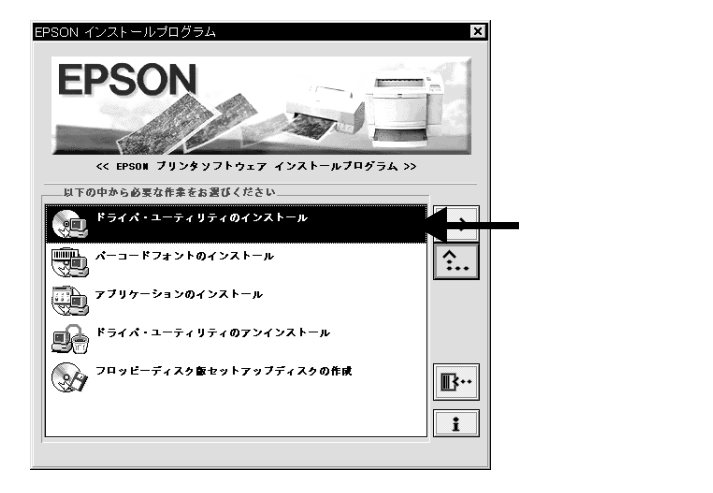

Win

Win

③の画面が表示されない場合は、以下の手順に従って ④ に進みます。 Windows画面左下の スタート ボタンをクリックし、「ファイル名を指定して 実行(<u>R</u>)」をクリックします。 セットしたドライブ名と、実行コマンド「SETUP」を半角で入力し、OK ボタ

ンをクリックします。

 

 ファイル名を指定して実行
 ? ×

 実行したいアフリケーション名、または閉ぎたいフォルダや ドキュメント名を入力してください。

 名前(①):
 D:¥SETUP

 OK
 キャンセル

 冬照(日)...

 半角で入力して
 クリックします

| CD-R  | NOM      | フロッピーディスク |          |  |  |
|-------|----------|-----------|----------|--|--|
| セット先  | 入力       | セット先      | 入力       |  |  |
| Dドライブ | D:¥SETUP | A ドライブ    | A:¥SETUP |  |  |
| Eドライブ | E:¥SETUP | Bドライブ     | B:¥SETUP |  |  |
| :     | :        | :         | :        |  |  |

4

LP-8000C が選択されていることを確認し、OK ボタンをクリックし てインストールを実行します。

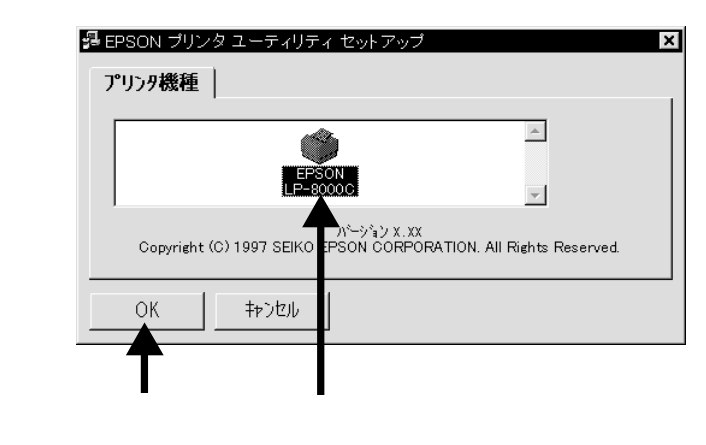

フロッピーディスクの場合、インストール実行中にディスク交換のメッセージ が表示されます。メッセージに従ってディスクを交換してください。 6

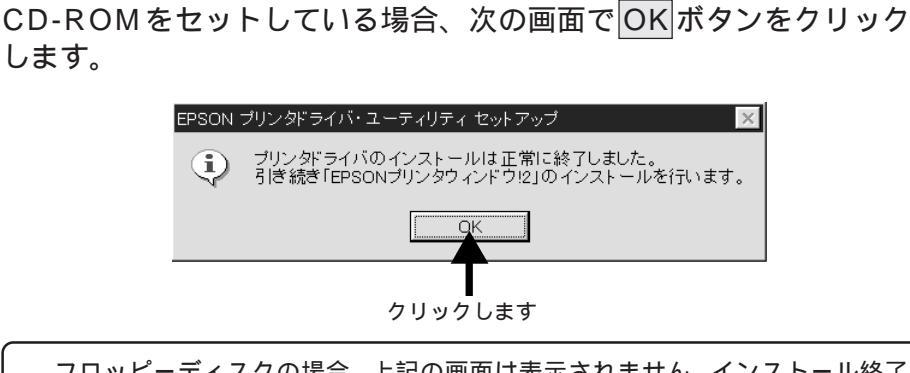

フロッピーディスクの場合、上記の画面は表示されません。インストール終了の画面でOKボタンをクリックしてインストールを終了します。

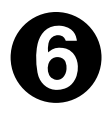

ドライバのインストールが完了すると、以下の画面が表示されます。

続けてEPSONプリンタウィンドウ!2をインストールする場合は以下のページを 参照してください。

△ 3 本書「EPSON プリンタウィンドウ!2 のインストール」207 ページ

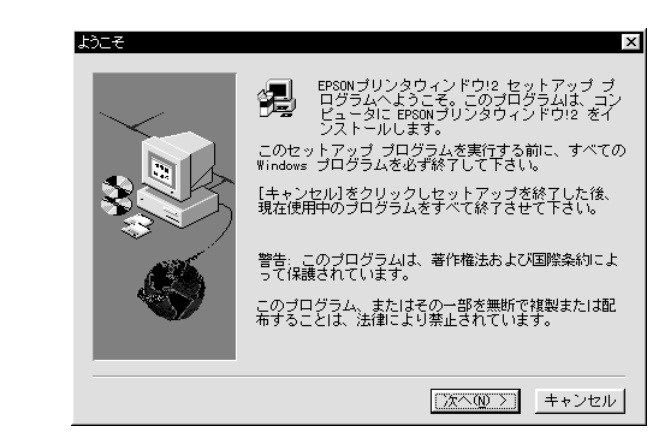

EPSONプリンタウィンドウ!2をインストールしない場合は、キャンセルボタ ンをクリックして終了します。

後でEPSONプリンタウィンドウ!2を単独でインストールする場合は以下のペー ジを参照してください。 ∠☞本書「単独でインストールする場合」210ページ Win

Win

プリンタにオプションを装着している場合や、ネットワーク環境に接続してい る場合などは、プリンタドライバのインストール後に設定の変更が必要になり ます。

. . . . . . . . . . . .

. . . . . . .

インストールを終了したら、以下のページを参照してプリンタの使用環境に応 じて必要な設定を行ってください。

Windows95の場合: ∠予本書「Windows95でのインストール後の設定」21ページ WindowsNT4.0の場合: ∠予本書「WindowsNT4.0でのインストール後の設定」36ページ

# Windows95 でのインストール後の設定

プリンタにオプションを装着している場合、プリンタをネットワークに接続 している場合などは、プリンタドライバをインストールした後に設定の変更 等が必要になります。

Windows95を使用している場合、以下の説明を参照して、プリンタの使用環境に合わせて必要な設定を行ってください。

## オプション装着時の設定(Windows95)

プリンタに装着しているオプション<sup>1</sup>を使用可能にするには、プリンタドライバ のインストール後にWindows上でそれらのオプションの設定をする必要があり ます。オプションを新たに装着した場合も設定が必要です。 オプションを装着していない場合設定の必要はありません。

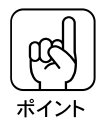

EPSONプリンタウィンドウ!2が起動している場合は、プリンタの電源がオン になっていることを確認してください。プリンタのオプションやセットされて いる用紙などの情報を自動的に取得します。

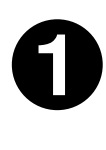

画面左下の<mark>スタート</mark>ボタンをクリックし、[設定(<u>S</u>)]にカーソルを合わせ、[プリンタ(<u>P</u>)]をクリックします。

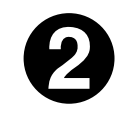

LP-8000C をクリックし、[ファイル(<u>F</u>)]メニューの[プロパティ(<u>R</u>)]を クリックします。

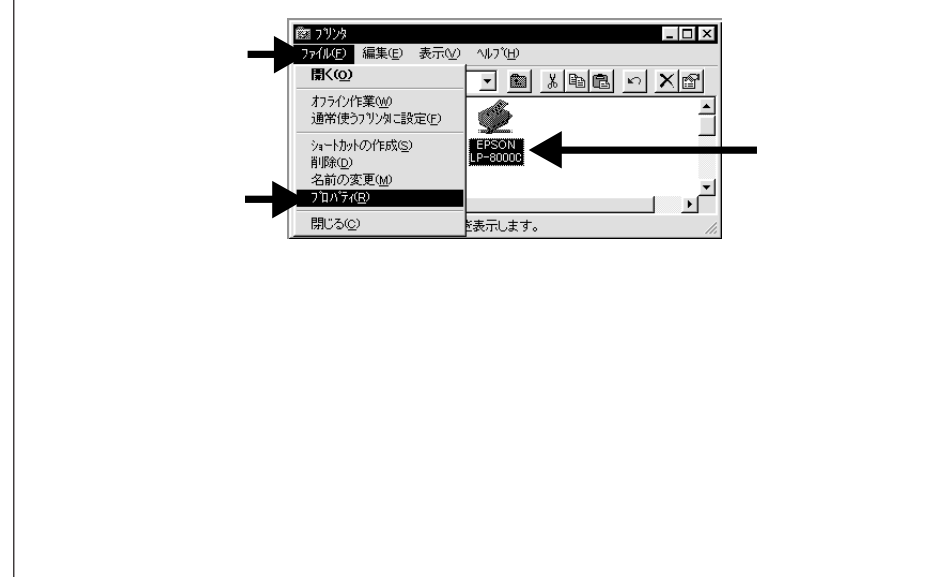

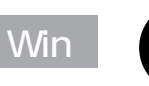

「環境設定」タブをクリックして以下の画面を表示させ、「実装オプ ション」の設定(<u>S</u>) ボタンをクリックします。

<画面はEPSON プリンタウィンドウ!2をインストールしていない状態です>

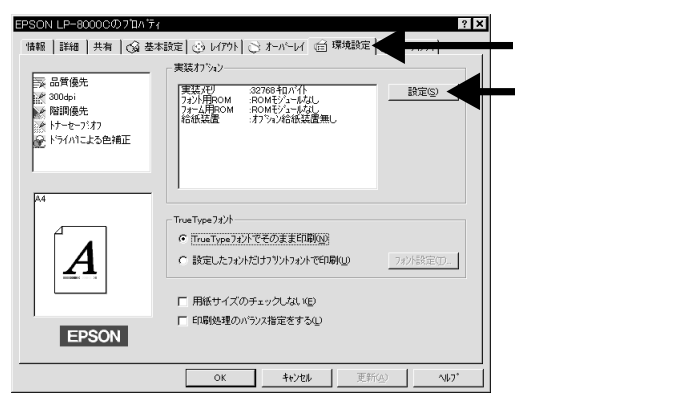

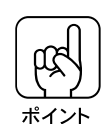

EPSONプリンタウィンドウ!2が起動され、プリンタの電源がオンになってい る場合は、この画面を開くとオプション情報を自動的に取得しますので、 設定(<u>S</u>) ボタンは表示されません。 「実装オプション」に、装着したオプションの名称が表示されていることを確認 し、OK ボタンをクリックして終了します。

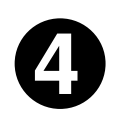

[実装オプション設定]画面の ~ の項目を設定します。各項目については次ページを参照してください。

| 実装オブション設定                        |                                                                                                    | ? ×     |
|----------------------------------|----------------------------------------------------------------------------------------------------|---------|
| <br>——実装X刊( <u>M</u> )           | 32768 <b>・</b> キロハイト                                                                                                    |         |
| <br>— オフジョンROMモンジュール( <u>E</u> ) | ROMESSERVE<br>入二ジックは本PGOMEジュール<br>登込書作POMEジュール<br>計算時本POMEジュール<br>す言葉化を20mEジュール<br>大力ゴシックは本POMEジュール<br>大力ゴンクは、POMEジュール<br>大力ごき化+POMEジュール<br>フォーム用+POMEジュール<br>フォーム和+POMEジュール2 |         |
| <br>わション給紙装置©)<br>               | オフション経済設装建築し<br>増強対セルユニット                                                                                                    | ■<br>1* |
| <u>.</u>                         | <u>νκ</u> ττελείν νν.                                                                                                    | /       |
実装メモリ(M) 増設メモリを装着している場合は、プリンタに実装されているメモリの値を 選択します。選択する値は、ステータスシートを印刷し、「実装メモリ容量」 の項に印刷される数値です。 ∠3<sup>-</sup>本書「ステータスシートの印刷」201ページ

オプション ROM モジュール(<u>F)</u> 装着したフォント ROM モジュールやフォームオーバーレイ ROM モジュー ルに合わせて選択します。

プリンタフォントを使用することによって、コンピュータからプリンタへ送る データ量が軽減し、印刷速度を向上させることができます。

オプション給紙装置(<u>S)</u> オプションの増設カセットユニットを装着している場合は、「増設カセットユ ニット」を選択します。

## ネットワーク接続時の設定(Windows95)

ネットワーク上に接続されたプリンタを使用する場合は、以下の手順に従って ください。

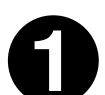

画面左下のスタートボタンをクリックし、[設定(<u>S</u>)]にカーソルを合わせ[プリンタ(<u>P</u>)]をクリックします。

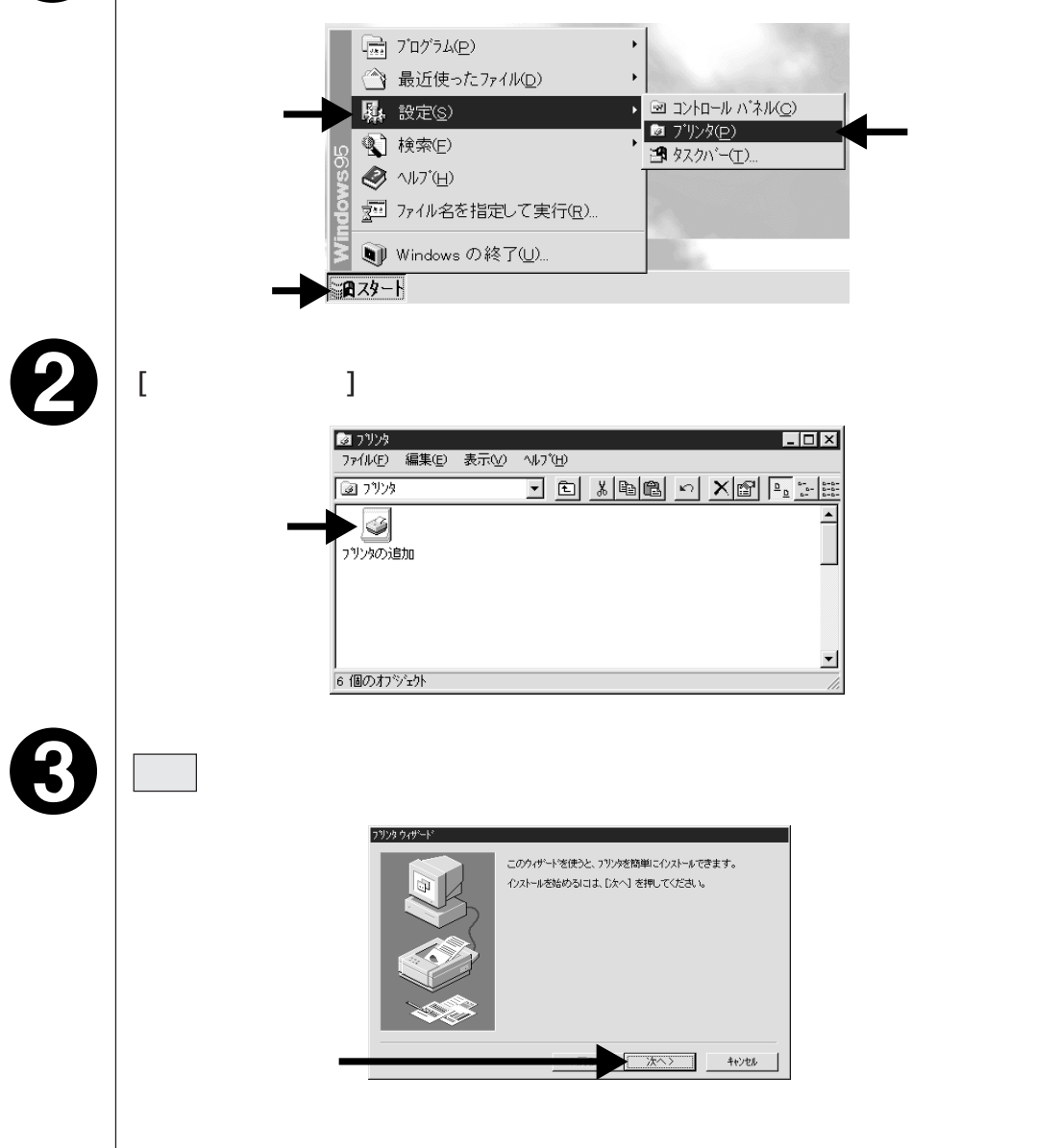

Wir

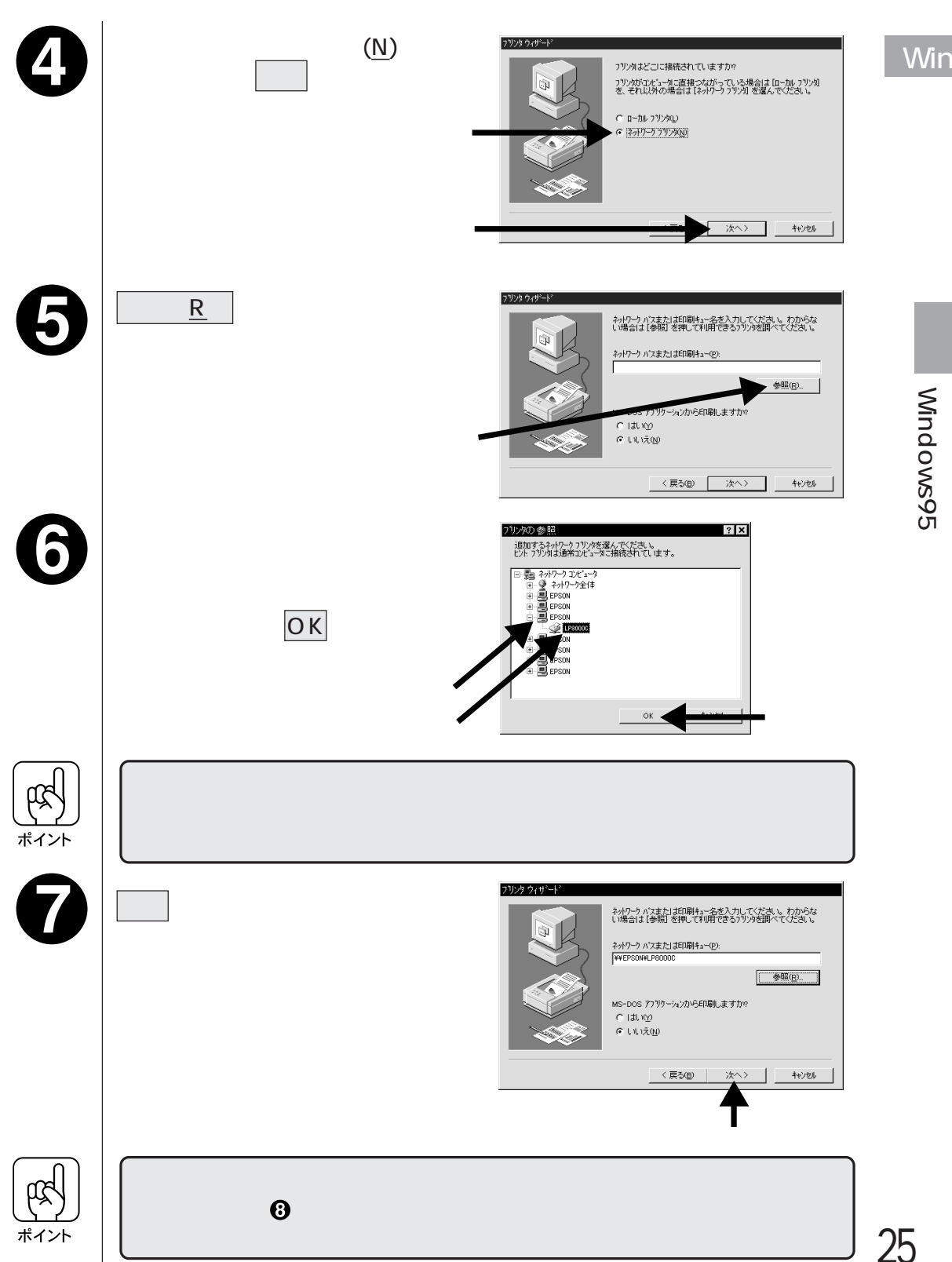

| Win            | 8 | <u>ディスク使用 ( H</u><br>リックします。            | ) ボタンをク<br>クリックします <del></del>                      |                                                                                                    | <ul> <li>カリンタニインストール・ディスクが行し、てしら場合、<br/>カガー・知っては、場合は、フリンタのマニゴルを参照<br/>%</li> <li>Writer Pot 400</li> <li>Writer Pot 405</li> <li>Writer Select 610</li> <li>ディスク(使用(p)</li> <li>(20(医) 次へ &gt; 4ャンセル</li> </ul> |
|----------------|---|-----------------------------------------|-----------------------------------------------------|----------------------------------------------------------------------------------------------------|----------------------------------------------------------------------------------------------------|
| ×              | 9 | EPSON ESC/Pa<br>ピュータにセット<br>フロッピーディスクをお | ageカラープリン<br>します。<br>お使いの場合は「セ                      | タソフトウェア CI<br>パットアップディスク1」                                                                                               | D-ROMをコン<br>をセットします。                                                                                                    |
| indows95でのインス」 | 0 | セットしたドライ<br>クトリ名を半角文<br>OK<br>ボタンをクリ    | ブ名とディレ<br>字で入力し、<br>ックします。                          | フロッビー ディスクからイソストール<br>デパパ (Aの製造元が配布する<br>を指定したドライク?に入れて<br>してください。<br>配布ファイルのユビー元:<br>D: ¥WI N951<br>半角で入力して             | ×<br>6 (73)-10 デ (7)<br>て、 [0K] を押<br>参照 シ<br>マ<br>クリックします                                                                                                    |
|                |   | CD-F                                    | ROM                                                 | フロッピー                                                                                                    | ディスク                                                                                                    |
| ル<br>後         |   | セットしたドライブ                               | 入力                                                  | セットしたドライブ                                                                                                    | 入力                                                                                                    |
| の設定            |   | D ドライブ<br>E ドライブ<br>:                   | D:¥WIN95<br>E:¥WIN95<br>:                           | A ドライブ<br>B ドライブ<br>:                                                                                                    | A:¥WIN95<br>B:¥WIN95<br>:                                                                                                    |
|                |   | 接続するプリンタ                                | をクリックして、<br>70%970000000000000000000000000000000000 | 次へ<br>ボタンをクリ<br>、 7)ツタンクシール・ディスが付いている場合<br>ツが一知っては、場合は、フリンタのマニッルを考照<br>、、<br>ディスク使用(4)-<br>長か(5) ホヘン<br>キャンセル<br>クリックします | ックします。                                                                                                    |
| 26             | B | この後は、画面の                                | 指示に従って実行                                            | します。                                                                                                    |                                                                                                    |

#### プリンタ接続先 (ポート)の設定 (Windows95)

ሲ

プリンタを接続しているコンピュータ側のポートの設定を、必要に応じて変更 します。コンピュータにローカル接続している場合は、そのままの設定で使用 できますので変更は不要です。

ここでは、プリンタ側のエラー状態を示すメッセージ条件なども変更できます。

プリンタの接続先を変更すると、プリンタの機能設定が変更されることがあります。
 プリンタの接続先を変更した場合は、必ず各機能の設定を確認してください。

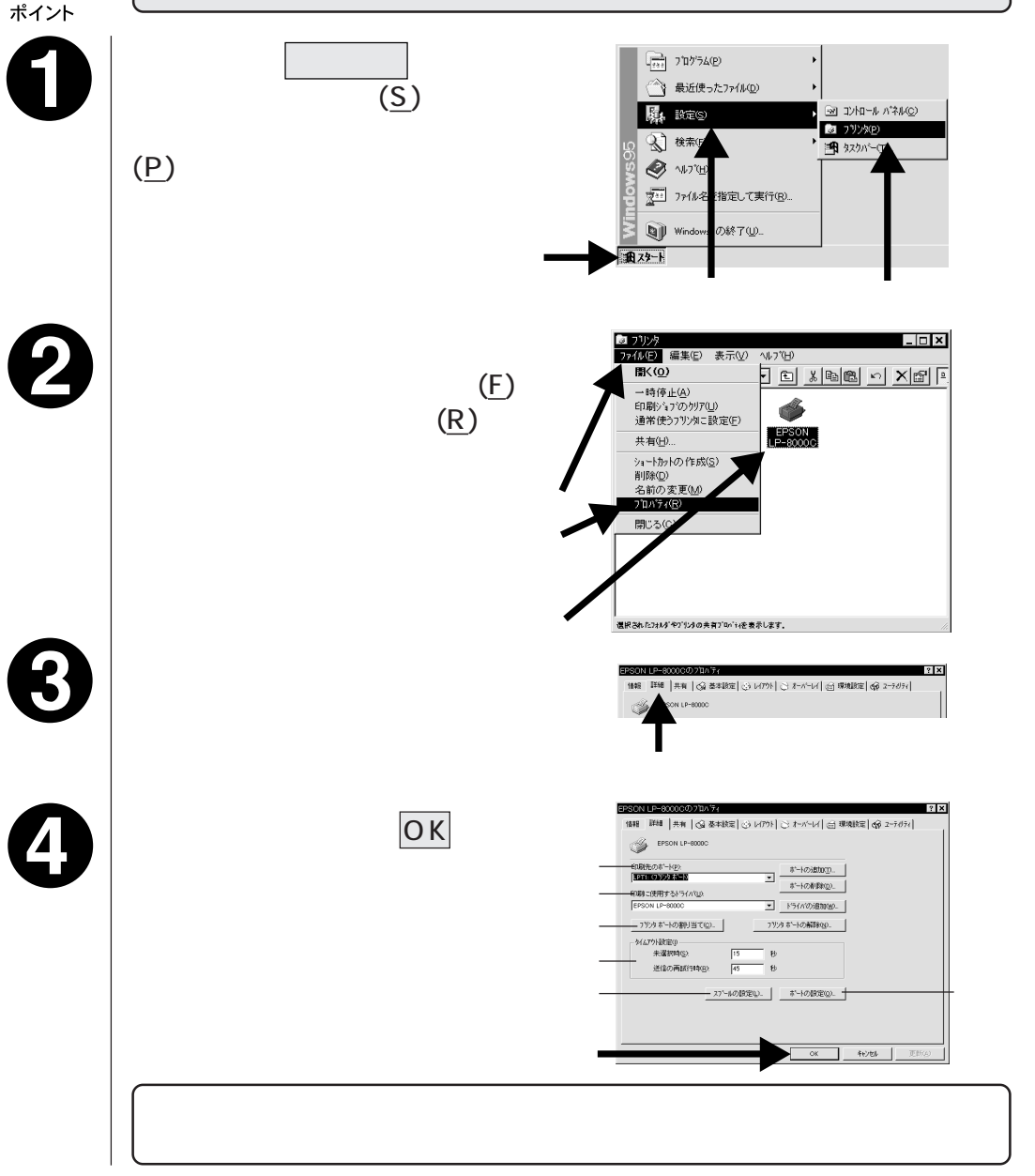

Win

27

印刷先のポート(<u>P)</u> プリンタを接続したポート(インターフェイス)を選択します。

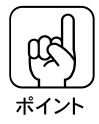

プリンタを、コンピュータのプリンタポートに接続している場合は、通常は「LPT1」に設定します。

- PRN: EPSON PC シリーズ /NEC PC-9801/9821 シリーズ標準の 14 ピ ンプリンタポートに接続している場合の設定です。このPRNが表示 されない場合は LPT1 を選択します。
- LPT : 通常のプリンタポートの設定です。DOS/Vシリーズなどの標準パラ レルプリンタポートに接続している場合は、この中の LPT1 を選択 します。
- COM: シリアルポートに接続している場合に選択します。このポートに接続する場合は、シリアルポートの通信設定とプリンタの通信条件を 合わせる必要があります。
- FILE:印刷データをプリンタではなくファイルに出力します。

ポートの追加(T)...| ボタン:

新しいポートを追加したり、新しいネットワークパスを指定したりするとき にクリックします。

ポートの削除(<u>D</u>)…| ボタン:

ポートの一覧からポートを削除するときにクリックします。

印刷に使用するドライバ(U)

プリンタドライバの種類が表示されます。お使いの機種のプリンタドライバ が選択されていることを確認してください。通常は、設定を変更しないでく ださい。

|ドライバの追加(W)...|ボタン:|

プリンタドライバを、追加するときにクリックします。

プリンタポートの割り当て

ネットワークプリンタと接続している場合に使用できます。

|プリンタポートの割り当て(C)…| ボタン:

ポートをネットワークドライブに割り当てるときにクリックします。

プリンタポートの解除(N)... ボタン:

ネットワークドライブに割り当てたポートを削除するときにクリックします。

タイムアウト設定(<u>l</u>)

通常は変更する必要はありません。

ポートによってはタイムアウト時間は変更できない場合があります。

未選択時(S):

プリンタが印刷できる状態になるまで待つ時間を設定します。

ここで指定した時間を経過してもプリンタが印刷できる状態にならないと、 エラーが表示されます。

送信の再試行時(R):

プリンタが印刷途中でデータを受信できなくなったときに、データの送信を 繰り返す時間を設定します。ここで指定した時間を経過してもプリンタが データを受信できないと、エラーが表示されます。

通常は標準設定のままで使用できますが、印刷データが複雑な場合やネット ワークなど複数のコンピュータで共有している場合、エラーが表示されること があります。そのようなときは、タイムアウト時間、特に[送信の再試行時(<u>R</u>)] を長く設定してください。

スプールの設定(<u>L</u>)…| ボタン

印刷データの<u>スプール<sup>11</sup>方法の設定を変更する場合にクリックします。通常</u>は変更する必要はありません。

| ブリンタ スプールの設定                                                                                                    | ? X |
|----------------------------------------------------------------------------------------------------|-----|
| <ul> <li>○ ED刷ジョンをスプールし、フログラムのED刷処理を高速に行う(2)]</li> <li>○ 全ページ分のデータをスプールしてから、ED刷データをフリンタに送る(4)</li> <li>○ 1ページはのデータをスプールしたら、ED刷データをフリンタに送る(4)</li> <li>○ フリンタに直接印刷データを送る(9)</li> </ul> |     |
| スフ <sup>*</sup> ール デ <sup>*</sup> ー切形式( <u>E</u> ): RAW                                                                                                    | •   |
| ○ このフリンタで双方向は動信機能をサポートする(E) ○ このフリンタの双方向は動信機能をサポートしない(Φ)                                                                                                    |     |
| OK キャンセル 標準に戻す(D                                                                                                    |     |

印刷ジョブをスプールし、プログラムの印刷処理を高速に行う(<u>S</u>):

印刷データをWindowsからプリンタに直接送るため、高速に印刷されます。印刷品質(解像度)には影響ありません。印刷データスプール方法には、次の2つがあります。

- 全ページ分のデータをスプールしてから、印刷データをプリンタに送る(L)
- 1ページめのデータをスプールしたら、印刷データをプリンタに送る(A)

<sup>\*1</sup> スプール : データを一時的にディスクに保存し、そこからプリンタへデータを送るデータ転送 の方法。これにより印刷中もコンピュータ本体は、別の作業をすることができる。

Win

プリンタに直接印刷データを送る(P): 印刷データをスプールせずに、直接プリンタに送ります。 このプリンタで<u>双方向通信機能<sup>-1</sup>をサポートする(E)</u>: プリンタとコンピュータの双方向通信機能を使うように指定します。 EPSONプリンタウィンドウ!2をお使いになる場合は、「サポートする」の をクリックして 印をつけて選択します。 このプリンタで双方向通信機能をサポートしない(<u>I</u>): プリンタとコンピュータの双方向通信機能を使わないように指定します。

ポートの設定(O)... ボタン

通常は変更する必要はありません。

MS-DOSの印刷ジョブをスプール(S):

MS-DOS アプリケーションの印刷データを Windows でスプールします。 印刷前にポートの状態をチェック(<u>C</u>):

印刷先のポートが印刷可能な状態なのかどうかを、印刷を行う前にチェック します。

\*1 双方向通信機能 : 2 つの機器の間で、データの送信 / 受信を同時に行う機能です。 通常は、プリンタはコンピュータからの印刷データを受信して印刷するのみ

ですが、EPSON プリンタウィンドウ!2 のようにプリンタが送信する信号で 動作するユーティリティソフト等を使用するには、双方向通信機能を有効に して、コンピュータがプリンタからの信号を受信できるようにする必要があ ります。

## ピアトゥピア使用時の設定 <Windows95>

ピアトゥピアは、Windows95のネットワーク環境下で、Windows95の機能を 使用してプリンタを共有するための接続方法です。ここでは、ピアトゥピア接 続で本機をお使いになる場合のWindows95の設定について説明しています。

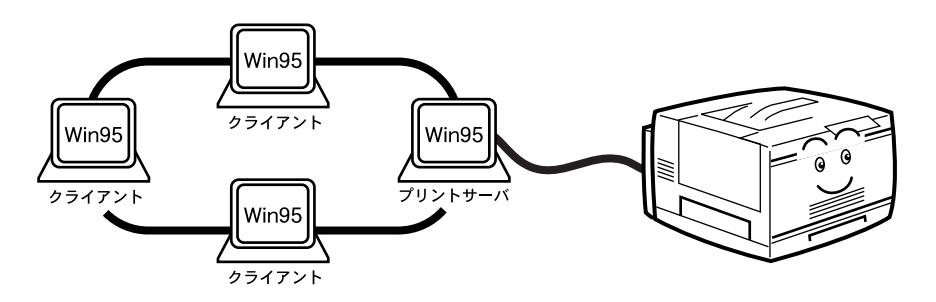

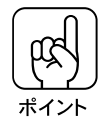

 以下の設定方法は、ネットワーク環境が構築されていること、プリントサーバと クライアントが同一ネットワーク管理下にあること、プリンタを使用する全ての コンピュータにプリンタドライバがインストールされていることが前提となりま す。

画面は Microsoft ネットワークの場合です。

## プリントサーバ側の設定

ピアトゥピア接続では、共有するプリンタ(LP-8000C)を接続するコンピュー タがサーバの役割をします。ここでは、そのコンピュータをプリントサーバと 呼びます。

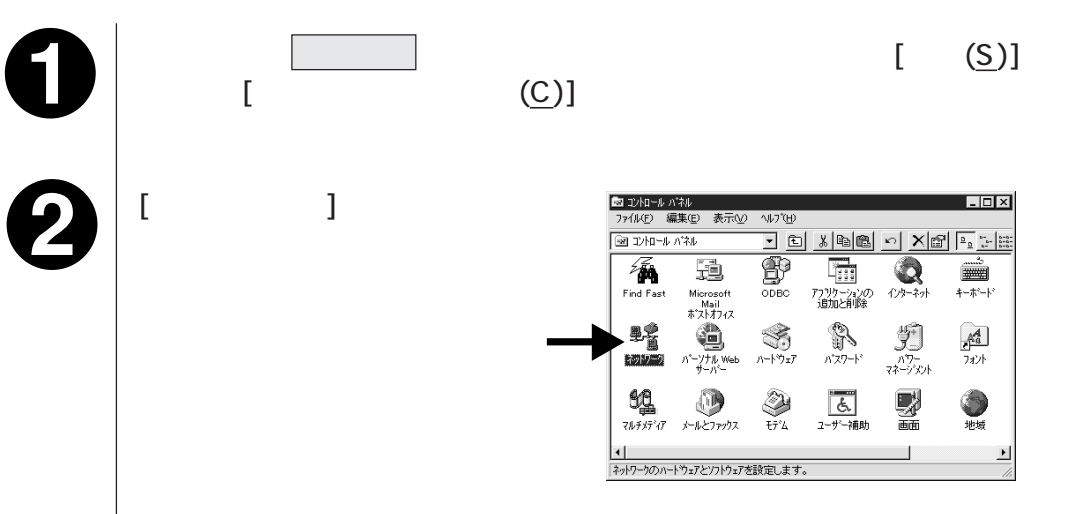

| Win                 | ファイルとプリンタの共有( <u>F</u> )       がクーンの設定 2-サー(期日)がた本の管理[                                                                                                    |
|---------------------|----------------------------------------------------------------------------------------------------|
| Windows95でのインストール後の | [プリンタを共有できるようにす<br>g(P)]のチェックボックスをな<br>リックして、OK ボタンをな<br>リックします。<br>OK ボタンをクリックします<br>OK ボタンをクリックします                                                                                                    |
| の設定 () ポイント         | <ul> <li>・以下の画面が表示された場合は、Windows95のCD-ROMをコンピュータに<br/>セットし、OK ボタンをクリックして画面の指示に従ってください。</li> <li>ディスクの挿入 ダイン パンクンをクリックして画面の指示に従ってください。</li> <li>・ 副記動を促すメッセージが表示された場合は、再起動してください。その後 ①の手順でコントロールパネルを開き、③ から設定してください。</li> </ul> |

. . . . . . . . . .

. . . . . . . . . . .

. . . . . . .

. .

.

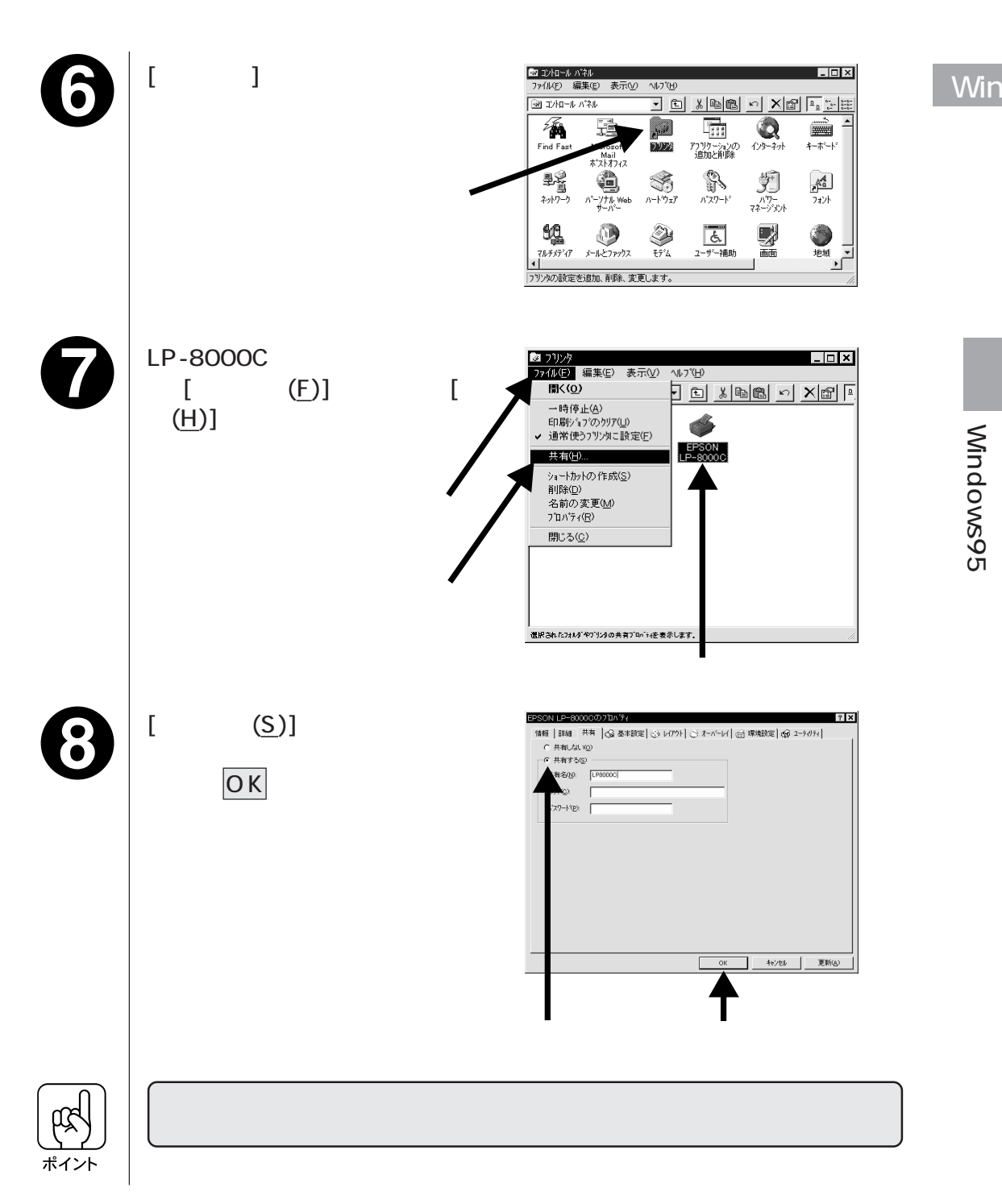

#### クライアント側の設定

ここでは、共有するプリンタを利用するユーザをクライアントと呼びます。

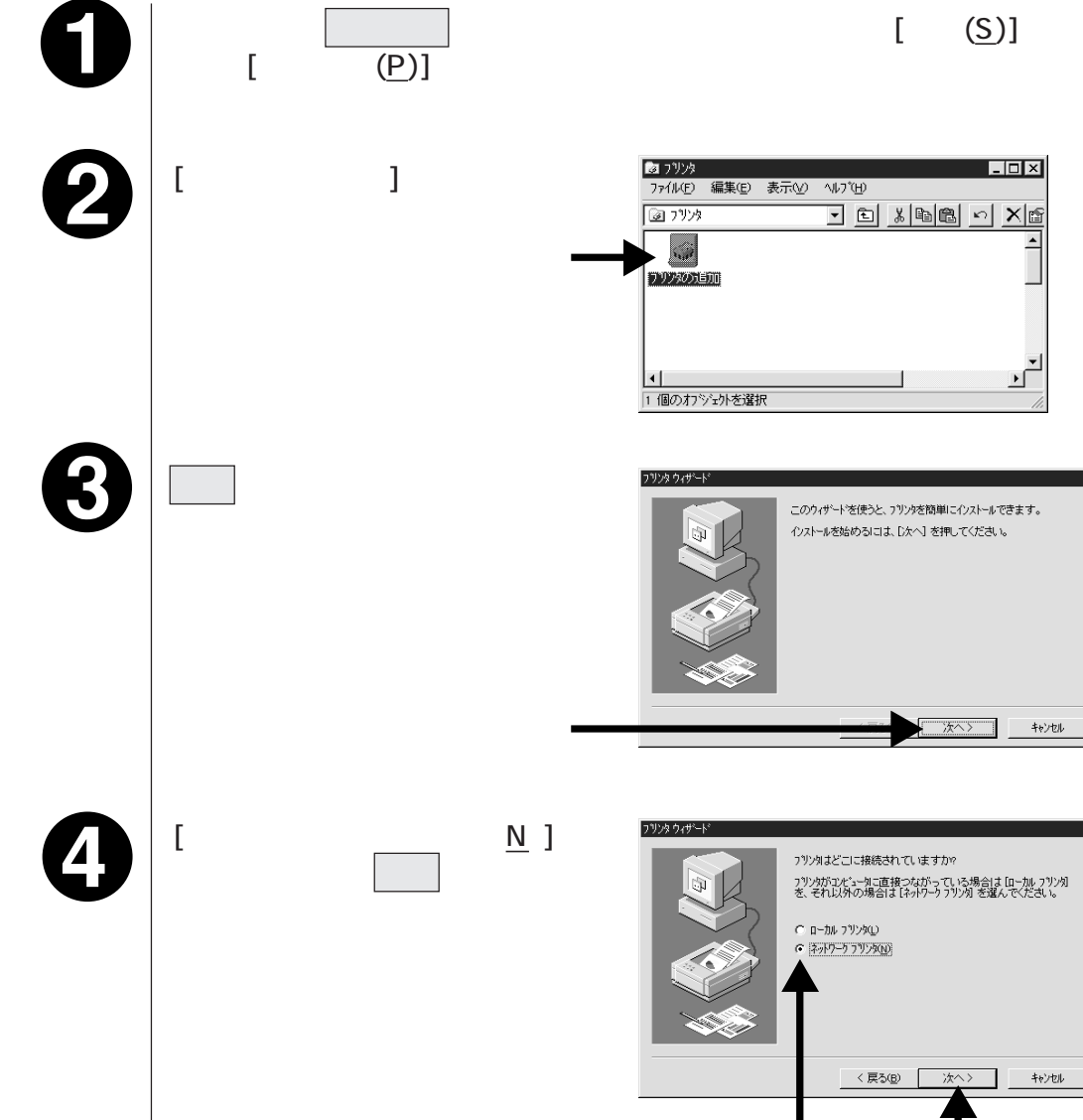

クリックして クリックします

Windows95でのインストール後の設定

6

参照(<u>R</u>).... ボタンをクリックし ます。

ご利用のネットワーク構成図が表示されます。

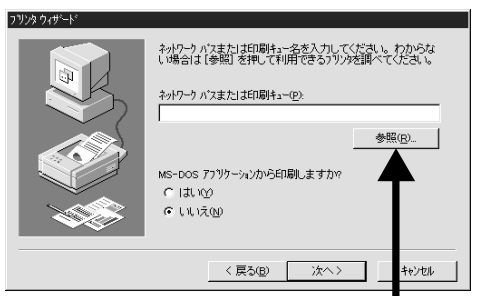

クリックします

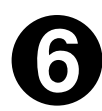

本機を接続しているコンピュータをダブルクリックし、本機の共有名をクリックしてOKボタンをクリックします。

本機の共有名については、プリントサーバ側の設定を確認してください。

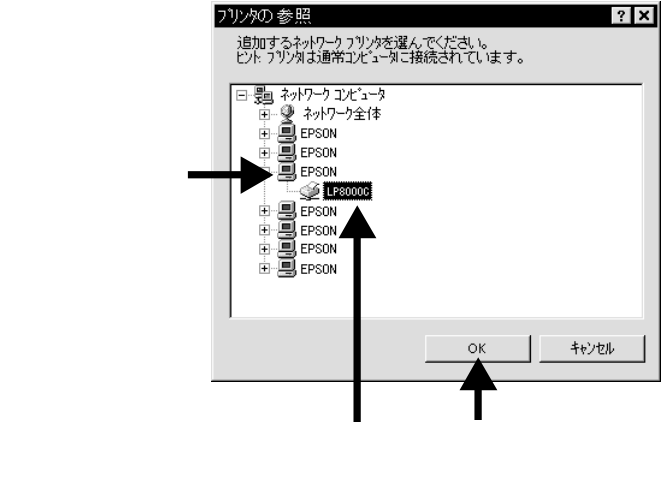

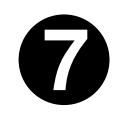

この後は、画面の指示に従ってください。

これでクライアント側の設定は終了です。

# WindowsNT4.0 でのインストール後の設定

プリンタにオプションを装着している場合、プリンタをネットワークに接続 している場合などは、プリンタドライバをインストールした後に設定の変更 等が必要になります。

WindowsNT4.0を使用している場合、以下の説明を参照して、プリンタの使 用環境に合わせて必要な設定を行ってください。

#### オプション装着時の設定(WindowsNT4.0)

プリンタに装着しているオプション<sup>1</sup>を使用可能にするには、プリンタドライバ のインストール後にWindows上でそれらのオプションの設定をする必要があり ます。オプションを新たに装着した場合も設定が必要です。 オプションを装着していない場合設定の必要はありません。

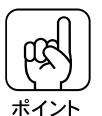

- WindowsNT4.0の場合、管理者権限(Administrator)のあるユーザでログオン する必要があります。
- EPSONプリンタウィンドウ!2がインストールされている場合は、プリンタの 電源がオンになっていることを確認してください。プリンタのオプションやセッ トされている用紙などの情報を自動的に取得します。

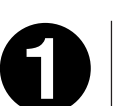

画面左下のスタートボタンをクリックし、[設定(<u>S</u>)]にカーソルを合わせ、[プリンタ(<u>P</u>)]をクリックします。

LP-8000Cをクリックし、[ファイル(<u>F</u>)]メニューの[プロパティ(<u>R</u>)]を クリックします。

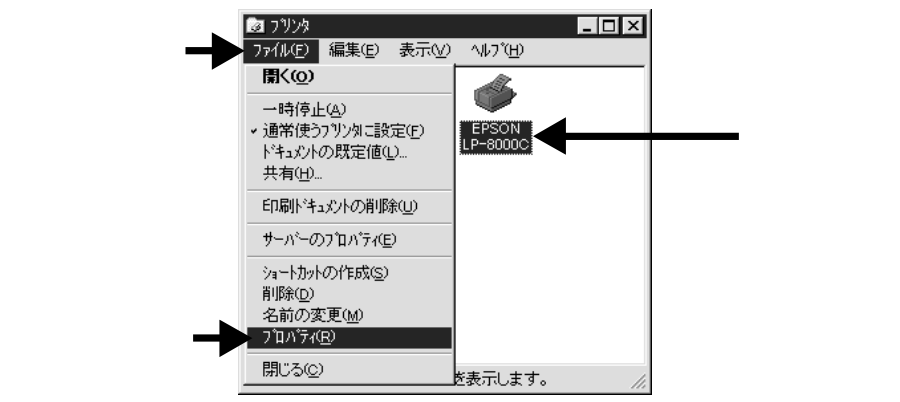

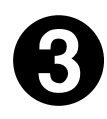

各項目を設定し、OKボタンをクリックします。

設定画面や設定項目については、次ページからの「プリンタ設定」と「実装オ プション設定」を参照してください。 プリンタ設定(WindowsNT4.0)

各給紙装置にセットする用紙サイズを選択します。

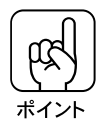

EPSONプリンタウィンドウ!2がインストールされ、プリンタの電源スイッチがオンになっている場合は、この画面を開くと用紙情報・オプション情報を自動的に取得しますので設定の必要はありません。

プリンタドライバが取得した情報と管理者権限のユーザの設定が異なる場合、管理者権限のユーザの設定を優先します。設定を実行すると現在のプリンタの状態と異なる設定を登録してしまいますので、警告メッセージが表示される場合は、プリンタの状態を確認してください。

|   | 🧼 EPSON LP-8000C の7 山バティ 💦 🗶                               |
|---|------------------------------------------------------------|
|   | 全般 ホート スケジュール 共有 セキュリティ 7 リン焼成こ 実装オブジョン設定 フォント置換 ユーティリティ 1 |
| - | 給紙装置に対する用紙設定(2)                                            |
|   | 判議力セット  <u>44 210 x 297 mm</u><br> 用紙トレイ 紙なし               |
|   | 給紙装置 用紙サイス℃之):<br>用紙カセット1 A4 210 × 297 mm ▼                |
|   | パーション/唐報伝\_)                                               |
|   | OK キャンセル ヘルフ*                                              |

給紙装置に対する用紙設定(S)/用紙サイズ(Z)

給紙装置にセットした用紙のサイズを設定します。給紙装置をクリックして 選択し、[用紙サイズ(<u>2</u>)]のリストボックスの中からセットした用紙サイズを クリックします。

オプションの給紙装置を装着した場合は、次ページでオプションの設定をして から、用紙サイズを設定してください。

#### │ 実装オプション設定(WindowsNT4.0)

以下の ~ の項目を設定します。オプションを装着していない場合は、設定の必要はありません。

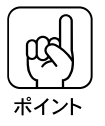

EPSONプリンタウィンドウ!2がインストールされ、プリンタの電源がオンに なっている場合は、この画面を開くとオプション情報を自動的に取得しますの で設定の必要はありません。

< 画面は EPSON プリンタウィンドウ!2 をインストールしていない状態です >

| 🧼 EPSON LP-8000C のプロバ       | 71                                                                                                    | ? ×               |
|-----------------------------|----------------------------------------------------------------------------------------------------|-------------------|
| 全般 ホート<br>フリン2般定 実装         | スクシュール   共有  <br>ホブション設定   フォント置換                                                                                                    | セキュリティ<br>ユーティリティ |
| <br>── 実装メモリ(M)             | 32768 💌 キロバイト                                                                                                    |                   |
| — オブションROMቺジュール( <u>E</u> ) | ROMモジュー版なし<br>カゴシックは ROMモジュール<br>教科書は ROMモジュール<br>正指書は ROMモジュール<br>子書は毛筆) - ROMモジュール<br>不明朝は AF JP: シックは - ROMモジュール<br>太行書は - ROMモジュール<br>ステ書は - ROMモジュール<br>フォーム用 - ROMモジュール<br>フォーム用 - ROMモジュール2 |                   |
| <br>—— わうわん紙装置(S)           | オフション活紙装置無し<br>増設力セルニフト                                                                                                    |                   |
|                             | ОК <del>+</del> +уъл                                                                                                    | ^#7°              |

実装メモリ(<u>M</u>)

メモリを増設した場合は、プリンタに実装されているメモリの値を選択しま す。選択する値は、ステータスシートを印刷し、「実装メモリ容量」の項に印 刷される数値です。

△ 3 本書「ステータスシートの印刷」201 ページ

オプション ROM モジュール(<u>P</u>)

装着したフォントROMモジュールや、フォームオーバーレイROMモジュー ルに合わせて選択します。

オプション給紙装置(<u>S</u>)

オプションの増設カセットユニットを装着している場合は、「増設カセットユ ニット」を選択します。

#### ネットワーク接続時の設定(WindowsNT4.0)

ネットワーク上に接続されたプリンタを使用する場合は、以下の手順に従って ください。

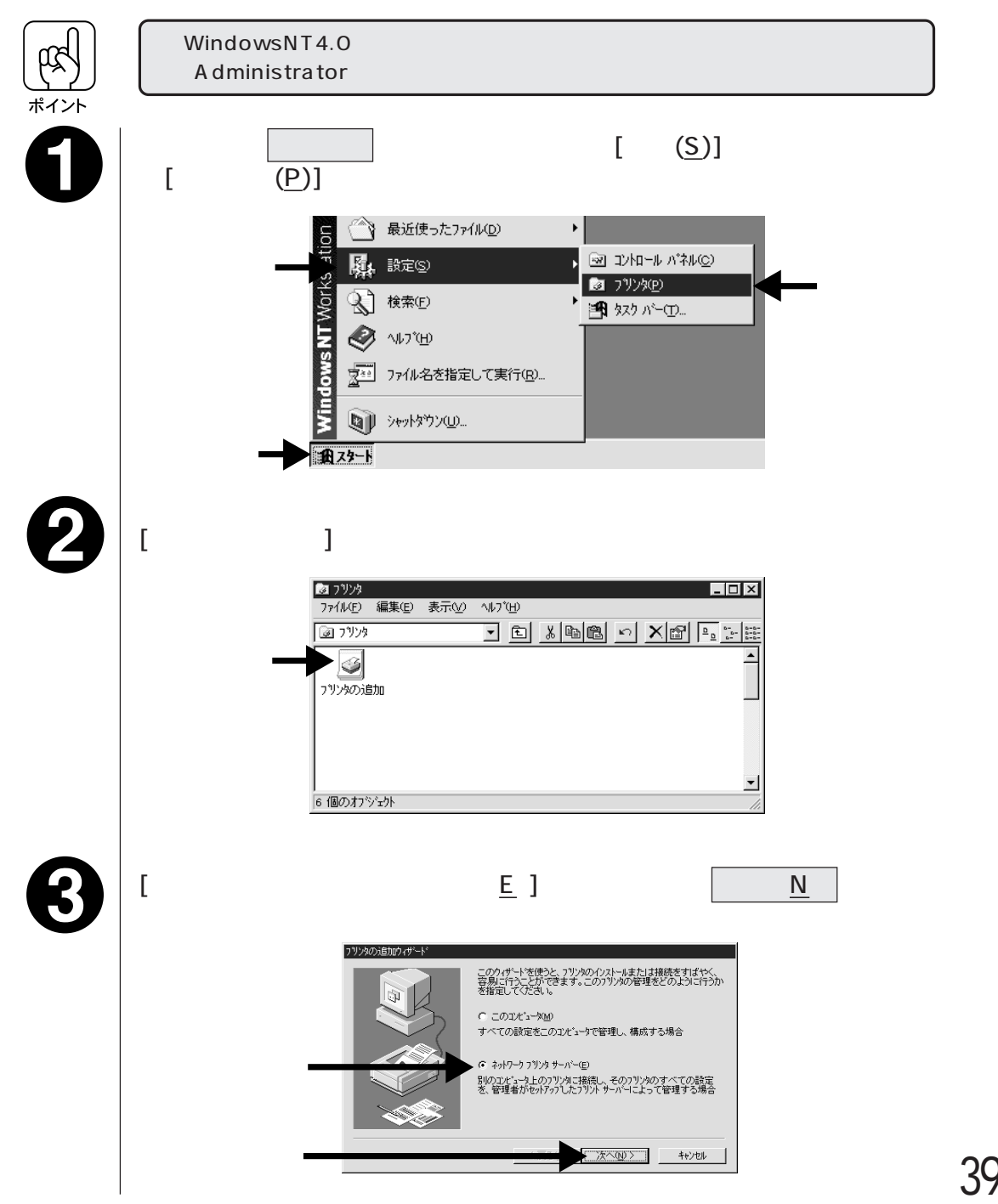

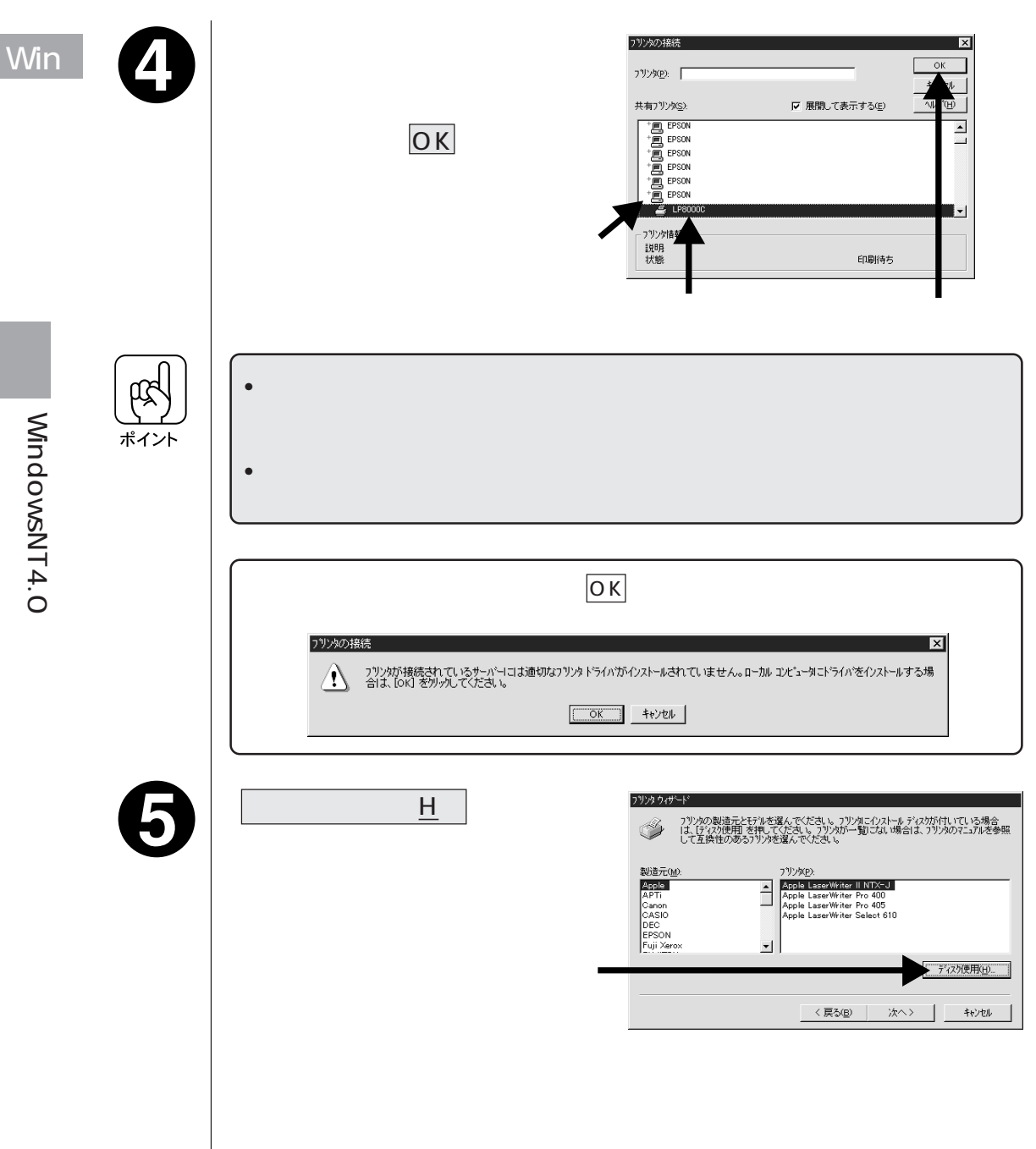

6

EPSON ESC/Pageカラープリンタソフトウェア CD-ROM をコン ピュータにセットします。

フロッピーディスクをお使いの場合は「セットアップディスク1」をセットします。

0

セットしたドライブ名とディレクトリ名を半角文字で入力し、OK ボタンをクリックします。

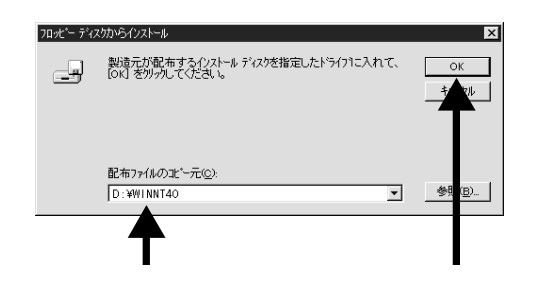

| CD-       | ROM        | フロッピー     | -ディスク      |
|-----------|------------|-----------|------------|
| セットしたドライブ | 入力         | セットしたドライブ | 入力         |
| Dドライブ     | D:¥WINNT40 | Aドライブ     | A:¥WINNT40 |
| Eドライブ     | E:¥WINNT40 | Bドライブ     | B:¥WINNT40 |
| :         | :          | :         | :          |

8

接続するプリンタをクリックして、次へボタンをクリックします。

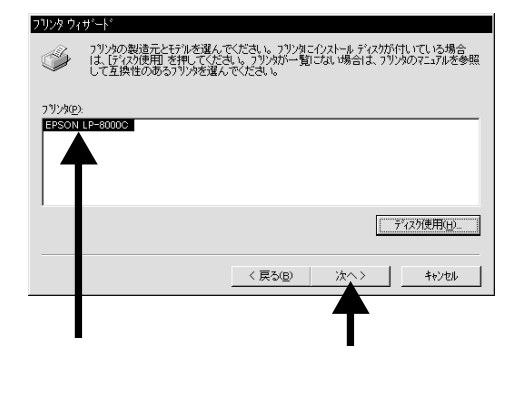

9

この後は、画面の指示に従って実行します。

# Macintosh でのインストール

### システム条件の確認

Mac

本機のMacintosh用プリンタドライバを使用するための、ハードウェアおよびシ ステムの最低条件は以下の通りです。(1998年4月現在) インストールの前に、お使いのMacintoshのシステム条件を確認してください。

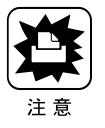

CPUアクセラレータを使用したり、ロジックボードの交換をしてアップグレードしたMacintoshの場合、元のMacintoshが下記「動作可能コンピュータ」の対象製品である場合に限り、ご使用になれます。

| 動作可能コンピュータ  | : PowerMacintosh®シリーズ             |
|-------------|-----------------------------------|
| 接続方法        | : AppleTalk 接続                    |
|             | (AppleTalk 接続をするためには、下記の「イン       |
|             | ターフェイスカード」のいずれかが必要です。)            |
| インターフェイスカード | :LocalTalk I/F セット2(型番:LTIFS2)    |
|             | マルチプロトコル Ethernet I/F カード         |
|             | (型番:PRIFNW1)                      |
|             | 100Base マルチプロトコル Ethernet I/F カード |
|             | (型番:PRIFNW2)                      |
| システム        | : 漢字 Talk7.5 以上のシステム              |
|             | (ただし、QuickDraw GX には対応していません)*    |
|             | ColorSync がインストールされていること          |
| メモリ容量       | : 8MByte 以上                       |
| ハードディスク空き容量 | : 1.5MByte 以上                     |

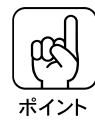

| * QuickDrawGXで本製品を使用することはできません。             |
|---------------------------------------------|
| 以下の手順でQuick DrawGXを使用停止にしてください。             |
| caps lock キーを解除しておきます。                      |
| スペースバーを押したままにして Macintosh を起動します。           |
| (機能拡張マネージャが開きます。)                           |
| QuickDrawGX拡張機能をクリックして「使用停止」にします。           |
| (チェック印のない状態になります。)                          |
| 機能拡張マネージャを閉じます。                             |
| • ColorSyncがインストールされていない場合、 本ドライバはインストールでき  |
| ません、木聿「ColorSyncのインフトール、49ページを参照してColorSync |

## プリンタドライバのインストール (Macintosh)

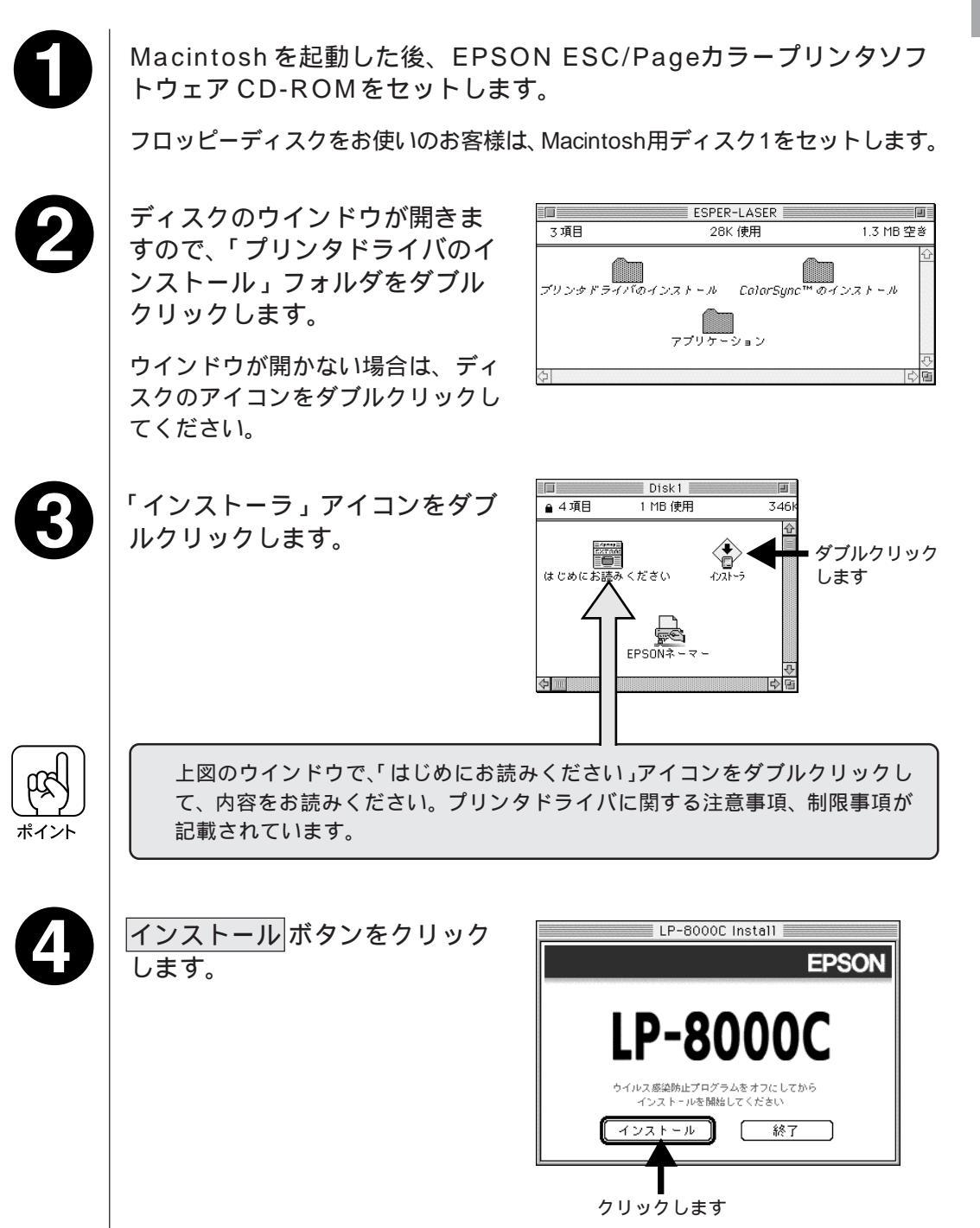

Mac

| Mac 5     | ダイアログメッセージを確認し<br>て、続けるボタンをクリックし<br>ます。<br>インストールが実行されます。フ<br>ロッピーディスクをお使いの場合、<br>メッセージに従ってフロッピーディ<br>スクを差し替えてください。 | 現在起動中のディスク "Macintosh HD" へのイン     ストールは、他のアブリケーションが動作中はでき     ません。     読付るでをクリックすれば、すべてのアブリケー     ションが強制的に終了します。ファイルの保存が必要な場合は"キャンセル"をクリックし、ファイル     保存してからイントールをして下さい。                ・サンセル             ・             ・ |
|-----------|----------------------------------------------------------------------------------------------------|----------------------------------------------------------------------------------------------------|
| 6         | <u>リスタート</u> ボタンをクリックし<br>ます。                                                                                       | LP-8000Cをインストールしました。ドライバを使用す<br>るためには、リスタートが必要です。ファイルの保存が<br>必要な場合は"キャンセル"をクリックし、ファイルを保<br>存してからリスタートをしてください。                                                                                                    |
| Macintosh |                                                                                                    | (++>>セル) (リスタート)<br>クリックします                                                                                                    |
| でのインボイント  | デスクトップにプリンタウインドウ 2<br>作成されます。<br>∠☞ 本書「プリンタウインドウ2」22                                                                | 2 のエイリアスが<br>23ページ<br>23ページ                                                                                                    |

.

. • . •

. • . . . . 

Macintoshでのインストール

## EPSONネーマー

EPSONネーマーは本機とMacintoshをLocalTalk接続している場合に、AppleTalk ネットワーク上のプリンタ名を変更するときに必要になります。

本ユーティリティは、ハードディスクのアイコンを開いたウィンドウの中にイ ンストールします。

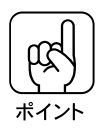

EtherTalk接続の場合、ご使用のEtherTalk接続用インターフェイスカード の種類によってはEPSONネーマーがご使用になれません。EPSONネーマー がご使用になれるかどうかについては、インターフェイスカードに添付の取扱 説明書をご参照ください。

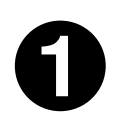

EPSON ESC/Pageカラープリンタソフトウェア CD-ROMをセットして、「プリンタドライバのインストール (Macintosh)」43ページの ❶、❷と同様に操作します。

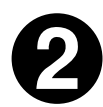

ウィンドウ内にある EPSONネーマーをハードディスクにドラッグし てコピーします。

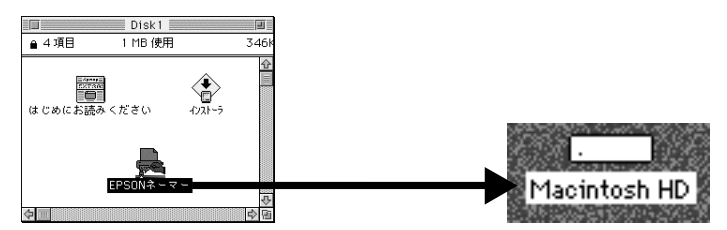

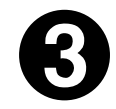

アップルメニューからセレクタを 選択し、AppleTalkの設定が「使 用」になっているか確認します。

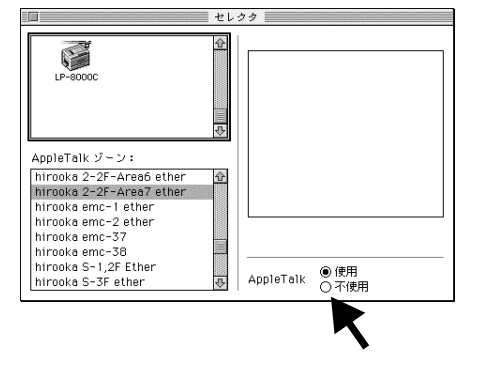

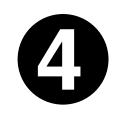

セレクタを閉じ、ハードディスク内のEPSONネーマーアイコンをダ ブルクリックして起動します。

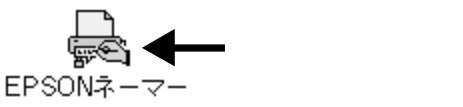

6

[プリンタタイプ]でプリンタドライバ(LP-8000C)を、[プリンタ選 択]で機種名を選択します。

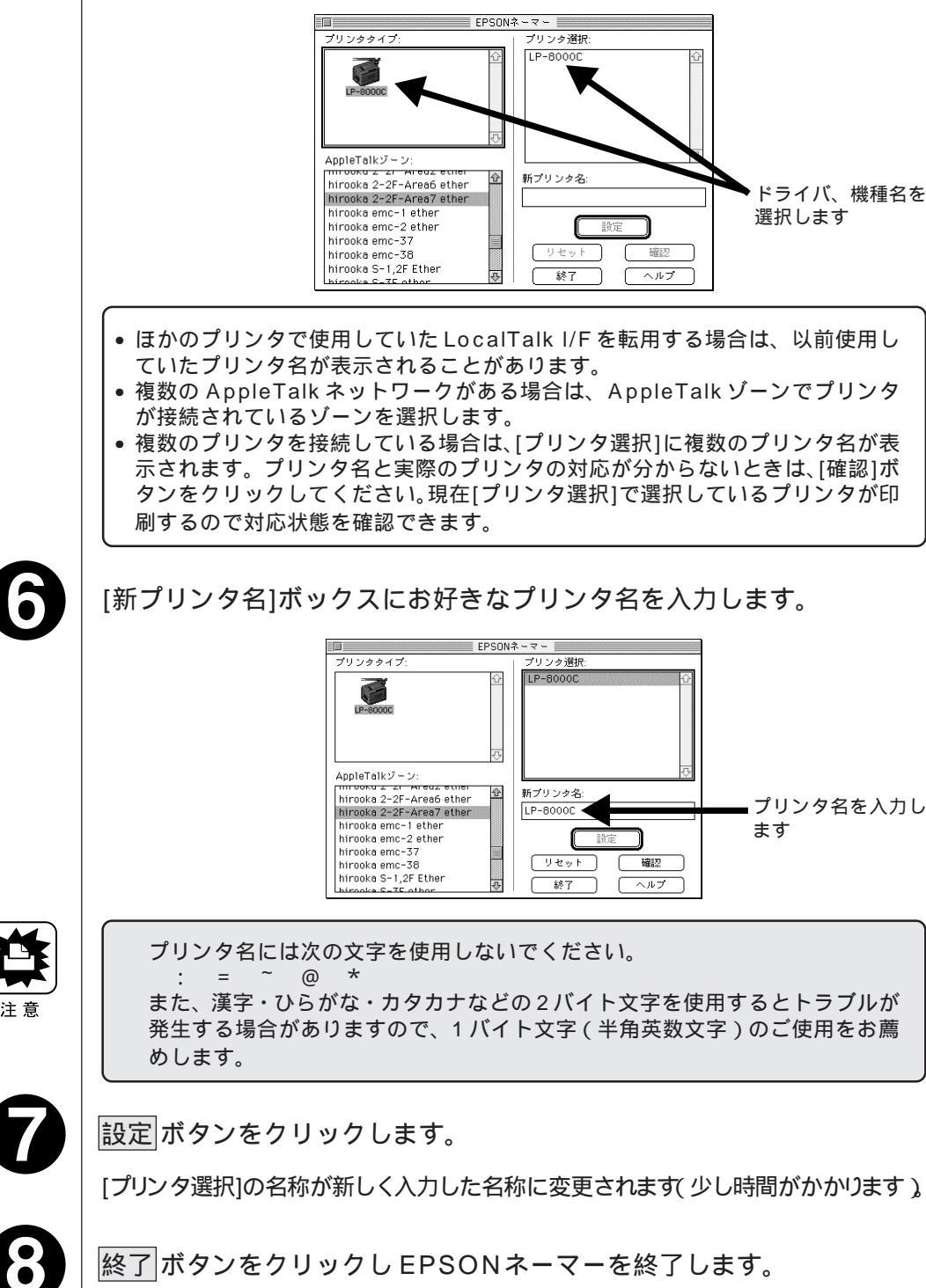

Macintoshでのインストール

46

Mac

## プリンタドライバの設定

プリンタドライバをインストールした後は、次のようにプリンタドライバの設定をします。

プリンタドライバの設定をしないと印刷はできません。

0

アップルメニューからセレクタを選択し、プリンタドライバ「LP-8000C」のアイコンをクリックします。

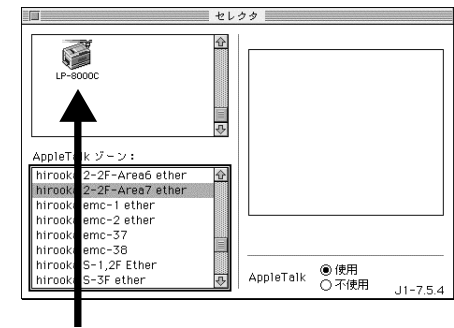

プリンタドライバを選択します

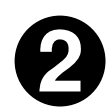

AppleTalk ゾーンとプリンタ名を選択します。

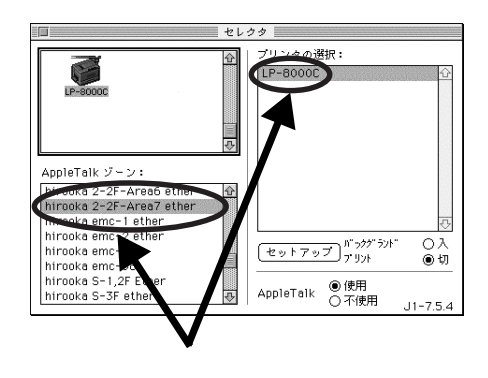

- AppleTalk接続の場合は、EPSONネーマーでプリンタ名が変更されている場合があります。ネットワーク管理者にご確認ください。
- AppleTalkゾーンの一覧は、ネットワーク上でゾーン設定されている場合のみ 表示されます。

Mac

|           | バックグラウンドプリントをするときは、[バックグラウンドプリント]<br>の「入」をクリックします。                                                                                                    |
|-----------|----------------------------------------------------------------------------------------------------|
| /lac      | ■ セレクタ<br>AppleTalk ジーン:<br>httroaks 2-2F-Area6 ether<br>httroaks 2-2F-Area6 ether<br>httroaks 2-2F-Area7 ether<br>httroaks emc-1 ether<br>httroaks emc-37<br>httroaks emc-37<br>httroaks emc |
| Macintosh | バックグラウンドプリントを「入」にすると、印刷しながら Macintosh でほ<br>かの作業ができます。ただし、ご使用の Macintosh によってはマウスカーソ<br>ルが滑らかに動かなくなったり、印刷時間が延びることがあります。<br>印刷速度を優先する場合は、「切」を選択してください。                                                                                                    |
| でのインストール  | セレクタ画面で セットアップ ボタンをクリックすると [ プリンタセットアッ<br>プ ] 画面が表示され、節電機能と最高解像度の設定ができます。<br>詳細については、本書「プリンタセットアップ画面」115ページを参照してく<br>ださい。                                                                                                    |
|           | クローブボックフ(左上の□)をクリックしてヤレクタを問じます                                                                                                    |

. . . . .

. . . . . . .

. .

. . . . . . . . . . . . . . . .

クローズボックス (左上の□)をクリックしてセレクタを閉じます。 これで、プリンタドライバが選択できました。

## ColorSyncのインストール

ColorSyncとは、スキャナ等で読む込む原画の色、ディスプレイの画面の表示 色、プリンタの印刷色の食い違いを押さえる機能です。

お使いの Macintosh に ColorSync がインストールされていない場合、EPSON ESC/Page カラープリンタソフトウェア CD-ROM から ColorSync をインス トールすることができます。

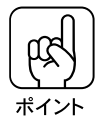

以下の作業でインストールされるColorSyncは、ColorSync2.0.1です。ま た、LP-8000C用のプロファイル(色補正データが記録されたファイル)は、 Macintosh用プリンタドライバと共にインストールされます。 このため、ColorSync2.0.1以上がインストールされているMacintoshで、 本機のプリンタドライバをインストール済みの場合、以下の作業は必要ありま せん。

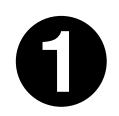

Macintoshを起動した後、EPSON ESC/Pageカラープリンタソフ トウェア CD-ROMをセットします。

フロッピーディスクをお使いの方は、Macintosh用ディスク3をセットします。

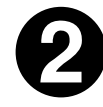

「ColorSync™インストーラ」フォルダをダブルクリックし、続いて 表示される「ColorSync™インストーラ」アイコンをダブルクリック します。

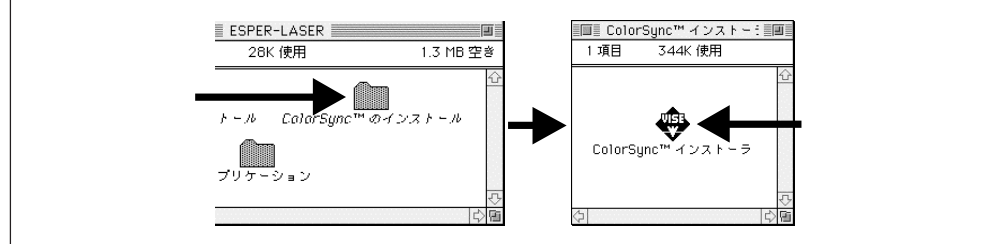

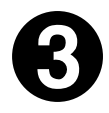

次の画面が表示された場合、起動しているアプリケーションソフトが 強制的に終了されても問題がないかを確認して <u>続行</u> ボタンをクリック します。

アプリケーションソフトを強制的に終了すると作成中のデータが消えてしまう 場合等は、キャンセルボタンをクリックしてインストールを中断し、アプリケー ションソフトを終了してから、ColorSync をインストールしてください。

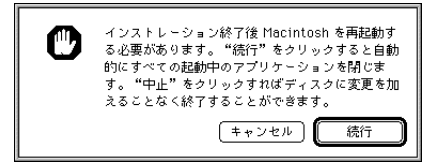

Mac

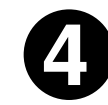

次の画面で、左上に「簡易インストール」と表示されていることを確 認し、左下の「インストールする場所」でColorSyncをインストー ルしたいディスクを確認します。

続いて<mark>インストール</mark>ボタンをクリックすると、インストールが開始さ れます。

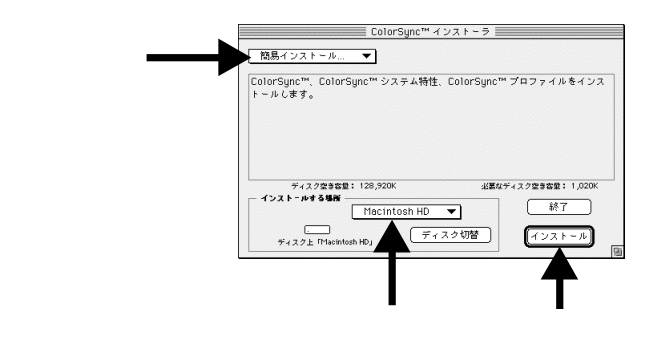

上記の画面で「簡易インストール」の をクリックすると、「削除」という項目 が表示されます。

これは、MacintoshにインストールされているLP-8000C用プロファイルを 削除するためのものです。通常の場合、「削除」を選択する必要はありません。

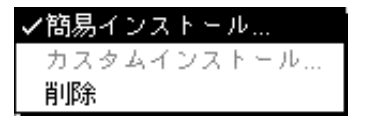

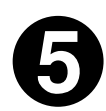

インストールが正常に終了すると、次の画面が表示されます。

|再起動| ボタンをクリックすると、Macintosh の終了と再起動が行われ、 ColorSync が有効になります。

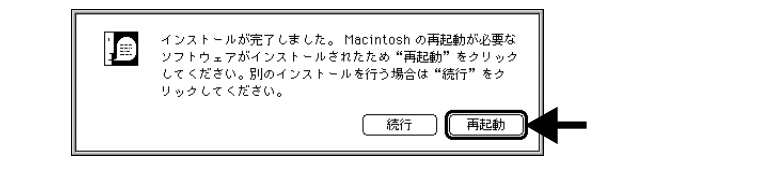

お使いの Macintosh が ClorSync のインストールを必要としない状態の場合、 Colorsync のインストールを実行すると「インストールの必要はありませ ん。・・・」と表示されますので、終了 ボタンをクリックしてインストールを 終了します。

Mac

Windows3.1/NT3.5x でのインストール(モノクロのみ)

Windows3.1/NT3.5x では、モノクロ印刷のみ可能です。

システム条件の確認

使用するハードウェアおよびシステムの最低条件は以下の通りです。

#### Windows3.1

| オペレーティングシステム | :Windows3.1日本語版                     |
|--------------|-------------------------------------|
| CPU          | :i386 <sup>®</sup> /16MHz以上         |
|              | (i486 <sup>®</sup> /25MHz 以上を推奨します) |
| 主記憶メモリ       | : 4MByte 以上                         |
| ハードディスク空き容量  | : 10MByte 以上                        |
| ディスプレイ       | : VGA(640 × 480)以上の解像度              |

#### WindowsNT3.5x

| オペレーティングシステム | :WindowsNT3.5x 日本語版                |
|--------------|------------------------------------|
| CPU          | : i486®(25MHz)以上 X86 系または Pentium® |
| 主記憶メモリ       | :16MByte以上                         |
| ハードディスク空き容量  | :20MByte以上                         |
| ディスプレイ       | : VGA(640 × 480)以上の解像度             |

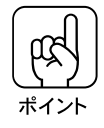

印刷するデータによってはさらに多くのメモリとハードディスク容量が必要です。

#### プリンタドライバのインストール(Windows3.1/NT3.5x)

インストーラ (SETUP.EXE)を実行して、プリンタドライバをインストールし ます。

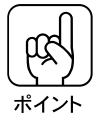

WindowsNT3.5xプリンタドライバのインストールは、ご利用の環境のシステム管理者の方が実行してください。

• 画面は Windows NT3.5xの場合です。

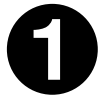

コンピュータの電源をオンにし、Windowsを起動します。

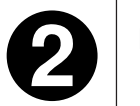

EPSON ESC/Pageカラープリンタソフトウェア CD-ROMをコン ピュータにセットします。

フロッピーディスクをお使いのお客様は、「セットアップディスク1」をコン ピュータにセットします。

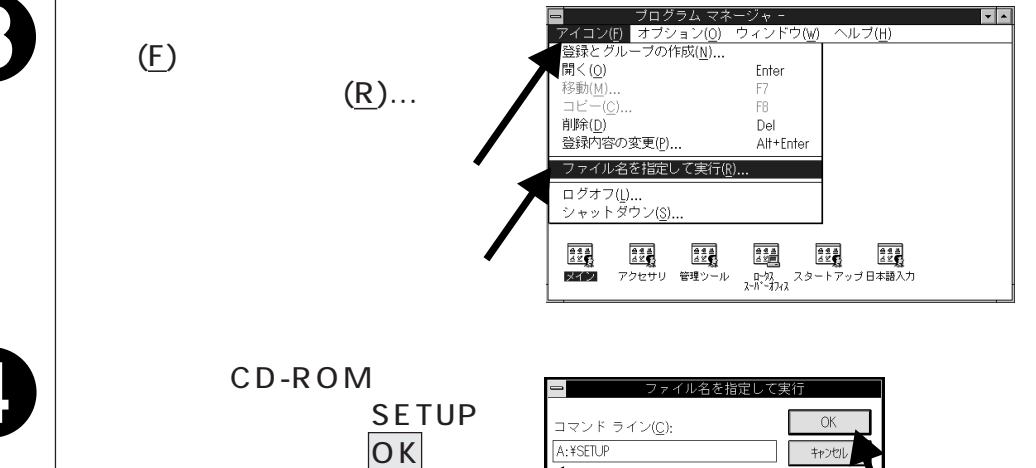

を半用文字で入力し、OK ンをクリックします。

アイコンの状態で実行<u>M</u> 入力して

クリックします

参照(<u>B</u>). ハレプ(<u>H</u>)

| CD-ROM    |          | フロッピーディスク |          |
|-----------|----------|-----------|----------|
| セットしたドライブ | 入力       | セットしたドライブ | 入力       |
| Dドライブ     | D:¥SETUP | Aドライブ     | A:¥SETUP |
| Eドライブ     | E:¥SETUP | Bドライブ     | B:¥SETUP |
| :         | :        | :         | :        |

LP-8000C をクリックして選択し、OK ボタンをクリックして、イン ストールを実行します。

フロッピーディスクの場合は、ディスクの交換メッセージに従ってディスクを 交換します。

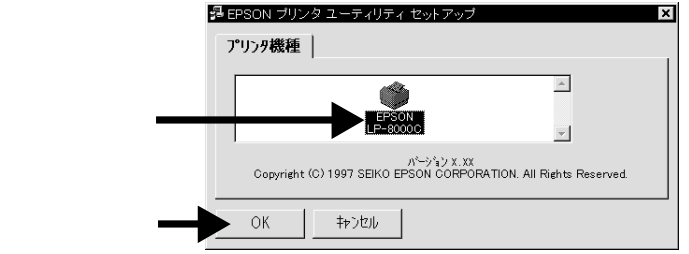

Windows NT3.5xをご利用の場合は、[プリンタ設定][オプション装置] を設定し、OK ボタンをクリックします。

△3 本書「[ プリンタ設定 ](WindowsNT3.5x)」 56 ページ
 △3 本書「[ オプション装置 ](WindowsNT3.5x)」 57 ページ

Windows3.1 をご利用の場合は、終了画面が表示されますのでOKボタンをクリックします。

| Windows3.5x の場合                                                                                                    | Windows3.1の場合                                                                        |
|----------------------------------------------------------------------------------------------------|--------------------------------------------------------------------------------------|
| EPSON ESC/Page プリング起びた: EPSON LP-800000           結結気器しますする用時設定(9)           用時人に(一時気)           前時気(1)           前時気(1)           前時気(1)           前時気(1)           前時気(1)           前時気(1)           前時気(1)           前時気(1)           前時気(1)           前時気(1)           前時気(1)           前時気(1)           前時気(1)           「「「」」」」           「「」」」           「」」           「」」           「」」           「」」           「」」           「」」           「」」           「」」           「」」           「」」           「」」           「」」           「」」           「」」           「」」           「」」           「」」           「」」           「」」           「」」           「」」           「」」           「」」           「」」           「」」           「」」           「」」           「」」 | <ul> <li>EPSON ブリンタ ユーディリティ セットアップ</li> <li>セットアップは正常に終了しました。</li> <li>OK</li> </ul> |

プリンタにオプションを装着している場合や、ネットワーク環境に接続してい る場合などは、プリンタドライバのインストール後に設定の変更が必要になり ます。

インストールを終了したら、以下のページを参照してプリンタの使用環境に応 じて必要な設定を行ってください。

△3 本書「オプション装着時の設定(Windows3.1/NT3.5x)」54ページ
 △3 本書「ネットワーク接続時の設定(WindowsNT3.5x)」60ページ
 △3 本書「ネットワーク接続時の設定(Windows3.1)」58ページ
 △3 本書「プリンタ接続先の設定(Windows3.1)」62ページ

## Windows3.1/NT3.5x でのインストール後の設定

プリンタにオプションを装着している場合、プリンタをネットワークに接続 している場合などは、プリンタドライバをインストールした後に設定の変更 等が必要になります。

Windows3.1/NT3.5xを使用している場合、以下の説明を参照して、プリンタの使用環境に合わせて必要な設定を行ってください。

オプション装着時の設定 (Windows3.1/NT3.5x)

インストールの実行後、給紙装置とオプションの設定をします。オプションを 新たに装着した場合も設定が必要です。

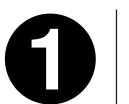

メイングループのコントロールパネル内にあるプリンタアイコンをダ ブルクリックします。

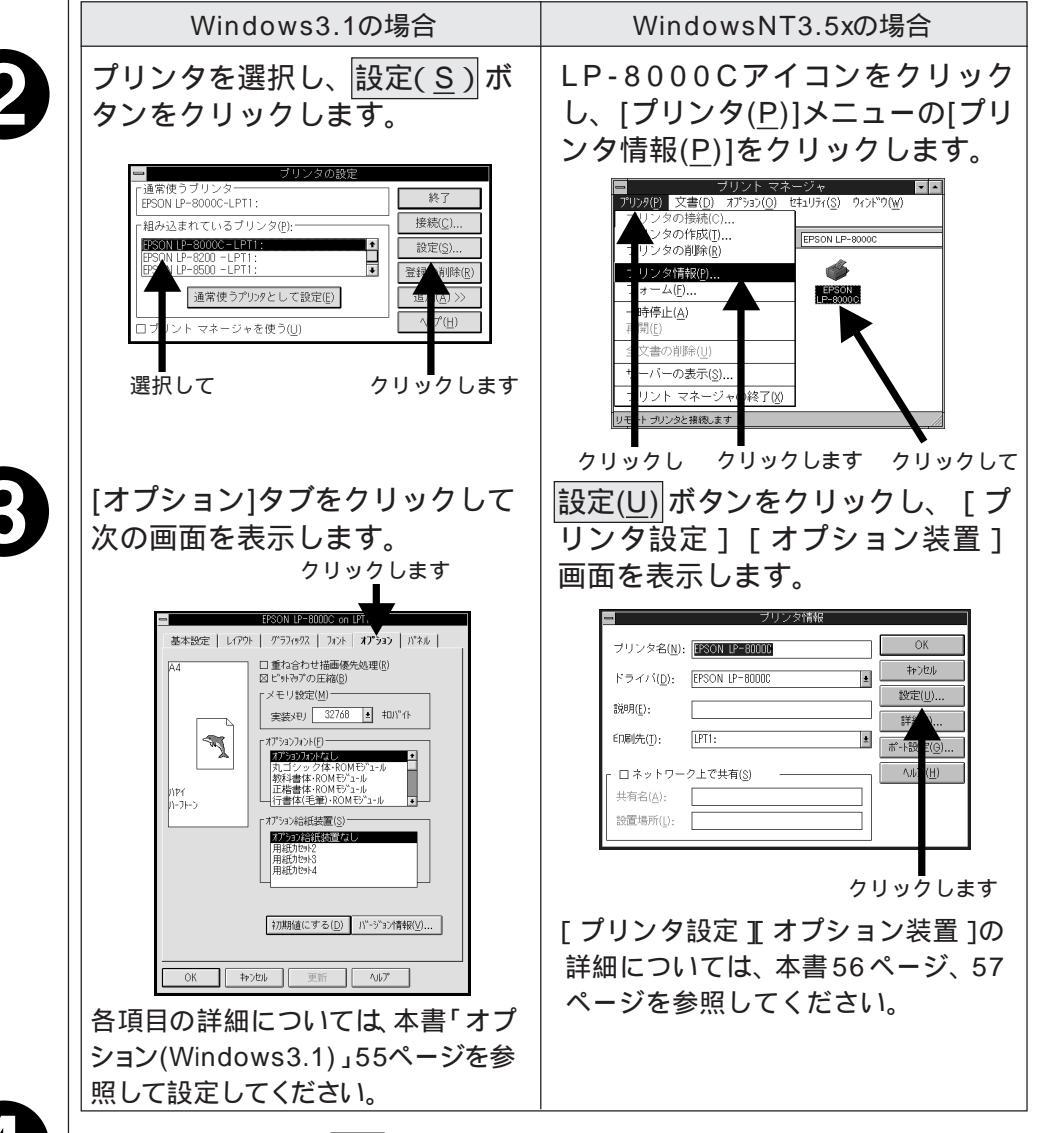

各項目を設定し、OK ボタンをクリックします。

54

[オプション] 画面 (Windows3.1)

以下の ~ の項目を設定します。オプションを装着していない場合は、設定の必要はありません。

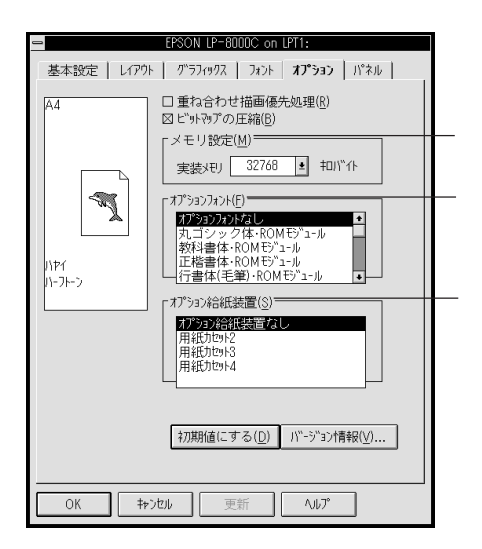

メモリ設定(<u>M</u>)

メモリを増設した場合は、プリンタに実装されているメモリの値を選択しま す。選択する値は、ステータスシートを印刷し、「実装メモリ容量」の項に印 刷される数値です。

△ 予本書「ステータスシートの印刷」201ページ

オプションフォント(F)

装着したフォント ROM モジュールに合わせて選択します。

プリンタフォントを使用することによって、コンピュータからプリンタへ送る データ量が軽減し、印刷速度を向上させることができます。

オプション給紙装置(S)

オプションの増設カセットユニットの用紙カセットを3つとも使用する場合 は、「用紙カセット2」~「用紙カセット4」を全て選択します。 増設カセットユニットの用紙カセットを1つずつ選択することもできます。

Win [プリンタ設定]画面(WindowsNT3.5x)

|                                     | EPSON ESC/Page プリンタ設定: EPSON LP-8000C                                      |
|-------------------------------------|----------------------------------------------------------------------------|
| Γ                                   | 給紙装置に対する用紙設定(S)<br> 用紙1)// A4 210 × 297 mm<br> 用紙1かか1 A4 210 × 297 mm      |
|                                     |                                                                            |
|                                     | 給紙装置 用紙サイズ②:<br>用紙力セット1 A4 210 x 297 mm                                    |
| オプションを―――<br>装着した場合<br>にクリックし<br>ます | (方) 「小フトーン(E)」     ハーフトーン(E)」     ハーントン(E)」       OK     キャンセル     ヘルフ (出) |

給紙装置に対する用紙設定(S)

給紙装置にセットした用紙のサイズを設定します。給紙装置をクリックして選択し、[用紙サイズ(Z)]のリストボックスの中からセットした用紙サイズを クリックします。

ハーフトーン(F)

[デバイスカラー/ハーフトーン情報]メニューが表示されます。通常は設定の必要はありません。詳細はヘルプを参照してください。

オプション装置(<u>Q</u>)

プリンタに増設メモリ、給紙装置、フォントROMモジュールなどのオプションを設置している場合にクリックします。クリックすると、[オプション装置] 画面が表示されます。 [オプション装置] 画面 (WindowsNT3.5x)

オプションを装着していない場合は、設定の必要はありません。

| - | オプション装置                                                  |  |
|---|----------------------------------------------------------|--|
| _ | 「メモリ設定(M).<br>実装メモリ: 32768 上 キロバイト                       |  |
|   | - オブションフォント(E):                                          |  |
|   | パレコンシップキャレッサンコール<br>数科書は・ROMモジュール<br>TrueType7オン/置換設定(E) |  |
|   | 「オプション給紙装置(S):<br><u>わう</u> 約約結装置なし                      |  |
|   | 採力セット2<br>  採力セット3<br>  目採力セット3                          |  |
|   | パージョン情報(V)           OK         キャンセル         ヘルフ (H)    |  |

メモリ設定(<u>M</u>)

メモリを増設した場合は、プリンタに実装されているメモリの値を選択しま す。選択する値は、ステータスシートを印刷し、「実装メモリ容量」の項に印 刷される数値です。

△ 3 本書「ステータスシートの印刷」201 ページ

オプションフォント(<u>F</u>)

装着したフォント ROM モジュールに合わせて選択します。

TrueType フォント置換設定(<u>E</u>)

TrueTypeフォントをプリンタフォントに置き換えて印刷する場合にクリックします。

プリンタフォントを使用することによって、コンピュータからプリンタへ送る データ量が軽減し、印刷速度を向上させることができます。

オプション給紙装置(<u>S</u>)

オプションの増設カセットユニットの用紙カセットを3つとも使用する場合 は、「用紙カセット2」~「用紙カセット4」を全て選択します。 増設カセットユニットの用紙カセットを1つずつ選択することもできます。

### ネットワーク接続時の設定(Windows3.1)

ネットワーク上に接続された本機をお使いになる場合は、以下の手順に従って ください。

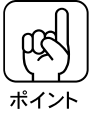

接続を実行する前に、プリンタドライバがインストールされているかご確認く ださい。

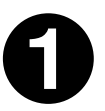

メイングループ内の[プリントマネージャ]アイコンをダブルクリックし ます。

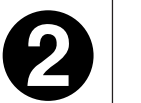

[オプション(<u>O</u>)]メニューの[ネットワークの接続(<u>C</u>)]をクリックし ます。

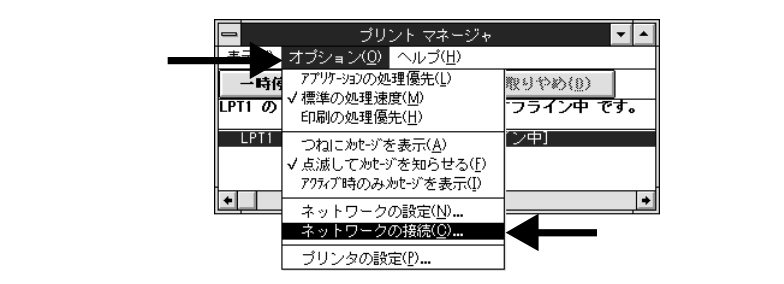

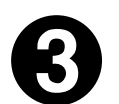

■ ボタンをクリックし、「リソース(U)」メニューの中から本機が接続されているサーバをクリックします。続いてログイン(I)」ボタンをクリックします。

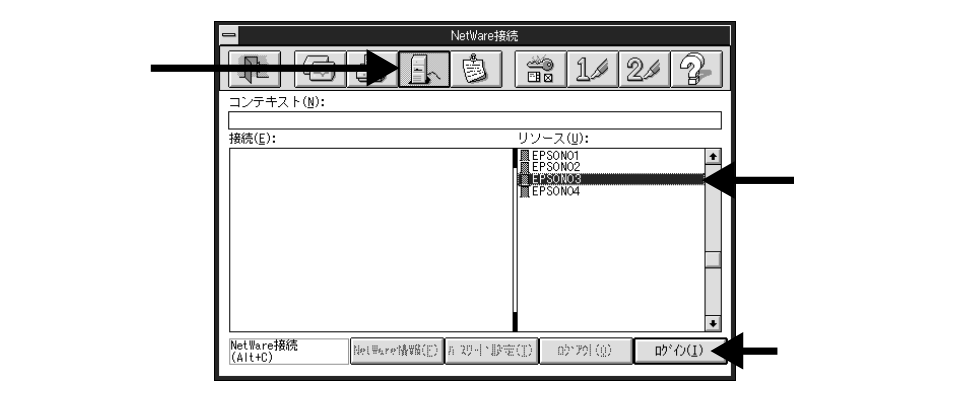
( ( #1>F

すでにサーバと接続されている場合は「接続(<u>E</u>)」の一覧に表示されます。プリ ンタが接続されているサーバをクリックして **⑤** に進みます。

Win

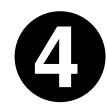

「ユーザ名(U)」「パスワード(P)」を入力してOKボタンをクリックします。

ログインできない場合は、ご利用のネットワーク管理者にご相談ください。

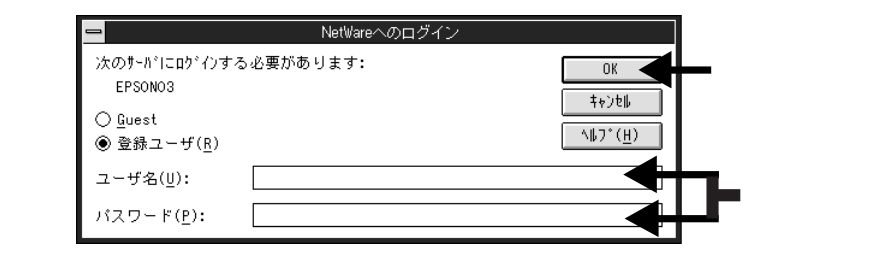

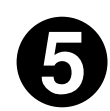

ボタンをクリックし、「リソース(U)」メニューの中から本機のプリンタ名称をクリックします。続いて「ポート(T)」メニューの中から本機を接続するポートを選択し、キャプチャ(A)ボタンをクリックします。

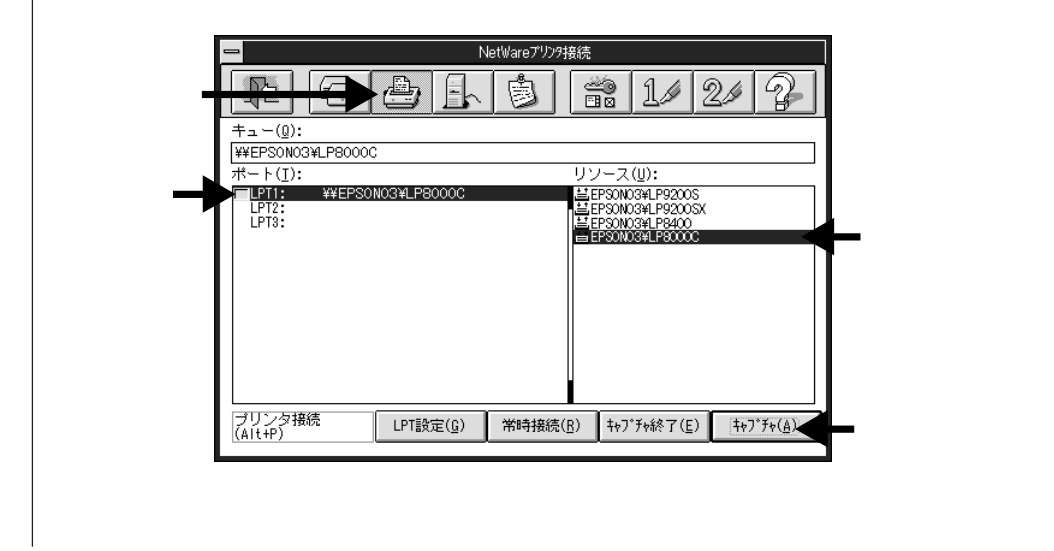

## ネットワーク接続時の設定 (Windows NT3.5x)

ネットワーク上に接続された本機をお使いになる場合は、以下の手順に従って ください。

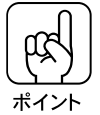

接続を実行する前に、プリンタドライバがインストールされているかご確認く ださい。

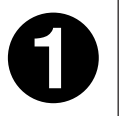

メイングループ内の[プリントマネージャ]アイコンをダブルクリックし ます。

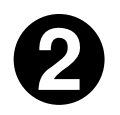

「プリンタ(<u>P</u>)」メニューをクリックし、「プリンタの接続(<u>C</u>)…」をクリックします。

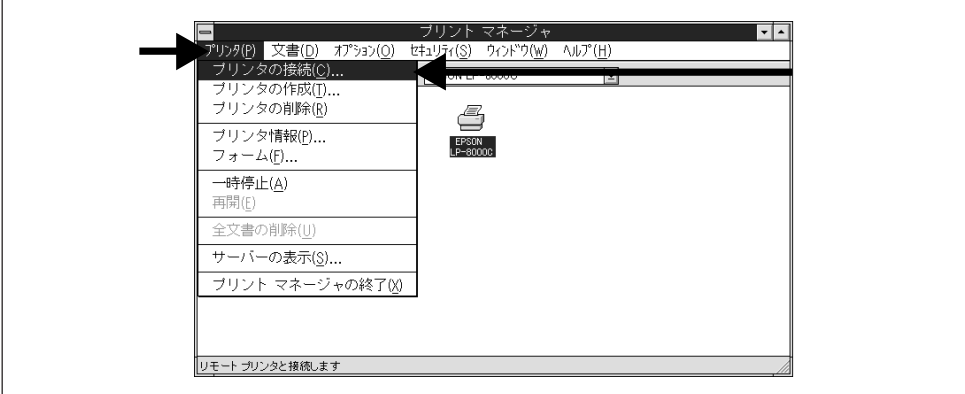

6

共有プリンタ(<u>S</u>)の一覧から接続するコンピュータまたはサーバをダブ ルクリックして本機のプリンタ名称をクリックします。続けて OK ボ タンをクリックします。

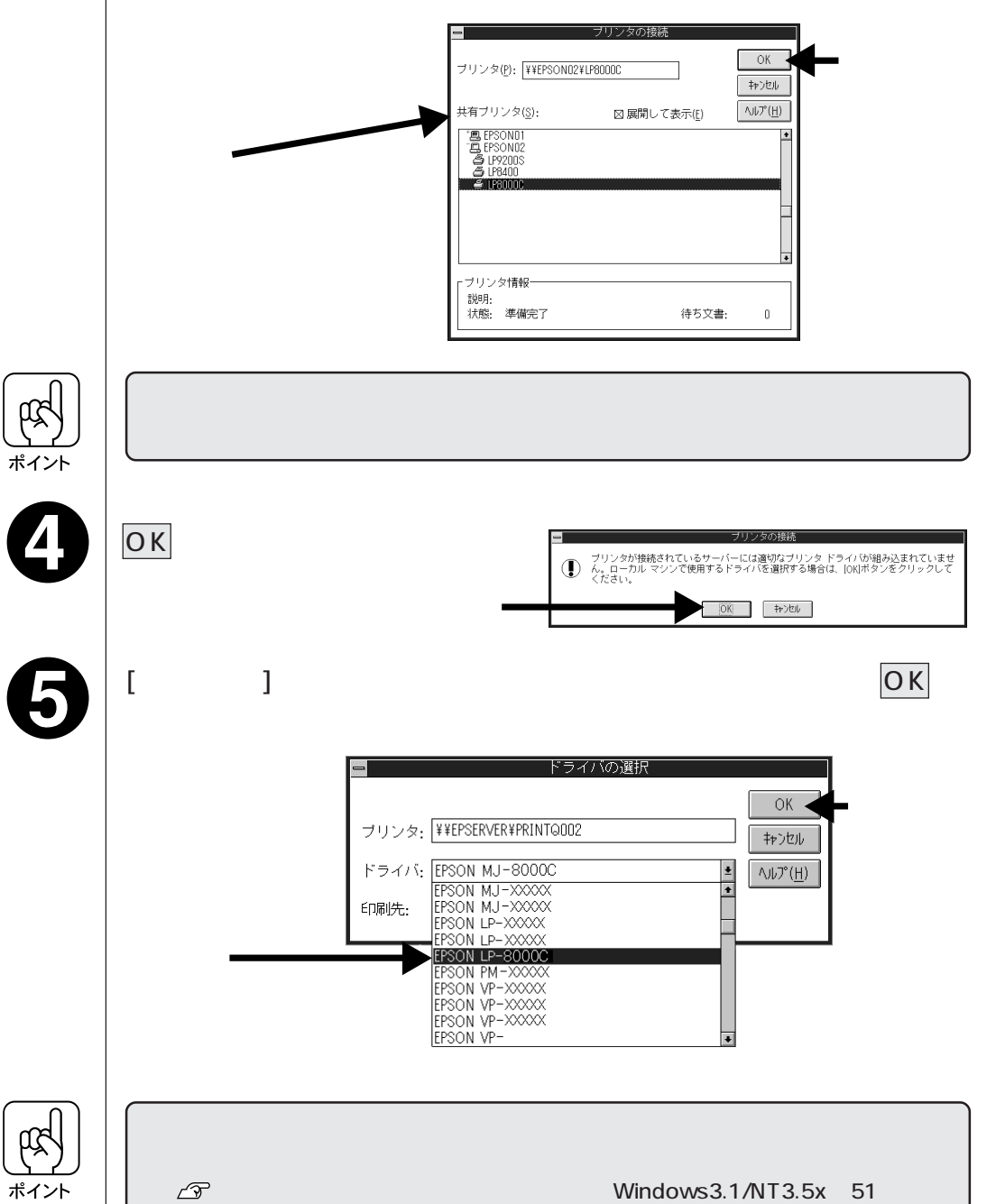

61

## プリンタ接続先 (ポート)の設定 (Windows3.1)

プリンタを接続しているコンピュータ側のポートの設定を、必要に応じて変更 します。コンピュータのプリンタポートに接続している場合は、そのままの設 定で使用できますので、変更は不要です。

ここでは、プリンタ側のエラー状態を示すメッセージ条件なども変更できます。

プリンタの接続先を変更すると、プリンタの機能設定が変更されることがあります。
プリンタの接続先を変更した場合は、必ず各機能の設定を確認してください。

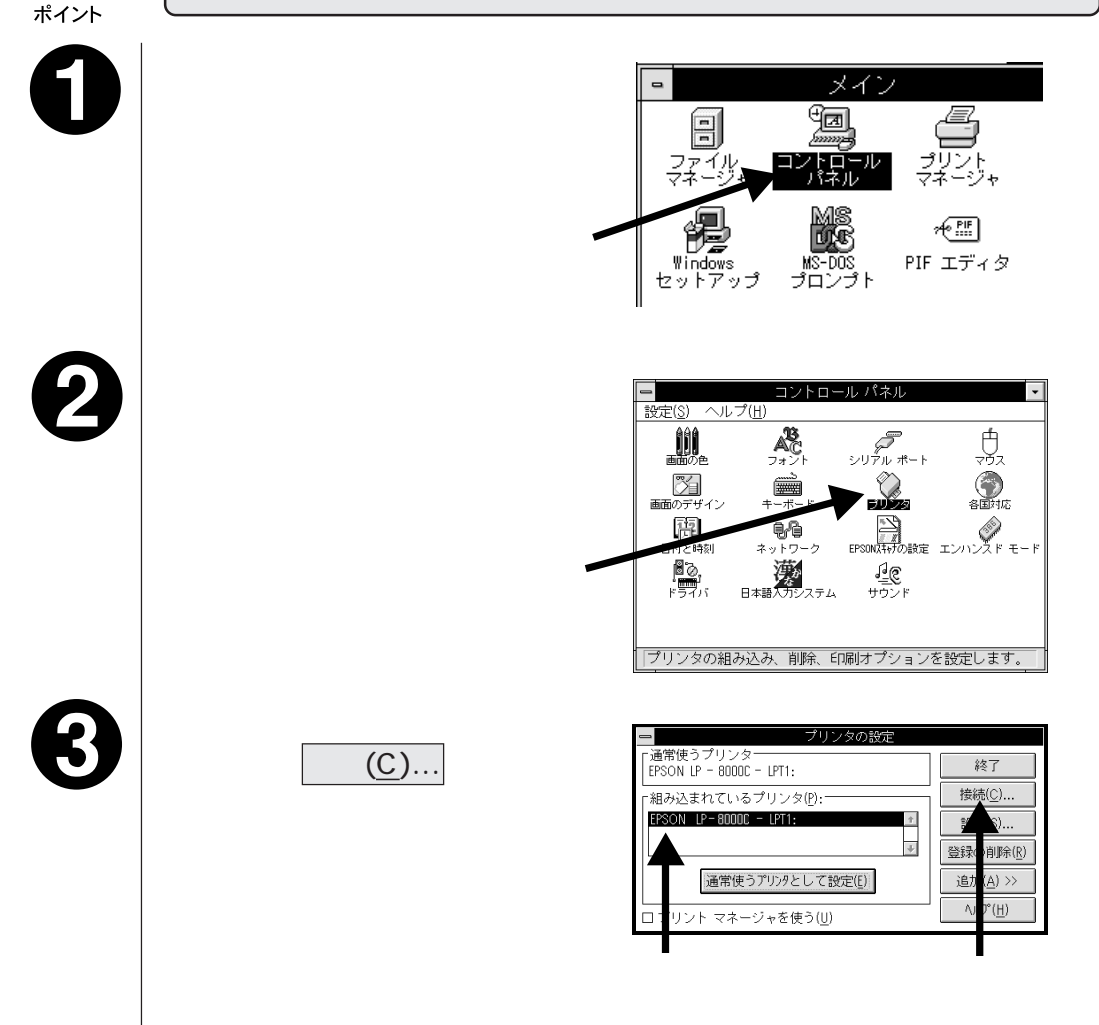

Win

ሺሻ

4

接続先などを設定し、OK ボタンをクリックします。

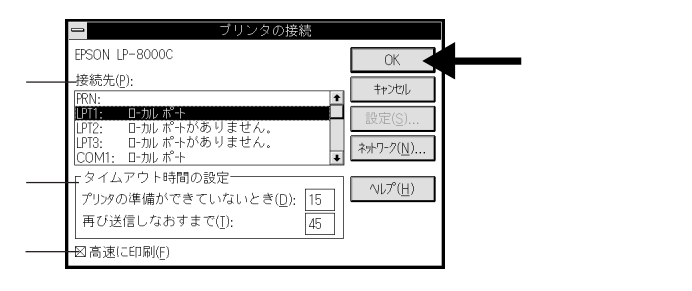

画面の詳細は以下の通りです。

接続先(<u>P</u>)

プリンタを接続したポート(インターフェイス)を接続します。各項目の詳 細は以下のページをご覧ください。

△ 3 本書「プリンタ接続先の設定 / 印刷先のポート」28 ページ

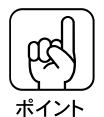

プリンタを、コンピュータのプリンタポートに接続している場合は、「LPT1」 を選択してください。

タイムアウト時間の設定

• ポートによって、タイムアウト時間は変更できない場合があります。

 タイムアウト時間の設定はプリントマネージャを使用している場合に有効になり ます。

プリンタの準備ができていないとき(D):

プリンタが印刷可能状態になるまでの時間を設定します。この時間を過ぎて 印刷可能状態にならないとエラーが表示されます。

再び送信しなおすまで(<u>T</u>):

プリンタが印刷途中でデータを受信できなくなったときに、データの送信を 繰り返す時間を設定します。この時間を過ぎてデータを受信できない場合は エラーが表示されます。

通常は標準設定のままで使用できますが、印刷データが複雑な場合やネット ワーク環境で複数のコンピュータが共有している場合、エラーが表示されやす くなります。そのようなときはタイムアウト時間、特に[再び送信しなおすま で(<u>T</u>)]を長く設定してください。

#### 高速に印刷(<u>F</u>)

通常はチェックボックスをチェックしたままにしてください。このボックス をチェックしていると、印刷データをWindowsからプリンタに直接送るた め高速に印刷されます。印刷品位(解像度)には影響ありません。チェック しないとDOSを経由して印刷されるので印刷時間が長くなります。 Windows3.1/NT3.5x でのインストー ル後の設定

63

# DOS アプリケーションでのプリンタ設定

本プリンタをDOSアプリケーションで使用する場合は、モノクロ印刷のみ可 能です。

DOSアプリケーションの場合、プリンタドライバのインストールは必要あり ません。アプリケーション上でプリンタの機種名を選択することで、そのプ リンタが使用可能になります。

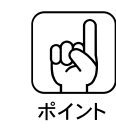

不適切なプリンタ機種名を選択した場合や、他のプリンタドライバで代用する 場合は、本プリンタの機能を100%利用できない場合があります。

設定項目の名称や設定方法は、ご使用のアプリケーションソフトウェアによっ ても異なりますが、多くの場合「プリンタ名の選択・設定」、「プリンタ設定」な どの項目でプリンタ名を指定するようになっています。

詳しくはお使いのアプリケーションソフトウェアの取扱説明書を参照してくだ さい。

## 海外版アプリケーションソフトウェアを使用する場合

海外版ソフトウェアを使用する場合は、次の優先順位でプリンタ名を選択します。

| 1 | LQ-850/1050 |
|---|-------------|
| 2 | LQ-510/1010 |
| 3 | LQ-800/1000 |
| 4 | LQ-1500     |

- お使いのアプリケーションソフトウェアに関するお問い合わせは、各アプリケーションソフトウェアの販売会社などへお願いします。
- 画面とは違う文字を印刷するなど、正しく印刷されないときは、プリンタモードをESC/Pモードにしてください。
- 1 行目の印刷位置が上すぎる場合は、プリンタの給紙位置の設定を22mmにしてください。
- 半角の記号がカタカナになる場合は、文字コード表を拡張グラフィックスにして ください。
  - △ 本書「階層設定モードでの設定方法」179ページ

DOS

## 国内版アプリケーションソフトウェアを使用する場合

DOSアプリケーションを起動します。

2

DOSアプリケーションを操作して、プリンタの機種名を設定する画面 を表示します。

使用しているDOSアプリケーションの取扱説明書を参照して実行してください。

LP-8000Cを選択します。

LP-8000Cがない場合は、次の優先順位でプリンタ機種名を指定します。

ESC/Pageプリンタが選択できる場合

1 LP-9200SX/9200S/9200

- 2 LP-8400/8300/8200
- 3 LP-9000
- 4 LP-1600
- 5 LP-8000/8000S/8000SE/8000SX
- 6 LP-8500

7 ESC/Page

8 LP-1500/1500S/2000/3000

9 LP-7000/7000G

 

 1
 ESC/P-24-J84 \*1.\*2

 2
 VP-1000/4800/3000 \*1.\*2

 3
 ESC/P-24-J83 \*1.\*2

 4
 VP-135K/130K \*1.\*2

 5
 上記プリンタが見つからない場合は、 PC-PR201Hなどのプリンタを選択し ます。\*1.\*3

ESC/Pageプリンタが選択できない場合

\*1: 1行目の印刷位置が上すぎる場合は、プリンタの給紙位置の設定を22mmにしてく ださい。 \*\*魚の記号がカタカナになる提合は、文字フード表を拡張グラフィックフにしてく

半角の記号がカタカナになる場合は、文字コード表を拡張グラフィックスにしてく ださい。

- \*2: 画面とは違う文字を印刷するなど、正しく印刷されないときは、プリンタモードを ESC/Pにしてください。
- \*3: PC-PR201H を選択した場合、プリンタモードはESC/PS(購入時設定)でなけれ ば印刷できません。

△⑦本書「階層設定モードでの設定方法」179ページ

- プリンタモードは、基本的にESC/PS(購入時設定のまま)で使用してください。
   回面とは違う文字を印刷するなど、正しく印刷されない場合に限り変更してください。
- ・ 連続紙用のデータを印刷する場合は、操作パネルでの連続紙の指定が必要です。
   △3 本書「階層設定モードでの設定方法」179ページ

DOS

## DOS アプリケーションでの印刷実行の流れ

DOS

レイアウトを指定して、文書を作成します。

文書を作成する前に、まず作成する文書のレイアウト(用紙サイズ、方向など) をアプリケーションソフトウェア上で指定します。アプリケーションによって 手順が異なりますので、アプリケーションの取扱説明書を参照してください。

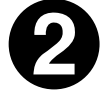

印刷の設定をします。

印刷する用紙サイズや方向、給紙装置などを、アプリケーションソフトウェア 上で設定します。アプリケーションで設定できないときは、操作パネルまたは EPSON Remote!でプリンタの設定を変更します。 27 本書「階層設定モードでの設定方法」179ページ

∠ ⑦本書「EPSON Remote!について」242ページ

|              | 設定方法            |          |
|--------------|-----------------|----------|
|              | アプリケーション*1      | 操作パネル    |
| 印刷前に必ず設定する項目 | 給紙方法、用紙サイズ、用紙方向 |          |
| 必要に応じて設定する項目 | コピー枚数、縮小、解像度    | トレイ用紙サイズ |

\*1 ソフトウェアで設定できないときは、操作パネルまたは EPSON Remote!で設定します。

印刷を実行します。

アプリケーションソフトウェアから印刷を実行します。

# Windows95/NT4.0 からの印刷

| ここでは、Windows95/NT4.0 からの印刷について説<br>ています。<br>Windows95/NT4.0 ではカラー印刷が可能です。 | 明し |
|---------------------------------------------------------------------------|----|
| 印刷の実行                                                                     | 68 |
| 印刷の設定                                                                     | 69 |
| 便利な印刷機能について                                                               | 90 |
| 印刷の中止方法                                                                   | 97 |

ここでは、Windows95/NT4.0アプリケーションでの、基本的な印刷実行の 手順について説明します。

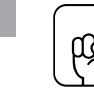

ポイント

Win

プリンタドライバをインストールしてから行ってください。 △ 3 本書「Windows95/NT4.0でのインストール」16ページ

画占率の高いデータの印刷時や連続印刷時、印刷の途中で動作を一時的に休止す る場合があります。これは良好な印刷品質を保つために、プリンタが内部機能の 自動調整を行うためです。自動調整が終わると、印刷を自動的に再開します。

### 印刷の手順

ます。

定します。

印刷の手順はお使いのアプリケーションソフトウェアによって異なります。詳 細は各アプリケーションソフトウェアの取扱説明書を参照してください。 ここでは、Windows95/NT4.0に添付の「ワードパッド」を例に説明します。

Windows95/NT4.0 「ワードパッド」の起動方法 画面左下の スタート ボタンをクリックし、[プログラム(P)]にカーソルを合わ せ、さらに[アクセサリ]にカーソルを合わせ、[ワードパッド]をクリックします。

「ワードパッド」を起動し、印刷データを作成します。

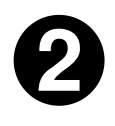

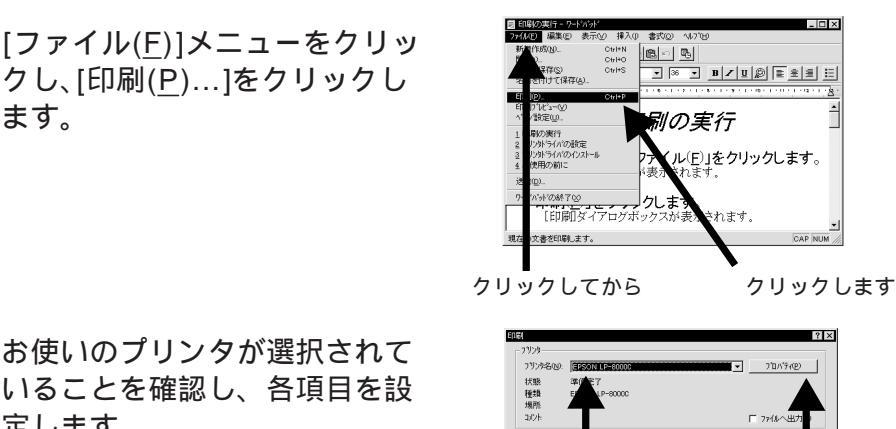

- プロパティ(P)... ボタンをクリッ クするとプリンタドライバの[基本 設定1が開きます。
- OK ボタンをクリックすると、印 刷を実行します。

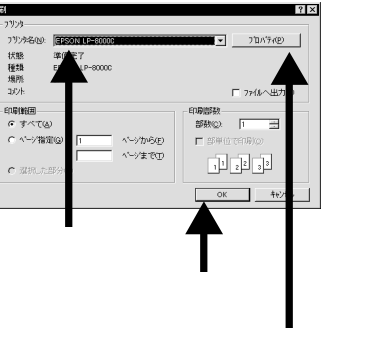

印刷条件を設定するとき にクリックします

# 印刷の設定

印刷に関する各種の設定は、プリンタドライバ上で行うことができます。

## プリンタドライバの起動

前ページの**③**でプロパティ(<u>P</u>)ボタンをクリックするとプリンタドライバが 起動します。

プリンタドライバの起動直後は[基本設定]画面が開いています。画面上部の タブをクリックすることで表示される画面を切り替えます。

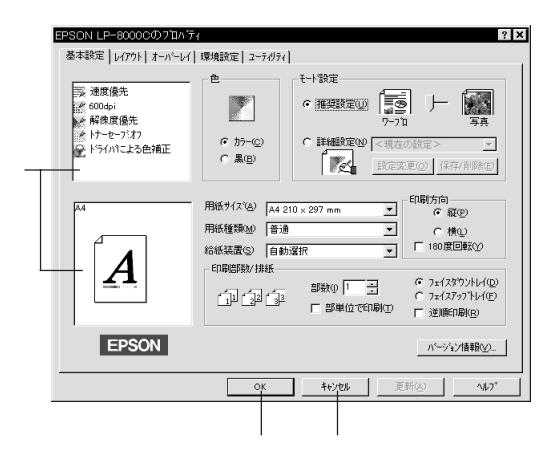

#### 情報表示画面

現在の印刷に関する設定や、用紙に関する設定が表示されます。プリンタド ライバ上で設定を変更すると、この部分の表示も変わります。

#### OKボタン

設定の変更内容を保存して、設定画面を終了します。

キャンセル ボタン

設定の変更内容を保存せずに、設定画面を終了します。

## Win

# [基本設定]画面

. . . . . . . .

| EPSON LP-8000Cのプロハ<br>基本設定   レイアウト   オーバーレイ                                                                                                    | ティー・・・・・・・・・・・・・・・・・・・・・・・・・・・・・・・・・・・・                |
|----------------------------------------------------------------------------------------------------|--------------------------------------------------------|
| <ul> <li>&gt;&gt;&gt;&gt;&gt;&gt;&gt;&gt;&gt;&gt;&gt;&gt;&gt;&gt;&gt;&gt;&gt;&gt;&gt;&gt;&gt;&gt;&gt;&gt;&gt;&gt;&gt;&gt;&gt;&gt;&gt;&gt;</li></ul> |                                                        |
|                                                                                                    | - 用紙サイス(A) A4 210 × 297 mm                             |
| EPSON                                                                                                    | <u>パージョン情報(V)</u><br>OK <u>キャンセル</u> 更新(公) <u>^ルフ*</u> |

色

カラー印刷を行うか、モノクロ印刷を行うかを選択します。

「黒(B)」を選択すると、モノクロ印刷のみ可能です。

推奨設定(U)

「色」を「カラー(<u>C</u>)」に設定時のみ、スライドバーを動かして選択できます。 「写真」は写真やグラデーションのある画像のように、無段階に色調が変化する データを印刷する場合に選択します。

「ワープロ」は、文字データを含むデータを印刷する場合に選択します。

| 設定   | 解像度    | 印刷モード | スクリーンモード | 色補正    |
|------|--------|-------|----------|--------|
| 写真   | 300DPI | 品質優先  | 階調優先     | 自然な色合い |
| ワープロ | 600DPI | 速度優先  | 解像度優先    | 自動     |

•「印刷モード」が「品質優先」の場合、CPGI機能が使用されます。「速度優先」の場合、PGI機能が使用されます。

「スクリーンモード」が「解像度優先」の場合、スクリーン線数は268LPIになります。「階調優先」の場合、スクリーン線数は166LPIになります。

詳細設定(<u>N</u>)

印刷処理に関する各項目を設定します。

「色」を「カラー(<u>C</u>)」に設定時、リストボックスからあらかじめ登録されている、次の印刷処理の設定を選択できます。

| 設定               | 解像度    | 印刷モード | スクリーンモード | カラー調整        |
|------------------|--------|-------|----------|--------------|
| プレゼン             | 300DPI | 品質優先  | 解像度優先    | 自動           |
| グラフィック           | 300DPI | 品質優先  | 解像度優先    | 鮮やかな色合い      |
| テキスト             | 300DPI | 速度優先  | 解像度優先    | 自動           |
| オートフォトファイン!2     | 300DPI | 品質優先  | 階調優先     | オートフォトファイン!2 |
| ICM(Windows95のみ) | 300DPI | 品質優先  | 階調優先     | ICM          |
| 高品質プレゼン          | 600DPI | 品質優先  | 解像度優先    | 自動           |
| 高品質グラフィック        | 600DPI | 品質優先  | 解像度優先    | 鮮やかな色合い      |
| 高品質写真            | 600DPI | 品質優先  | 階調優先     | 自然な色合い       |

●「印刷モード」が「品質優先」の場合、CPGI機能が使用されます。「速度優先」 の場合、PGI機能が使用されます。

「スクリーンモード」が「解像度優先」の場合、スクリーン線数は268LPIになります。「階調優先」の場合、スクリーン線数は166LPIになります。

「色」を「黒(<u>B</u>)」に設定時は、リストボックスには<現在の設定>のみ表示され ます。

設定変更(O) ボタン

クリックすると「詳細設定」画面が開き、印刷処理についての細かい設定が行 えます。

△ 本書「詳細設定画面(カラー印刷の場合)」75ページ

△ 本書「詳細設定画面(モノクロ印刷の場合)」79ページ

保存/削除(E)ボタン

[詳細設定」画面で設定した内容に名前を付けて保存したり、または削除すると きにクリックします。

本ボタンをクリックすると「ユーザー設定」画面が開きます。 *△* 本書「ユーザー設定」81ページ

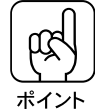

- 「高品質プレゼン」、「高品質グラフィック」、「高品質写真」は、解像度600DPI で印刷を行います。これらを選択して印刷する場合は、メモリの増設をお薦めし ます。
- 印刷時に「ページエラー」や「メモリオーバー」などのメモリ不足を示すエラー が発生するときは、解像度が300DPI、または印刷モードが速度優先の設定を選 択するとエラー発生を回避できる場合があります。

印刷の設定

Win

用紙サイズ(<u>A</u>)

スクロールバーの をクリックして、リストボックスの中から印刷したい用紙 サイズを選択します。

「ユーザ定義サイズ」を選択した場合
 「用紙サイズ」で「ユーザ定義サイズ」を選択した場合、次の画面が表示されます。

はじめに「単位」を選択し、「用紙幅(<u>W</u>)」と「用紙長さ(<u>L</u>)」で任意の用 紙サイズを設定してください。設定できる用紙サイズの範囲は[用紙サイズ の定義]画面に表示されます。

| 用紙サイズ定義     | ? ×               |
|-------------|-------------------|
| _ 単位        | 用紙幅の範囲: 9013280   |
| © 0.1∛M)    | 用紙長さの範囲: 13974530 |
| 🔿 0.01 ብンቻው | 用紙幅()): 2126 🕂    |
|             | 用紙長さ(1): 3300 📑   |
| ОК          | キャンセル             |

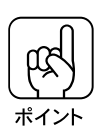

アプリケーションソフト上の用紙サイズとプリンタドライバ上の用紙サイズは 必ず一致させてください。サイズが異なる場合、アプリケーションソフトウェ アによっては、間違ったサイズで印刷することがあります。

用紙種類(<u>M</u>)

スクロールバーの をクリックして、リストボックスの中から印刷したい用紙 の種類を選択します。

普通紙 /EPSON 製カラーレーザープリンタ用上質普通紙の場合は「普通」を、 EPSON 製カラーレーザープリンタ用 OHP シートの場合は「OHP シート」を選 択します。これ以外の場合は「厚紙」を選択してください。

給紙装置(<u>S</u>)

スクロールバーの をクリックして、リストボックスの中から使用する給紙装 置を選択します。

「自動選択」

プリンタドライバで指定する用紙サイズと同じ用紙がセットしてある給紙装置 を探し、その給紙装置から自動的に給紙します。

通常はこの設定にします。

「用紙トレイ」

用紙トレイ (本体右側のトレイ)から給紙します。

「用紙カセット1」 本体に標準装備の用紙カセットから給紙します。 「用紙カセット2」~「用紙カセット4」 オプションの増設カセットユニットの用紙カセットから給紙します。 増設カセットユニットは3個の用紙カセットを装備しており、一番上のカセッ トから順に「用紙カセット2」~「用紙カセット4」の名前が割り当てられてい ます。

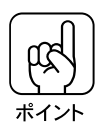

「自動選択」に設定されている場合、プリンタは次の順序で給紙装置にセットさ れている用紙のサイズを調べます。 「用紙カセット1」 「用紙トレイ」 オプションの増設カセットユニットが装着されている場合、次の順序で用紙サイズ を調べます。。 「用紙カセット1」 「用紙カセット2」 「用紙カセット3」 「用紙カセッ ト4」 「用紙トレイ」 また、最初に見つけた給紙装置の用紙がなくなると、同じサイズの用紙がセッ トされている、他の給紙装置に自動的に切り換えて給紙します。

印刷方向

「縦(<u>P</u>)/横(<u>L</u>)」 用紙に対する印刷方向を指定します。 「180度回転(<u>Y</u>)」 印刷イメージを180度回転して印刷します。 [オーバーレイ]画面で「フォームオーバーレイ(<u>O</u>)」に✔(チェック)を付け ている場合、本項目は選択できません。 ∠☞「180度回転印刷」96ページ

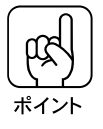

本機で封筒に印刷する場合、封筒のフラップ(閉じ口)を開き、給紙方向に対し後ろに向けてセットする必要があります。 このため、封筒に印刷する場合は「180度回転(Y)」を選択してください。

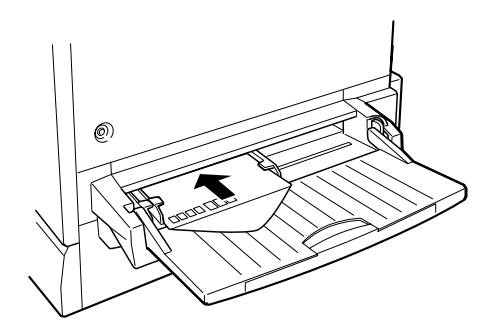

印刷の設定

Win

印刷の設定

印刷部数 / 排紙

「部数(<u>l</u>)」

印刷の部数(コピー数)を入力、またはスクロールバーの をクリックして 設定します。最大 255 まで入力可能です。

「部単位で印刷 (<u>T</u>)」

入力した部数で、一部ごとに印刷します。

- 「フェイスダウントレイ(<u>D</u>)/フェイスアップトレイ(<u>F</u>)」
- 排紙トレイを選択します。

フェイスダウントレイは本体上面の排紙トレイです。印刷面を下にして排紙し ます。

フェイスアップトレイは本体左側の排紙トレイです。印刷面を上にして排紙し ます。

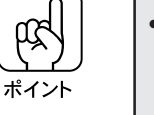

「フェイスアップトレイ」選択時、複数のページを印刷する場合は、「逆順印刷」
 も選択してください。

印刷面を上に向けて排紙するため1ページ目が一番下に、最終ページが一番上と なってしまいます。

•「フェイスダウントレイ」に排紙可能な用紙は、B5サイズ以上の普通紙/EPSON製 カラーレーザープリンタ用上質普通紙です。 これ以外の用紙の場合は「フェイスダウントレイ」を選択しても、自動的にフェ イスアップトレイに排紙されます。

逆順印刷(<u>R</u>)

最終ページから、通常とは逆の順番で印刷します。

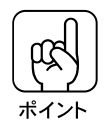

「逆順印刷」は、通常の印刷にくらべ、コンピュータのハードディスクを多く使用します。ハードディスクの空き領域を十分に確保してください。

## [詳細設定]画面(カラー印刷の場合)

「基本設定」画面で[詳細設定(N)]を選択し、<br />
設定変更(O)<br />
ボタンをクリックすると次の「詳細設定」<br />
画面が表示されます。

「基本設定」画面で「色」を「カラー(<u>C</u>)」に設定している場合、[詳細設定] 画面は次のようになります。

| 詳細設定<現在の設定>                                                           | ? ×                                         |
|-----------------------------------------------------------------------|---------------------------------------------|
|                                                                       |                                             |
| с жы                                                                  | ◎ ドライバ1こよる色補正(◎)                            |
|                                                                       | 色補正方法(M) 自然な色合い ▼                           |
|                                                                       |                                             |
|                                                                       |                                             |
| ▶ マカリーン(E) 限期(百年                                                      | 彩度⑤                                         |
|                                                                       |                                             |
| 。スツーン設定の階調優売して、与真や<br>ケラデーシンを含れいに日間します。解像度優先<br>は、細かい線や模様をきれいいに印刷します。 | ● 7t <sup>2</sup> %© 0                      |
|                                                                       | ○ 1II-☆ 0                                   |
|                                                                       | - <u>+</u><br>のオートフォトファイン! 2(E <del>)</del> |
|                                                                       | С ІСМФ                                      |
|                                                                       | OK         キャンセル         ヘルフ (円)            |

カラー印刷の場合、RIT機能は解像度「300DPI」、印刷モード「速度優先」の ときのみ有効になります。

#### 色

カラー印刷を行うか、モノクロ印刷を行うかを選択します。

「黒(<u>B</u>)」を選択時、画面は次項「[詳細設定]画面(モノクロ印刷の場合)」の 状態になります。

印刷モード(<u>P</u>)

CPGI機能を使用するか(品質優先) PGI機能を使用するか(速度優先)を選択します。

印刷モードにより、一部の機能が使用できない場合があります。

「速度優先」

PGI機能を使用したカラー印刷を行います。「品質優先」に比べ、印刷の画質は 低くなりますが、印刷に要する時間が短くなります。

本モード選択時、「オートフォトファイン!2」は選択できません。

Win

#### 「品質優先(PC)」

CPGI機能を使用したカラー印刷を行います。

「速度優先」に比べ印刷に要する時間はかかりますが、高品質の印刷結果を得る ことができます。本モードでは、印刷の処理を主にコンピュータ側(プリンタ ドライバ側)で行います。コンピュータ側の処理能力に余裕がある場合、本モー ドを選択すると、プリンタ側の負荷を軽くすることができます。

本モード選択時、「設定したフォントだけプリンタフォントで印刷」「フォーム オーバーレイ」は選択できません。

「品質優先 (プリンタ)」

CPGI 機能を使用したカラー印刷を行います。

「速度優先」に比べ印刷に要する時間はかかりますが、高品質の印刷結果を得る ことができます。本モードでは、印刷の処理を主にプリンタ側で行います。

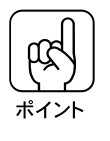

「環境設定」画面で「印刷処理のバランスを指定する(上)」に✔(チェック)を 付けないと、「品質優先(PC)」「品質優先(プリンタ)」は選べません。この場 合、表示は「品質優先」となり、「品質優先(プリンタ)」と同じ処理になります。

「CRT優先」

通常の場合、本モードを選択する必要はありません。他の印刷モードで印刷した場合に、画面通りの印刷結果が得られない場合に選択します。

印刷データを全てイメージデータとしてプリンタに送るため、他の印刷モード に比べ、印刷に時間がかかります。

本モード選択時、「割り付け」、「スタンプマーク」、「オートフォトファイン!2」、 「設定したフォントだけプリンタフォントで印刷」、「フォームオーバーレイ」、 「中央合わせ」は選択できません。また「EPSON BarCodeフォント」も使用で きません。

#### 解像度(<u>U</u>)

スライドバーを動かして、解像度を300DPI/600DPIから選択します。 解像度はDPI(1インチあたりのドット数)で表示します。「600DPI」を選択す ると印刷の表現力は向上しますが、印刷時間は長くなります。印刷品質と印刷 時間を考えて選択してください。

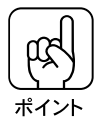

印刷できなかったり、メモリ関連のエラーメッセージが表示されるときは、ア プリケーションソフト側でデータの容量や色数を減らすか、解像度を300DPI に、または印刷モードを「速度優先」に変更してください。

#### スクリーン (<u>E</u>)

階調表現と解像度のどちらを優先して印刷するかを選択します。「印刷モード」 が「速度優先」、「解像度」が「300DPI」の場合、自動的に「解像度優先」にな るため本項目は選択できなくなります。 「階調優先」

スクリーン線数 166LPIで、なめらかな階調表現を優先して印刷します。 色調や色の濃淡が無段階に変化する連続階調、写真やグラデーションのあるデー タの印刷時に指定します。

「解像度優先」

スクリーン線数 268LPI で、高い解像度を優先して印刷します。 細い線や細かい模様のあるデータの印刷時に指定します。

トナーセーブ(T)

□をクリックして ✓ (チェック)印を付けるとトナーセーブ機能が有効になり、 トナーの消費量を少なくして印刷します。

試し刷りの場合など、印刷品質にこだわらない場合に指定します。

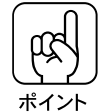

カラー印刷の場合、トナーセーブ機能を有効にすると色の濃度を低くして印刷 するため、薄い色や細い線などは印刷されない場合があります。

[ドライバによる色補正(<u>O</u>)]

「色補正方法(<u>M</u>)」の中から選択した設定内容に従い、印刷するデータの色バランスを整えます。通常は「自動」を選択してください。

「自動」 : 文書内の<u>オブジェクト<sup>\*1</sup></u>に対して最適な色処理をしま す。通常はこの設定でご使用ください。

- 「自然な色あい」 : より自然な発色状態になるように色処理を行います。
- 「鮮やかな色あい」 : 彩度(鮮やかさ)を上げ、色味を強くする処理を行います。
- 「色補正なし」 : ドライバによる色補正を行いません。ICM 用<u>プロファ</u> <u>イル<sup>\*2</sup>を作成する際の、基準色を印刷するときに選択</u> します。通常は選択しないでください。

各スライドバーについて

ポップアップメニューの下にある6つのスライドバーを調整することにより、お 好みに合わせて色バランスを変更することが可能です。

\_중巻末カラーページ「イメージ補正」(11)ページ

「カラーコントロールの調整」(12)ページ

「明度(<u>G</u>)」 : 画像の明るさをスライドバーで調整できます。調整範囲は、 標準を0として、 - 25 ~ 25%の間で、マイナス(-)方向 には暗く、プラス(+)方向には明るくなります。明度は画 像全体の明るさを調整しますので、全体的に暗い画像や明るい 画像に対して有効です。

「コントラスト(<u>A</u>)」: 画像の明暗比をスライドバーで調整できます。調整範囲は、 標準を0として、 - 25 ~ 25%の間です。コントラストを 上げると、明るい部分はより明るく、暗い部分はより暗くな ります。逆にコントラストを落とすと、画像の明暗の差が少 なくなります。明暗の差をはっきりさせたいときや、逆に明 暗の差をなくしたいときに有効です。

「彩度(<u>S</u>)」 : 画像の彩度(色のあざやかさ)をスライドバーで調整できます。 調整範囲は、標準を0として、 - 25 ~ 25%の間です。 彩度を上げると、色味が強くなります。逆に彩度を落とすと、 色味がなくなり、無彩色化されてグレーに近くなります。 色をはっきりさせたいときや、逆に色味を落としたいときに有 効です。

「シアン (<u>N</u>)」 : それぞれの強さだけをスライドバーで調整できます。

「マゼンタ(<u>G</u>)」 調整範囲は、標準を0として、 - 25 ~ 25%の間です。 「イエロー(Y)」

|      | < - > <    | $0 \longrightarrow < + >$ |
|------|------------|---------------------------|
| シアン  | 赤みが強くなります。 | 青緑(シアン)が強くなります。           |
| マゼンタ | 緑色が強くなります。 | 赤紫( マゼンタ )が強くなります。        |
| イエロー | 青色が強くなります。 | 黄色( イエロー )が強くなります。        |

[オートフォトファイン!2(F)]

ビデオ、デジタルカメラ、フィルムスキャナ、スキャナなどから取り込んだ画 像やPhotoCDのデータなどを自動的に補正して印刷したい場合にクリックしま す。コントラスト、彩度、カラーバランスが適切でないデータに最適な補正を 加え、高画質化して印刷します。ただし、画像のサイズやコンピュータの性能 によっては印刷時間が長くなります。また、データ自体を補正するものではあ りません。

詳細な説明と印刷サンプルを巻末カラーページに掲載してありますので、参照 してください。

▲ ⑦ 巻末カラーページ「オートフォトファイン!2」(9)ページ

[ICM (1)](Image Color Matching)(WIndows95のみ)

ディスプレイ上の表示と実際の印刷出力の色合いを合わせるときに選択します。 色合わせについての説明を巻末カラーページに掲載してありますので、参照し てください。

△ 3 巻末カラーページ「より高度な色合わせについて」(13)ページ

## [詳細設定]画面(モノクロ印刷の場合)

「基本設定」画面で[詳細設定(<u>N</u>)]を選択し、設定変更(<u>O</u>)ボタンをクリックすると次の「詳細設定」画面が表示されます。

「基本設定」画面で「色」を「黒(B)」に設定している場合、[詳細設定]画面は次のようになります。

| 詳細設定<現在の設定>                                             | ? ×                       |
|---------------------------------------------------------|---------------------------|
|                                                         | カラー調整                     |
| <br>— <b>Г</b> с <u>л</u> э-со) <b>Г</b> с <u>ж</u> (в) | ◎ ドライバによる色補正(2)           |
|                                                         | 色補正方法( <u>M</u> ) 自動      |
| <br>                                                    | 明度(2) 3                   |
| <br>—————————————————————————————————————               | 1/2k52k(a) 2              |
|                                                         | 彩度©)                      |
|                                                         | ° %7%₩ [                  |
|                                                         | ● 7t <sup>*</sup> )\$@    |
|                                                         | ° 1Ⅲ-♡ []                 |
| <br>                                                    | - +<br>C オートフォトファイン! 2(E) |
| <br>—ġt ⊑ rit®                                          | C ICMQ                    |
|                                                         | ОК <u></u> +еУъ́И ^///7°  |

#### 色

カラー印刷を行うか、モノクロ印刷を行うかを選択します。

「カラー(<u>C</u>)」を選択時、画面は前項「[詳細設定]画面(カラー印刷の場合)」の 状態になります。

印刷モード(<u>P</u>)

プリンタの印刷モードを選択します。通常は「標準」で印刷してください。 「標準」

モノクロ印刷の場合、通常は本モードを選択します。

「CRT優先」

通常の場合、本モードを選択する必要はありません。「標準」で印刷した場合に、 画面通りの印刷結果が得られない場合に選択します。

印刷データを全てイメージデータとしてプリンタに送るため、印刷に時間がか かります。

本モード選択時、「割り付け」、「スタンプマーク」、「フォント置き換え」、「フォームオーバーレイ」、「中央合わせ」は選択できません。また「EPSON BarCode フォント」も使用できません。

Win

#### 解像度(<u>U</u>)

スライドバーを動かして、解像度を300DPI/600DPIから選択します。 解像度はDPI(1インチあたりのドット数)で表示します。「600DPI」を選択す ると印刷の表現力は向上しますが、印刷時間は長くなります。印刷品質と印刷 時間を考えて選択してください。

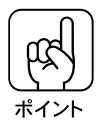

印刷できなかったり、メモリ関連のエラーメッセージが表示されるときは、ア プリケーションソフト側でデータの容量や色数を減らすか、解像度を300DPI に変更してください。

トナーセーブ( $\underline{T}$ )

□をクリックして<br/>
✓(チェック)印を付けるとトナーセーブ機能が有効になり、<br/>
トナーの消費量を少なくして印刷します。

試し刷りの場合など、印刷品質にこだわらない場合に指定します。

トナーセーブ機能有効時は、文字の輪郭は通常の場合と同様に印刷し、輪郭以外の部分は濃度を押さえて印刷します。

 $RIT(\underline{R})$ 

「色」を「黒(<u>B</u>)」に設定している場合のみ表示されます。 <u>RIT機能<sup>11</sup>は、斜線や曲線を印刷する場合、輪郭のギザギザをなくしてなめら</u>かに印刷する機能です。

をクリックして✔(チェック)印を付けると有効になります。 大きい文字などの印刷時に RIT を有効にすると、よりきれいに印刷できます。

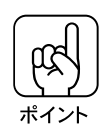

グラデーション(無段階に階調が変化する画像)を印刷する場合、RITが有効 になっていると意図した通りの印刷結果が得られない場合があります。 このような場合は、RITを無効にしてください。

ドライバによる色補正

モノクロ印刷の場合、明度とコントラストのみ調整可能です。 「明度(<u>G</u>)」 画像の明るさをスライドバーで5段階に調整できます。 「コントラスト(<u>A</u>)」 画像の明暗比(モノクロの粗密)をスライドバーで4段階に調整できます。

\*1 RIT 機能: 印刷時に走査線方向を2400DPI、紙送り方向を600DPIの高精度でコントロールす ることで、1200DPI 相当の高解像度印刷を実現する EPSON 独自の機能。

## [ユーザー設定]画面

[詳細設定]画面で設定した内容は、[ユーザー設定]画面で現在の設定に名前 を付けて保存することができます。(最大保存件数:10件) [ユーザー設定]画面は、[基本設定]画面で「詳細設定(<u>N</u>)」をクリックし、 【保存/削除(E)」ボタンをクリックすると表示されます。

| ユーザー設定 ? 🗙                 |  |
|----------------------------|--|
| 設定リスト(L):                  |  |
| <u> </u>                   |  |
| 与共用2                       |  |
|                            |  |
|                            |  |
|                            |  |
|                            |  |
|                            |  |
|                            |  |
| 設定名(N) 写真用3                |  |
|                            |  |
| 1米存(5) _ 11除(0) _ キャンセル(0) |  |
|                            |  |

設定名: 手動設定にて設定した内容を保存する名称を入力します。設定リスト:保存した設定名の一覧を表示します。保存(<u>S</u>)ボタン:設定した内容を保存します。「設定名」を入力してから

クリックしてください。 :設定リストの中から削除したい設定名を選択し、ク

<u>削除(D)</u>ボタン :設定リストの中から削除したい設定名を選択し、 \_\_\_\_\_\_リックします。

|キャンセル(<u>C</u>)|ボタン:ユーザー設定を保存せずに終了します。

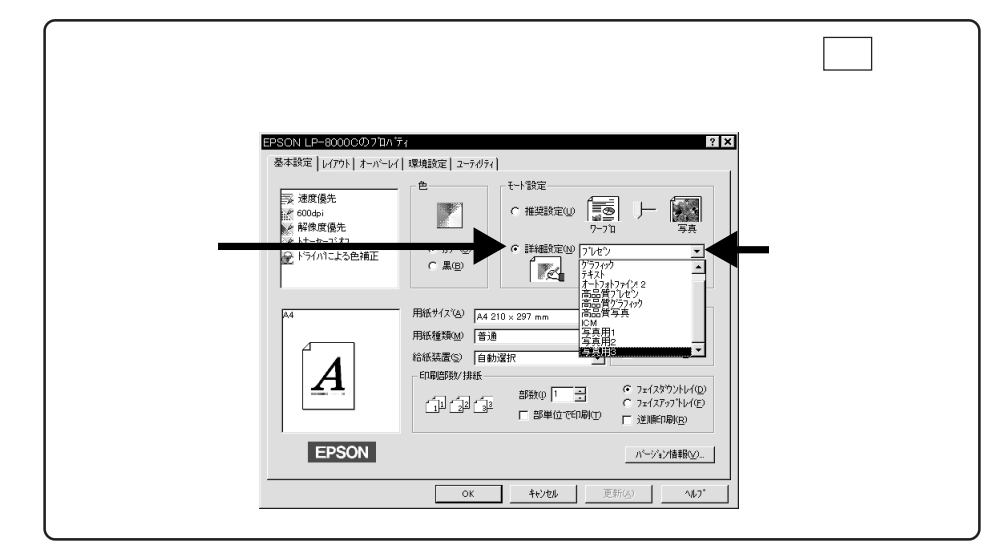

# 印刷の設定

# [レイアウト]画面

. . . . . . . .

レイアウト画面の詳細は「便利な印刷機能について」(90ページ)を参照して ください。

. . . .

| PSON LP-80000の7口/1<br>基本設定 レイアウト オーバーレイ                                                                                                    | 2 2 × 2                                                                                                    |
|----------------------------------------------------------------------------------------------------|----------------------------------------------------------------------------------------------------|
| <ul> <li>&gt;&gt;&gt;&gt;&gt;&gt;&gt;&gt;&gt;&gt;&gt;&gt;&gt;&gt;&gt;&gt;&gt;&gt;&gt;&gt;&gt;&gt;&gt;&gt;&gt;&gt;&gt;&gt;&gt;&gt;&gt;&gt;</li></ul>                                                                                                    |                                                                                                    |
| The second second secon | 「割けけな」<br>「スカッマークは<br>「スカッマークは<br>「<br>スカッマークは<br>「<br>たな<br>「<br>たな<br>」<br>、<br>大クッマークは<br>なか<br>」<br>、<br>、<br>、<br>、<br>、<br>、<br>、<br>、<br>、<br>、<br>、<br>、<br>、 |
|                                                                                                    | OK         キャンセル         更新(点)         ヘルフ*                                                                                                    |

| 拡大 / 縮小                | :拡大/縮小印刷を設定します。                     |
|------------------------|-------------------------------------|
| 「なし( <u>N</u> )」       | : 等倍(100%)で印刷します。                   |
| 「任意倍率( <u>M</u> )」     | : 50 ~ 200% の倍率を指定して印刷します。          |
| 「フィットページ ( <u>F</u> )」 | :「用紙サイズ( <u>A</u> )」で選択したサイズに合わせて、自 |
|                        | 動的に倍率を設定して印刷します。                    |
| 「配置」                   | :「左上合わせ」を指定すると、フィットページで縮小し          |
|                        | たデータと用紙の左上角を合わせて印刷します。「中            |
|                        | 央合わせ」を指定すると、フィットページで縮小した            |
|                        | データと用紙の中心を合わせて印刷します。                |
|                        |                                     |

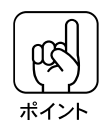

カラー印刷時に拡大 / 縮小印刷を行うと、カラーの色合いが変わることがあり ます。

| 割り付け( <u>R</u> )    | :2ページまたは4ページ分の連続したデータを縮小し、1 |
|---------------------|-----------------------------|
|                     | 枚の用紙に割り付けて印刷することができます。      |
| スタンプマーク( <u>S</u> ) | : あらかじめ用意したパターンを印刷データに重ねあわ  |
|                     | せて印刷する機能です。                 |
| オフセット               | : 用紙の上端または左端に対して、印刷する画像の位置  |
|                     | を -5mm ~ +6mm の範囲で指定します。    |

Wir

## [オーバーレイ]画面

本画面は、フォームオーバーレイ印刷を行う場合に使用します。 フォームオーバーレイとは、ここで指定したフォーム(書式)と、アプリケー ションソフトで作成したデータを重ね合わせて印刷する機能です。\_\_\_\_\_

「フォームオーバーレイ(<u>O</u>)」をクリックし、「フォーム(<u>F</u>)」または 詳細(<u>T</u>) ボ タンで使用するフォームデータを選択してアプリケーションソフトから印刷を 実行すると、アプリケーションソフトのデータと選択したフォームデータが1枚 の用紙に重ね合わされて印刷されます。

この機能を利用することにより、あらかじめ印刷された帳票を用意しなくても 高速に印刷することができます。

| 基本設定)レイアウト オーバーレ                                                                                                    | (   環境設定   ユーライリライ |
|----------------------------------------------------------------------------------------------------|--------------------|
| <ul> <li>&gt;&gt;&gt;&gt;&gt;&gt;&gt;&gt;&gt;&gt;&gt;&gt;&gt;&gt;&gt;&gt;&gt;&gt;&gt;&gt;&gt;&gt;&gt;&gt;&gt;&gt;&gt;&gt;&gt;&gt;&gt;&gt;</li></ul> |                    |
| A4                                                                                                    |                    |
| A                                                                                                    |                    |
| EPSON                                                                                                    |                    |
|                                                                                                    |                    |

本ドライバにはフォームデータは添付されていません。

カラーのフォームデータの作成、編集等を行うには、オプションのフォームオー バーレイユーティリティ EPSON Form!3 が必要です。詳細については EPSON Form!3 に添付の取扱説明書を参照してください。

EPSON 製モノクロレーザープリンタ用オプションの EPSON Form!2 で作成し たフォームデータは、モノクロ印刷でのみ使用可能です。EPSON Form!2 の フォームデータでフォームオーバーレイ印刷を行う場合、本ドライバの [基本 設定]画面または[詳細設定]画面で、「色」を「黒(<u>B</u>)」に設定してください。

フォームオーバーレイ(<u>O</u>)

をクリックして ✔ (チェック) 印を付けると、フォームオーバーレイ機能 が有効になります。

Win

印刷の設定

フォーム(<u>F</u>)

EPSON Form!3 で作成したフォームデータ(カラー)は、本項目のリスト ボックスから選択できます。

EPSON Form!2 で作成したフォームデータ(モノクロ)は、本項目に表示さ れません。EPSON Form!2 のフォームデータを使用する場合は、本項目で 「フォーム名称なし」を選択し、詳細(<u>T</u>) 指定]画面で選択します。

詳細(<u>T</u>)

「フォーム(F)」でフォームデータの名称を選択している場合、本ボタンをク リックすると[フォーム名詳細]画面が表示され、フォームデータの情報を 確認できます。詳細については EPSON Form!3 に添付の取扱説明書を参照 してください。

「フォーム(F)」で「フォーム名称なし」を選択している場合、本ボタンをクリッ クすると[フォーム指定]画面が表示されます。EPSON Form!2で作成した フォームデータを使用する場合、この画面でフォームデータを選択します。

|                              | ×         |
|------------------------------|-----------|
| ● ファイl指定(E)                  |           |
|                              | 参照(B)     |
| CROMモジ <sup>*</sup> I-W指定(R) |           |
| Ţ                            | (情報印刷(1)) |
| 説明 <b>:</b>                  |           |
|                              |           |
|                              |           |
|                              |           |
| ок ++>>tu                    | ∿⊎7°(н)   |
|                              |           |

フォームデータがハードディスク等に登録されている場合は「ファイル指定 (<u>F</u>)」をクリックして、ディスク上のフォームデータのファイル名を入力ま たは選択します。

フォームデータがROMモジュールに登録されている場合は「ROMモジュー ル指定(<u>R</u>)」をクリックして、ROMモジュール上のフォームデータの番号 を入力または選択します。

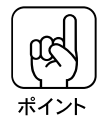

[環境設定]画面

| ⇒ 品質優先(7)ソカ<br>※ 600¢)<br>※ 隙間優先<br>※ トーセーブオフ<br>@ オートフォトファ()! 2 | - 実践カウム-<br>実践カウム-<br>実成カウム-<br>実成カウム-<br>実成カウム-<br>実成カウム-<br>支援(中)<br>- 大学用のM FOMEジーを見<br>- たんし、<br>- たんし、 |
|------------------------------------------------------------------|----------------------------------------------------------------------------------------------------|
|                                                                  | TouTysa7t/ト<br>で TouTysa7t/ト<br>で TouTysa7t/トでそのまま印刷迎<br>- 「 読知したった/トださけツゾタフt/トでEC開い』<br>- アナドSTETT-                                                                                                    |
| EPSON                                                            | □ 用紙サイズのチェックしないE<br>□ 印刷処理のパラン指定をするQ                                                                                                    |

### 実装オプション

現在プリンタに装着されているオプションで、使用可能な状態になっているものが表示されます。

本書「印刷の手順」68ページのようにアプリケーションソフトからプリンタド ライバを起動した場合、本画面では、オプションの使用可能/不可能を切り替え ることはできません。

新しく装着したオプションを使用可能にする場合や、オプションの使用可能/不 可能を切り替える場合は、Windowsの画面左下のスタートボタンをクリック し、[設定(<u>S</u>)]にカーソルを合わせ、[プリンタ(<u>P</u>)]をクリックして、[プリ ンタ]画面からプリンタドライバを起動して設定します。

この場合の手順については次のページを参照してください。

△ 3 本書「オプション装着時の設定(Windows95)」21ページ

∠示本書「オプション装着時の設定(WindowsNT4.0)」36ページ

Win TrueTypeフォント

<u>TrueTypeフォント</u><sup>1</sup>を<u>プリンタフォント</u><sup>2</sup>で置き換えて印刷するかを設定します。 TrueTypeフォントをプリンタフォントで置き換えると、コンピュータからプリ ンタへ送られる印刷データが少なくなるため、印刷時間が短くなります。

TrueType フォントでそのまま印刷(<u>N</u>) TrueType フォントのプリンタフォントへの置き換えをせず、TrueType フォントで印刷します。

設定したフォントだけプリンタフォントで印刷(U) TrueTypeフォントを、[フォント設定(T)]で設定されている内容に従って プリンタフォントに置き換えて印刷します。

フォント設定(T)ボタン

このボタンをクリックすると[フォントの置換設定]画面が表示されます。 本書「印刷の手順」68ページの手順でプリンタドライバを起動した場合、 [フォントの置換設定]画面では、フォントの置き換えを設定することはでき ません。

フォントの置き換えの設定は、次ページの手順で行います。

| フォントの置換設定                                                                                |                                                                                             | ? ×           |
|------------------------------------------------------------------------------------------|---------------------------------------------------------------------------------------------|---------------|
| 置換設定の組み合わせ①<br>©CenturyOldst<br>&CenturyOldst<br>Algerian<br>Arial Black<br>Arial Narrow | 74210の常き換えばしない。<br>74210の置き換えばしない。<br>74210の置き換えばしない。<br>74210の置き換えばしない。<br>74210の置き換えばしない。 | ОК            |
|                                                                                          |                                                                                             | <u>∿⊮プ(H)</u> |

| <ul> <li>Windows95のご<br/>Windows95の増<br/>ジの ~ の手順<br/>フォント設定(<u>T</u><br/>を表示させ、下記</li> </ul>          | フォント置き換えの設定<br>7ォント置き換えの設定<br>場合、本書「オプション装置の設定(Windows95)」21ペー<br>「でプリンタドライバを起動し、[環境設定]画面で<br>「ボタンをクリックして、下図の[フォントの置換設定」画面<br>この手順で設定します。                                                                                                    |
|----------------------------------------------------------------------------------------------------|----------------------------------------------------------------------------------------------------|
| フォントの 置換設<br>置換設定の<br>#JSTジンクグ<br>#JS明朝<br>\$JSTジック<br>\$JS明朝<br>%CenturvOld<br>TrueType74ン<br>#JSゴジック | 設定                                                                                                    |
| 「置換設定の組み<br>をクリックして通<br>「プリンタフォン<br>ントをクリックし<br>置き換えるフォン<br>• WindowsNT4.0<br>WindowsNT4.0             | 合わせ( <u>T</u> )」の中から、置き換えられる TrueType フォント<br>選択します。<br>ト( <u>P</u> )」のリストボックスの中から、置き換えるプリンタフォ<br>って選択します。<br>ノトを全て設定したら、OK ボタンをクリックして終了します。<br>のフォント置き換えの設定<br>つでフォント置換を設定するには、本書「オプション装置の設定                                                                                                    |
| (WindowsNT4<br>「フォント置換」<br>と同様にして設定                                                                    | .0)」36ページの ~ の手順でプリンタドライバを起動し、<br>タブをクリックして次の画面を表示させ、Windows95の場合<br>とします。                                                                                                    |
|                                                                                                    | 全般     ホート     スワゾニル     共有     セキリア       フリゾ爆定     実装打ジョン爆定     フォント番換     エカビカ       置換設定の組み合わせ()     「「」」」」」     「」」」」」     クリックします       「Arial Narrow     アメルの置き換えれ、ない。     」」」」       Conic Sans MS     フォンルの置き換えれ、ない。     」」」」       Conic Sans MS     フォンルの置き換えれ、ない。     」」」       Conic Sans MS     フォンルの置き換えれ、ない。     」」」       Conic Sans MS     フォンルの置き換えれ、ない。     」」」       Conic Sans MS     フォンルの置き換えれ、ない。     」」」       Conic Sans MS     フォンルの置き換えれ、ない。     」」」       Conic Sans MS     フォンルの置き換えれ、ない。     」」」       Conic Sans MS     フォンルの置き換えれ、ない。     」」」       Conic Sans MS     フォンルの置き換えれ、ない。     」」」       Conic Sans MS     フォンルの置き換えれ、ない。     」」」       Conic Sans MS     フォンルの置き換えれ、ない。     」」」       Conic Sans Unicode     フォンの置き換えれ、ない。     」」       True Type 74/h     フリンクリンクリンクリー     」       Arial Black     フォンの置き換えれ、ない。     」       Millelic するの     ハーンシング撮験の       OK     キャンセル     ヘルブ |

Win その他

用紙サイズのチェックをしない(<u>E</u>) 印刷時に、用紙サイズのチェックを行わないようにします。 本項目を選択すると、用紙サイズエラーが表示されなくなります。

. . . .

印刷処理のバランス指定をする( $\underline{L}$ ) 本項目に $\checkmark$ (チェック)を付けると、「詳細設定」画面(カラー印刷時)の「印刷モード( $\underline{P}$ )」で「品質優先(PC)」/「品質優先(プリンタ)」が選択 できます。 $\checkmark$ (チェック)が付いていない場合は、「品質優先」になります。

## [ユーティリティ]画面

| EPSON LP-80000の7泊ベティ                                                                                                    |             |                                     | ? × |  |
|----------------------------------------------------------------------------------------------------|-------------|-------------------------------------|-----|--|
| 基本設定   レイアウト   オーバーレイ   環                                                                                                    | 境設定 ユーティリティ | 1                                   |     |  |
| <ul> <li>⇒ 品質優先(77)2%</li> <li>※ 3004pi</li> <li>※ 財調優先</li> <li>※ ドナーセー7577</li> <li>☆ ドナーセー7577</li> <li>☆ ドラー(パニよる色描正</li> </ul> |             | EPSON772が小や2000<br>用紙検量や15~情報を表示します | -   |  |
|                                                                                                    |             |                                     |     |  |
|                                                                                                    | ок          | <b>キャンセル</b> 更新( <u>a</u> )         |     |  |

EPSONプリンタウィンドウ!2(W)

プリンタの状態やトナー残量等がモニターできるEPSONプリンタウィンド ウ!2 が起動します。

EPSONプリンタウィンドウ!2をインストールしていない場合は機能しませんのでご注意ください。 ∠③ 本書「EPSONプリンタウィンドウ!2」206ページ

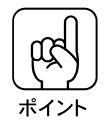

EPSONプリンタウィンドウ!2が起動している場合、プリンタの電源がをオン にして、プリンタドライバ上で[環境設定]画面(Windows95)[実装オプ ション設定]画面(WindowsNT4.0)を表示させると、装着されているオプ ションが自動的に使用可能になります。 ただし、本画面からEPSONプリンタウィンドウ!2を起動した場合は、いった んプリンタドライバを終了しないと、この機能は動作しません。

# 便利な印刷機能について

Win

## スタンプマーク

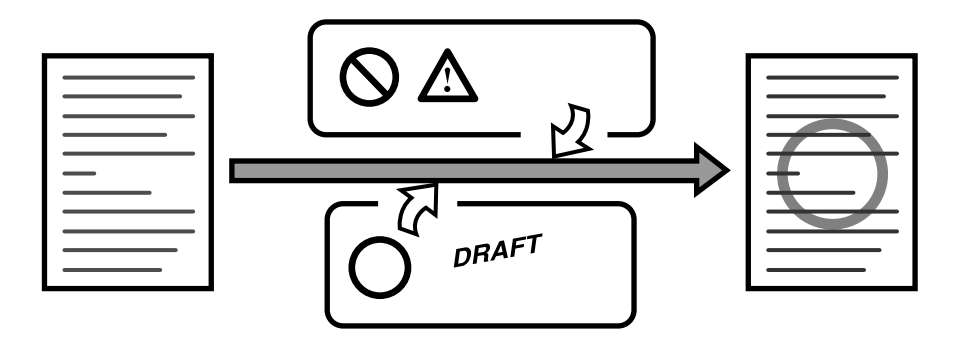

印刷データに「秘」などのイメージを重ね合わせて印刷します。「スタンプマーク (W)」のチェックボックスをチェックしてスタンプマーク設定(K) るとスタンプマークの設定が行えます。

「1ページ目のみ印刷(P)」のチェックボックスをチェックすると、1ページ目の みにスタンプマークを印刷し、2ページ目以降はスタンプマークを印刷しません。

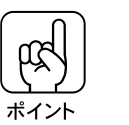

[基本設定]画面で「逆順印刷(<u>R</u>)」を選択している場合、「1ページ目のみ印 刷(<u>P</u>)」は選択できなくなります。

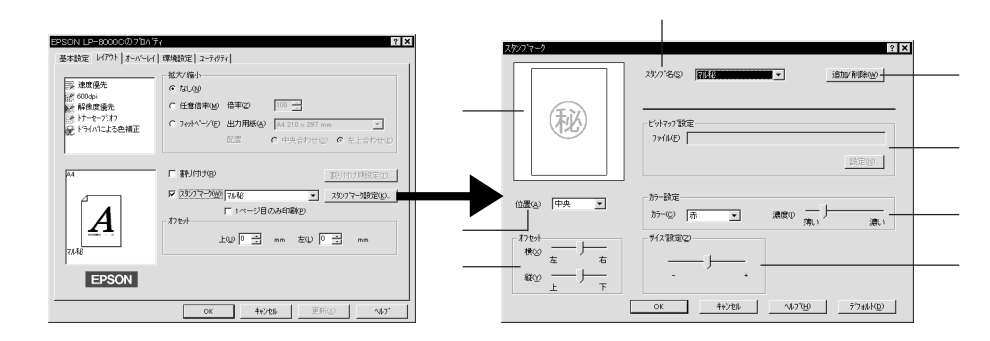

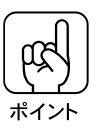

印刷する色によってはスタンプマークと印刷データの重なる部分の色が混ざる ため、画面上と異なる色で表示される場合があります。

プレビュー部: 選択しているスタンプマークが表示されます。

スタンプ名(<u>S</u>):印刷するスタンプマークの名前をリストボックスから選択 します。

追加/削除(W): クリックすると[ユーザー設定]画面が表示され、新し く作成したスタンプマーク(BMP<sup>\*1</sup>画像ファイル)の、ス タンプ名の登録 / 削除が行えます。

∠③本書「オリジナルマークの登録方法」92ページ

- ビットマップ設定 : |追加/削除(D)|ボタンをクリックし、「ユーザー設定」画 面でスタンプマークの名前を登録すると選択可能になり ます。
- ファイル(F):「ユーザー設定」画面で登録したスタンプ名で呼び出すス タンプマークのファイル名を入力します。
- :新しく作成/登録したスタンプマークのファイルを探す 設定(N) 場合にクリックします。
- カラー設定 : スタンプマークの色に関する設定を行います。
- カラー(C) : スタンプマークの印刷色をリストボックスから選択します。
- 濃度(1) : スタンプマークの色の濃さを調節します。 新しく作成 / 登録したスタンプマークは、濃度設定はで きません。
- サイズ設定(Z):印刷するスタンプマークの拡大/縮小を調節します。
- 位置(A) : スタンプマークの印刷位置をリストボックスから選択します。
- :「位置(A)」で選択した印刷位置を基準に、オフセット量 オフセット を調節します。

横(X)/縦(Y): 各方向のオフセット量を調節します。

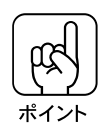

「サイズ設定(<u>Z</u>)」、「位置(<u>A</u>)」、「オフセット」を指定する場合、スタンプマー クが印刷可能範囲を超えないように注意してください。

τ

Win オリジナルマークの登録方法

0

アプリケーションソフトでオリジナルマークを作成し、BMP 形式で 保存します。

「スタンプマーク」画面で追加/削除(W)ボタンをクリックし、「設定

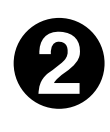

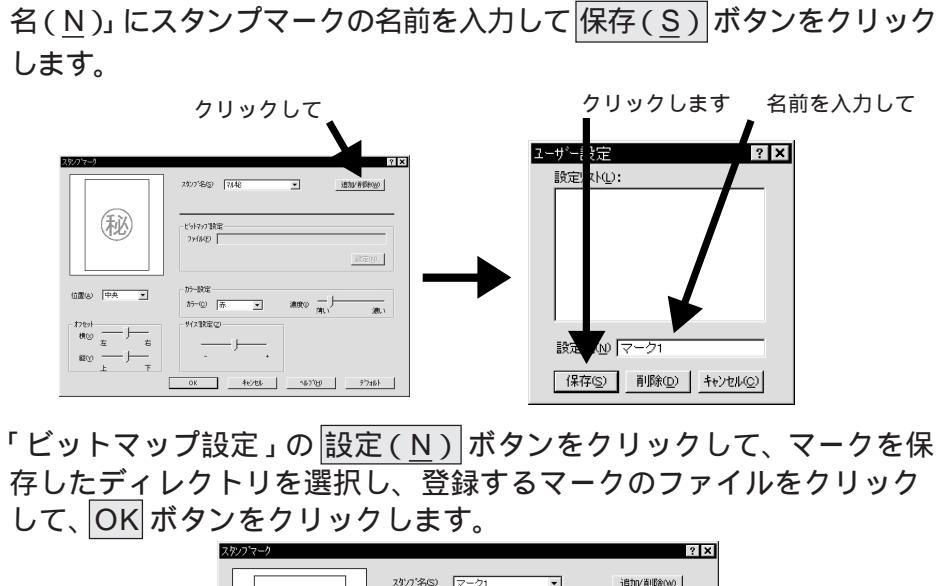

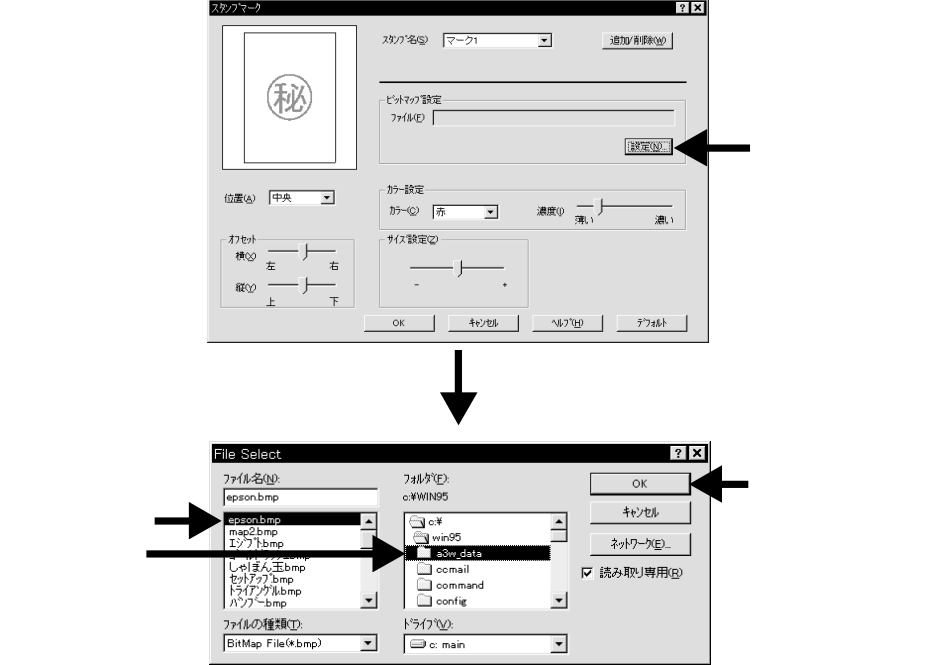

これでマーク名のリストにオリジナルマークが登録されました。

便利な印刷機能について

## 割り付け印刷

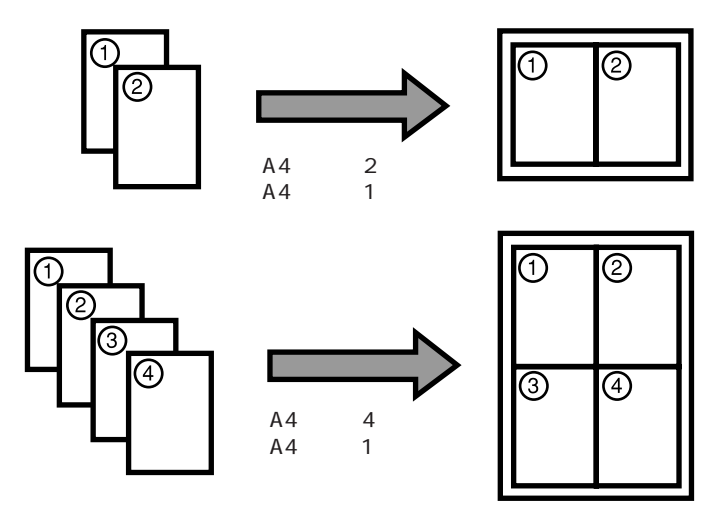

2ページまたは4ページの連続したデータを自動的に縮小して、1ページにまとめて印刷できます。割り付け順設定(<u>T</u>)ボタンをクリックすると割り付け順序の設定ができます。

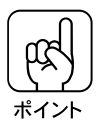

拡大 / 縮小の設定をしている場合、割り付け印刷はご利用になれません。

印刷可能領域いっぱいに印刷データを作成すると、レイアウトが変わる場合がありますのでご注意ください。

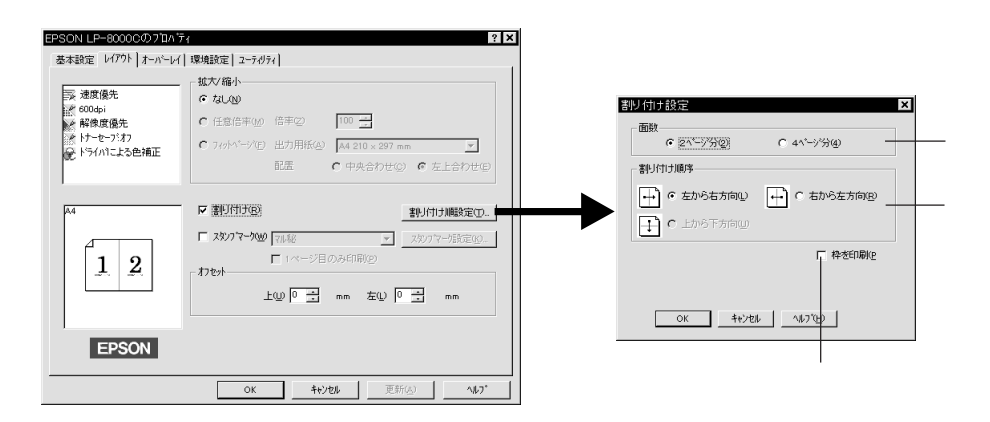

1ページに2ページまたは4ページのどちらを割り付けるか選択します。 割り付ける順番を選択できます。[基本設定]画面の「印刷方向」が「横(<u>し</u>)」 で、「面数」が「2ページ分(<u>2</u>)」の場合は、割り付け順序は1種類のみにな ります。

割り付けたページごとに枠線を描くかどうかを選択します。

## 拡大 / 縮小印刷

印刷データを、印刷する用紙に合わせて自動的に拡大/縮小して印刷(フィットページ)します。また任意の倍率で50%~200%まで1%単位で設定できます。

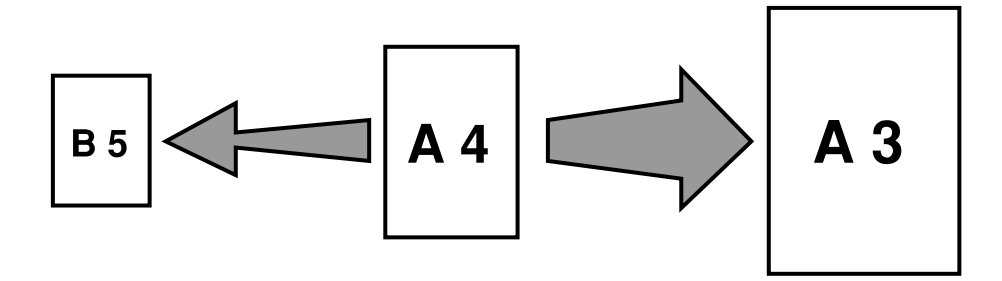

• 拡大 / 縮小印刷をした場合、カラーの色合いが変化することがあります。

- 割り付け印刷時は、拡大 / 縮小印刷はできません。
- 印刷可能領域いっぱいに印刷データを作成すると、レイアウトが変わる場合があ りますのでご注意ください。

0

ポイント

プリンタの 電源 スイッチをオンにして、用紙をセットします。

アプリケーションソフトから、 プリンタドライバの[基本設定] 画面を開き、「用紙サイズ(<u>A</u>)」 のリストボックスから用紙サイ ズを選択します。

用紙サイズは、印刷データを作成し たアプリケーションソフトで設定し たサイズを入力してください。

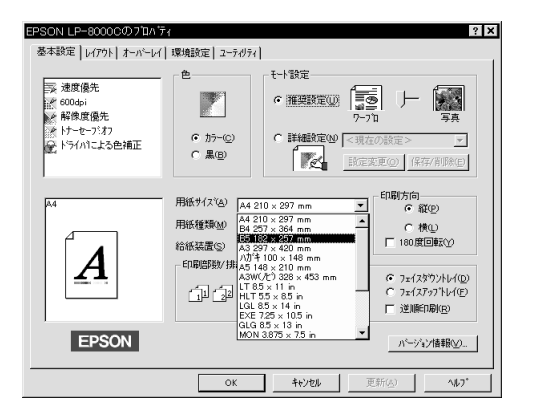
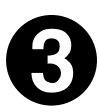

「レイアウト」画面の[拡大/縮小]を設定します。

チェックボックスをチェックして選択します。

刷データを用紙の左上に配置して印刷します。

| EPSON LP-8000CのフロA<br>基本設定 レイア9ト オーパーレ<br>家 品質像先(フリンク<br>述 300dpi<br>※ 附用度先<br>ドサートモンブオフ<br>・ ドライハニよる色補正 | 「取録証[2-76974]<br>「な人場小<br>「なんぬ」<br>「住意信車処」信車② 「◎○ 二<br>「夏何不三7世] 出力用版金」 「A4 210 × 227 mm ▼<br>配置 ○中央合わせ② ○ 左上合わせ② |
|----------------------------------------------------------------------------------------------------|----------------------------------------------------------------------------------------------------|
| EPSON                                                                                                    | 「割(市)@<br>■ 2007や700 (林経<br>■ 2007や700 (林経<br>■ 1ページ目のみ印刷(2)<br>わたか<br>上型 ◎ 子 mm 左辺 ◎ 子 mm                       |
|                                                                                                    | OK <b>キャンセル</b> 更新函 <b>ハルフ</b> *                                                                                 |

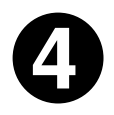

印刷を実行します。

Win

# 180 度回転印刷

本プリンタで封筒に印刷する場合、紙送りの機構上、封筒のフラップ(閉じ口) を開いて給紙方向に対し後ろに向けてセットしなければなりません。 このため封筒に印刷するときは、「180度回転」させて上下を逆に印刷する必要 があります。

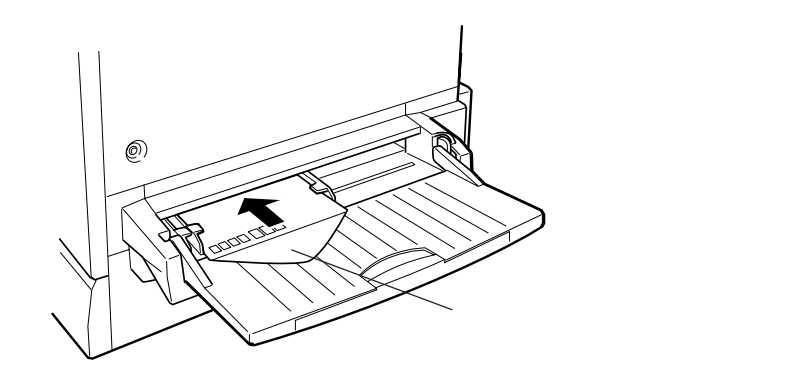

0

プリンタドライバの [基本設定]画面を開き、「印刷方向」の「180度 回転(Y)」をクリックして ✔ (チェック印)を付けます。

| 用紙サイスであ) A4 210 × 297 mm エ 印刷方向<br>「 紙 整線(M) 音通 エ ( 様 () |
|----------------------------------------------------------|
|                                                          |
| パージョン情報後少り、                                              |
|                                                          |

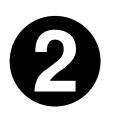

アプリケーションソフトから印刷を実行します。

Win

# 印刷の中止方法

押します。

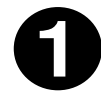

プリンタの印刷可スイッチを 口 排紙 印刷可 印刷可ランプが消灯し、印刷不可状 態になります。 押します コンピュータ上の印刷処理が続いているときは、以下の方法で削除します。 画面右下のタスクバー上のプリンタアイコンをダブルクリックします。 中止したい印刷データをクリックして選択し、[プリンタ(P)]メニューの[印刷

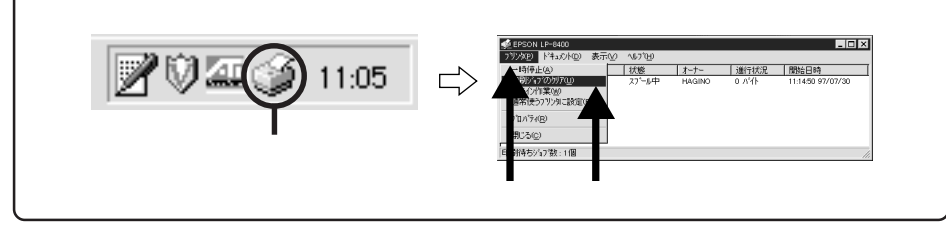

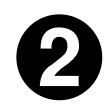

データランプが点滅しなくなり、点灯していることを確認します。

データランプの点滅中は、データを受信しています。データを受信し終えるま でお待ちください。

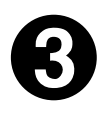

シフト スイッチと エラー解除 スイッチを同時に押します。

ジョブのクリア(U)]をクリックします。

受信データが消去されます。上記ス イッチを5秒以上押すと電源投入時 の状態まで初期化(リセットオール) されますのでご注意ください。

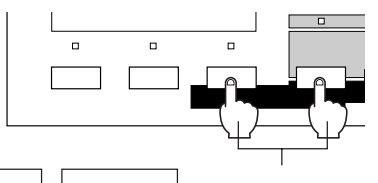

シフト(パネル設定)スイッチを押したまま エラー解除スイッチを押します

# Macintoshからの印刷

ここでは、Macintoshからの印刷方法について説明します。 Macintoshでは、カラー印刷が可能です。

| 印刷の実行と設定         | 100 |
|------------------|-----|
| カラー印刷の設定について     | 110 |
| ColorSync2.0について | 113 |
| [プリンタセットアップ]画面   | 115 |
| 便利な印刷機能について      | 116 |
| 印刷の中止方法          | 119 |
|                  |     |

ここでは、Macintoshでの印刷の設定方法や実行の手順について説明します。

画占率の高いデータの印刷時や連続印刷時、印刷の途中で動作を一時的に休止す る場合があります。これは良好な印刷品質を保つために、プリンタが内部機能の 自動調整を行うためです。自動調整が終わると、印刷を自動的に再開します。

## 用紙設定の手順

実際に印刷データを作成する前に、プリンタドライバ上で用紙サイズなどを設 定します。

アプリケーションソフトウェアによっては、独自の用紙設定ダイアログを表示 することがあります。その場合は、アプリケーションソフトの取扱説明書を参 照してください。

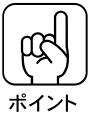

用紙設定をする前にセレクタでLP-8000C用プリンタドライバを選択してく ださい。 ∠ ⑦ 本書「プリンタドライバの設定」47ページ

[ファイル]メニューから [用紙設定](または[プリンタの設定]な ど)を選択します。

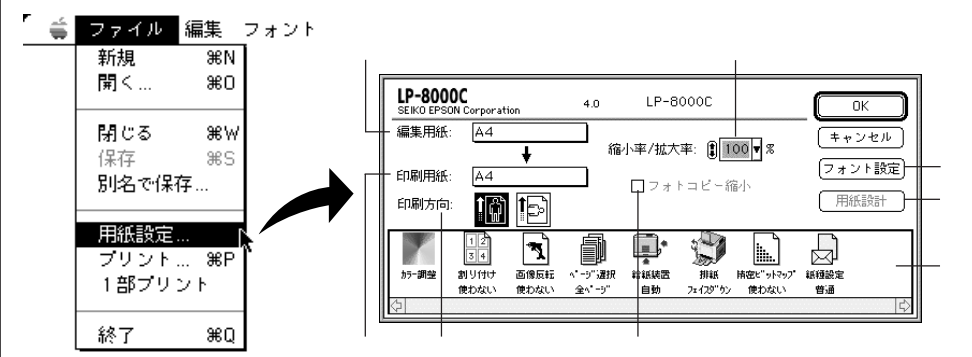

各項目の内容については、次ページを参照してください。

各項目を設定します。

表示されている設定条件で良ければ、設定する必要はありません。

OK ボタンをクリックして終了します。

100

#### 編集用紙

作成する書類のアプリケーション上の用紙サイズを設定します。

#### 印刷用紙

実際に印刷する用紙サイズを設定します。編集用紙と異なるサイズを指定したときは印刷用紙に合わせて自動的に縮小 / 拡大されて印刷します。

#### 印刷方向

用紙の挿入方向に対する印刷方向を、縦横のいずれかで選択します。

#### 縮小 / 拡大率

印刷するときの縮小 / 拡大率を25~400%の範囲で1%単位で設定します。

フォトコピー縮小

用紙の中央に指定された縮小率で印刷します。縮小率/拡大率が99%以下の ときのみ有効です。

#### フォント設定

フォントの置換条件を設定するダイアログを開きます。設定に関しては次 ページを参照してください。

△ 本書「フォント設定の手順」102ページ

#### 用紙設計

不定型サイズ(名称未設定)の用紙を設定するダイアログを開きます。定形 用紙が選択されている場合は、無効です。 ∠③ 本書「用紙サイズの登録/変更」105ページ

#### 各種設定アイコン

各種の印刷オプションの設定を行うためのアイコンです。 アイコンをクリックすると、印刷オプションの設定が切り替わったり、印刷 オプションの設定画面が表示されます。 「画像反転」、「精密ビットマップ」以外のアイコンは[印刷ダイアログ]でも 表示されるため、印刷の直前で印刷オプションの設定を変更できます。 各アイコンの設定内容については、次の章を参照してください。 ∠☞ 本書 「印刷ダイアログ」107ページ

# フォント設定の手順

Mac

フォントの置き換えは、Macintoshのディスプレイ上で表示されているフォントをプリンタに内蔵されているフォントで置き換えて印刷する機能です。この 機能を使用すると、印刷速度が速くなります。 印刷ダイアログの「印字方法」が「品質優先」に設定されている場合、フォントの置き換えはできません。

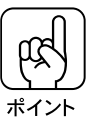

フォントの置き換えをして印刷を実行した場合、TrueTypeフォントを印刷す る場合などに比べて印刷速度は速くなりますが、ディスプレイ上で見たままの 印刷結果が得られなくなる場合があります。

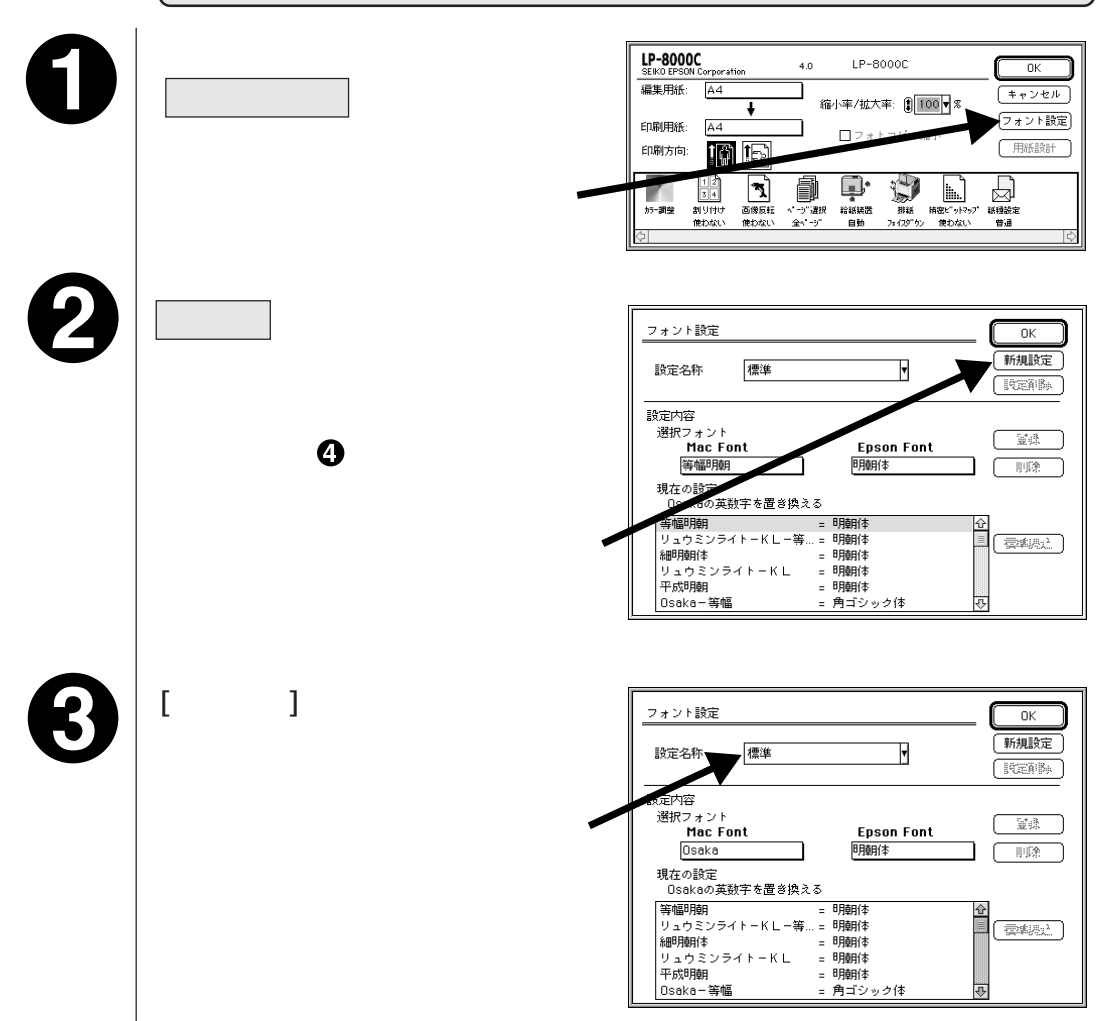

4

ポイント

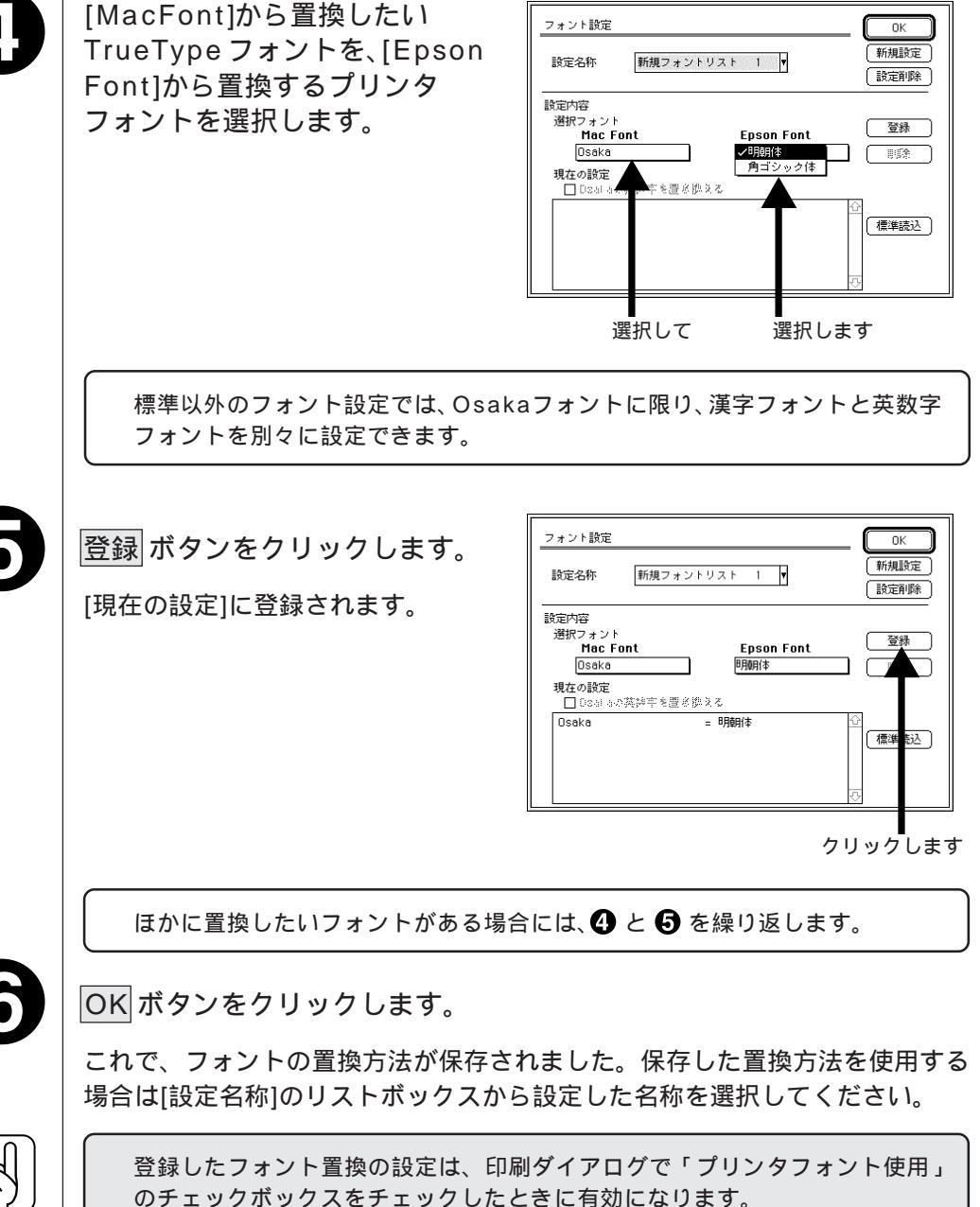

# フォント設定ダイアログ

Mac

| フォン      | ト設定                                                                         |                      | Ск                   |
|----------|-----------------------------------------------------------------------------|----------------------|----------------------|
|          | 3称  標準                                                                      | V                    | 新規設定<br>[10] 定剤   () |
| 設定内      | 容                                                                           |                      |                      |
| 選択:      | フォント<br>Mac Font                                                            | Epson Font           |                      |
|          | 脊幅明朝<br>D設定                                                                 | 明朝体                  |                      |
| Osi      | akaの英数字を置き換                                                                 | 23<br>               |                      |
| 等幅       | 明朝<br>カミンライトーKI -9                                                          | = 8月朝(本<br>美 = 8月朝(本 |                      |
| 細明       | 朝体                                                                          | = 明朝体                |                      |
| リュ<br>平成 | ウミンライトーKL<br>1968月                                                          | = 8月朝(本<br>- 8月朝(木   |                      |
| Osal     | ~/#//<br><a−等幅< td=""><td>74#01+<br/>= 角ゴシック体</td><td><b>₽</b></td></a−等幅<> | 74#01+<br>= 角ゴシック体   | <b>₽</b>             |

設定名称

フォントの置き換え条件を登録するファイル名称です。登録したファイルを使用する場合は、リストボックスから選択して、OK ボタンをクリックします。

|新規設定|ボタン 登録ファイルを新規に作成します。

設定削除 就タン 指定した登録ファイルを削除します。

選択フォント

フォントの置き換え条件を対応させます。

Mac Font : Macintoshのシステムにインストールされているフォントです。 Epson Font : プリンタに搭載されているフォントです。

現在の設定

現在のフォントの設定状況がリストで表示されます。クリックすると「選択 フォント」に表示されるので、設定を変更できます。

#### 標準読み込みボタン

標準のフォント置き換えの設定を読み込んで、「現在の設定」リストに表示します。標準の設定を元にして変更するときなどに便利です。

登録 ボタン

変更した設定を、表示されている「設定名称」に登録します。

削除 ボタン

「現在の設定」で指定しているフォントの設定を削除します。

# 用紙サイズの登録 / 変更

用紙設計ダイアログでは、新しい用紙サイズを登録したり、以前に登録した用 紙サイズを変更できます。

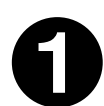

用紙設定ダイアログの[編集用紙]から名称未設定1~5のいずれかを 選択します。

変更する場合は、[編集用紙]から以前に設定した変更したい用紙を選択し、 |用紙設計|ボタンをクリックします。

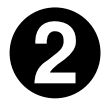

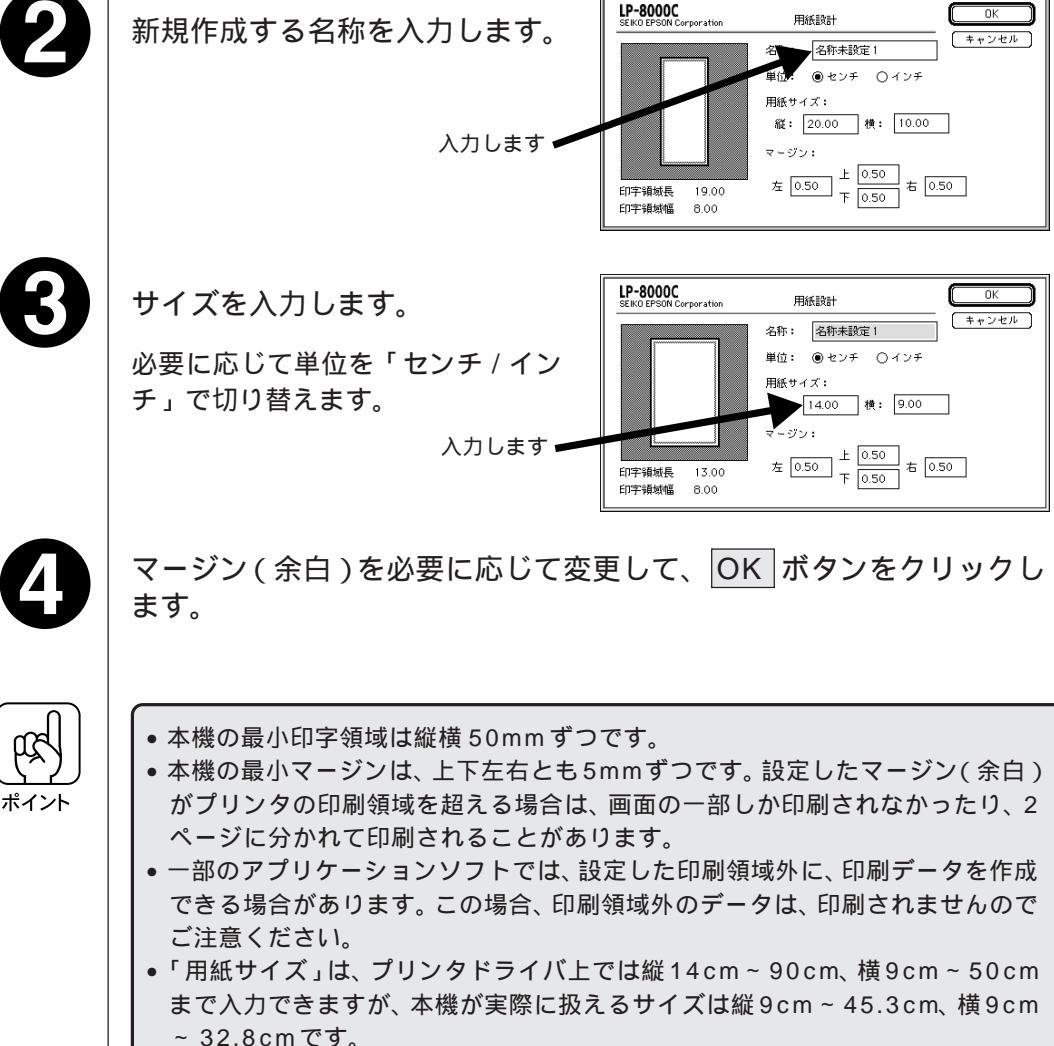

縦45.3cm、横32.8cmを超える値を設定した場合、印刷データが「印刷用紙」 の用紙サイズに納まるよう、「縮小 / 拡大率」を設定してください。

1()5

# Macintosh での印刷手順

Mac

印刷する前に、印刷部数などを設定します。印刷関係の項目は以下のダイアロ グボックスで設定します。

アプリケーションソフトウェアによっては、独自の印刷ダイアログを表示する 場合があります。その場合は、アプリケーションソフトの取扱説明書を参照し てください。

0

[ファイル]メニューから[プリント](または[印刷])を選択します。

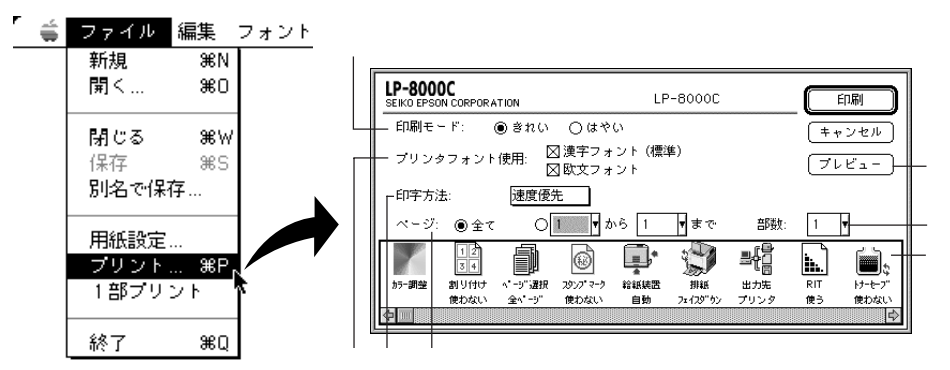

印刷の実行と設定

各項目を設定します。

表示されている内容で良ければ設定する必要はありません。

印刷 ボタンをクリックして、印刷を実行します。

印刷モード

印刷品質(解像度)を「はやい」(300DPI)「きれい」(600DPI)から選択 します。「きれい」を選択してもプリンタのメモリ容量によっては印刷できな い場合があります。

プリンタフォント使用

フォント置換をする / しないを設定します。チェックするとTrueTypeフォ ントをプリンタフォントに自動的に置き換えて印刷します。 ∠☞ 本書「フォント設定の手順」102ページ

印字方法

グラフィックスイメージの処理方法を選択します。通常は「速度優先」を選 択してください。

速度優先 : 通常は、この設定で印刷します。

「速度優先」では、PGI機能を使用してカラー印刷を行います。 「品質優先」に比べると印刷品質は低くなりますが、印刷に要す る時間は短くなります。

- 品質優先 : より高品質な印刷結果を求める場合に選択します。 「品質優先」では、CPGI機能を使用してカラー印刷を行います。 「速度優先」に比べると印刷品質は高くなりますが、印刷に要す る時間は長くなります。 また「品質優先」を選択する場合は、メモリの増設をお薦めし ます。
- モノクロ : モノクロでの印刷を行う場合に選択します。 「モノクロ」では、ハーフトーン処理により中間色やグレース ケールをモノクロの階調化して印刷します。

ページ

印刷するページの範囲を設定します。

部数

印刷する部数を設定します(1~255)。

プレビュー

印刷イメージを確認できるプレビューダイアログが表示されます。

### 各種設定アイコン 各アイコンをクリックして選択します。

Mac

| カラー調空                  | カラー調整<br>カラー印刷に関する詳細な設定を行います。<br>アイコンをクリックすると、画像の品質や色の調整を設定できます。<br><u>ィ</u> 子・本書「カラー印刷の設定について」110ページ                                                                                                    |
|------------------------|----------------------------------------------------------------------------------------------------|
| 12<br>3 年<br>割り付け      | 割り付け<br>2ページまたは4ページ分の連続したデータを、1枚の用紙に入るように縮小し、割<br>り付けて印刷することができます。アイコンをクリックすると、割り付けるページ数と割<br>り付けの順序が設定できます。                                                                                                    |
| <b>大</b><br>画像反菲       | 画像反転<br>印刷する画像を、用紙に対して上下または左右に反転して印刷できます。<br>アイコンをクリックすると反転する方向を選択できます。<br>本機で封筒に印刷する場合、封筒のフラップ(閉じ口)を開き、給紙方向<br>に対し後ろに向けてセットする必要があります。このため封筒に印刷する<br>場合は上下反転を指定してください。<br>本アイコンは「用紙設定ダイアログ」のみに表示されます。                    |
| ↓<br>^*-?"選択           | ページ選択<br>印刷するページを「全ページ」「奇数ページ」「偶数ページ」から選択します。                                                                                                    |
| ₩<br>•- <i>5</i> °C/85 | スタンプマーク<br>印刷データに「秘」等のイメージを重ね合わせて印刷します。<br>アイコンをクリックすると、スタンプマークに関する設定ができます。<br>本アイコンは「印刷ダイアログ」のみに表示されます。<br>_3 本書「スタンプマーク」116ページ                                                                                         |
|                        | 給紙装置<br>給紙装置の設定をします。アイコンをクリックするとプリンタのイラストが表示されま<br>す。設定したい給紙装置をクリックしてください。この際、用紙設定ダイアログの[印<br>刷用紙 ]サイズも変更した給紙装置にセットされている用紙サイズに変更されます。                                                                                    |
| JIHE.                  | 排紙<br>アイコンをクリックすると、フェイスアップトレイに排紙するか、フェイスダウントレイに<br>排紙するかが切り替わります。<br>次の用紙はフェイスダウントレイには排紙できません。これらの用紙の場合、自動的<br>にフェイスアップトレイに排紙されます。<br>• 八ガキ/封筒/厚紙/EPSON製カラーレーザープリンタ用OHPシート/ラベル紙<br>• B5サイズ未満の普通紙/EPSON製カラーレーザープリンタ用上質普通紙 |
| 捕空ビットマップ               | 精密ビットマップ<br>印刷するサイズを通常より4%縮小することで、画像の輪郭のギザギザを少なくします。<br>本アイコンは「用紙設定ダイアログ」のみに表示されます。アイコンをクリックすると、<br>精密ビットマップを使用するかしないかを設定できます。                                                                                           |
| 島<br>に<br>出力先          | 出力先<br>印刷データの出力先を「プリンタ」「PICTファイル」「ESC/Pageファイル」の中から選択することができます。<br>本アイコンは「印刷ダイアログ」のみに表示されます。                                                                                                    |

印刷の実行と設定

RIT 小さなポイントの文字や細い曲線などギザギザの出やすい部分をはっきり、なめらか に印刷するEPSON独自の機能です。モノクロ印刷時、アイコンをクリックすると「使 う/使わない」を設定できます。 **.** カラー印刷時は、アイコンをクリックしても設定はできません。カラー印刷時は印刷 RIT モードが「はやい」(300DPI)で、印字方法が「速度優先」(PGI機能)の場合に RITが有効になります。 本アイコンは「印刷ダイアログ」のみに表示されます。 トナーセーブ 色の階調表現や濃度を抑えトナーを節約します。内容確認など、印刷品質を必要 <u>ئ</u> としない場合にご使用ください。アイコンをクリックすると「使う/使わない」が切り トナーセーフ" 替わります。 紙種設定 印刷する紙の種類を「普通」「厚紙」「OHPシート」の中から選択します。 EPSON製カラーレーザープリンタ用上質普通紙や普通紙の場合は「普通」 を選択してください。 52 EPSON製カラーレーザープリンタ用OHPシートの場合は「OHPシート」 紙種設定 を選択してください。「はがき」「封筒」など厚手の紙の場合は、アイコンをクリッ クして、「厚紙」を選択してください。 プリンタ情報 Ş アイコンをクリックすると、プリンタの情報(メモリ、オプションの装着状態など)が表 = 0 示されます。 プリンク情報

# 109

# カラー印刷の設定について

カラー印刷に関する設定は、用紙設定ダイアログや印刷ダイアログの下部に 表示される各種設定アイコンの中の、「カラー調整」アイコンをクリックして 行います。

「カラー調整」アイコンをクリックすると次のダイアログが表示されます。

Mac

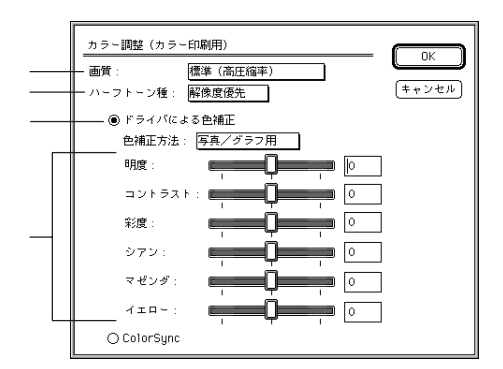

各項目の意味は次の通りです。

#### 画質

印刷の画質を「標準(高圧縮率)」、「高画質」、「最高画質(低圧縮率)」の中から選択します。

画質を高くすると印刷に要する時間が長くなります。印刷する画像や、印刷の目的に応じて選択してください。

#### ハーフトーン\*1種

ハーフトーン処理の方法を選択します。

- 「解像度優先」: 色調や階調の変化よりも、解像度を優先したハーフトーン処 理を行います。 細い線や細かい模様などがある画像を印刷するのに適してい ます。
- 「階調優先」 : 色調や階調の変化の表現を優先したハーフトーン処理を行い ます。

写真やグラデーションなど、色調や階調が無段階に変化する 画像を印刷するのに適しています。 ドライバによる色補正

「色補正方法」の中から選択した設定内容に従い、印刷する書類の色バランスを 整えます。

ポップアップメニューからは、次の5項目が選択できます。

| 「写真 / グラフ用」 | : | 写真やグラデーションのある画像のように、無段階に    |
|-------------|---|-----------------------------|
|             |   | 色調が変化するデータを印刷する場合に選択します。    |
| 「グラフ用」      | : | グラフィックなどの、色調の変化が少ないデータを     |
|             |   | 印刷する場合に選択します。               |
| 「自然な色あい」    | : | より自然な発色状態になるように色処理を行います。    |
| 「あざやかな色あい」  | : | 彩度( あざやかさ )を上げ、 色味を強くする色処理を |
|             |   | 行います。                       |
| 「色補正なし」     | : | ドライバによる色補正を行いません。ColorSync用 |
|             |   | プロファイルを作成する際の、基準色を印刷すると     |
|             |   | きに選択します。通常は選択しないでください。      |

各スライドバーについて

「色補正方法」の下にある6つのスライドバーを調整することにより、お好みに 合わせて色バランスを変更することが可能です。

\_\_\_\_\_\_\_ 巻末カラーページ「イメージ補正」(11)ページ

「カラーコントロールの調整」(12)ページ

ColorSync™を選択したときは設定できません。

- 「明度」 : 画像の明るさをスライドバーで調整できます。調整範囲は、 標準を0として、 - 25 ~ 25%の間で、マイナス(-)方向 には暗く、プラス(+)方向には明るくなります。明度は 画像全体の明るさを調整しますので、全体的に暗いものや 明るいものに対して有効です。
- 「コントラスト」: 画像の明暗比をスライドバーで調整できます。調整範囲は、 標準を0として-25~25%の間です。コントラストを 上げると、明るい部分はより明るく、暗い部分はより暗くな ります。逆にコントラストを落とすと、画像の明暗の差が少 なくなります。明暗の差をはっきりさせたいときや、逆に 明暗の差をなくしたいときに有効です。

Mac

カラー

印刷の設定につい

τ

「彩度」 : 画像の彩度(色のあざやかさ)をスライドバーで調整できます。 調整範囲は、標準を0として - 25 ~ 25%の間です。彩度 を上げると、色みが強くなります。逆に彩度を落とすと、 色みがなくなり、無彩色化されてグレーに近くなります。色 をはっきりとさせたいときや、逆に色みを落としたいときに 有効です。

「シアン」 : それぞれの強さだけをスライドバーで調整できます。

「マゼンタ」 調整範囲は、標準を0として、 - 25 ~ 25%の間です。

<sup>「</sup>イエロー」

|      | < - > <    | 0                  |
|------|------------|--------------------|
| シアン  | 赤みが強くなります。 | 青緑(シアン)が強くなります。    |
| マゼンタ | 緑色が強くなります。 | 赤紫( マゼンタ )が強くなります。 |
| イエロー | 青色が強くなります。 | 黄色( イエロー )が強くなります。 |

ColorSync

ColorSync によるカラーマッチングを行います。

. . . . . . . . . . . . . . . .

- ・ 色合わせについての説明を巻末カラーページに掲載してありますので、参照して
   ください。
- \_중巻末カラーページ「より高度な色合わせについて」(13)ページ
- ColorSyncについての詳細は、「ColorSync 2.0について」を参照してください。
   ∠¬「ColorSync 2.0について」113ページ

#### 各種ボタン

| OK ボタン    | : | 設定した内容を有効にして[ 印刷 ]ダイアログに戻り |
|-----------|---|----------------------------|
|           |   | ます。                        |
| キャンセル ボタン | : | 設定した内容を無効にして[ 印刷 ]ダイアログに戻り |
|           |   | ます。                        |

# ColorSync2.0 について

本機のプリンタドライバは、ColorSync 2.0 に対応しています。

### ColorSyncとは

スキャナ・ディスプレイ・プリンタの色の表現は、それぞれのメーカー・モデ ル毎に異なるため、原画とディスプレイ表示、および印刷結果の色を一致させ ることは非常に困難でした。

例えば、ディスプレイには赤っぽく表示するディスプレイもあれば、逆に青っ ぽく表示するディスプレイもあります。これに対してプリンタは、ディスプレ イの表示色に合わせて印刷をしているわけではないので、ディスプレイ上に表 示される色と、プリンタから印刷される色との間で食い違いが生じてしまうわ けです。

これに対応して、機器間のカラーマッチング(色合わせ)を行い、原画とディ スプレイ表示、および印刷結果を一致させるための方法の1つがColorSyncと 呼ばれるものです。

- 原画と印刷結果の色合わせを行うためには、画像入力機器・画像取り込みアプリケーションソフトがColorSyncに対応している必要があります。スキャナなどから画像を取り込む際にColorSyncの指定ができる場合は、指定してください。
- 参末カラーページにカラーマッチングについての説明を記載しておりますのであ わせてご覧ください。
  - \_3を表カラーページ「より高度な色合わせについて」(13)ページ

# ColorSyncを使用するときの準備作業

ColorSyncを使用する場合は、以下の手順により、お使いのディスプレイのシステム特性を設定する必要があります。

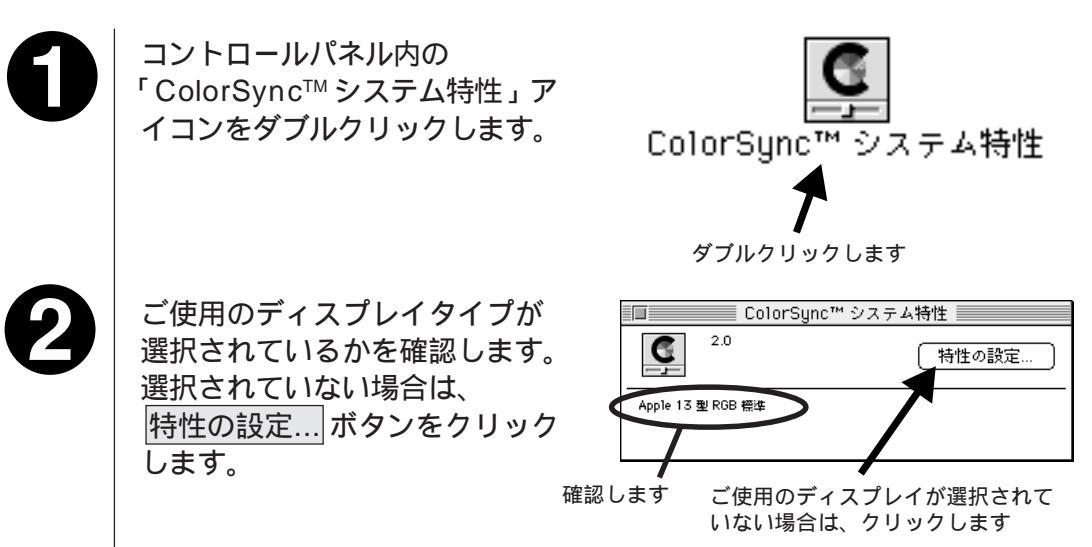

お使いのディスプレイタイプを 一覧の中から選択し、選ぶ ンをクリックします。

ディスプレイタイプが一覧の中にな い場合は、最適なシステム特性につ いて、ディスプレイメーカーへお問 い合わせください。

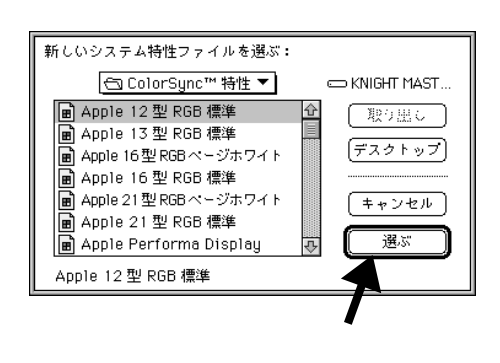

以上で準備作業は終了です。

実際にColorSyncのカラーマッチングを使用して印刷をする場合は、プリンタ ドライバのカラー調整ダイアログで「ColorSync™」を選択して印刷を実行して ください。

∠今本書「カラー印刷の設定について」110ページ

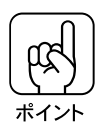

- ColorSyncを使用して色合わせを行う場合は、RGBの画像データを使用して ください。CMYK、Lab などのデータでは、正しく色合わせを行うことができ ません。
- ColorSyncを使用して印刷したにもかかわらず、ディスプレイ上の色合いと印刷結果が異なる場合は、次の理由が考えられます。

   ディスプレイ調整(モニタキャリブレーション)が正しく行われていない。
   ディスプレイの経年変化(劣化)により、色表示にズレが生じている。
   このような場合は、巻末カラーページのカラーマッチングについての記載を参照して、印刷した結果に合わせるようにディスプレイの調整(モニタキャリブレーション)を行ってください。
   デより高度な色合わせについて」(13)ページ
- 一部のアプリケーションソフトウェアでは、ソフトウェア上でColorSyncの設定が行えまず(AdobePageMaker6.5J、Photoshop4.0J、Illustrator7.0Jなど)。ソフトウェア上でColorSyncの設定を行う場合は、プリンタドライバでは「ColorSync」を選択せず、[ドライバによる色補正]-[色補正なし]を指定してください。

ColorSync2.0ビヘこと

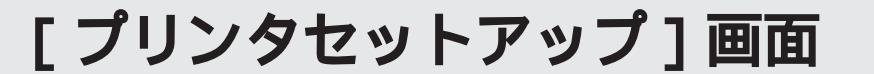

[セレクタ]ダイアログボックスで本機のプリンタドライバを選択している場合、[セレクタ]ダイアログボックスでセットアップ」ボタンをクリックすると[プリンタセットアップ]ダイアログが表示されます。

[プリンタセットアップ]ダイアログボックスでは、最高解像度と節電機能について設定できます。

| LP-8000C<br>SEIKO EPSON CORPORATION | ブリンタセットアップ OK |
|-------------------------------------|---------------|
| ── 最高解像度: ⑧ 標準<br>○ 高解像度            |               |
| 節電をする                               | 節電をブリンタへ設定    |

#### 最高解像度

印刷の実行時、プリンタドライバは、本機がどの解像度に対応しているかをア プリケーションソフト側に伝えます。「最高解像度」はこの値を次のように切り 替えます。

- 標準 : 本機の解像度を72DPI/300DPIとしてアプリケーションソフト側に 伝えます。
- 高解像度 : 本機の解像度を72DPI/600DPIとしてアプリケーションソフト側に 伝えます。

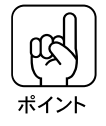

「最高解像度」は、実際に印刷する際の解像度を指定するものではありません。 実際の印刷は、[印刷]ダイアログの「印刷モード」で指定した解像度で行われ ます。

「最高解像度」は、使用しているアプリケーションソフトが対応している解像度 に合わせて設定してください。

また、アプリケーションソフトによっては、「印刷モード」を「きれい<u>(</u>600DPI) に設定していると、印刷時にエラーが発生する場合があります。この場合、「最 高解像度」を「標準」に設定すると、「きれい」(600DPI)のままで正常に印刷 できるようになります。

節電をする

節電機能を有効にすると、印刷待機時の電力消費が少なくなります。ただし、印 刷開始時にウォームアップをするため、印刷開始が遅くなる場合があります。 「節電をする」の左側のチェックボックス(□)をクリックし、続いて 「節電をプリンタへ設定」ボタンをクリックすると、節電機能が有効になります。 [ プリンタセットアップ ]画面

# 便利な印刷機能について

## スタンプマーク

Mac

印刷データに「秘」などのイメージを重ね合せて印刷します。「印刷」ダイアロ グ下部の各種設定アイコンの中から「スタンプマーク」アイコンをクリックす ると、次の画面が表示され、スタンプマーク印刷の設定が行えます。

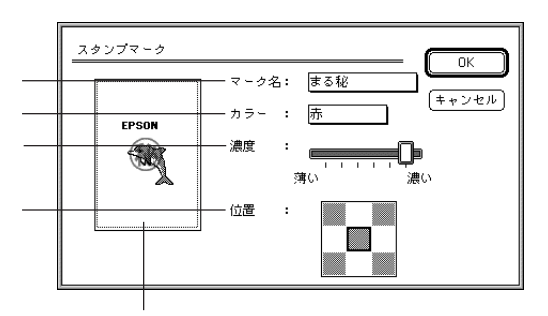

マーク名 :マークをポップアップメニューから選択します。

「なし」を選択すると、スタンプマーク印刷を行いません。

- カラー : マークの印刷カラーが選択できます。ただし、新規に登録し たマークの色指定はできません。
- 濃度 : 印刷する際のマークの濃さを調整できます。
- 位置 : 中央 / 右上 / 右下 / 左上 / 左下のグレーの四角をクリックし て、マークの位置を指定します。
- プレビュー部:印刷するマークのイメージが表示されます。 ここに表示されるイメージをドラッグすることで、マークの 印刷位置やサイズを任意に変更できます。

## スタンプマークの追加 / 削除

各スタンプマークは、「システムフォルダ」中の「EPSON Print4」の「初期設定」フォルダ中に PICT 形式のファイルで登録されています。

アプリケーションソフトで任意のマークを作成して PICT ファイルとして保存 し、上記の「初期設定」フォルダの中にそのファイルを登録することで、スタ ンプマークを追加できます。

スタンプマークを削除するときは、上記の「初期設定」フォルダから削除した いスタンプマークの PICT ファイルを削除します。

# 割り付け

2ページまたは4ページの連続したデータを、1ページにまとめて印刷できます。 「印刷」ダイアログ、または「用紙設計」ダイアログ下部の各種アイコンの中か ら「割り付け」アイコンをクリックすると、次の画面が表示され、割り付け印 刷の設定が行えます。

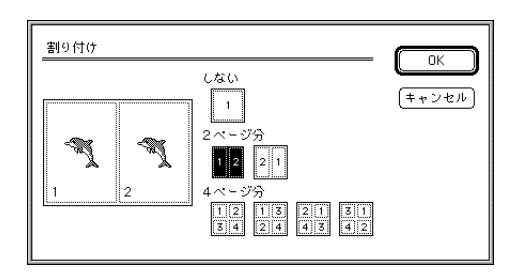

1 枚の用紙に割り付けるページ数とページの順序をクリックして選択します。 「印刷方向」が「横」の場合、2 ページ分のページの順序は1種類になります。 「しない」を選択すると、割り付け印刷を行いません。

# 画像反転印刷

Mac

「印刷」ダイアログ、または「用紙設計」ダイアログ下部の各種アイコンの中か ら「画像反転」アイコンをクリックすると次の画面が表示されます。 「左右反転」、「上下反転」をクリックして、画像反転の方向を選択します。

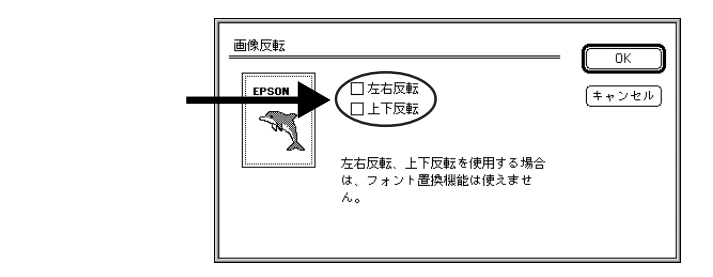

本機で封筒に印刷する場合、紙送りの機構上、封筒のフラップ(閉じ口)を開いて給紙方向に対し後ろに向けてセットしなければなりません。

このため封筒に印刷するときは、「画像反転」ダイアログで「上下反転」を選択 して上下を逆に印刷してください。

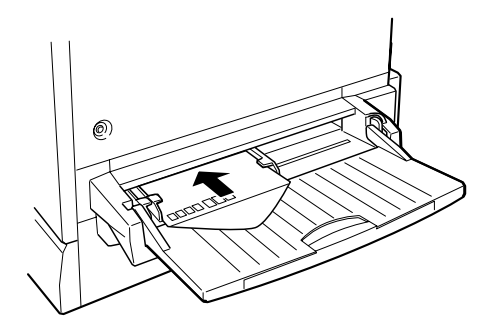

# 印刷の中止方法

押します。 印刷可ランプが消灯し、印刷不可状 態になります。

プリンタの 印刷可 スイッチを

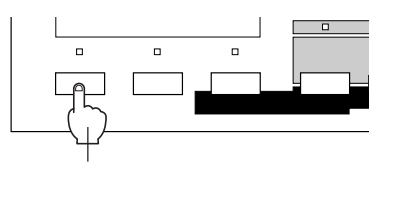

Macintosh が印刷処理を続行しているときは、コマンド( #) キーを押しな がらピリオド(.)キーを押して、印刷を中止します。

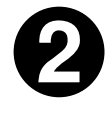

データランプが点滅しなくなり、点灯していることを確認します。

データランプの点滅中は、データを受信しています。データを受信し終えるま でお待ちください。

5

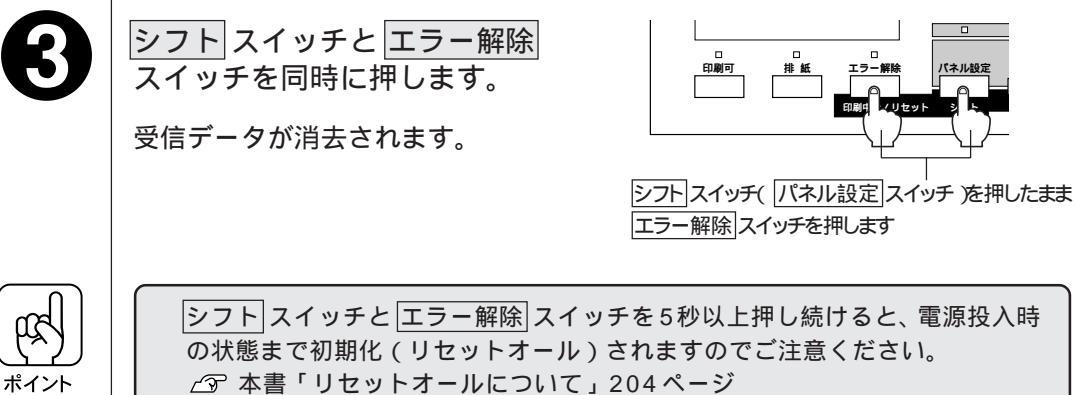

印刷の中止方法

# Windows3.1 ๛รด**印刷**

| ここでは、Windows3.1 からの印刷方法について説明       | 月して |
|-------------------------------------|-----|
| いより。<br>Windows3.1 では、モノクロ印刷のみ可能です。 |     |
| 印刷の実行                               | 122 |
| 印刷の設定                               | 124 |
| 印刷の中止方法                             | 135 |

# 印刷の実行

ここでは、Windows3.1 アプリケーションでの、印刷の設定のしかたと実行の手順について説明します。

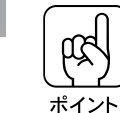

Win

プリンタドライバをインストールしてから行ってください。 *C* 3 本書「Windows3.1/NT3.5xでのインストール」51ページ

画占率の高いデータの印刷時や連続印刷時、印刷の途中で動作を一時的に休止す る場合があります。これは良好な印刷品質を保つために、プリンタが内部機能の 自動調整を行うためです。自動調整が終わると、印刷を自動的に再開します。

## 印刷の手順

印刷の手順はお使いのアプリケーションソフトウェアによって異なります。詳細は各アプリケーションの取扱説明書を参照してください。 ここでは、Windows3.1に添付の「ライト」を例に説明します。

Windows3.1 「ライト」の起動方法: プログラムマネージャの[アクセサリ]グループの[ライト]アイコンをダブルク リックします。

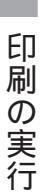

「ライト」を起動し、印刷データを作成します。

[ファイル(<u>F</u>)]メニューをクリッ クし、[印刷(<u>P</u>)…]をクリックし ます。

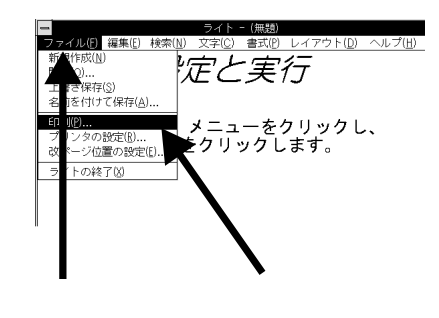

お使いのプリンタが選択されて いることを確認し、各項目を設 定します。

- プリンタの設定(<u>S</u>)... ボタンをク リックすると印刷条件を設定する ことができます。
- OK ボタンをクリックすると、印 刷を実行します。

開きます。

印刷を実行します

キャンセル

Win

• オプション(O)... ボタンをクリックす \_\_\_\_\_\_るとプリンタドライバの[基本設定]が

|                                                                                                    | ブリンタの設定                           |
|----------------------------------------------------------------------------------------------------|-----------------------------------|
| <ul> <li>ブリンタの選択</li> <li>●通常使うブリンタ(D))</li> <li>(現在 EPSON LP-80000</li> <li>○ その他のブリンタ(P):</li> <li>EPSON LP-80000 - LF</li> </ul> | С - LPT1:)<br>T1:<br>ti           |
| ED限約の向き<br>●縦(R)<br>○横(L)                                                                                                    | 用紙の選択<br>用紙切不(②): A4 210 × 297 mm |

使用するプリンタ: 通常使うブリンタ (EPSON LP-800) ▲ - LPT1:)

き(V) ● 横書き(Z)

○ 選択した部分(E)

印刷品質(G): 簡易印刷(中品質) • アリンタの設定(S)...

ルへ出力(L) 🛛 部単位で印刷(I)

\_ ページから(E):

部数(<u>C</u>): 1

-EDB 用の選択

€ ージ(<u>A</u>)) ジ指定(2) 1\_\_\_\_

0/

┌文字 句ぎ

〇縦

ロフ

確認します

↓ クリックします

印刷の実行

# 印刷の設定

[基本設定]画面

Win

| <ul> <li>EPSON LP=8000C on LPT1:</li> <li>基本設定</li> <li>レイアウト</li> <li>グーラフィックス</li> <li>フィント</li> <li>オプラョン</li> <li>パネル</li> </ul> |  |
|----------------------------------------------------------------------------------------------------|--|
| A4<br>A4<br>A4<br>A4<br>A4<br>A57×364 mm<br>B5 182×257 mm<br>A3 297×420 mm<br>● 様(L)<br>● 様(L)<br>● 様(L)                             |  |
| NPイ<br>N-フトン<br>「お紙装置(S)                                                                                                    |  |
| 自動選択 9                                                                                                    |  |
|                                                                                                    |  |

#### 用紙(<u>Z</u>)

作成した印刷データの用紙のサイズをクリックして選択します。目的の用紙 サイズが表示されていない場合は、スクロールバーの をクリックして表 示させます。

| ユーザー定義サイズについて:<br>用紙( <u>Z</u> )の一覧から「ユーザー定義サイ<br>サイズを設定することができます。      | ズ」を選択することにより、任意の用紙 |
|-------------------------------------------------------------------------|--------------------|
| 用紙②<br>B 11 × 17 in<br>GLT 8 × 10.5 in<br>F4 210 × 330 mm<br>ユーザー定義サイズ… | 井底サイズ元結            |

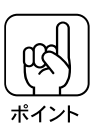

アプリケーションソフト上の文書サイズとプリンタドライバ上の用紙サイズは 必ず一致させてください。サイズが異なる場合、アプリケーションソフトウェ アによっては、間違ったサイズで印刷することがあります。

縦(<u>P)/横(L)(</u>用紙の向き): 印刷データの印刷する方向を縦・横のいずれかをクリックして選択します。 部数(<u>C)</u> 印刷する部数を設定します。最大 255 まで入力可能です。

#### 解像度(R)

解像度を「はやい(300DPI)/きれい(600DPI)」から選択します。 解像度はDPI(1インチあたりのドット数)で表示します。「きれい」を選択す ると印刷の表現力は向上しますが、印刷時間は長くなります。

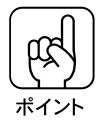

メモリ関連のエラーメッセージが表示される場合は、解像度を「はやい」に設定 してください。

#### 給紙装置(S)

「用紙トレイ」「用紙カセット1」「自動選択」およびオプションの給紙装置の 中から選択します。オプション給紙装置は、オプションの設定をしないと表 示されません。

オプションの増設カセットユニットを装着し、オプションの設定をすると 「用紙カセット2」~「用紙カセット4」と表示されます。

△ 本書「オプション装着時の設定(Windows3.1/NT3.5x)」54ページ

「自動選択」を選択すると、設定した用紙サイズのセットされている給紙装置を 自動的に選択し給紙します。 Win

# Win [レイアウト]画面

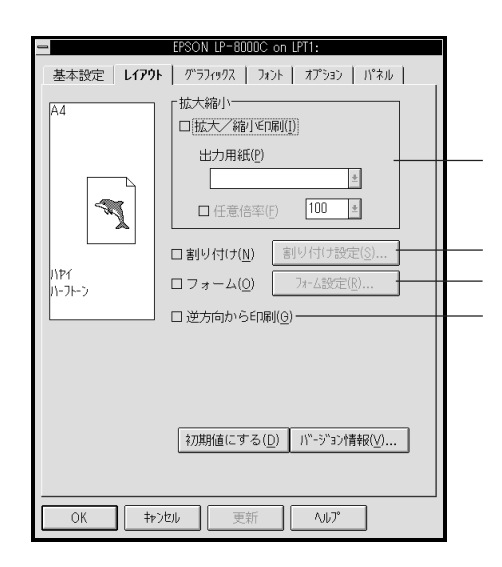

拡大 / 縮小印刷(I)

拡大または縮小して印刷することができます。

ボタンをクリックすると、拡大縮小機能が有効になり以下の項目が設定できます。

#### 出力用紙(<u>P</u>)

プリンタにセットした実際に印刷する用紙サイズをリストボックスから選択 すると、自動的に拡大 / 縮小率を設定します。ただし[任意倍率 (<u>F</u>)]を選択 すると任意の倍率で印刷します。

任意倍率(<u>F</u>)

チェックボックスをチェックすると 50% ~ 200% までの任意の倍率を設定 できます。

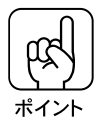

拡大縮小を有効にした場合、割り付け(<u>N</u>)は選択できません。

## 割り付け(N)

2ページ、または4ページ分の連続したデータを、用紙のサイズに合わせて 自動的に縮小し、1枚の用紙に割り付けて印刷することができます。ボタン をクリックすると、割り付け設定(S) ボタンが有効になります。

|             | 割り付け水-ジ数       ●[2面(2)]       ○ 4面(4)                             |
|-------------|-------------------------------------------------------------------|
|             |                                                                   |
|             | <ul> <li>● 左から右方向(L)</li> <li>○ 右から左方向(R)</li> </ul>              |
|             | ○ 上から下方向(P)                                                       |
|             | OK         キャンセル         ヘルプ( <u>H</u> )         初期設定( <u>D</u> ) |
| 割り付けページ数    |                                                                   |
| 1枚の用紙に割り付け  | ナる面数(ページ数)を選択します。                                                 |
|             |                                                                   |
| 1 枚の用紙に割り付け | ナる面数(ページ数)を選択します。                                                 |

フォーム(<u>O</u>)

モノクロのフォームオーバーレイユーティリティ「EPSON Form!2」で作成 したフォームデータを使用するときにクリックします。ボタンをクリックす ると、フォーム設定(R) ボタンが有効になります。

フォーム設定(R) ズタンをクリックすると[フォーム設定]ダイアログボック スが表示されます。

詳細は EPSON Form! 2 に添付の取扱説明書を参照してください。

逆方向から印刷(G)

印刷データを180度回転して印刷する場合にクリックします。封筒などに印刷する場合、フラップ(閉じ口)を開いて、フラップのある側を後ろに向けてセットする必要があるため、封筒への印刷時に指定します。

# [ グラフィックス ] 画面

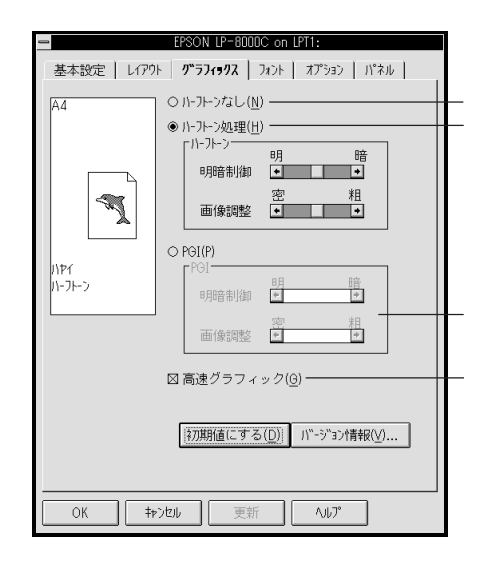

ハーフトーンなし(<u>N</u>)

ハーフトーン処理をしません。グレイスケールや中間色を表現できませんの で、濃淡や色調のない画面になります。

ハーフトーン処理(<u>H</u>)

ボタンをクリックすると、グラフィックイメージのハーフトーン処理を行います。

PGIまたは、[オプション]画面内の「重ね合わせ描画優先処理」をチェックしていると、ハーフトーン処理は選択できません。また、ハーフトーン処理を チェックしていると、PGIは選択できません。 ∠3 本書「[オプション]画面」132ページ

「明暗制御」、「画像調整」では、印刷の明暗、印刷の粗密をスライドバーで調整できます。

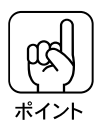

画面調整を密にして印刷した紙をコピーすると、中間色の部分がきれいにコ ピーされないため、コピーをとる場合は、画像調整は密にしないことをお薦め します。

Win

PGI(<u>P</u>)

ボタンをクリックすると、PGI(Photo and Graphics Improvement)処理を 行います。

ハーフトーン処理または、[オプション]画面内の「重ね合わせ描画優先処理」 をチェックしていると、PGIは選択できません。また、PGIをチェックして いると、ハーフトーン処理は選択できません。

グラデーションなどの無段階に階調が変化する画像を印刷するときは、PGI を有効にすると、よりきれいに印刷できます。

ただし、印刷内容によってはメモリの不足で印刷できないことがあります。

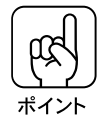

アプリケーションソフトウェアで独自のハーフトーン処理を行っている場合、 PGIを有効にすると意図した印刷結果が得られないことがあります。この場合 は PGIを選択しないでください。

「明暗制御」、「画像調整」では、印刷の明暗、印刷の粗密をスライドバーで調整できます。

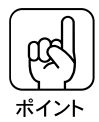

画像調整を密にして印刷した紙をコピーすると、中間色の部分がきれいにコ ピーされないため、コピーをとる場合は、画像調整は密にしないことをお薦め します。

高速グラフィック(<u>G</u>)

グラフィックス(円や矩形などを重ねて描いた図形)を高速に印刷する機能です。 この機能を使用してグラフィックスが正常に印刷されなかった場合は、使用 しないでください。 Win

## [フォント]画面

<u>TrueTypeフォント</u><sup>1</sup>をプリンタフォント<sup>12</sup>で置き換えて印刷するかどうかを設 定します。TrueTypeフォントをプリンタフォントで置き換えると、コンピュー タからプリンタに送る印刷データが少なくなるので、印刷時間が短くなります。

| -                                                           | EPSON LP-8000C on LPT1:                           |  |
|-------------------------------------------------------------|---------------------------------------------------|--|
| 基本設定 しィアウ                                                   | ト グラフィックス フォント オプション パネル                          |  |
| A4                                                          | TrueType7x2k                                      |  |
|                                                             | O Iruelypeカルトとてのままは柳((M)                          |  |
| - T                                                         | <ul> <li>         ・         ・         ・</li></ul> |  |
| \PT<br> \-フトーン                                              | 直合換える方がの改定[]                                      |  |
|                                                             | 図 TrueTypeフォントの高速印字( <u>C</u> )                   |  |
|                                                             |                                                   |  |
| (初期値にする( <u>D</u> ) パ <sup>™</sup> -5 <sup>™</sup> 32/情報(⊻) |                                                   |  |
|                                                             |                                                   |  |
| OK ‡Þ                                                       | ンセル 更新 ヘルプ                                        |  |

TrueTypeフォントでそのまま印刷(<u>N</u>): TrueTypeフォントをプリンタフォントに置き換えません。

設定したフォントだけプリンタフォントで印刷(<u>U</u>): TrueTypeフォントを[置き換えるフォントの設定(<u>T</u>)]の設定に従って置き換 えて印刷します。

置き換えるフォントの設定(T):

このボタンをクリックすると、次の画面が表示され、フォントの置き換えの 組み合わせを設定できます。

|                                                                                                    | TrueTypeフォント置換設定                                                                                                    |                                        |
|----------------------------------------------------------------------------------------------------|----------------------------------------------------------------------------------------------------|----------------------------------------|
| TrueType7#2>([):<br>%CenturyOldst<br>&CenturyOldst<br>Algerian<br>Arial<br>Arial Rounded MT Bold<br>Book Antiqua<br>Bookman Old Style | プリンタフォント(2):<br>フォントの置き換えはしない●<br>Courier<br>Dutch801<br>EPSON Roman<br>EPSON Roman<br>EPSON Sans serif<br>MoreWingBats<br>Swiss721 ● | <u>OK</u><br>キャンセル<br>初期設定( <u>D</u> ) |

\*1 TrueTypeフォント : 米 Apple 社が開発したアウトラインフォント技術を使用したフォント。 ぎざぎざのない出力を可能にしている。 130\*2 プリンタフォント : ここでは、プリンタ本体が装備しているフォントを指す。

Wir
「TrueTypeフォント(<u>T</u>)」の中から置き換えるフォントをクリックして選択し、 「プリンタフォント(<u>P</u>)」の中から置き換えるフォントをクリックして選択します。 置き換えるフォントを全て設定したら、OK ボタンをクリックして終了します。

オプションのフォント R O M モジュールをプリンタに装着している場合に、 フォント R O M モジュールのフォントを使用するには、[オプション]設定が必 要です。

TrueType フォントの高速印字(C)

ー度印刷した TrueType フォントをプリンタのメモリに記録する機能です。 同じ文字を 2 回目以降に印刷するときはメモリに記録されたデータを使用す るので、処理時間が短くなります。

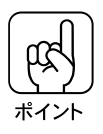

最適なTrueTypeフォントの高速印字をするには、[オプション]メニューの[メ モリ設定]で適切なメモリサイズを設定する必要があります。[メモリ設定]が適 切でない場合、正常に印刷できない場合があります。

#### 〔 [オプション]画面

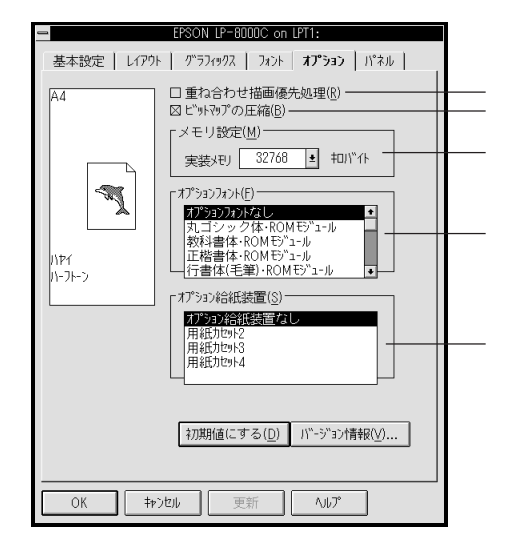

重ね合わせ描画優先処理(R)

グラフィックスや文字などを重ね合わせている場合に、思い通りの印刷がで きないときに□をクリックして⊠をつけます。通常はチェックしない(□のま まの)状態で使用してください。

このチェックボックスをチェックすると、全てのデータをイメージとして印刷 しますので時間がかかります。印刷に問題があるときのみ使用してください。

ビットマップの圧縮(B)

TrueType フォントやイメージデータを多く含む文書を印刷する場合に、 データを圧縮して転送することで転送時間を短縮する機能です。

メモリ設定(<u>M</u>)

プリンタに実装されているメモリサイズを設定します。

プリンタに増設メモリを取り付けた場合や、取り外しをした場合には必ず設 定してください。

メモリサイズはステータスシートを印刷し、シート下部に印刷される「実装 メモリ容量」の数値を入力します。

∠③ 本書「ステータスシートの印刷」201ページ

オプションフォント(<u>F</u>)

オプションのフォントROMモジュールを使用する場合に、使用するフォントROMモジュールを選択します。ここで選択していない場合は、フォントROMモジュールが装着されていても、フォントROMモジュールのフォントは使用できません。

オプション給紙装置(S)

オプションの給紙装置を指定します。ここで指定すると[基本設定]の給紙装置に加えられます。指定しないと、オプション給紙装置からの印刷はできません。

「用紙カセット2」~「用紙カセット4」は、オプションの増設カセットユニットの3つの用紙カセットを示します。

増設力セットユニットの用紙力セットを3つとも使用する場合、「用紙カセット2」~「用紙カセット4」を全て選択します。

増設力セットユニットの用紙力セットを1つずつ選択することもできます。

#### [ パネル]画面

| EPSON LP-8000C on LPT1:                                                                                        |  |
|----------------------------------------------------------------------------------------------------|--|
| 基本設定   レイアウト   グラフィックス   フォント   オプション <b>パネル</b>                                                               |  |
| A4 □ 用紙サイズのチェックをしない( <u>F</u> )                                                                                |  |
| 「オブゼット<br>上(U) 0 mm 主                                                                                          |  |
|                                                                                                    |  |
| 11-7-> 紙種(?) 普通 ●                                                                                              |  |
| ⊠ RIT( <u>R</u> )                                                                                              |  |
|                                                                                                    |  |
| オガ期値にする( <u>D</u> ) パ <sup>×</sup> -5 <sup>×</sup> 3 <sup>×</sup> 3 <sup>×</sup> 5 <sup>×</sup> 6報( <u>V</u> ) |  |
| OK キャンセル 更新 ヘルプ                                                                                                |  |

用紙サイズのチェックをしない(F)

印刷時に用紙サイズのチェックを行わないように設定します。本項目を有効 にすると、用紙サイズエラーが表示されなくなります。

オフセット

印刷開始位置の上(垂直位置)と左(水平位置)を設定します。本機の場合、 有効範囲は-5mm~+6mmです。これ以外の値を設定しても無効になります。

紙種(P)

厚紙への印刷を行う場合に設定します。通常は「普通」を使用してください。

RIT(Resolution Improvement Technology)(R) 斜線や曲線などのギザギザをなめらかに印刷するEPSON独自の輪郭補正機 能です。□をクリックして⊠を付けると、RIT機能が有効になります。大きな 文字を印刷するときは、RITを有効にすると、よりきれいに印刷できます。

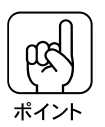

グラデーション(無段階に階調が変化する画像)を印刷する場合、RITがONの 状態だと意図した印刷結果が得られないことがあります。この場合はRIT機能 を使用しないでください。

トナーセーブ(<u>T</u>)

文字の輪郭部分は通常の濃度で、輪郭以外の部分は濃度を抑えることでト ナーを節約します。□をクリックして⊠を付けると、トナーセーブ機能が有効 になります。試し刷りをするときなど、印刷品質にこだわらない場合などにご 利用ください。

# 印刷の中止方法

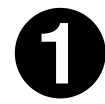

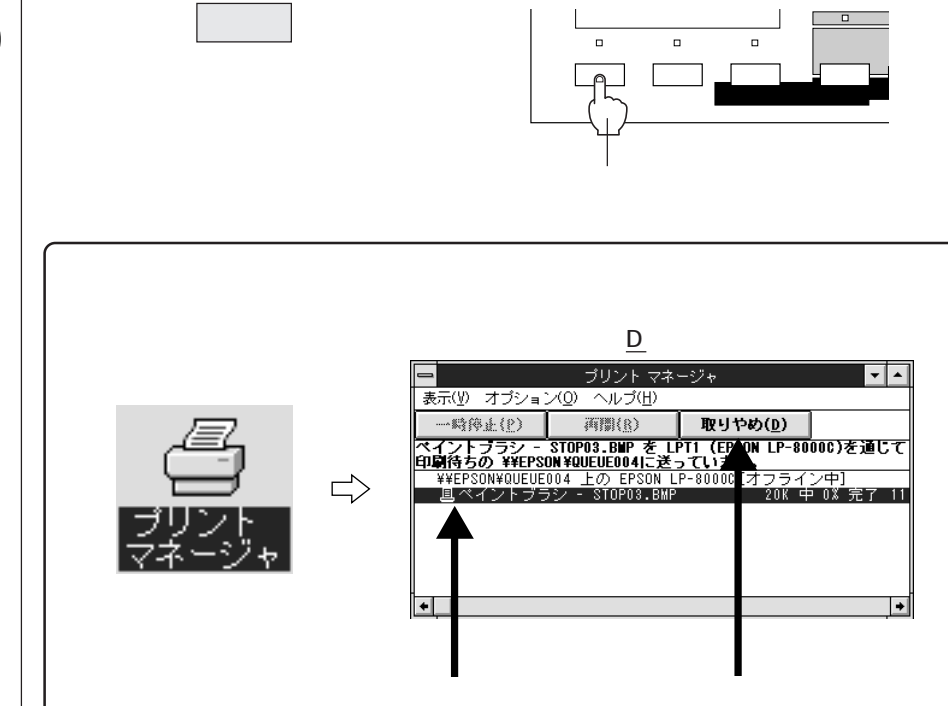

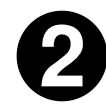

データランプが点滅しなくなり、点灯していることを確認します。

データランプの点滅中は、データを受信しています。データを受信し終えるま でお待ちください。

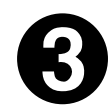

| シフト  | スイッチと エラー解除    |
|------|----------------|
| スイッ  | チを同時に押します。     |
| 受信デ- | - タが消去されます。上記ス |

受信テータが消去されます。エ記ス イッチを5秒以上押すと電源投入時 の状態まで初期化(リセットオール) されますのでご注意ください。

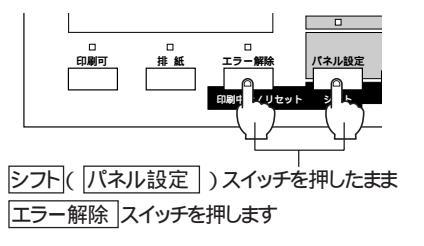

# WindowsNT3.5x ๛รด**印刷**

| ここでは、WindowsNT3.5xからの印刷方法について記<br>ています。 | 说明し |  |
|-----------------------------------------|-----|--|
| WindowsNT3.5x では、モノクロ印刷のみ可能です。          |     |  |
| 印刷の実行                                   | 138 |  |
| 印刷の設定                                   | 139 |  |
| 印刷の中止方法                                 | 144 |  |
|                                         |     |  |

# 印刷の実行

ここでは、WindowsNT3.5x アプリケーションでの、印刷の設定のしかたと 実行の手順について説明します。

> 画占率の高いデータの印刷時や連続印刷時、印刷の途中で動作を一時的に休止す る場合があります。これは良好な印刷品質を保つために、プリンタが内部機能の 自動調整を行うためです。自動調整が終わると、印刷を自動的に再開します。

#### 印刷の手順

印刷の手順はお使いのアプリケーションソフトウェアによって異なります。 詳細は各アプリケーションの取扱説明書を参照してください。 ここではWindowsNT3.5xに添付の「ライト」を例に説明します。

WindowsNT3.5x「ライト」の起動方法: プログラムマネージャの「アクセサリ」グループの「ライト」アイコンをダブ ルクリックします。

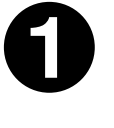

「ライト」を起動し、印刷データを作成します。

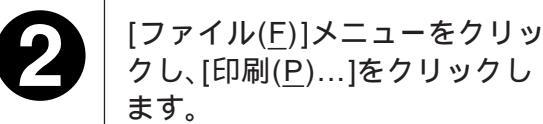

| <u>-</u> ライト                    | - (無          | 題)             |                | ▼ ▲ |
|---------------------------------|---------------|----------------|----------------|-----|
| ファイル( <u>F)</u> 編集( <u>E</u> )検 | 索( <u>N</u> ) | 文字( <u>C</u> ) | 書式( <u>P</u> ) |     |
| 新想作成( <u>N</u> )                |               |                |                |     |
| ₩                               |               |                |                | +   |
| 上書き保存( <u>S</u> )               |               |                |                |     |
| 名前を付けて保存( <u>A</u> )            |               |                |                |     |
| É口 訓(P)                         |               |                |                |     |
| ブリンタの設定(R) ▲                    |               |                |                |     |
| 改ページ位置の設定(と)                    |               |                |                |     |
| ライトの終了( <u>X</u> )              |               |                |                |     |
|                                 |               |                |                |     |
|                                 |               |                |                |     |
| ≪- *21 <b>•</b>                 |               |                |                | *   |
|                                 |               |                |                | 2   |
|                                 | <b>ا</b>      | <b>_</b>       |                |     |

クリックして クリックします

ß

お使いのプリンタが選択されていることを確認し、各項目を設定します。

プリンタの設定(S)...| をクリックすると印刷条件を設定することができます。 プロパティ(P)...|をクリックするとプリンタドライバの設定画面が表示されます。 OK|をクリックすると、印刷を実行します。

| <u></u>                                                                     | - ブリンタの設定 ?                                                    |
|-----------------------------------------------------------------------------|----------------------------------------------------------------|
| 使用するプリンタ: 通常使うプリンタ (EPSON LP-8000C)                                         | 「プリンター<br>アリンタ名(扱): [EPSON LP=8000C 『 プロパラィ(役)                 |
| 「自帰難祖の選択<br>●(査ページ(A)) ○ 選択した部分(f)<br>○ ページ指定(P) 1 ページがから(F):<br>1 ページボカでのい | 状態: 準備完了<br>種類: EPSON LP-8000C<br>場所: LPT1:<br>コメント:           |
| 文字の向き           ○縦書き(V) ● 横書き(Z)                                            | 「用紙<br>サポ (Z): A4 210 × 297 mm ●<br>裕紙方法(S):(用紙力や11 ●<br>○ 模() |
| 印刷品質(@): 300 dpi <u>*</u> アリンタの話 定(S)Ⅰ<br>□ ファイルへ出力(L) 図 部単位で印刷(L)          | ***フーフ(W)<br>OK  レンセル                                          |

印刷の設定

#### [ページ設定]画面

#### Wir

[オプション]画面を表示

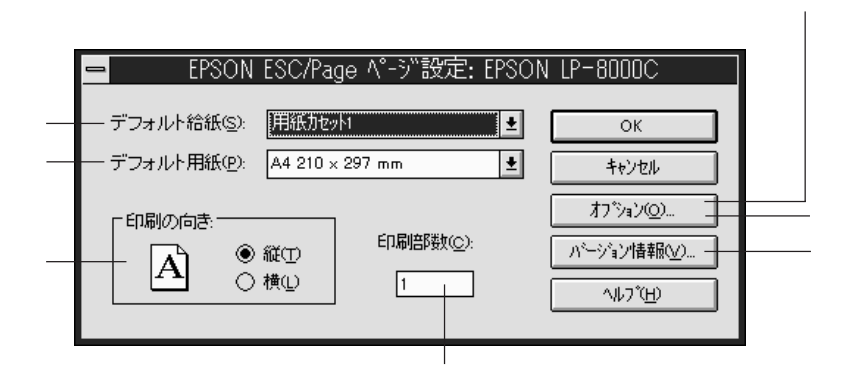

デフォルト給紙(<u>S</u>)

印刷時に使用する給紙装置を設定します。オプションの給紙装置を選択した い場合は、あらかじめオプションの設定をする必要があります。オプション の増設カセットユニットを装着し、オプションの設定をすると、「用紙カセッ ト2」~「用紙カセット4」と表示されます。

△ 本書「オプション装着時の設定(Windows3.1/NT3.5x)」54 ページ

デフォルト用紙(P)

印刷に使用する用紙のサイズを設定します。アプリケーションソフトウェア で作成した用紙サイズと必ず一致させてください。

#### 印刷の向き

文章を印刷する方向を、縦/横どちらかクリックします。横を選択した場合、 用紙を横置きにしたときと同じ出力イメージになります。

印刷部数(C)

印刷する枚数を入力します。最大255まで入力可能です。

バージョン情報(<u>V</u>)

プリンタドライバのバージョン情報を表示します。

オプション(<u>O</u>)

[オプション]画面を表示します。 ∠⑦ 本書「[オプション]画面」140ページ

## Vin [オプション]画面

| 「印刷オプション                            | □ レイアウトオプション                                      |
|-------------------------------------|---------------------------------------------------|
| — 解像度( <u>R</u> ): 300 dpi 👤        | □ 拡大/縮小印刷①                                        |
|                                     | □割り付け印刷(N) 割り付け設定(C)                              |
| 7+xht7%aV(T)                        | □ 逆方向から印刷(2)                                      |
| ビットマップの圧縮(B)     デた ヘカル 増売の対映 相関(の) | フォーム(2)     フォーム設定(2)       両面印刷(w)     両面印刷設定(2) |
|                                     | とじる位置 〇 左心 〇 上心 〇 右M                              |
|                                     | パネル設定(空)                                          |
|                                     |                                                   |

#### 解像度(<u>R</u>)

印刷の解像度を、300DPI(印刷速度が速い)か600DPI(印刷結果がきれい)のいずれかから選択します。

グラフィックスオプション(<u>G</u>)...

. . . .

[グラフィックスオプション設定]を表示します。グラフィックの詳細な設定 が行えます。

| <ul> <li>ハーフトーン(F)</li> <li>ハーフトーン処理(グレースケールや中間色の表現を行います。/ハーフトーン調整ボタンをクリックすると、グラフィックスの詳細な設定が行えます。<br/>PGI(P)を選択している場合は、選択できません。</li> <li>PGI処理(写真など無段階に階調が変化する画像を、より階調性豊に表現を行います。明暗調整、画像調整(粗密)が設定できます。ハーフトーン(F)を選択している場合は、選択できません。</li> </ul> |  |
|----------------------------------------------------------------------------------------------------|--|
| 高速グラフィック(G)<br>グラフィックス(円や矩形などを重ねて描いた図形)<br>を高速に印刷します。                                                                                                    |  |

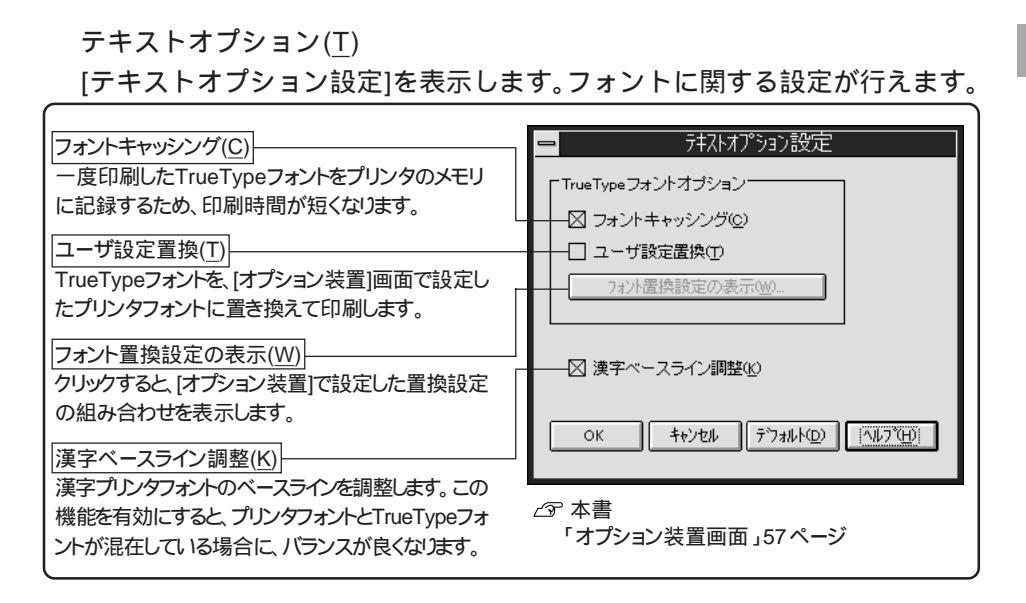

ビットマップの圧縮(B)

TrueTypeフォントやグラフィックスを多く含む文書を印刷する場合、印刷 データを圧縮して印刷することで印刷時間を短縮します。

重ね合わせ描画の特殊処理(K)

グラフィックや文字などを重ね合わせている場合で、思い通りの印刷結果が 得られない場合にクリックします。この機能を有効にすると、グラフィック スオプション設定とテキストオプション設定が無効になります。また印刷に 時間がかかるため、印刷に問題がある場合のみチェックしてください。

用紙トレイ優先(<u>Y</u>)

本機では、この機能は使用できません。

ユーザー定義サイズ(<u>X</u>)...

[用紙サイズ定義]を表示します。不定形紙の用紙サイズを設定します。

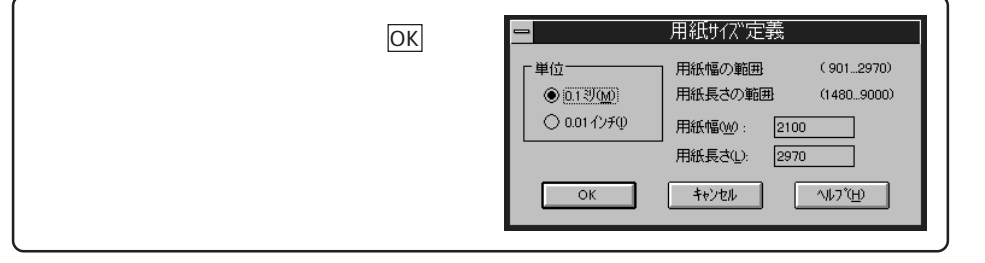

印刷の設定

Win

拡大 / 縮小印刷(<u>l</u>)

拡大 / 縮小印刷をする場合は、チェックボックスをクリックしてチェックします。

|拡大 / 縮小設定(Z)| ボタンをクリックすると拡大 / 縮小の設定が行えます。

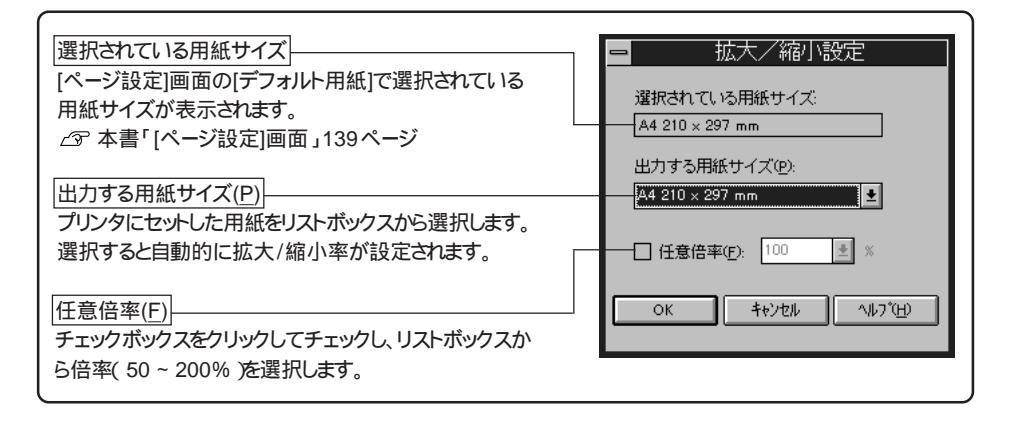

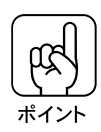

拡大 / 縮小印刷 (<u>Ⅰ</u>) と、割り付け印刷 (<u>N</u>) は、同時に使用することはできま せん。

割り付け印刷(<u>N</u>)

2ページまたは4ページ分の連続したデータを自動的に縮小し、1ページに まとめて印刷します。割り付け設定(C)...」ボタンをクリックすると割り付 け印刷の設定が行えます。拡大/縮小印刷を実行する場合は使用できません。

| 割り付けページ数<br>1枚の用紙に割り付けるページ数を選択します。<br>文書サイズは、用紙のサイズに合わせて自動的に<br>縮小されます。 | 割り付け設定       「割り付け設定       (②       (③       (③       (③       (③       (③       (③       (③       (③       (③       (③       (○       (○       (○       (○       (○       (○       (○       (○       (○       (○       (○       (○       (○       (○       (○       (○       (○       (○       (○       (○       (○       (○       (○       (○       (○       (○       (○       (○       (○       (○       (○       (○       (○       (○       (○       (○       (○       (○       (○       (○       (○       (○       (○       (○       (○       (○       (○       (○       (○       (○       (○       (○       (○< |
|-------------------------------------------------------------------------|----------------------------------------------------------------------------------------------------|
| 割り付け順序<br>ページ内に割り付ける文書の順序を選択します。                                        | <ul> <li>● 左から右方向(型)</li> <li>○ 上から下方向(型)</li> </ul>                                                                                                    |
| 本機ではこの機能は使用できません。                                                       | 製本する(Q)<br>                                                                                                    |
|                                                                         | ок +ючел 773114@ (л.171 <u>8</u> )                                                                                                    |

逆方向から印刷(⊻)

印刷データを180度回転して印刷する場合にクリックします。封筒に印刷す る場合に、フラップ(閉じ口)を開いて、フラップのある側を後ろに向けて セットする必要があるため、封筒への印刷時に指定します。 フォーム(<u>O</u>) モノクロのフォームオーバーレイユーティリティ「EPSON Form!2」で作成 したフォームデータを使うときに指定します。[フォーム設定]画面でファイル を設定してください。詳しくは「EPSON Form! 2」に添付の取扱説明書を 参照してください。

両面印刷(<u>W</u>) 本機では使用できません。

パネル設定(<u>P</u>)...

[パネル設定]ダイアログボックスを表示します。

| 用紙サイズのチェックをしない(F)<br>印刷時に用紙サイズのチェックを行わないように設定します。<br>チェックすると用紙サイズエラーが表示されません。                                                                                 |  |
|----------------------------------------------------------------------------------------------------|--|
| オフセット         用紙の印刷開始位置(用紙の上側と左側)を設定します。         設定できる範囲は-5~+6mmです。それ以外の値は無         効になります。         紙種(P)         厚紙へ印刷を行う場合に設定します。         通常は「普通」を使用してください。 |  |
| RIT(R)]<br>RIT処理( ギザギザの少ない し美しい い印刷 )を行います。<br>大きな文字を印刷するときにクリックすると、よりきれい いに<br>印刷できます。                                                                       |  |
| トナーセーブ(T)<br>トナー消費量を大幅に削減して印刷します。試し印刷など、<br>印字品質を問わない印刷時などにクリックしてください。                                                                                        |  |

印刷の中止方法

Win

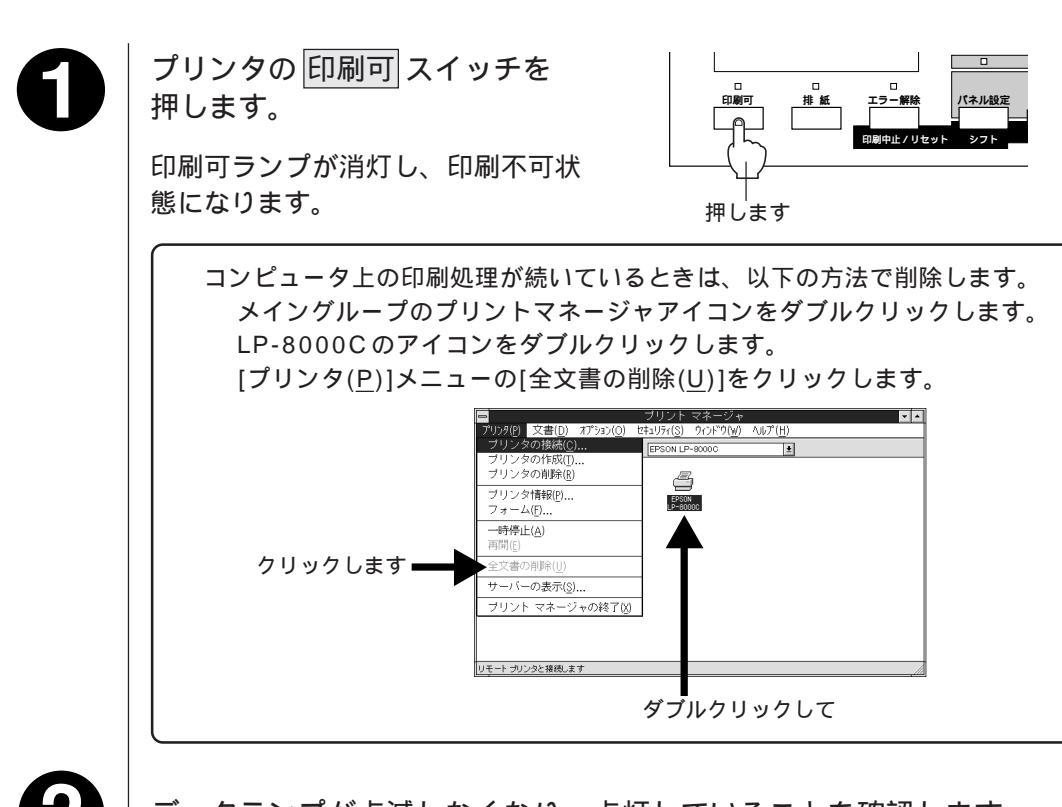

データランプが点滅しなくなり、点灯していることを確認します。

データランプの点滅中は、データを受信しています。データを受信し終えるま でお待ちください。

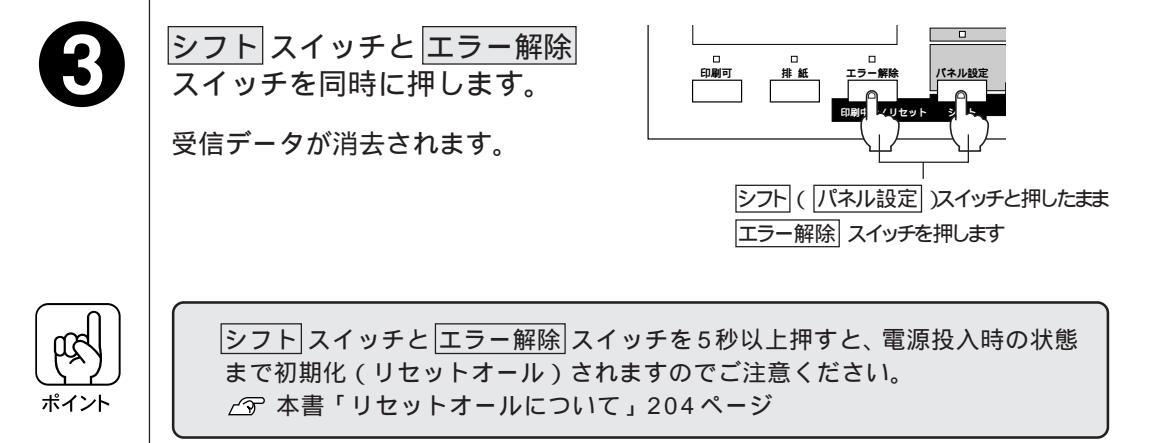

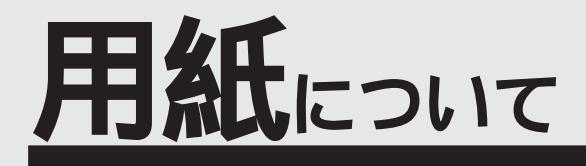

ここでは、印刷できる用紙、用紙のセット方法、印刷する際 の諸注意等について説明しています。

| 用紙について           | 146 |
|------------------|-----|
| 給紙装置 / 排紙装置について  | 152 |
| 給紙装置 / 排紙装置の操作方法 | 153 |
| 普通紙のセット          | 158 |
| 特殊紙への印刷について      | 164 |
|                  |     |

# 用紙について

本機は、ここで紹介する用紙に印刷することができます。これ以外の用紙は 使用しないでください。

印刷できる用紙の種類

#### EPSON 製の用紙

次の用紙が使用できます。

|     | 使用可能な用紙                        | 型番                                                                             | 説明                                                                           |
|-----|--------------------------------|--------------------------------------------------------------------------------|------------------------------------------------------------------------------|
| 普通紙 | EPSON カラーレーザー<br>プリンタ用上質普通紙    | LPCPPA3W (A3W(ノビ)サイズ)<br>LPCPPA3 (A3サイズ)<br>LPCPPB4 (B4サイズ)<br>LPCPPA4 (A4サイズ) | 本機での印刷時、最良の<br>印刷品質を得ることが<br>できる用紙です。<br>用紙トレイ、用紙カセッ<br>トのどちらからでも給<br>紙できます。 |
| 特殊紙 | EPSON カラーレーザー<br>プリンタ用 OHP シート | LPCOHPS1(A4サイズ)                                                                | セイコーエプソン製の、<br>本機専用の OHP シート<br>です。用紙トレイからの<br>給紙のみ可能です。                     |

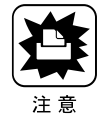

上記以外の EPSON 製専用紙は本機で使用しないでください。 プリンタ内部での紙詰まりや故障の原因となります。

#### 一般の用紙

EPSON 製の専用紙以外では、次の用紙が使用できます。

| 使  | 用可能な用紙  | 説明                                                                 |
|----|---------|--------------------------------------------------------------------|
| 善  | コピー用紙   | 一般の複写機などで使用する用紙です。                                                 |
| 通  | 上質紙     | 紙厚は60 ~ 105g/m <sup>2</sup> の範囲内のものが使用可能です。                        |
| 紙  | 再生紙*1   | 紙厚は60~105g/m <sup>2</sup> の範囲内のものが使用可能です。                          |
|    | 官製ハガキ*2 | 通常の官製ハガキが使用可能です。                                                   |
|    | 封筒      | のりやテープが付いていない封筒が使用可能です                                             |
| 特殊 | ラベル紙*³  | 台紙全体がラベルで覆われている、レーザープリンタ用のラベ<br>ル紙が使用可能です。                         |
| 和氏 | 厚紙      | 紙厚は105 ~ 220g/m²の範囲内のものが使用可能です。                                    |
|    | 不定型紙    | 用紙サイズ 90mmx139.7mm ~ 328mmx453mm、紙厚 60 ~ 105g/m²<br>の範囲のものが使用可能です。 |

\*1:再生紙は、一般の室温以上の環境下になると、印刷品質が低下したり、紙詰まりなどの不具合が発生することがありますのでご注意ください。

\*2: 絵入りのハガキなどを給紙すると、絵柄裏移り防止用の粉が給紙ローラに付着し給紙できな くなる場合がありますので、ご注意ください。 このような場合は給紙ローラをクリーニングしてください。

- ごのような場合は品紙ローラをワリーニングしてくたさい。
   ごの困ったときにお読みください「給紙ローラのクリーニングについて」67ページ
   \*3:台紙全体がラベルなどで覆われていないラベル紙は、プリンタ内部でのラベルのはがれによ
  - 3: 台紙主体がラベルなどで覆われていないラベル紙は、フリンダ内部でのラベルのはかれにより故障の原因となるため、使用しないでください。

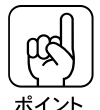

- ・特殊紙への印刷の際は、各用紙ごとご注意いただく事項が異なりますので「特殊 紙への印刷について」を参照ください。
   ∠⑦ 本書「特殊紙への印刷について」164ページ
- 用紙を大量に購入する場合は、必ず事前に試し印刷をして印刷の状態をご確認く ださい。

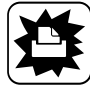

注意

以下の用紙は、本機では使用しないでください。印刷不良、紙詰まり、またプリン タの故障などの原因になります。

- 本機で印刷済みの用紙
  - 他のカラーレーザープリンタ/モノクロレーザープリンタ用 OHPシート、他の カラー複写機/モノクロ複写機用 OHP シート
  - インクジェットプリンタ用特殊紙(スーパーファイン紙・光沢紙・光沢フィルム など)
  - 他のカラーレーザープリンタ、モノクロレーザープリンタで印刷済みの用紙
  - 熱転写プリンタ、インクジェットプリンタで印刷済みの用紙
  - カーボン紙、ノンカーボン紙、感熱紙、感圧紙、酸性紙
  - 薄すぎる用紙、厚すぎる用紙
  - •濡れている(湿っている)用紙
  - 表面に特殊コートが施された用紙、表面加工されたカラー用紙
  - 表面が平滑すぎる(ツルツル、スベスべしすぎる)用紙、粗すぎる用紙(ザラ紙、 繊維質の用紙など)、表と裏で粗さが大きく異なる用紙
  - バインダ用の穴やミシン目のある用紙
  - 折り目、カール、波うち、破れのある用紙
  - 形状が不規則な用紙、裁断角度が直角でない用紙
  - 簡単にはがれてしまうラベル紙、台紙全体がラベルなどで覆われていないラベル紙
  - 糊、ホチキス、クリップ、リボン、テープなどが付いた用紙
  - 静電気で密着している用紙
  - 貼り合わせた用紙
  - 凸凹や留め金のある用紙、封筒
  - 高温(約150)で変質するインクが使われている用紙

#### 本機で印刷した用紙の扱いについて

本機で印刷した用紙について、次の点に注意してください。

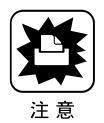

本機で印刷した用紙は、本機や他のプリンタで使用しないでください。 印刷不良、紙詰まり、プリンタの故障などの原因になります。

#### 用紙と給紙方法について

. . . . . . . . . . . . . . . . .

本機の給紙装置で使用できる用紙の種類は次の通りです。 特殊紙を使用する場合は、必ず用紙トレイにセットしてください。

. . . . . . . . . . .

|             | 給紙装置                                          |                | 用紙種類                           | 用紙サイズ                                                                                                    | 紙厚                        | 容量                            |
|-------------|-----------------------------------------------|----------------|--------------------------------|----------------------------------------------------------------------------------------------------|---------------------------|-------------------------------|
| 標準装         | 用紙トレイ゛                                        | 普<br>EP<br>プ   | 通紙<br>SON カラーレーザー<br>Jンタ用上質普通紙 | A3W ( ノビ) <sup>-2</sup> , A3, A4,<br>A5, B4, B5,<br>Letter(LT),<br>Half-Letter(HLT),<br>Legal(LGL),<br>Executive(EXE),<br>GovernmentLegal(GLG),<br>GovernmentLetter(GLT),<br>Ledger(B), F4, | 60 ~ 105g/m²              | 150 枚<br>(または<br>総厚 16mm)     |
| 備           |                                               |                | 官製ハガキ                          | 100mmx148mm                                                                                                    | 190 g/m <sup>2</sup>      | 75枚                           |
| б           |                                               | 特              | 封筒"3                           | Monarch(MON),<br>Commercial-10(C10),<br>DL                                                                                                    | 60 ~ 105 g/m <sup>2</sup> | 20枚                           |
| <u>4</u> 4  |                                               | 74             | ラベル紙                           | ハガキ大 ~ A4                                                                                                    | 105 ~ 220g/m <sup>2</sup> | 75枚                           |
| 称ロ          |                                               | 7ጥ             | 厚紙                             | ハガキ大~ A4                                                                                                    | 105 ~ 220g/m <sup>2</sup> | 75枚                           |
| 紙           |                                               | 絍              | 不定型紙                           | 90mmx139.7mm ~<br>328mmx453mm                                                                                                    | 60 ~ 105 g/m <sup>2</sup> | 150 枚 (または<br>総厚 16mm)        |
| 装           |                                               | <i>m</i> L0    | EPSON カラーレーザー<br>プリンタ用 OHP シート | A4                                                                                                    | 140g/m <sup>2</sup>       | 75枚                           |
| 置           | 用紙カセット                                        | 普<br>EP:<br>プリ | 通紙<br>SON カラーレーザー<br>リンタ用上質普通紙 | A3 , A4 , B4 , B5,<br>Letter(LT),Legal(LGL),<br>Ledger(B)                                                                                                    | 60 ~ 105g/m <sup>2</sup>  | 250 枚<br>(または<br>総厚 28mm)     |
| オプシ         | 用紙カセット<br>(A3W(ノビ)用)<br>LPCYC1W <sup>*4</sup> | 普<br>EP<br>プ   | 通紙<br>SON カラーレーザー<br>リンタ用上質普通紙 | A3W (ノビ) <sup>*2</sup>                                                                                                    | 60 ~ 105g/m <sup>2</sup>  | 250 枚<br>(または)<br>総厚 28mm     |
| ッ<br>ョ<br>ン | 増設カセット<br>ユニット<br>LPCWC1                      | 普<br>EP:<br>プリ | 通紙<br>SON カラーレーザー<br>リンタ用上質普通紙 | A4 , B4 , B5 , A3 ,<br>Letter(LT),Legal(LGL),<br>Ledger(B)                                                                                                    | 60 ~ 105g/m <sup>2</sup>  | 250枚 (または<br>総厚 28mm)<br>x3 段 |

用紙について

\*1 用紙幅が304.8mmを超える場合(A3W(ノビ)など) 用紙トレイ左側の折りたたみ式の用紙ガイドを倒してくだ さい。

\*2 本機で使用可能な A3W ( ノビ ) サイズは、328mm x 453mm です。 A3 ノビサイズ ( 329mm x 483mm ) とはサイズが異なります。

\*3 封筒をセットする場合、必ずフラップ(封筒の閉じ口)を開き、フラップを給紙方向に対し後ろに向けてセットしてください。

封筒の詳細については、本書「封筒への印刷」(P166)を参照してください。

\*4 用紙カセット(A3W(ノビ)): LPCYC1Wは、本機に標準装備の用紙カセットと差し替えて使用します。増設 カセットユニットには装着できません。

#### 給紙装置の優先順位について

本機は各給紙装置にセットされている用紙のサイズを調べ、印刷データと一致 するサイズの用紙がセットされている給紙装置を見つけると、その給紙装置か ら給紙します。

また、最初に見つけた給紙装置の用紙がなくなると、他の給紙装置を調べて同 じサイズの用紙がセットされている給紙装置から自動的に給紙します。 給紙装置を調べる順序は次の通りです。

標準状態

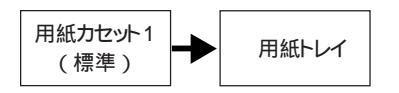

増設カセットユニット(オプション)装着時

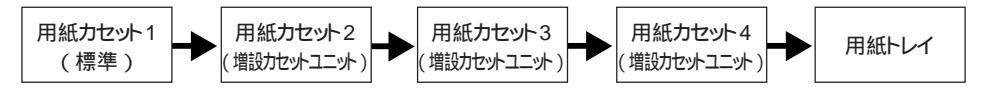

全ての給紙装置に、印刷するデータの用紙サイズの用紙をセットすれば標準で 400枚(用紙カセット1+用紙トレイ)オプションの増設カセットユニットを 装着して最大で1,150枚の連続給紙が可能です。

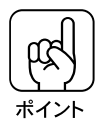

用紙サイズや給紙装置の指定をアプリケーションソフト上で行っている場合、 アプリケーションソフト上での設定がプリンタドライバでの設定より優先され る場合があります。

## 印刷できる領域

本機の印刷できる領域には次の2種類があります。

- 印刷保証領域:印刷の実行と印刷品質(画質等)を保証する領域です。
- 印刷可能領域:印刷の実行のみを保証する領域です。

A6 ~ A3の定形紙、90mm × 139.7mm ~ 328mm × 453mm 未満の不定形紙 印刷可能領域と印刷保証領域は同じです。

用紙の各端面から5mmを除く範囲に印刷できます。

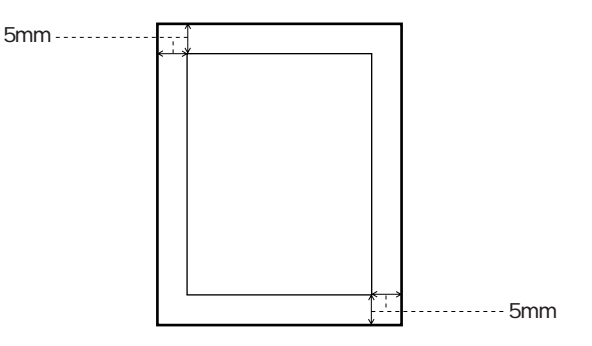

A3W(ノビ)、328mm × 453mm(不定型紙の最大値) 印刷可能領域は用紙の各端面から 5mm を除く範囲です。 印刷保証領域は印刷可能領域よりも狭くなります。

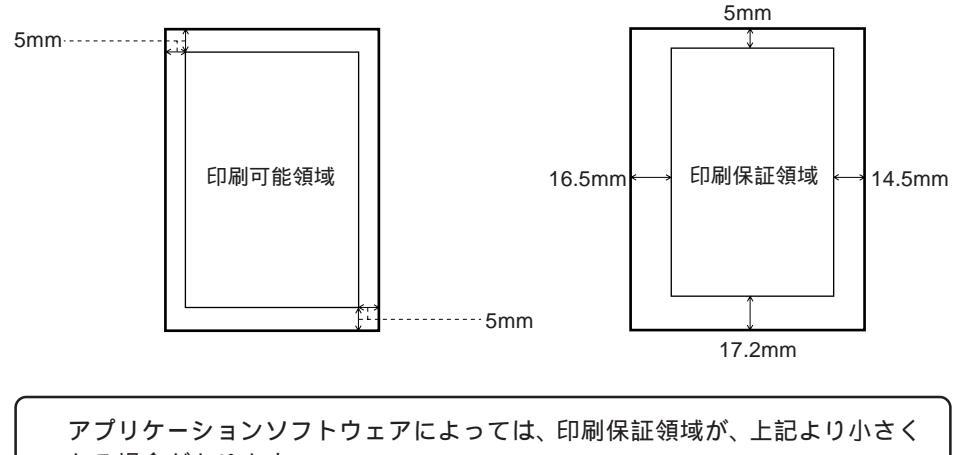

なる場合があります。

#### 用紙の保管

用紙は以下の点に注意して保管してください。

. . . . . . . . . . . . . . . . . .

- 直射日光を避けて保管してください。
- 湿気の少ない場所に保管してください。
- 用紙を濡らさないでください。
- 用紙を立てたり、斜めにしないで、水平な状態で保管してください。
- ホコリがつかないよう、包装紙などに包んだり、箱に入れて保管してください。

#### 用紙のセット方向について

用紙のサイズや種類によって、セットする向きが異なります。 次の用紙は、給紙方向に対して横長の状態でセットしてください。

|            | 給紙装置           | 用紙種類                               | 用紙サイズ                                                                                    |
|------------|----------------|------------------------------------|------------------------------------------------------------------------------------------|
|            | 用紙トレイ          | 普通紙<br>EPSON カラーレーザー<br>プリンタ用上質普通紙 | A4, A5, B5, Letter(LT),<br>Half-Letter(HLT),<br>Executive(EXE),<br>GovernmentLetter(GLT) |
| 給紙方向に対し横長の |                | 封筒                                 | Monarch(MON),<br>Commercial-10(C10), DL                                                  |
| 状態でセットする用紙 |                | EPSON カラー<br>レーザープリンタ<br>用 OHP シート | 210mmx297mm                                                                              |
|            | 用紙カセット         | 普通紙<br>EPSON カラーレーザー<br>プリンタ用上質普通紙 | A4, B5, Letter(LT)                                                                       |
|            | 増設カセット<br>ユニット | 普通紙<br>EPSON カラーレーザー<br>プリンタ用上質普通紙 | A4, B5, Letter(LT)                                                                       |

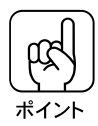

封筒のセット方向については、必ずフラップ(閉じ口)を開き、フラップが後端になるようにしてください。

# 給紙装置 / 排紙装置について

本機が標準で装備している給紙装置 / 排紙装置について説明します。

#### 用紙経路について

プリンタ内部の用紙経路は、給紙装置/排紙装置の組み合わせで次のようになります。

用紙トレイからの用紙経路

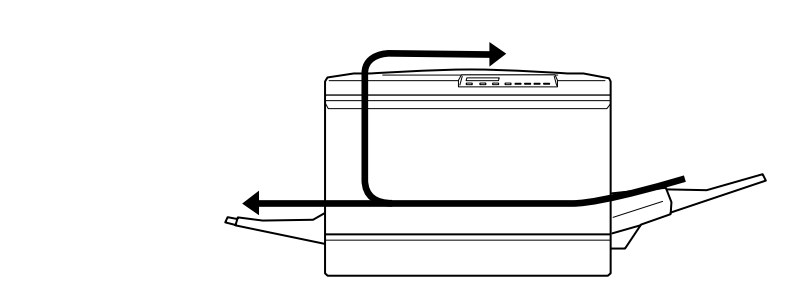

用紙カセットからの用紙経路

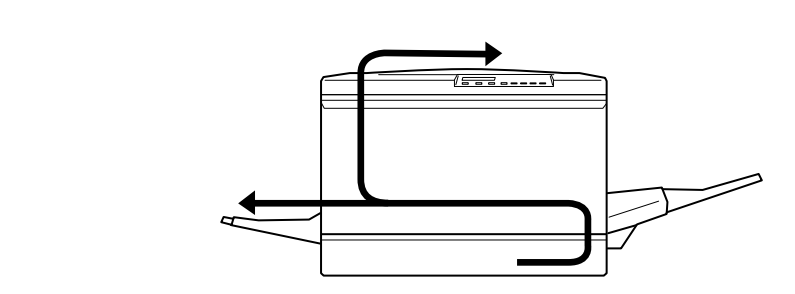

増設力セットユニット (オプション)からの用紙経路

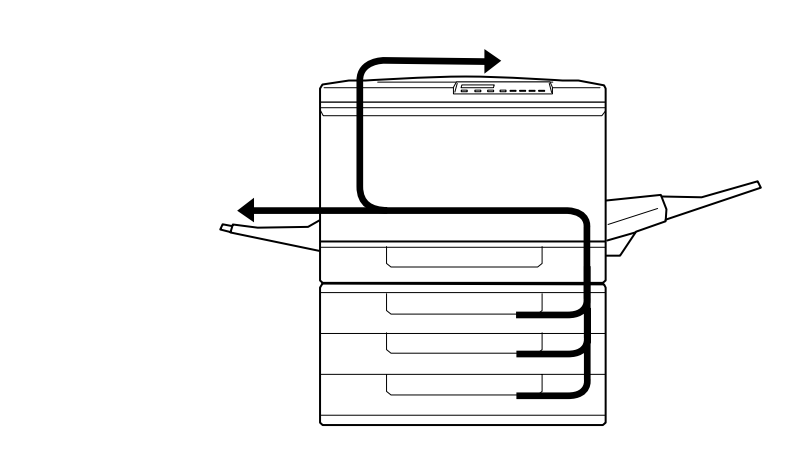

特殊紙は用紙トレイからのみ給紙できます。 B5サイズより小さい用紙、ハガキ、封筒、ラベル紙、厚紙、セイコーエプソン 製カラーレーザープリンタ用 OHPシートは、フェイスダウントレイへの排紙 はできません。自動的にフェイスアップトレイに排紙されます。

| 給紙装置 / 排紙装置について

給紙装置 / 排紙装置の操作方法

各給紙装置 / 排紙装置の基本的な操作方法について説明します。

#### 用紙トレイ

用紙トレイには、印刷する面を上に向けて用紙をセットします。

用紙トレイは、セットする用紙のサイズに合わせて延長トレイの引き出し部を 引き出して使用します。

A3W(ノビ)など、A3サイズを越えるサイズの用紙をセットする場合は、用 紙トレイ左側の折りたたみ式の用紙ガイドを倒してセットします。

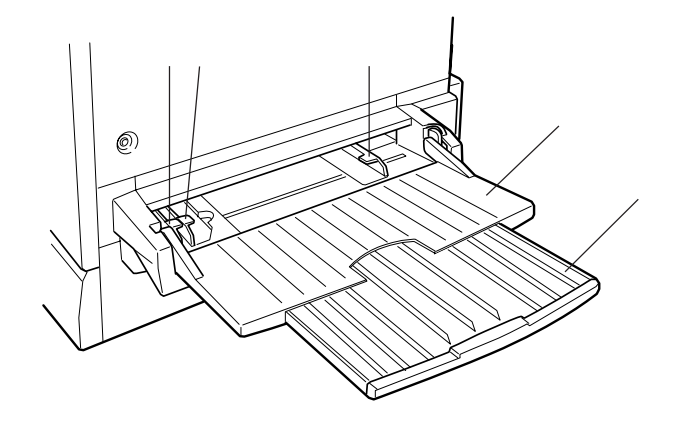

延長トレイ

用紙トレイを使用しないときは、上に折りたたむことができます。

引き出し部

セットする用紙のサイズに応じて、用紙が確実に乗るように引き出します。 用紙ガイド(左)

用紙トレイ左側の折りたたみ式の用紙ガイドです。

A3サイズ以下の用紙の場合、用紙の左端をこの用紙ガイドに合わせてセットします。

A3W(ノビ)サイズ、またはA3より幅の広い用紙の場合、この用紙ガイドは 倒して収納します。

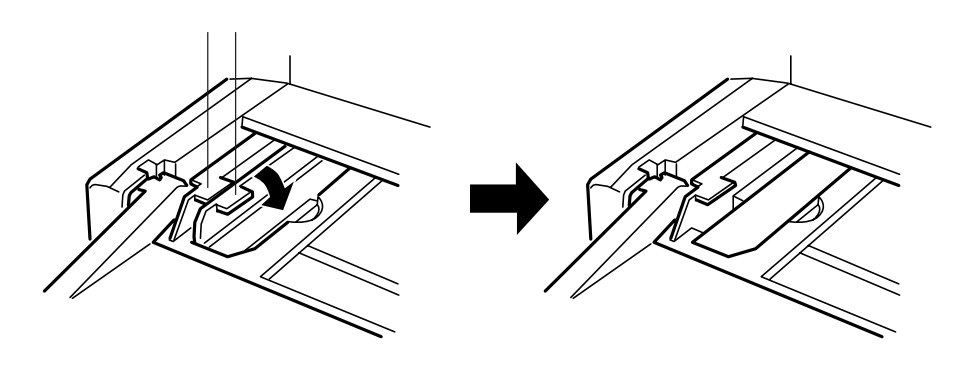

A3W(ノビ)用紙ガイド

用紙トレイ左側の固定式の用紙ガイドです。

A3W(ノビ)サイズ、またはA3より幅の広い用紙の場合、の用紙ガイド(左) は倒して収納し、用紙の左端をこの用紙ガイドに合わせてセットします。

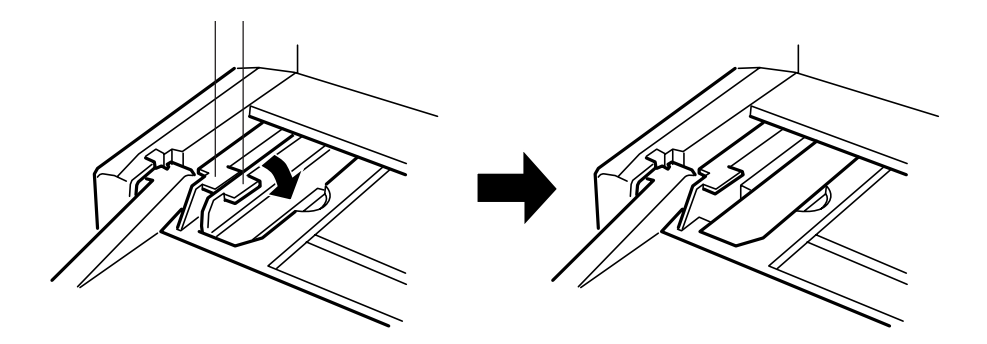

用紙ガイド(右)

用紙をセットした後、この用紙ガイドを用紙の右側面に軽く当たるよう移動し、 用紙がまっすぐに給紙されるようにします。

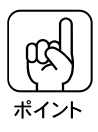

• 用紙トレイの場合、用紙の印刷面を上に向けてセットしてください。

- セイコーエプソン製上質普通紙の印刷面は、用紙の包装紙の開封面側(包装紙の 合わせ目のある側)です。
- 特殊紙は用紙トレイにセットしてください。用紙カセットからの特殊紙の印刷はできません。

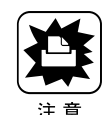

本機や他のプリンタで印刷した用紙はセットしないでください。 印刷不良、紙詰まり、プリンタの故障などの原因になります。

#### 用紙カセット

用紙カセットには、印刷する面を下に向けて用紙をセットします。 用紙カセットは定形サイズの普通紙/EPSONカラーレーザープリンタ用上質普 通紙のみ使用可能です。

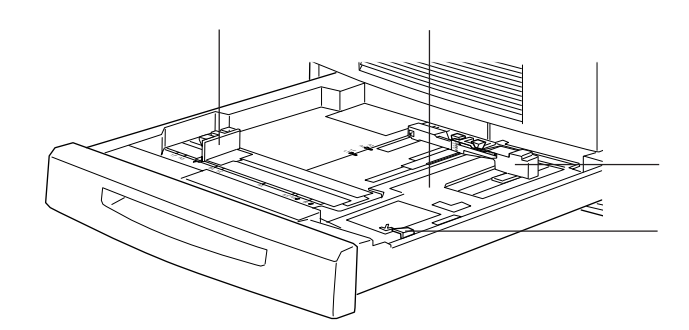

用紙ガイド(横)

用紙カセット底面の目盛りに合わせてセットします。

目盛りに合っていない場合、プリンタが用紙サイズを正しく認識できません。

用紙ガイド(縦)

用紙の側面に軽く当て、用紙がまっすぐに給紙されるようにします。

金属板

用紙をセットする前に、手で押し下げてロックされた状態にします。

ツメ

用紙をセットするときに、このツメの下にはいるようにセットします。

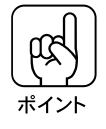

- 用紙カセットの場合、用紙の印刷面を下に向けてセットしてください。
- セイコーエプソン製上質普通紙の印刷面は、用紙の包装紙の開封面側(包装紙の 合わせ目のある側)です。
- 特殊紙は用紙トレイにセットしてください。用紙カセットからの特殊紙の印刷はできません。

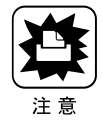

本機や他のプリンタで印刷した用紙はセットしないでください。 印刷不良、紙詰まり、プリンタの故障などの原因になります。

## フェイスダウントレイ

プリンタ本体の上面がフェイスダウントレイです。 印刷した用紙が、印刷面を下にして排紙されます。

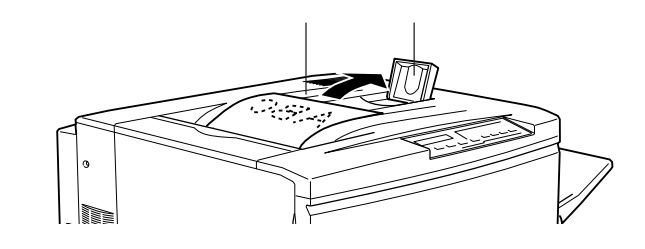

フェイスダウントレイ

印刷面を下にして排紙されます。

排紙ストッパー

大きいサイズの用紙の場合に、排紙された用紙がすべり落ちないよう、必要に応 じて起こします。

フェイスアップトレイ

プリンタ左側の折りたたみ式の排紙トレイです。 印刷した用紙が、印刷面を上に向けて排紙されます。

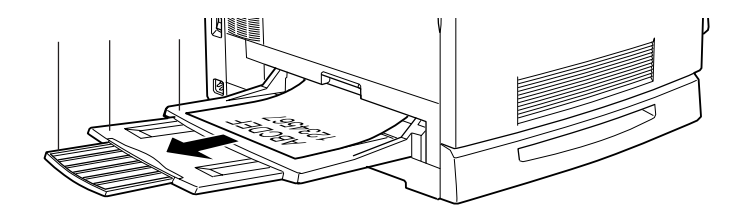

フェイスアップトレイ

使用しないときは、上に折りたたむことができます。

引き出し部1

B4、Legalの用紙の場合に引き出します。

A4 以下、Letter (LT)以下の用紙の場合、引き出す必要はありません。

引き出し部2

A3、A3W(ノビ)の用紙の場合に引き出します。

#### 用紙の種類と排紙トレイの関係

フェイスアップトレイとフェイスダウントレイに排紙可能な用紙と、各トレイ で保持できる用紙枚数は次の通りです。

| 排紙トレイ      | 排紙可能な用紙                                                            | 保持できる用紙枚数                                                 |
|------------|--------------------------------------------------------------------|-----------------------------------------------------------|
| フェイスダウントレイ | B5 サイズ(182mm<br>x257mm)以上の普<br>通紙 /EPSON カラー<br>レーザープリンタ用<br>上質普通紙 | 250 枚(紙厚 60 ~ 105g/m²)                                    |
| フェイスアップトレイ | 制限なし                                                               | 150枚(A4 未満、紙厚 60 ~ 105g/m²)<br>50枚(A4 以上、紙厚 60 ~ 105g/m²) |

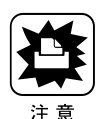

B5 サイズ (182mmx257mm) 未満の用紙および特殊紙は、サイズや紙厚に よりフェイスダウントレイへの排紙はできません。

次の用紙は常にフェイスアップトレイへ排紙してください。

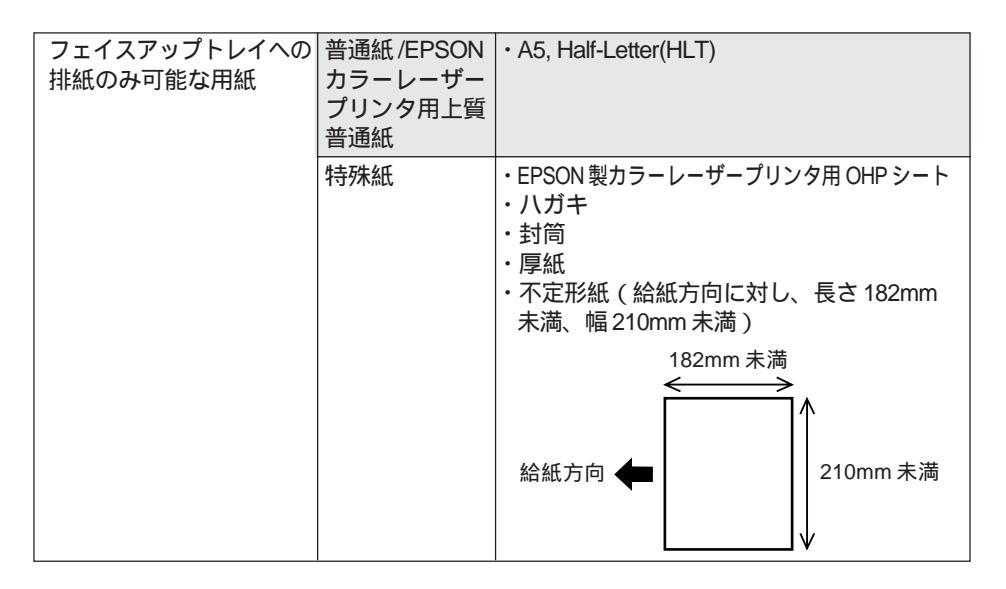

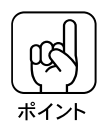

フェイスアップトレイを使用して複数ページの印刷をする場合、プリンタドラ イバ上で逆順印刷を指定して印刷してください。 逆順印刷を指定せずに複数ページをフェイスアップで印刷すると、1ページ目 が一番下に、最終ページが一番上になって出力されます。

## 普通紙のセット

ここでは、用紙カセットと用紙トレイへの用紙のセット方法を、普通紙 / EPSON 製カラーレーザープリンタ用上質普通紙の場合を例に説明します。 特殊紙をセットする場合は、用紙の種類によって注意事項があります。 164 ページ「特殊紙への印刷について」を参照してください。

#### 用紙カセットへの用紙のセット

用紙カセットにセットできる用紙は次の通りです。

- 用紙種類 : 普通紙 / EPSON 製カラーレーザープリンタ用上質普通紙
- 用紙サイズ:A4、A3、B5、B4、Letter(LT), Legal(LGL), Ledger(B)

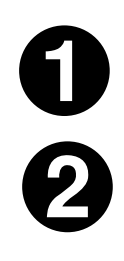

電源 スイッチをオン(|)にします。

用紙カセットを手前に止まるまで引き出します。

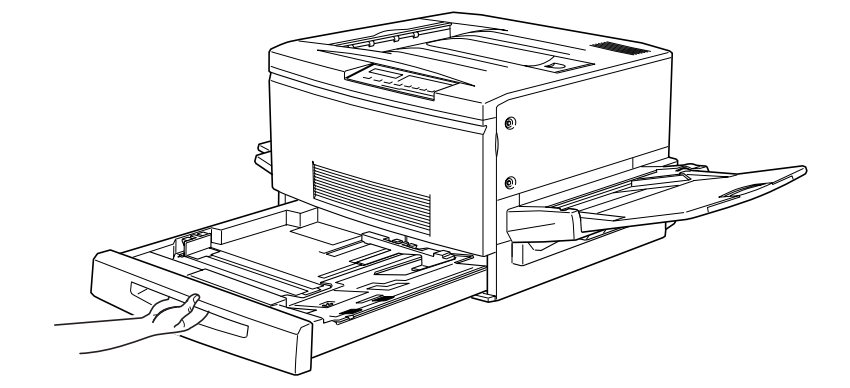

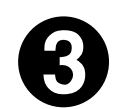

用紙カセット内部の金属板をカチッと音がして固定されるまで押し下 げます。

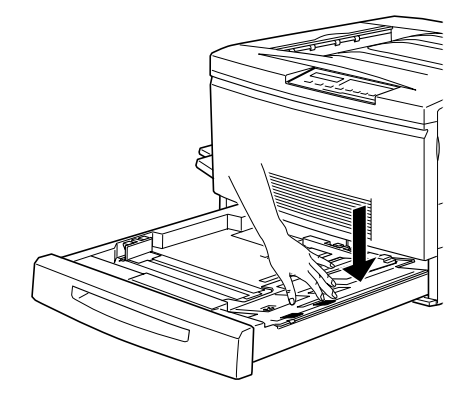

| | 用紙ガイド(縦)/(横)を、用紙がセットできるようにずらします。

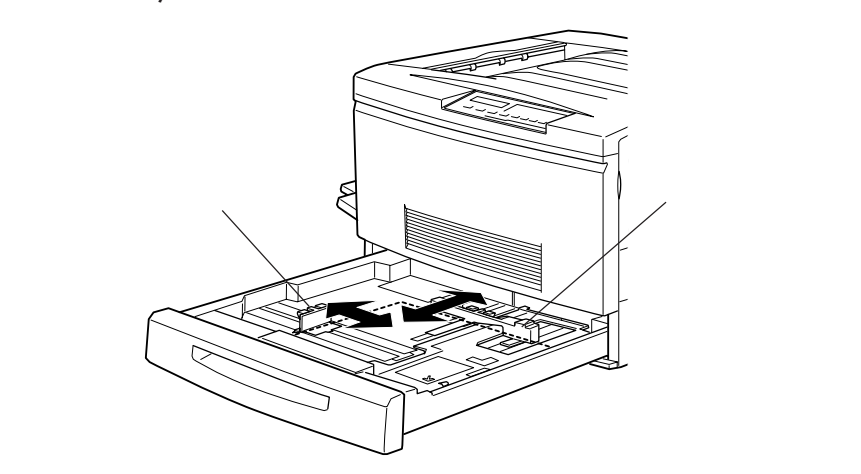

6

用紙をセットします。

用紙の四隅をそろえ、印刷する面を下に向けて、用紙カセットの右側のツメの 下に差し込むようにしてセットします。

このとき、用紙カセット右側のツメの上に用紙が乗り上げないように注意して ください。

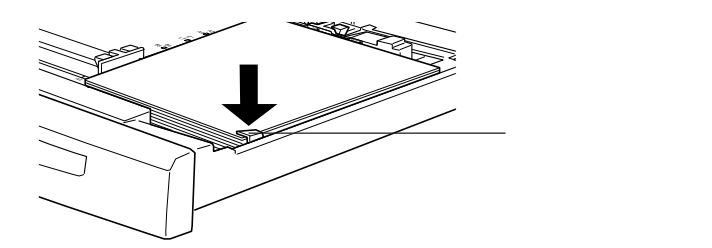

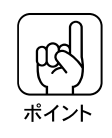

- 用紙のセット時には、次の点に注意してください。
  折り目やシワの入った用紙は取り除いてください。
  最大セット枚数以上の用紙をセットしないでください。
  - 用紙の端が右側のツメの上に乗らないようにセットしてください。
  - 通常の場合、A4サイズ以下の用紙は給紙方向に対して横長の状態でセットしま
    - す。A4サイズより大きい用紙は給紙方向に対して縦長の状態でセットします。

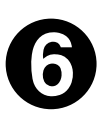

用紙ガイド(縦)を用紙の幅に合わせてずらします。 用紙ガイド(縦)が用紙の側面に軽く当たる状態にしてください。

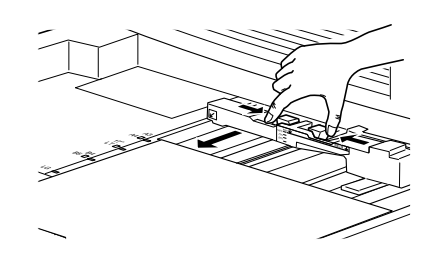

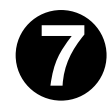

用紙ガイド(横)をずらして、用紙カセット底面の用紙サイズ目盛り に合わせます。

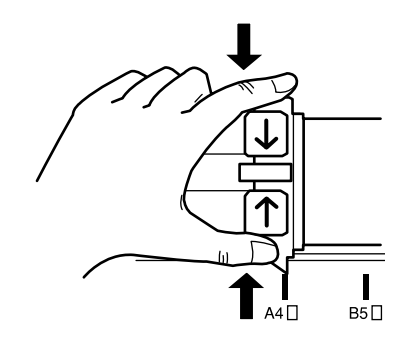

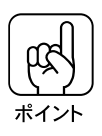

用紙ガイド(横)は、必ず用紙カセット底面の用紙サイズ目盛りに合わせてくだ さい。用紙ガイド(横)は、用紙カセットの用紙サイズをプリンタ側に知らせる 働きがあります。用紙ガイド(横)が用紙サイズ目盛りに合っていない場合、プ リンタ側は用紙サイズを正しく把握できないため正常な印刷が行えません。

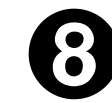

普通紙のセット

用紙カセットをプリンタ側に押し込みます。

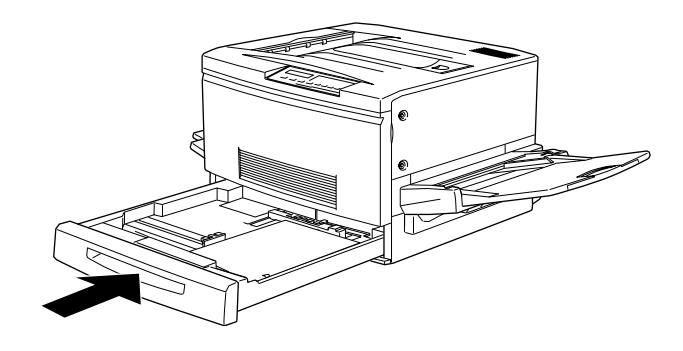

### 用紙トレイへの用紙のセット

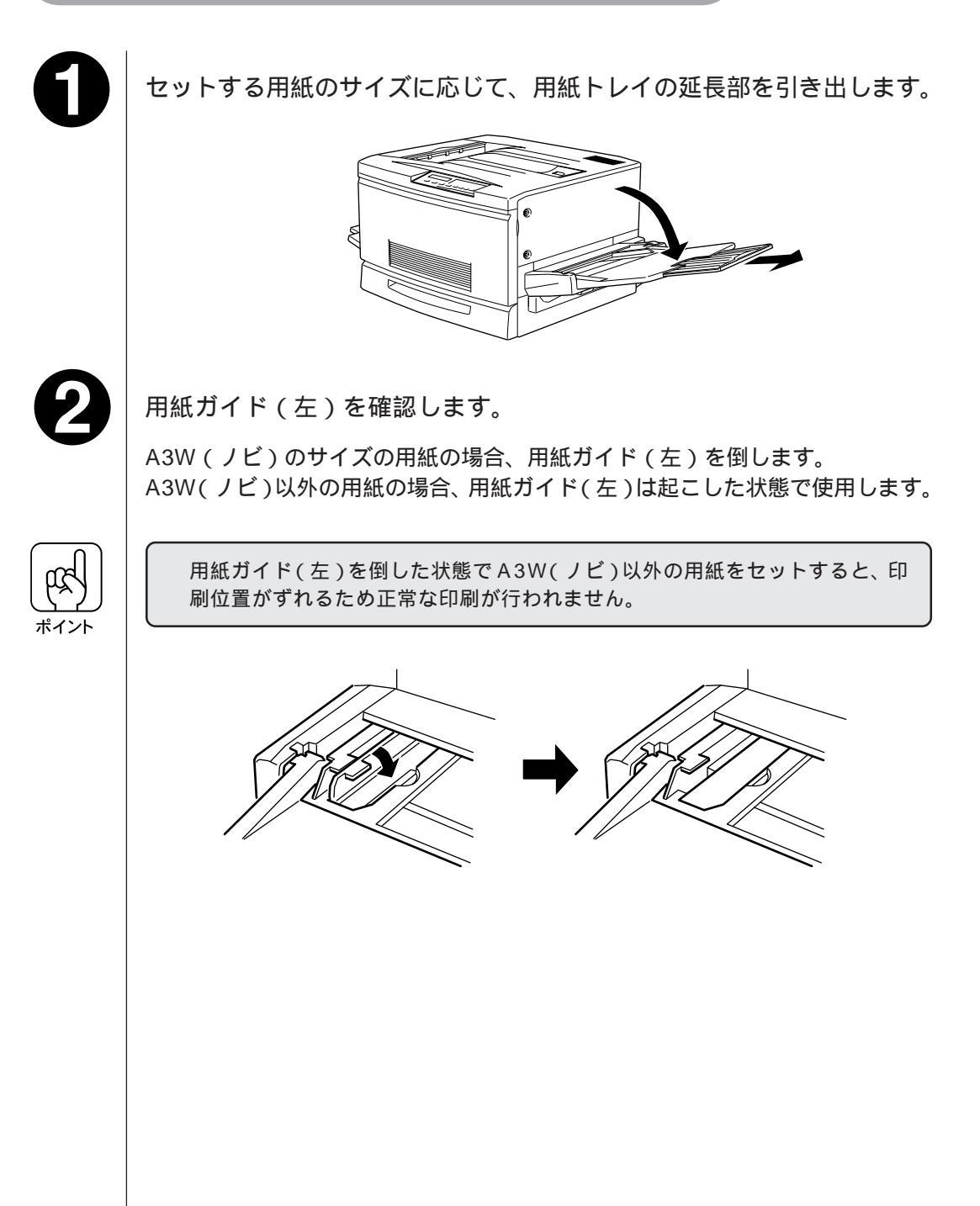

6

用紙ガイド(右)を、用紙のサイズより広くなるようにずらします。

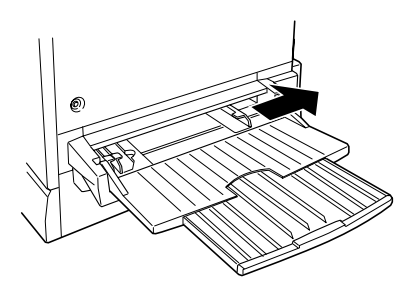

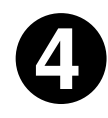

用紙の四隅をそろえ、印刷する面を上に向け、左側面を用紙ガイド (左)に沿わせて用紙の束を給紙トレイに差し込み、用紙ガイド(右) を用紙の端に合わせてずらします。

このとき、用紙ガイドの上に用紙が乗り上げないように注意してください。 用紙ガイド(右)は、用紙の端に軽く当たる状態にしてください。

< A3W (ノビ) 以外の場合>

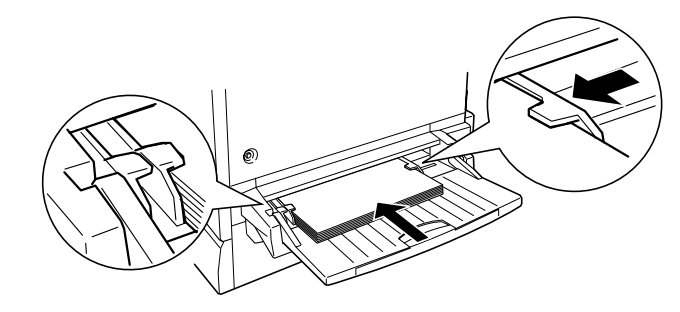

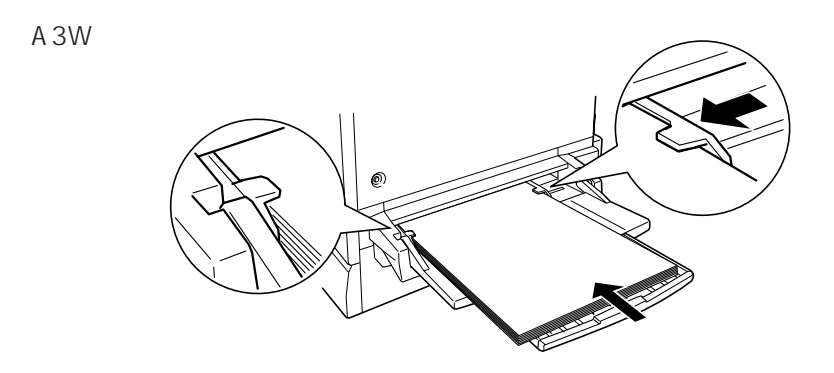

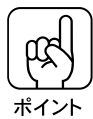

- 用紙のセット時には、次の点に注意してください。
- 折り目やシワの入った用紙は取り除いてください。
- 最大セット枚数以上の用紙をセットしないでください。
- |● 用紙の端が左右のツメの上に乗らないようにセットしてください。
- 通常の場合、A4サイズ以下の用紙は給紙方向に対して横長の状態でセットします。
- A4 サイズより大きい用紙は給紙方向に対して縦長の状態でセットします。

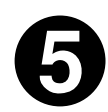

セットした用紙のサイズに合わせて、「トレイ用紙サイズ」の設定を変 更します。

用紙トレイの場合、セットする用紙のサイズに合わせて、操作パネルで「トレ イ用紙サイズ」を設定する必要があります。 ∠3 本書「ワンタッチ設定モード2での設定方法」177ページ

# 特殊紙への印刷について

ここでは、ハガキなど、特殊紙への印刷方法について説明します。

特殊紙を使用する場合、コンピュータ上で印刷実行を指示してから、プリンタ の印刷開始までに時間がかかることがあります。 これは、特殊紙への良好な印刷を行うために、プリンタ内部で印刷機能の調整 が行われるためです。

#### ハガキへの印刷

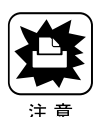

以下のハガキは使用しないでください。故障や印刷不良などの原因になります。 • インクジェットプリンタ用の専用ハガキ

- 私製八ガキ
- 箔押し、エンボス加工など表面に凹凸のあるハガキ
- ・
   にハガキなどの厚い(220g/m<sup>2</sup>以上)ハガキ
- 本機や他のプリンタで一度印刷したハガキ
- •大きく反っているハガキ(反りを修正してご使用ください)
- ・ 絵入り八ガキを給紙すると、絵柄裏移り防止用の粉が給紙ローラに付着して、給 紙できなくなる場合があります。
  - △ ふ 困ったときにお読みください 「 給紙ローラのクリーニングについて」 67ページ

| 給紙方法/セット可能枚数               | 用紙トレイ/75枚                                                                                         |
|----------------------------|---------------------------------------------------------------------------------------------------|
| 操作パネルの設定<br>(「トレイ紙サイズ」の設定) | [ ハガキ ]に設定                                                                                        |
| プリンタドライバの設定                | Windows<br>[基本設定]画面/[用紙サイズ(A)] [ハガキ100x148mm]<br>[用紙種類(M)] [厚紙]<br>[給紙装置(S)] [用紙トレイ]<br>Macintosh |
|                            | [用紙設定 ]ダイアログ([印刷用紙]] [ハガキ100x148mm]<br>  [給紙装置]] [用紙トレイ]                                          |

- 往復ハガキは用紙中央に折り目がないものを使用してください。
- 往復八ガキに印刷する場合は、アプリケーションソフトウェアで用紙サイズを、
   200mmx148mmに設定してください。アプリケーションソフトウェアで任意の用紙サイズを指定できない場合は、往復八ガキへの印刷はできません。
- 奥までしっかりセットしても給紙されなかった場合は、先端を数mm上に反らせてセットしてください。
- 印刷する面を上に向けてセットしてください。
- 用紙トレイから給紙してください。(用紙カセットからの給紙はできません)。
- ハガキや封筒に印刷する前に、同じサイズの用紙で試し印刷をして印刷位置や印刷方向などの確認をしてください。

ポイント

給紙のしかた

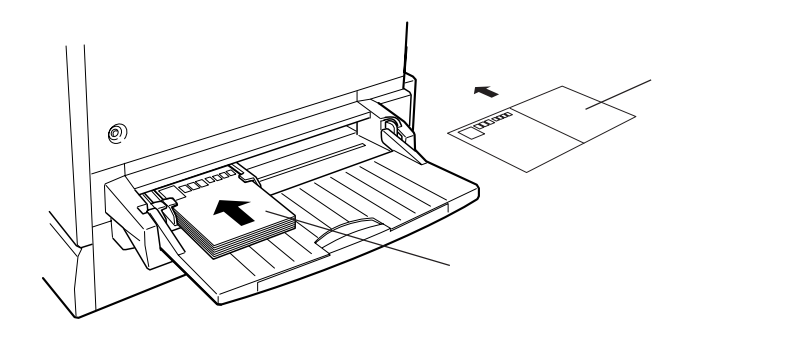

#### ハガキの「バリ」除去について

ハガキによっては、裏面に「バリ」(裁断時のかえり)が大きいために、給紙でき ない場合があります。印刷する前にハガキ裏面を確認し「バリ」がある場合に は以下の方法に従って除去してください。

ハガキを水平なところに置いて、定規などを「バリ」がある部分に垂直にあて て矢印方向に1~2回こすり、「バリ」を除去します。

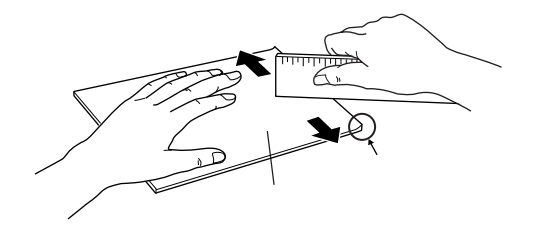

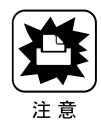

 「バリ」除去の際に発生した紙粉をよく払ってから給紙してください。
 ハガキに紙粉が付着したまま給紙すると、用紙が給紙できなくなる おそれがあ ります。万一用紙を給紙しなくなった場合は、給紙ローラをクリーニングしてく ださい。
 ご 困ったときにお読みください「給紙ローラのクリーニングについて」67ページ

#### 封筒への印刷

封筒の品質は、製造メーカーによって異なります。大量の封筒を購入するまえ には、必ず試し印刷をして、印刷の状態を確認してください。

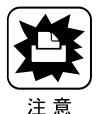

#### 以下の封筒は使用しないでください。故障や印刷不良などの原因になります。 • 封の部分に糊付け加工が施されている封筒 • 箔押し、エンボス加工など表面に凹凸のある封筒 • リボン、フックなどが付いている封筒 • 本機や他のプリンタで一度印刷した封筒 • 二重封筒 • 高温で変質する可能性のあるインクで印刷がされている封筒

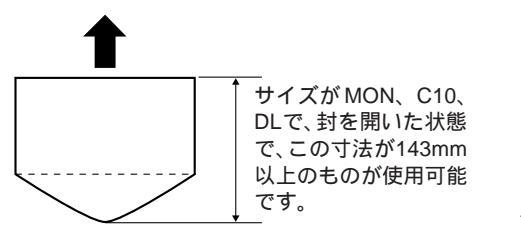

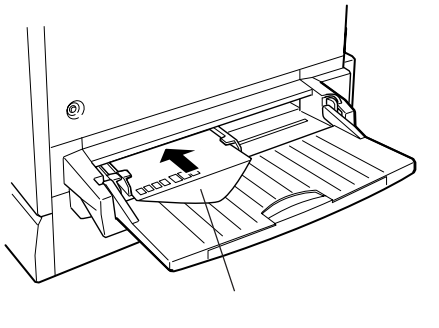

| 給紙方法/セット可能枚数         用紙トレイ/20枚           操作パネルの設定<br>([トレイ紙サイズ ]の設定)         [MON ].[C10 ].[DL ]の中から使用する用紙サイズを設定。           プリンタドライバの設定         Windows<br>[基本設定 ]画面/[用紙サイズ(A)] [MON ] CIO ] DL<br>[用紙種類(M)] [ 厚紙 ] |
|----------------------------------------------------------------------------------------------------|
| 操作パネルの設定       [MON ] [ C10 ] [ DL ]の中から使用する用紙サイズを設定。         ([トレイ紙サイズ ]の設定 )       Windows         プリンタドライバの設定       Windows         [ 基本設定 ]画面 / [ 用紙サイズ(A) ] [ MON ] CIO ] DL         [ 用紙種類(M) ] [ 厚紙 ]        |
| ([トレイ紙サイズ ]の設定 )         プリンタドライバの設定       Windows         [基本設定 ]画面 /[ 用紙サイズ(A) ] [ MON ] CIO ] DL         [用紙種類( <u>M</u> ) ] [ 厚紙 ]                                                                              |
| プリンタドライバの設定         Windows           [基本設定]画面/[用紙サイズ(A)] [MON]CIO]DL           [用紙種類(M)] [厚紙]                                                                                                    |
| [基本設定 ]画面/[ 用紙サイズ( <u>A</u> ) ] [ MON I CIO I DL<br>[ 用紙種類( <u>M</u> ) ] [ 厚紙 ]                                                                                                    |
| [用紙種類( <u>M</u> )][厚紙]                                                                                                    |
|                                                                                                    |
| [ 給紙装置( <u>S</u> ) ] [ 用紙トレイ ]                                                                                                    |
| Macintosh                                                                                                    |
| [用紙設定]ダイアログ/[印刷用紙] [Monarch]                                                                                                    |
| [ Commercial-10 I DL ]                                                                                                    |
| [ 給紙装置 ] [ 用紙トレイ ]                                                                                                    |

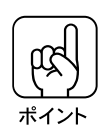

- ・封筒の定形サイズは、 Monarch (MON), Commercial-10(C10), DLの 3つ(洋形封筒のみ)です。
- 封筒のフラップ(閉じ口)を開いた状態で、フラップを後ろにしてセットしてください。
- ・封(閉じ口)を後ろに向けてセットするため、プリンタドライバ上で180°回転
   印刷を指定してください。
- 奥までしっかりセットしても給紙されなかった場合は、先端を数mm上に反らせてセットしてください。
#### 厚紙 / 不定形紙への印刷

| 給紙方法/セット可能枚数                 | 用紙トレイ/75枚(厚紙)/150枚(不定形紙)                                                                                                    |
|------------------------------|----------------------------------------------------------------------------------------------------|
| 操作パネルの設定<br>([トレイ紙サイズ ]の設定 ) | 使用する用紙サイズを設定。                                                                                                    |
| プリンタドライバの設定                  | Windows<br>[基本設定]画面/[用紙サイズ(A)] 任意のサイズを設定<br>[給紙装置(S)] [用紙トレイ]<br>Macintosh<br>[用紙設定]ダイアログ/[印刷用紙] 任意のサイズを設定<br>[給紙装置] [用紙トレイ] |

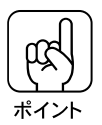

- アプリケーションソフトウェアで任意の用紙サイズを指定できない場合は、不定 形紙への印刷はできません。
- ●[用紙種類(<u>M</u>)]は、紙厚105g/m<sup>2</sup>以下の場合は[普通]を、105g/m<sup>2</sup>以上の 場合は[厚紙]を選択してください。
  - 印刷する面を上に向けて給紙してください。
  - 220g/m<sup>2</sup>以下のものを使用してください。

#### ラベル紙への印刷

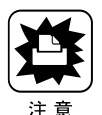

- 以下のラベル紙は使用しないでください。故障の原因になります。
- 簡単にはがれてしまうラベル紙
- 一部がはがれているラベル紙
- 糊がはみ出しているラベル紙
- 台紙全体がラベルで覆われていない(台紙がむき出しになっている)ラベル紙
- インクジェットプリンタ用のラベル紙

| 給紙方法/セット可能枚数                 | 用紙トレイ/75枚                                                                                                    |
|------------------------------|----------------------------------------------------------------------------------------------------|
| 操作パネルの設定<br>([トレイ紙サイズ ]の設定 ) | 使用する用紙サイズを設定。                                                                                                    |
| プリンタドライバの設定                  | Windows         [基本設定]画面/[用紙サイズ(A)] 任意のサイズを設定         [用紙種類(M)] [厚紙]         [給紙装置(S)] [用紙トレイ]         Macintosh         [用紙設定]ダイアログ/[印刷用紙] 任意のサイズを設定         [給紙装置] [用紙トレイ] |

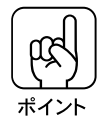

ラベルが貼ってある面を上に向けてセットしてください。
 レーザープリンタ用またはコピー機用のものを使用してください。

#### OHP シートへの印刷

#### 使用可能な OHP シートについて

本機ではEPSON製カラーレーザープリンタ用OHPシート(型番:LPCOHPS1)のみ印刷可能です。(以下、「専用 OHP シート」と記載)

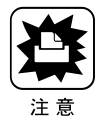

専用OHPシート以外のOHPシートがセットされた場合、プリンタ内部機構 の損傷を防ぐために給紙動作を強制的に停止しますので、本機では使用しない でください。

また専用OHPシートの向きや裏表を間違えてセットした場合も、同様に給紙 動作を強制的に停止します。

| 給紙方法/セット可能枚数    | 用紙トレイ/75枚                         |
|-----------------|-----------------------------------|
| 操作パネルの設定        | A4に設定                             |
| ([トレイ紙サイズ ]の設定) |                                   |
| プリンタドライバの設定     | Windows                           |
|                 | [基本設定]画面/[用紙サイズ( <u>A</u> )] [A4] |
|                 | [用紙種類( <u>M</u> )] [OHPシート]       |
|                 | [ 給紙装置( <u>S</u> ) ] [ 用紙トレイ ]    |
|                 | Macintosh                         |
|                 | [用紙設定 ]ダイアログ/[印刷用紙] [A4]          |
|                 | [ 紙種設定 ] [ OHPシート ]               |
|                 | [ 給紙装置 ] [用紙トレイ]                  |
|                 |                                   |

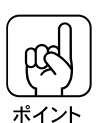

- 専用の OHP シート (型番:LPCOHPS1)を使用してください。
- OHPシートは、手の脂が付かないように、手袋をはめるなどしてお取り扱いください。OHPシートに手の脂が付着すると、印刷不良の原因になる場合があります。
- 印刷直後の OHP シートは熱くなりますのでご注意ください。

専用 OHP シートのセット

専用OHPシート(型番:LPCOHPS1)には、下図のように目印が付いています。 専用OHPシートをセットする場合、必ず次の点を守ってください。

- 必ず用紙トレイにセットしてください。
- 必ず専用 OHP シートの目印のある箇所を、下図の方向に向けてセットして ください。

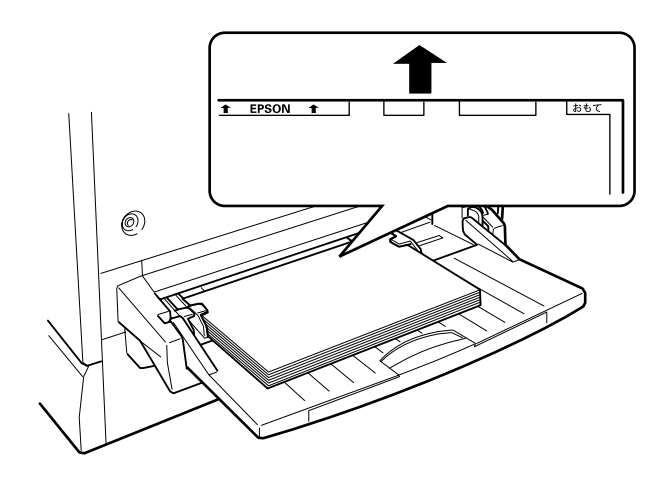

#### 「OHP シートガタダシクアリマセン」と表示された場合

次の場合、本機は操作パネルの液晶ディスプレイに「OHPシートガタダシクア リマセン」と表示して、給紙を途中で停止します。

- 専用 OHP シートを、向き (方向 / 裏表)を間違えてセットした場合
- 専用 OHP シート以外の OHP シートをセットした場合

この場合、プリンタを印刷可能状態に戻すには次のようにしてください。

給紙口から、用紙詰まりを起こしている OHP シートを引き出して取り除きます。

本体右側面の紙送りユニットを一度引き出して、OHPシートが詰まっていないかを確認し、紙送りユニットを閉じます。

OHP シートが専用 OHP シートであるか、向き(方向/表裏)に間違いがないかを確認して、用紙トレイにセットし直します。

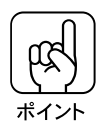

上記の場合、必ず紙送りユニットを一度引き出し、閉じてください。 給紙口での用紙詰まりが発生した場合、紙送りユニットを引き出して閉じるこ とで用紙詰まりのエラー状態を解除します。

69

# 操作パネルでの設定

| ここでは、操作パネルの設定方法について説明しています。                                                                                                    |
|----------------------------------------------------------------------------------------------------|
| プリンタの設定方法について 172<br>操作パネルについて 173<br>操作パネルでの設定方法 174<br>設定項目の説明 181<br>インターフェイスの選択 197<br>節電の設定方法 199<br>ステータスシートの印刷 201<br>16 進ダンプ印刷 202 |
|                                                                                                    |

# プリンタの設定方法について

プリンタの設定は、以下の方法で実行できます。通常の印刷に必要な設定は、 プリンタドライバまたはアプリケーション上で設定できますが、それ以外の 設定は操作パネル上から実行する必要があります。

#### 操作パネルからの設定

- •本機に用意された全ての設定は、操作パネルから実行できます。
- ・通常の印刷に必要な設定は、プリンタドライバ上から実行できますが、ドライバにない項目については、操作パネルから設定する必要があります。
   ∠3 本書「操作パネルでの設定方法」174ページ

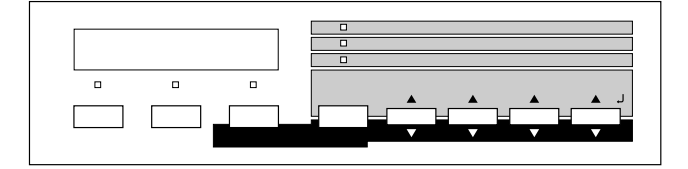

#### プリンタドライバからの設定

• 通常の印刷に必要な設定は、プリンタドライバ上から実 行できます。

☆ 本書「Windows95/NT4.0からの印刷」

67ページ

- 「WindowsNT3.1からの印刷」 121ページ
- 「WindowsNT3.5xからの印刷」 137ページ
- 「Macintoshからの印刷」 99ページ

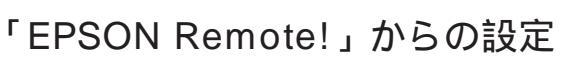

 MS-DOSから印刷する場合は、パネル設定ユーティリティ 「EPSONRemote!」からプリンタの設定ができます。
 デ 本書「EPSON Remote!について」242ページ

| S(N Renote! 79-17      | 97*2-77/974 Ver.1.3 | 1 Convright (C) | SEIKO EPSON CORP. 1996 |
|------------------------|---------------------|-----------------|------------------------|
| 00070847               | 0.000               | mar 46.00       |                        |
| NGACORAT<br>HERITAGINA | 日動通知                | 11 COLORED      | 護進                     |
| トレイ用紙サイズ               |                     | 有マージン           | 用紙編                    |
| 用紙サイスフリー               | SFF                 | イメージ論正          | i dente                |
| AND IN THE REPORT OF   | OFF OIRsts          | 原始文字            | : 宵葉                   |
| コピー枚数                  | 100                 | 紙種へ、            | 普通纸                    |
| 解像度                    | 速い                  | RLT             |                        |
| 분화 고등은 [               | 0.0mm               | HONE            | : 309                  |
| 直浜鉄術                   | 100m                | 256-5-27        | ISBLUE                 |
| 連時田                    | <b>DEE</b>          | 受信バッララー         | 構造                     |
| training and an art    |                     | ACKM            | 1001                   |
|                        |                     | AL 217 M        | 0.00                   |

日期 (キャンセル)

HERE .

おい ⑧はやい 、 図演率フォント

A

EPSON

P

0.4132

399歳で1997にします。1日期1日2月17日にときは、用板クイスの分散でしたら用板の。 約1110-1898は装置から局限します。 - 設定表行 1-2 枝子 - 同面面 - 2 枝子線道税10 - 3ページ - 1000 町ページ

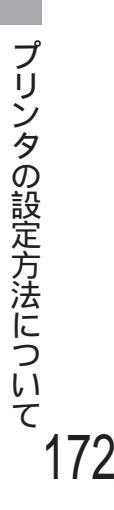

# 操作パネルについて

操作パネル上のランプ、スイッチの名前と機能を説明します。

ランプ / ディスプレイ

操作パネル上のランプ、ディスプレイで現在のプリンタの状態がわかります。

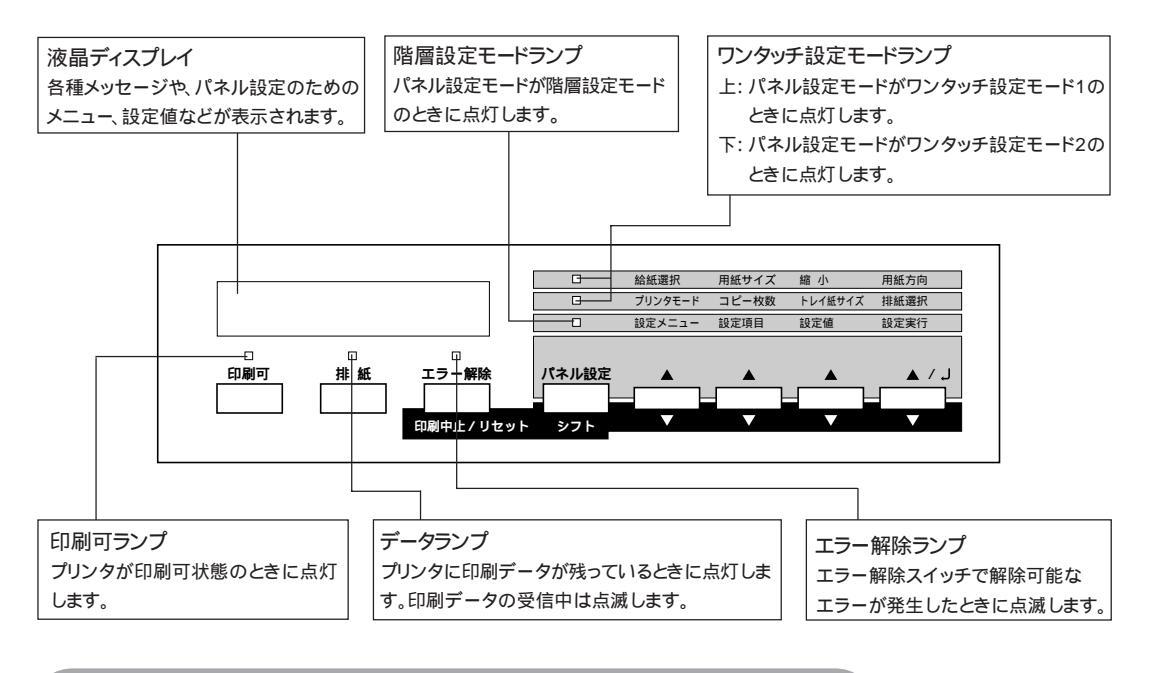

スイッチ

操作パネルのよく使うスイッチと、各スイッチの機能は以下の通りです。

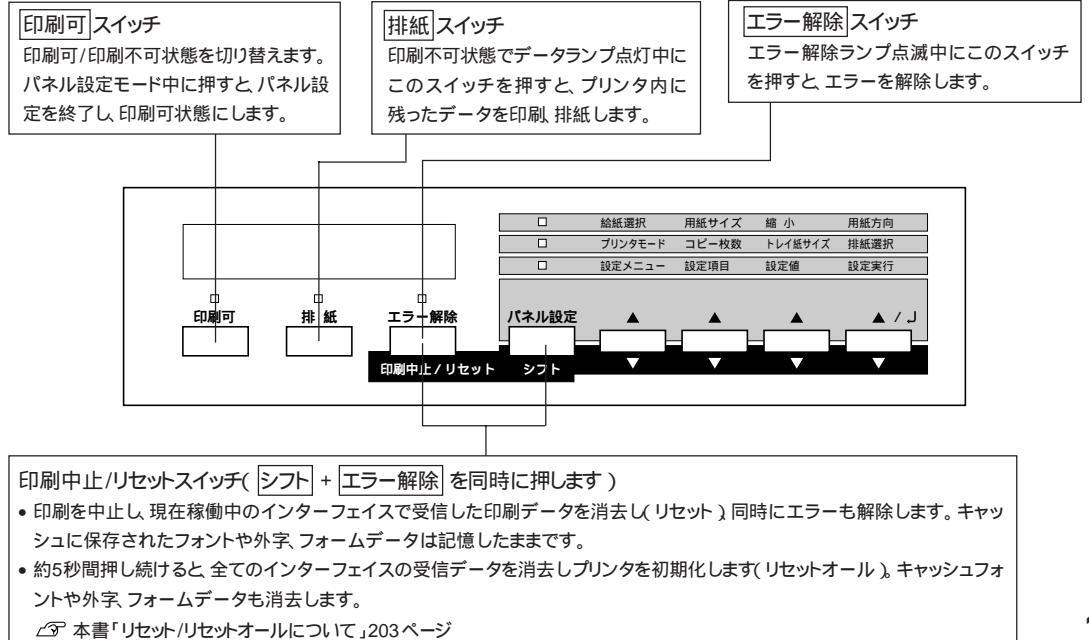

操作パネルについて

173

### 操作パネルでの設定方法

ここでは操作パネルでの設定変更の方法について説明します。

操作パネルでの設定変更の注意事項

操作パネルで設定変更を行う場合、次の点に注意してください。

項目によっては、プリンタを接続するインターフェイス(パラレル、オプション)ごとに設定が必要なものがあります。このような項目の場合、項目の設定変更の前に、どのインターフェイスに対して設定変更を行うかを選択する必要があります。

\_중 本書「インターフェイスの選択」197 ページ

一部の項目、および設定値については、それに関係するオプションが装着されているときのみ表示されます。

下記のメニューは、プリンタの状態を表示するのみで、設定値は変更できません。

|                   | 設定メニュー     | 設定項目                                                           |
|-------------------|------------|----------------------------------------------------------------|
| 現在のプリンタの状態を表示する項目 | キョウツウメニュー  | カセット1ヨウシサイズ<br>カセット2ヨウシサイズ<br>カセット3ヨウシサイズ<br>カセット4ヨウシサイズ       |
|                   | キョウツウメニュー2 | Yトナーザンリョウ<br>Mトナーザンリョウ<br>Cトナーザンリョウ<br>Kトナーザンリョウ<br>ノベインサツマイスウ |

下記のメニューは、プリンタの持つ機能を実行するためのものです。設定値は 変更できません。

|               | 設定メニュー      | 設定項目                                         |
|---------------|-------------|----------------------------------------------|
| 特定の処理を行うための項目 | テストインサツメニュー | ステータスシート<br>ROMモジュールAジョウホウ<br>ROMモジュールBジョウホウ |

#### パネル設定モードの種類

操作パネルでの設定変更には、次の3つのモードがあります。 ワンタッチ設定モード1/2は、使用頻度の高い項目の設定変更を簡単に行うた めのモードです。

階層設定モードは、全ての項目の設定変更を行うためのモードです。

| モード         | 設定項目                                          |  |
|-------------|-----------------------------------------------|--|
| ワンタッチ設定モード1 | 給紙選択 用紙サイズ 縮小 用紙方向                            |  |
| ワンタッチ設定モード2 | プリンタモード コピー枚数 トレイ用紙サイズ 排紙選択                   |  |
| 階層設定モード     | すべての設定項目<br>∠3 <sup>-</sup> 本書「設定項目の説明」181ページ |  |

#### ワンタッチ設定モード1の設定方法

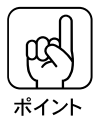

ワンタッチ設定モード1の設定項目は、「ハジメニメニュ」で選択されている インターフェイスに対して有効になります。 初期設定は「パラレルヨウ」(パラレルインターフェイス)です。プリンタを他 のインターフェイスに接続している場合は、インターフェイスを選択してから 設定を変更してください。

\_중 本書「インターフェイスの選択」197ページ

| 設定項目  | 設定項目の説明と注意事項                                                                                                    |
|-------|----------------------------------------------------------------------------------------------------|
| 給紙選択  | <ul> <li>印刷時にどの給紙装置から給紙するか選択します。</li> <li>「ジドウ」に設定すると、アプリケーションソフト側で指定している用紙サイズ<br/>と同じサイズの用紙がセットされている給紙装置から、給紙します。</li> </ul>                                                                                                    |
| 用紙サイズ | <ul> <li>アプリケーションソフトで作成した印刷データの用紙サイズを選択します。</li> <li>「ジドウ」に設定すると、「給紙装置」で設定した給紙装置にセットされている用紙のサイズが指定されたことになります。</li> <li>「給紙装置」と「用紙サイズ」の両方を「ジドウ」に設定すると、アプリケーションソフト側の設定に従って給紙されます。アプリケーションソフト側で設定していない場合は、用紙カセット1にセットされている用紙が給紙されます。</li> </ul> |
| 縮小    | ・印刷データを約80%にして印刷します。                                                                                                    |
| 用紙方向  | <ul> <li>「用紙方向」は、用紙に対して縦方向、横方向のどちらで印刷するかを指定<br/>する項目です。用紙を縦にセットするか、横にセットするかを指定する項目で<br/>はありません。</li> </ul>                                                                                                    |

ディスプレイに「インサツカノウ」と表示されている状態から、次の手順で操作します。

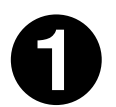

パネル設定スイッチを1回押します。

ワンタッチ設定モード1ランプが点灯します

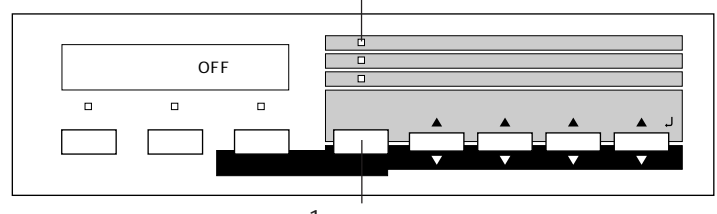

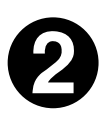

設定を変更したい項目が割り当てられているスイッチを押します。 各スイッチを押すごとに、下表の順番で設定値が切り替わります。

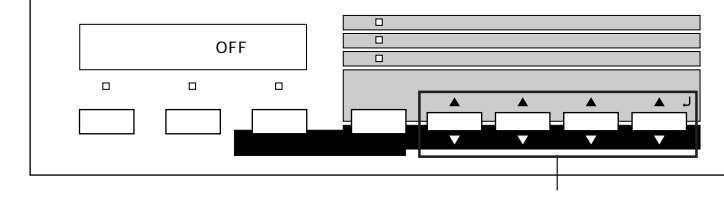

いずれかのスイッチを押して 設定を変更します

| スイッチ(割り当てられている設定項目) | 設定値                                                                         |
|---------------------|-----------------------------------------------------------------------------|
| 設定メニュースイッチ( 給紙装置 )  | ジドウ トレイ カセット1 カセット2*<br>カセット3* カセット4*                                       |
| 設定項目スイッチ(用紙サイズ)     | ジドウ A4 A3 A5 B4 B5 ハガキ LT<br>HLT LGL GLT GLG B EXE F4<br>MON C10 DL A3W(ノビ) |
| 設定値 スイッチ(縮小)        | OFF 80%                                                                     |
| 設定実行スイッチ(用紙方向)      | タテヨコ                                                                        |

「給紙装置」の「カセット2」~「カセット4」は、オプションの増設カセット ユニットを装着している場合のみ表示されます。

シフトスイッチを押しながらそれぞれのスイッチを押すと、上表と逆の順番 に設定値が切り替わります。

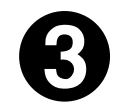

設定を変更したら、 印刷可 スイッチを押します。

ワンタッチ設定モードが終了し、印刷可ランプが点灯して印刷可状態になります。

#### ワンタッチ設定モード2での設定方法

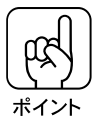

ワンタッチ設定モード2の設定項目は、「ハジメニメニュ」で選択されている インターフェイスに対して有効になります。 初期設定は「パラレルヨウ」(パラレルインターフェイス)です。プリンタを他 のインターフェイスに接続している場合は、インターフェイスを選択してから 設定を変更してください。

△ 本書「インターフェイスの選択」197ページ

| 設定項目     | 設定項目の説明と注意事項                                                                                                    |
|----------|----------------------------------------------------------------------------------------------------|
| プリンタモード  | <ul> <li>・ ブリンタが動作するモードを設定します。各モードの詳細は以下のページを参照してください。</li> <li>ビア 本書「プリンタモードメニュー」186ページ</li> <li>・「プリンタモード」の初期設定は「ESC/PS」です。コントロールコードが<br/>ESC/PかPC-PR201Hかを自動判別するため、基本的には変更する必要<br/>はありません。</li> <li>・ 変更する必要があるのは次のような場合です。</li> <li>ESC/Pに変更する : 国内版DOSアプリケーションソフトウェアを使<br/>用していて、画面とは違う文字が印刷される場合または、海外版DOSアプリケーションソフト<br/>ウェアを使用する場合</li> </ul> |
|          | ESC/Pageに変更する : 自作ブログラムを使用する場合など                                                                                                    |
| コピー枚数    | <ul> <li>・印刷する枚数を設定します。(1~255)</li> </ul>                                                                                                    |
| トレイ用紙サイズ | <ul> <li>・用紙トレイにセットした用紙サイズに合わせて設定します。</li> <li>A3W( ノビ )、A3、B4、B5、A4、LT、官製はがき、</li> <li>A5、HLT、LGL、GLT、GLG、B、EXE、F4、MON、C10、DL</li> </ul>                                                                                                    |
| 排紙選択     | ・印刷した用紙を、フェイスダウントレイ(本体上面の排紙トレイ)に排紙するか、フェイスアップトレイ(本体左側の排紙トレイ)に排紙するかを設定します。<br>B5サイズ未満の用紙、および特殊紙(サイズは無関係)は、設定に<br>関わらずフェイスアップトレイに排紙されます。                                                                                                    |

ディスプレイに「インサツカノウ」と表示されている状態から、次の手順で操作します。

0

パネル設定スイッチを2回押します。

ワンタッチ設定モード2ランプが点灯します

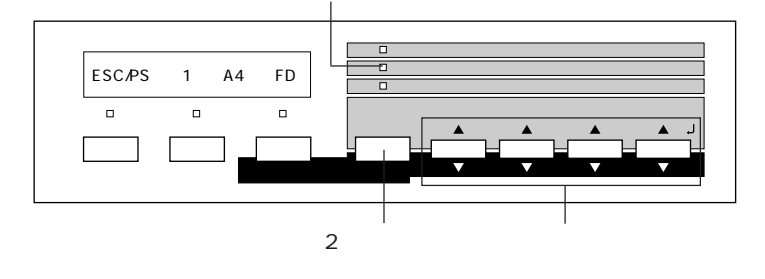

0

設定を変更したい項目が割り当てられているスイッチを押します。

スイッチを押すごとに、下表の順番で設定値が切り替わります。

| スイッチ(割り当てられている設定項目) | 設定値                                                                     |
|---------------------|-------------------------------------------------------------------------|
| 設定メニュースイッチ(プリンタモード) | ESC/PS ESC/P ESC/Page                                                   |
| 設定項目スイッチ(コピー枚数)     | 1 ~ 255                                                                 |
| 設定値 スイッチ(トレイ紙サイズ)   | A4 A3 A5 B4 B5 ハガキ LT<br>HLT LGL GLT GLG B EXE<br>F4 MON C10 DL A3W(ノビ) |
| 設定実行スイッチ(排紙選択)      | FD FU                                                                   |

シフトスイッチを押しながらそれぞれのスイッチを押すと、上表と逆の順番 に設定値が切り替わります。

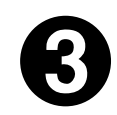

設定の変更が終了したら、印刷可スイッチを押します。

ワンタッチ設定モードが終了し、印刷可ランプが点灯して印刷可状態になります。

#### 階層設定モードでの設定方法

ディスプレイに「インサツカノウ」と表示されている状態から、次の手順で操作します。

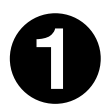

本書 181 ページ「設定項目の説明」を参照して、変更したい設定項目 がどの設定メニューにあるかを確認します。

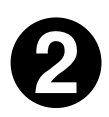

パネル設定スイッチを3回押します。

3回押します

このときディスプレイには「ハジメニメニュー」と表示されます。

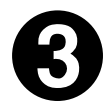

● で確認した設定メニューの名前が表示されるまで、設定メニュースイッチを押します。

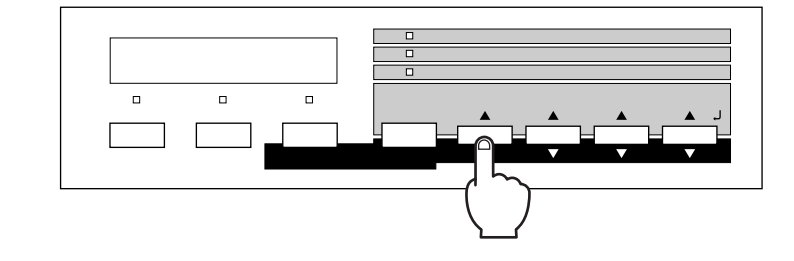

操作パネルでの設定方法

4

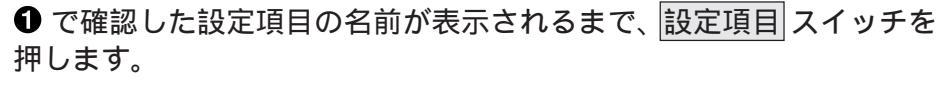

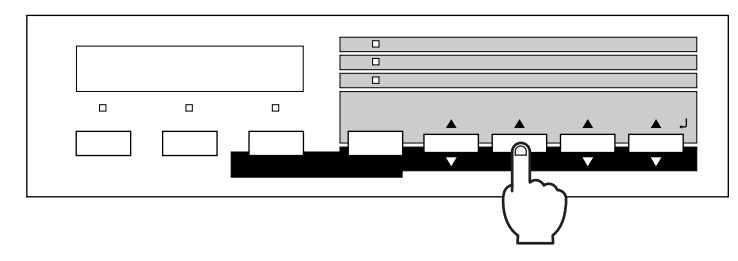

6

変更したい設定値が表示されるまで、設定値 スイッチを押します。

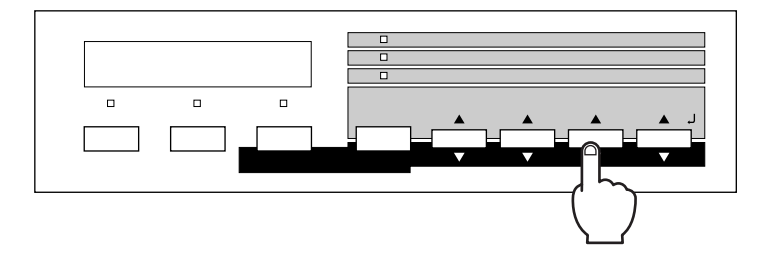

シフトスイッチを押しながら設定値スイッチを押すと、上表と逆の順番に設定が切り替わります。

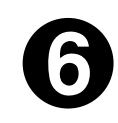

設定実行 スイッチを押します。

変更した設定値が有効になります。

設定実行スイッチを押さないと、設定値が有効になりません。必ず押してください。

印刷可 スイッチを押します。

ディスプレイの表示が「インサツカノウ」になり、階層設定モードが終了します。

本機は、用途に合わせてさまざまな設定ができます。ここでは、設定変更で きる項目と、各項目の内容について説明します。

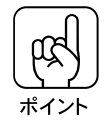

操作パネルのディスプレイ上では、漢字やひらがなはすべてカタカナで表示されます。

で表示された項目は、プリンタドライバで設定可能な項目です。この項目の設定は、プリンタドライバの設定が優先されます。

| 設定メニュー                                  | 設定項目            | 参照ページ |
|-----------------------------------------|-----------------|-------|
| ハジメニメニュー                                | 設定選択            | 183   |
| ショキカメニュー                                | 設定初期化=パラレル用     | 183   |
|                                         | 設定初期化=オプション1用*1 | 183   |
|                                         | 設定初期化=オプション2用*1 | 183   |
|                                         | 設定初期化=全設定       | 183   |
| テストインサツメニュー                             | ステータスシート        | 184   |
|                                         | ROMモジュールA 情報*2  | 184   |
|                                         | ROMモジュールB 情報*2  | 184   |
| キョウツウメニュー                               | I/F切り替え         | 184   |
|                                         | I/Fタイムアウト       | 184   |
|                                         | 節電              | 185   |
|                                         | トレイ用紙サイズ        | 185   |
|                                         | カセット1用紙サイズ      | 185   |
|                                         | カセット2用紙サイズ*3    | 185   |
|                                         | カセット3用紙サイズ*3    | 185   |
|                                         | カセット4用紙サイズ*3    | 185   |
|                                         | 表示言語            | 185   |
| キョウツウメニュー2                              | Yトナー残量          | 186   |
|                                         | Mトナー残量          | 186   |
|                                         | Cトナー残量          | 186   |
|                                         | Kトナー残量          | 186   |
|                                         | のべ印刷枚数          | 186   |
| プリンタモードメニュー                             | プリンタモード         | 186   |
| インサツメニュー                                | 給紙              | 187   |
|                                         | 用紙サイズ           | 187   |
|                                         | 用紙方向            | 187   |
|                                         | 排紙              | 188   |
|                                         | コピー枚数           | 188   |
|                                         | 縮小              | 188   |
|                                         |                 | 188   |
|                                         | イメージ補止          | 188   |
|                                         |                 | 189   |
|                                         |                 | 189   |
| ======================================= | RIT             | 189   |
|                                         | トナーセーノ          | 189   |
|                                         | エイノセット          | 189   |
|                                         | ケイノセット          | 189   |
|                                         | 紙裡              | 190   |
|                                         | 田紙サイスノリー        | 190   |
|                                         |                 | 191   |
|                                         | ハーンエフー回避        | 191   |

設定項目の説明

| 設定メニュー                | 設定項目         | 参照ページ |
|-----------------------|--------------|-------|
| パラレルI/Fセッテイメニュー       | ACK幅         | 191   |
|                       | 双方向          | 191   |
|                       | 受信バッファ       | 192   |
| オプション I/F1 セッテイメニュー*1 | 受信バッファ       | 192   |
| オプション I/F2 セッテイメニュー*1 | 受信バッファ       | 192   |
| ESC/PSカンキョウメニュー       | 連続紙          | 193   |
|                       | 文字コード        | 194   |
|                       | 給紙位置         | 194   |
|                       | 各国文字         | 194   |
|                       | ゼロ           | 194   |
|                       | 用紙位置         | 194   |
|                       | 右マージン        | 194   |
|                       | 漢字書体         | 195   |
| ESC/Pageカンキョウメニュー     | 復帰改行         | 195   |
|                       | 改ページ         | 195   |
|                       | CR           | 195   |
|                       | LF           | 195   |
|                       | FF           | 195   |
|                       | エラーコード       | 196   |
|                       | フォントタイプ      | 196   |
|                       | フォームオーバーレイ*4 | 196   |
|                       | フォーム番号*4     | 196   |

- \*1 オプションのインターフェイスカード装着時のみ表示され、選択できます。
- \*2 オプションのROMモジュールが装着されていて、ROMモジュール内に情報があるときに表示 され、印刷できます。フォントROMモジュール装着時は表示されません。
- \*3 オプションの増設カセットユニット装着時のみ表示されます(表示のみ)。
- \*4 オプションのフォームオーバーレイROMモジュールが装着され、そのROMモジュールにフォー ムデータが登録されているときに表示され、選択できます。

#### ハジメニメニュー

.

.

. .

| スイッチ | 液晶ディスプレイの表示  | 説明                                                                 |
|------|--------------|--------------------------------------------------------------------|
| 設定項目 | セッテイセンタク     | パネル設定モードでの、設定変更の対象となるインター<br>フェイスを選択します。                           |
| 設定値  | パラレルヨウ(初期設定) | パラレルインターフェイスのパネル設定を選択します。                                          |
|      | オプション1ヨウ     | スロット1に装着したインターフェイスカードのパネル設定<br>を選択します。(オプションのインターフェイスカード装着<br>時のみ) |
|      | オプション2ヨウ     | スロット2に装着したインターフェイスカードのパネル設定<br>を選択します。(オプションのインターフェイスカード装着<br>時のみ) |

. . . . . . .

#### ショキカメニュー

| スイッチ | 液晶ディスプレイの表示            | 説明                                                                             |
|------|------------------------|--------------------------------------------------------------------------------|
| 設定項目 | セッテイショキカ<br>= パラレルヨウ   | パラレルインターフェイスのパネル設定値を初期化しま<br>す。                                                |
| 設定値  |                        | 設定値はありませんので、 <u>設定実行</u> スイッチを押して<br>実行します。                                    |
| 設定項目 | セッテイショキカ<br>= オプション1ヨウ | スロット1(AUX1)に装着したインターフェイスカードのパ<br>ネル設定値を初期化します。(オプションのインターフェ<br>イスカード装着時のみ)     |
| 設定値  |                        | 設定値はありませんので、 <u>設定実行</u> スイッチを押して<br>実行します。                                    |
|      |                        |                                                                                |
| 設定項目 | セッティショキカ<br>=オプション2ヨウ  | スロット2( AUX2 )に装着したインターフェイスカードのバ<br>ネル設定値を初期化します。( オプションのインターフェ<br>イスカード装着時のみ ) |
| 設定値  |                        | 設定値はありませんので、設定実行スイッチを押して<br>実行します。                                             |
|      |                        |                                                                                |
| 設定項目 | セッティショモカ<br>=ゼンセッテイ    | 9へこのインターフェイスのハネル設定値を初期化します。                                                    |
| 設定値  |                        | 設定値はありませんので、設定実行スイッチを押して<br>実行します。                                             |
|      |                        |                                                                                |

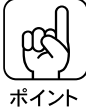

設定を実行すると、自動的にプリンタがリセットされます。

#### テストインサツメニュー

....

| スイッチ | 液晶ディスプレイの表示 | 説明                                          |
|------|-------------|---------------------------------------------|
| 設定項目 | ステータスシート    | 現在のプリンタ設定の一覧(ステータスシート)を印刷します。               |
| 設定値  |             | 設定値はありませんので、 <u>設定実行</u> スイッチを押して<br>実行します。 |

. . . .

. .

| 設定項目 | ROMモジュールA<br>ジョウホウ<br>(ROMモジュール<br>Bジョウホウ) | ROMモジュール用ソケットA/Bに装着されているオプ<br>ションのROMモジュールにROMモジュール情報が存<br>在するときだけ表示され、ROMモジュール情報を印刷し<br>ます。 |
|------|--------------------------------------------|----------------------------------------------------------------------------------------------|
| 設定値  |                                            | 設定値はありませんので、 <u>設定実行</u> スイッチを押して<br>実行します。                                                  |

キョウツウメニュー(すべてのインターフェイスに共通の設定項目です。)

| スイッチ         | 液晶ディスプレイの表示  | 説明                                                                                                    |
|--------------|--------------|----------------------------------------------------------------------------------------------------|
| 設定項目         | I/F キリカエ     | 自動切り替えモードか、単一のインターフェイスだけが<br>データを受信してプリンタを動作させるモードかのどちらか<br>を指定します。単一のインターフェイスだけがプリンタを動<br>作させるモードを選択した場合、他のインターフェイスは<br>データ受信を一切行いません。                                                                                                    |
| 設定値          | ジドウ(初期設定値)   | インターフェイス自動切り替えモードになります。                                                                                                    |
|              | パラレル         | パラレルインターフェイスからのデータのみを受信します。                                                                                                    |
|              | オプション1       | スロット1(AUX1)に装着したインターフェイスカードから<br>のデータのみを受信します。(オプションのインターフェイ<br>スカード装着時のみ)                                                                                                    |
|              | オプション2       | スロット2(AUX2)に装着したインターフェイスカードから<br>のデータのみを受信します。(オプションのインターフェイ<br>スカード装着時のみ)                                                                                                    |
| 机合石口         |              |                                                                                                    |
| <b>汉</b> 上項日 | יעיעמייע     | インターフェイスを自動のり皆えて使用しているときの、タ<br>イムアウト時間を設定します。タイムアウト時間とは、ある<br>インターフェイスからのデータの受信が途切れたのち、別<br>のインターフェイスに切り替わるまでの時間のことです。<br>ただし、タイムアウト時間中も別のインターフェイスはデー<br>タを受信し、受信バッファにデータを蓄えています。タイム<br>アウト時間経過後にインターフェイスが切り替わります。<br>タイムアウト時間経過後は強制的にインターフェイスが<br>切り替わるため、作成途中でデータの受信が途切れてい<br>たページは、その時点で排紙されます。 |
| 設定値          | 20 ~ 600 ビョウ | 10 秒単位で設定可能。(初期設定60ビョウ)                                                                                                    |

| スイッチ | 液晶ディスプレイの表示                        | 説明                                                                                                    |
|------|------------------------------------|----------------------------------------------------------------------------------------------------|
| 設定項目 | セツデン                               | 頻繁に印刷をしない場合などに、印刷待機中のプリンタの消費電力を節約するための機能です。最後の印刷の<br>終了から指定した時間の半分が経過すると「節電レベル1」状態になり、さらに時間が経過して指定した時間に<br>なると「節電レベル2」状態になります。<br>~~~~~~~~~~~~~~~~~~~~~~~~~~~~~~~ |
| 設定値  | 60プン(初期設定)<br>OFF<br>30プン<br>120プン | それぞれ、「節電レベル2」状態になるまでの時間を指定します。「OFF」にすると、節電機能を使用しません。                                                                                                    |

∠3 本書「節電の設定方法」199ページ

| 設定項目 | トレイヨウシサイズ                                                          | 用紙トレイにセットした用紙サイズを指定または表示します。                                                                                                    |
|------|--------------------------------------------------------------------|----------------------------------------------------------------------------------------------------|
| 設定値  | A4、A3、A5、B4、B5、/\<br>GLT( Government Let<br>EXE( Executive ), F4、M | ガキ、LT(Letter)、HLT( Half Letter ), LGL( Legal ),<br>ter ), GLG( Government Legal ), B( Ledger ),<br>ION( Monarch ), C10( Commercial 10 ), DL, A3W( ノビ ) |

| 設定項目 | カセット1ヨウシサイズ | カセット1(標準装備のカセットユニット)にセットされてい<br>る用紙のサイズをディスプレイに表示します。  |
|------|-------------|--------------------------------------------------------|
| 設定値  |             | 表示のみで変更はできません。<br>印刷可スイッチを押して<br>終了します。                |
|      |             |                                                        |
| 設定項目 | カセット2ヨウシサイズ | 増設力セットユニットの3段の用紙力セットにセットされて<br>いろ用紙のサイズを液晶ディスプレイに表示します |
|      | カセット3ヨウシサイズ | 上段の用紙カセットから順番に、「カセット2」~「カセット                           |
|      | カセット4ヨウシサイズ | 4」の番号が割り当てられています。<br>(オプションの増設カセットユニット装着時のみ)           |
| 設定値  |             | 表示のみで変更はできません。 印刷可スイッチを押して<br>終了します。                   |
|      |             |                                                        |

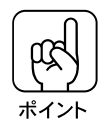

用紙カセットにセットされた用紙のサイズは、プリンタが自動的に認識するため「カセット\*ヨウシサイズ」は表示のみになります。

| 設定項目 | ヒョウジゲンゴ    | ディスプレイの表示を、日本語にするか、英語にするかを<br>選択します。 |
|------|------------|--------------------------------------|
| 設定値  | ニホンゴ(初期設定) | 日本語で表示します。                           |
|      | ENGLISH    | 英語で表示します。                            |

設定項目の説明

キョウツウメニュー2(すべてのインターフェイスに共通の設定項目です。)

| スイッチ | 液晶ディスプレイの表示 | 説明                                                                                                    |
|------|-------------|----------------------------------------------------------------------------------------------------|
| 設定項目 | Yトナーザンリョウ   | 各ETカートリッジのトナーの残量を表示します。<br>表示                                                                                    |
|      | Mトナーザンリョウ   | E       F:100%       トナー残量 > 75%         E       F:75%       トナー残量 > 50%         E       F:50%       トナー残量 > 25% |
|      | Cトナーザンリョウ   | E F: 25% トナー残量 > 0%<br>E F: トナー残量 = 0%                                                                           |
|      | Kトナーザンリョウ   | <ul> <li>Y:イエロー •C:シアン</li> <li>M:マゼンタ •K:黒</li> </ul>                                                           |
| 設定値  |             | 表示のみでは変更できません。印刷可 スイッチを押し<br>て終了します。                                                                             |

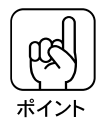

トナーの消費量は印刷の状態により異なるため、液晶ディスプレイの表示と実際の残量の間に誤差が生じる場合があります。液晶ディスプレイ上の表示はト ナー残量の目安としてご覧ください。

| スイッチ | 液晶ディスプレイの表示 | 説明                                             |
|------|-------------|------------------------------------------------|
| 設定項目 | ノベインサツマイスウ  | プリンタを購入してから現在にいたるまでに印刷した累計<br>枚数をディスプレイに表示します。 |
| 設定値  |             | 表示のみで変更はできません。 印刷可スイッチを押して<br>終了します。           |

#### プリンタモードメニュー

| スイッチ | 液晶ディスプレイの表示       | 説明                                                                                                    |
|------|-------------------|----------------------------------------------------------------------------------------------------|
| 設定項目 | プリンタモード           | プリンタが動作するモードを設定します。                                                                                                    |
| 設定値  | ESC/PS( 初期設定 )    | ESC/Pスーパーモードになります。通常はこの設定で使用してください。<br>DOSアプリケーションソフトウェアを使用する場合は、コンピュータから送られてきたコマンド(コントロールコード)がESC/Pであるか、PC-PR201Hであるかを自動判別します。<br>たいていのDOSアプリケーションでは、ESC/Pageモードへの移行がサポートされていますので、この設定で使用できます。 |
|      | ESC/P<br>ESC/Page | ESC/P(VP-1000)エミュレーションモードになります。<br>海外版DOSアプリケーションソフトウェアを使用する場<br>合や、国内版DOSアプリケーションソフトウェアで、画面<br>とは違う文字が印刷される場合などに設定します。<br>ESC/Pageモードになります。通常は設定する必要があ                                         |

#### インサツメニュー

| スイッチ | 液晶ディスプレイの表示 | 説明                                                       |
|------|-------------|----------------------------------------------------------|
| 設定項目 | キュウシ        | 給紙方法を選択します。                                              |
| 設定値  | ジドウ(初期設定)   | 印刷時に指定したサイズの用紙がセットしてある給紙装<br>置から自動的に給紙します。               |
|      | トレイ         | 用紙トレイから給紙します。                                            |
|      | ታセット1       | 標準カセットユニットの用紙カセットから給紙します。                                |
|      | カセット2       | 増設カセットユニットの一番上の用紙カセットから給紙し<br>ます。(オプションの増設カセットユニット装着時のみ) |
|      | カセット3       | 増設カセットユニットの二番目の用紙カセットから給紙します。(オプションの増設カセットユニット装着時のみ)     |
|      | カセット4       | 増設カセットユニットの一番下の用紙カセットから給紙します。(オプションの増設カセットユニット装着時のみ)     |

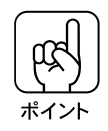

「キュウシ」「ヨウシサイズ」ともに「ジドウ」を選択している場合は、アプリ ケーションソフトウェアの給紙装置選択に従って給紙します。ソフトウェア上 で指定されない場合は、カセット1から給紙します。 「キュウシ」に「トレイ」を選択した場合は、「トレイ用紙サイズ」をセットし てある用紙のサイズに設定してください。

| スイッチ | 液晶ディスプレイの表示                                                                       | 説明                                                                                                    |
|------|-----------------------------------------------------------------------------------|----------------------------------------------------------------------------------------------------|
| 設定項目 | ヨウシサイズ                                                                            | アプリケーションソフトウェアで作成した書類( これから印<br>刷する書類 )の用紙のサイズを設定します。                                                                                |
| 設定値  | ジドウ(初期設定), A4, A<br>LGL(Legal), GLT(Go<br>B(Ledger), EXE(Exe<br>C10(Commercial10) | A3、A5、B4、B5、ハガキ、LT(Letter)、HLT (Half Letter)<br>overnment Letter)、GLG(Government Legal)、<br>cutive)、F4、MON (Monarch)、<br>、DL、A3W(ノビ) |
| 設定項目 | ヨウシホウコウ                                                                           | 用紙方向を選択します。「タテ」のとき、用紙の長辺を縦<br>方向として印刷します。「ヨコ」のとき、用紙の長辺を横<br>方向として印刷します。                                                              |
| 設定値  | タテ(初期設定)                                                                          | 印刷結果が縦長になる用紙方向で印刷します。<br>(ポートレート)                                                                                                    |

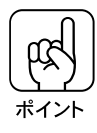

ヨコ

「ヨウシホウコウ」の選択は、プリンタにセットする用紙の向きを変更・指定す ることではありません。用紙に対する印刷の向きを指定するものです。 用紙のセット方向については、本書「用紙のセット方向について」151ページ を参照してください。

(ランドスケープ)

印刷結果が横長になる用紙方向で印刷します。

| スイッチ | 液晶ディスプレイの表示 | 説明                                                   |
|------|-------------|------------------------------------------------------|
| 設定項目 | ハイシ         | 印刷した用紙を、フェイスダウントレイに排紙するか、フェ<br>イスアップトレイに排紙するかを設定します。 |
| 設定値  | FD( 初期設定 )  | フェイスダウントレイ(本体上面の排紙トレイ)に排紙<br>します。                    |
|      | FU          | フェイスアップトレイ(本体左側の排紙トレイ)に排紙<br>します。                    |

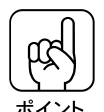

- FU(フェイスアップトレイ)に排紙する場合、用紙は印刷面が上を向いて排紙 されます。このためFUを選択した場合は、プリンタドライバ上で「逆順印刷」 を有効にしてください。「逆順印刷」を有効にしない場合、1ページ目が一番下 に、最終ページが一番上になってしまいます。
- フェイスダウントレイへの排紙が不可能な用紙の場合、FDに設定しても自動的 にフェイスアップトレイに排紙されます。

| 設定項目 | コピーマイスウ       | 同じデータを複数枚印刷する場合に、印刷する枚数を設定します。印刷するデータが何ページもある場合、ここで<br>設定した枚数を印刷したあと、次のページのデータを印<br>刷します。 |
|------|---------------|-------------------------------------------------------------------------------------------|
| 設定値  | 1~255(初期設定:1) |                                                                                           |
|      |               |                                                                                           |
| 設定項目 | シュクショウ        | 印刷データを約80%に縮小して印刷します。                                                                     |
| 設定値  | 80%           | 80%縮小で印刷します。                                                                              |
|      | OFF( 初期設定 )   | 100%で印刷します。                                                                               |
|      |               |                                                                                           |
|      |               |                                                                                           |

| 設定項目 | カイゾウド     | 印刷の解像度の選択をします。 |
|------|-----------|----------------|
| 設定値  | ハヤイ(初期設定) | 300DPIで印刷します。  |
|      | キレイ       | 600DPIで印刷します。  |

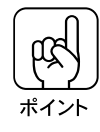

設定を「キレイ(600DPI)」にした場合、印刷するデータの容量が大きいと、 メモリの不足で印刷ができないことがあります。このときは、「ハヤイ (300DPI)」で印刷してください。「キレイ(600DPI)」で印刷するためには、 プリンタのメモリ増設が必要です。

| スイッチ | 液晶ディスプレイの表示 | 説明                                                                                                    |
|------|-------------|----------------------------------------------------------------------------------------------------|
| 設定項目 | イメージホセイ     | イメージデータ補正方式を選択します。                                                                                                  |
| 選択   | 1(初期設定)     | 標準の補正方式。                                                                                                    |
|      | 2           | ESC/P または ESC/PS モードのとき:<br>罫線が途切れるときに設定します。<br>ESC/Page モードのとき:<br>本機に対応していないドライバを使用していて、グラ<br>フィックに問題があるときに設定します。 |

| 設定項目 | ハクシセツヤク  | 印刷するデータがないまま排紙コマンド(FF=0CH等)が<br>送られた場合に、白紙ページを印刷しないようにし、用紙<br>を節約します。                                                                 |
|------|----------|----------------------------------------------------------------------------------------------------|
| 設定値  | スル(初期設定) | 白紙ページを印刷しません。                                                                                                    |
|      | シナイ      | そのまま白紙ページを印刷(排紙)します。                                                                                                    |
|      |          |                                                                                                    |
| 設定項目 | ジドウハイシ   | 印刷データによっては、最後に排紙コマンドを送らないものがあります。そのような場合、この自動排紙を行う設定にしておくことにより、I/F タイムアウトで設定した時間、プリンタが次のデータを受信しなかった場合に、プリンタ内に残っているデータを自動的に印刷して、排紙します。 |
| 設定値  | スル(初期設定) | プリンタ内にデータがある場合、タイムアウト時間経過<br>後、自動排紙します。                                                                                               |
|      | シナイ      | プリンタ内にデータが残っていても、自動排紙しません。                                                                                                    |

#### デバイスメニュー

| スイッチ | 液晶ディスプレイの表示                                   | 説明                                            |
|------|-----------------------------------------------|-----------------------------------------------|
| 設定項目 | RIT (Resolution<br>Improvement<br>Technology) | 斜線や曲線などのギザギザをなめらかにする輪郭補正機能(RIT)のON/OFFを選択します。 |
| 設定値  | ON(初期設定)                                      | 輪郭を補正します。                                     |
|      | OFF                                           | 輪郭を補正しません。                                    |
|      |                                               |                                               |
| 設定項目 | トナーセーブ                                        | トナーの消費量を削減します                                 |
| 設定値  | シナイ(初期設定)                                     | トナーセーブ機能を使用しません。                              |
|      | スル                                            | トナーセーブ機能を使用します。                               |

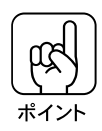

トナーセーブを「スル」にすると、カラー印刷時は色の表現能力を低く押さえ て印刷し、トナー使用量を約30%削減します。モノクロ印刷時は輪郭部分(右、 下)のみを濃く、その他の部分を薄く印刷してトナー使用量を約50%削減し ます。

| 設定項目 | ウエオフセット                  | 用紙の上端に対して、印刷の開始位置を-5.0mmから<br>+6.0mmの範囲で設定できます。ただし設定値によって<br>は、印刷結果がソフトウェア側のマージン設定に対してず<br>れることがあります。<br>また、0mm以外の設定では、用紙によっては印刷内容<br>の一部分が印刷されないことがあります。 |
|------|--------------------------|----------------------------------------------------------------------------------------------------|
| 設定値  | -5.0~+6.0mm<br>(0.5mm単位) | (初期設定:0mm)                                                                                                    |

| スイッチ | 液晶ディスプレイの表示              | 説明                                                                                                    |   |
|------|--------------------------|----------------------------------------------------------------------------------------------------|---|
| 設定項目 | ヒダリオフセット                 | 用紙の左端に対して、印刷の開始位置を-5.0mmから<br>+6.0mmの範囲で設定できます。ただし設定値によって<br>は、印刷結果がソフトウェア側のマージン設定に対してず<br>れることがあります。<br>また、0mm以外の設定では、用紙によっては印刷内容<br>の一部分が印刷されないことがあります。 |   |
| 設定値  | -5.0~+6.0mm<br>(0.5mm単位) | (初期設定:0mm)                                                                                                    | 1 |
|      |                          |                                                                                                    |   |

RA #12h

例1)ウエオフセット6.0mm、ヒダリオフセット6.0mmに設定の場合 6.0mm オフセットを設定しデータが各方向 へ移動することで、データが印刷領 域をはみだす場合がありますのでご ► 6.0mm 注意ください。 データ 例2) ウエオフセット-5.0mm、ヒダリオフセット-5.0mmに設定の場合 オフセットを設定しデータが各方向 へ移動することで、データが印刷領 域をはみだす場合がありますのでご 注意ください。 5.0mm データ 5.0mm

| スイッチ | 液晶ディスプレイの表示 | 説明                                                                                                    |
|------|-------------|----------------------------------------------------------------------------------------------------|
| 設定項目 | カミシュ        | 紙の種類を選択します。                                                                                                  |
| 設定値  | フツウ(初期設定)   | 普通紙、EPSON製カラーレーザープリンタ用上質普通<br>紙を使用するときに選択します。                                                                |
|      | アツガミ        | ハガキ、封筒、ラベル紙などの特殊用紙や厚紙を使用す<br>る場合に選択します。なお、用紙サイズをハガキか封筒<br>サイズにした場合には、自動的にアツガミのときと同じ処<br>理が行われます。(表示は変わりません)。 |
|      | OHPシート      | EPSON製カラーレーザープリンタ用OHPシートを使用<br>するときに選択します。                                                                   |

| 設定項目 | ヨウシサイズフリー   | 「ヨウシコウカン xxxxx yyyy」と「ヨウシサイズエラー」<br>のエラーを表示するかしないかを設定します。 |
|------|-------------|-----------------------------------------------------------|
| 設定値  | OFF( 初期設定 ) | 上記2つのエラーと警告を検出した場合、ディスプレイに<br>メッセージを表示します。                |
|      | ON          | 上記2つのエラーと警告を表示しません。                                       |

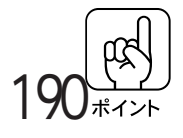

ヨウシサイズフリーを「ON」にすると、印刷速度は「OFF」の場合の半分以 下になります。 •••••••

| ,    |             |                                                                                                    |
|------|-------------|----------------------------------------------------------------------------------------------------|
| 設定項目 | ジドウエラーカイジョ  | エラーが発生したときに、自動的にエラー状態を解除する<br>か、そのまま動作を一時停止するかを設定します。                                                                                                    |
| 選択   | シナイ( 初期設定 ) | 「ページエラーオーバーラン」、「ヨウシコウカン」、「メモ<br>リオーバー メモリガタリマセン」のエラーが発生したとき<br>に、エラー解除スイッチを押してエラー状態を解除しない<br>かぎりプリンタの動作は停止し、処理を再開しません。                                                                                                    |
|      | スル          | 上記のエラーが発生したときに、メッセージを約5秒間表<br>示後、エラーを自動的に解除して動作を継続します。                                                                                                    |
|      |             |                                                                                                    |
| 設定項目 | ページエラーカイヒ   | 複雑なデータ(文字数、図形などが非常に多いデータ)を<br>印刷するとき、印刷動作に対し画像データ作成が追いつ<br>かないため、ページエラーが発生する可能性があります。<br>このとき、送られてきた画像データに相当するメモリや<br>バッファを確保し、あらかじめ描画してから印刷動作を開<br>始するようにして、ページエラーを回避することができま<br>す。ただし、場合によっては印刷の所要時間が長くなりま<br>すので、通常の使用ではOFFに設定し、ページエラーが<br>発生するときだけONに設定します。 |
| 設定値  | ON          | ページエラー回避機能を使用します。                                                                                                    |
|      | OFF( 初期設定 ) | ページエラー回避機能を使用しません。                                                                                                    |
|      |             |                                                                                                    |

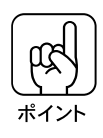

ページエラー回避をONにすると、「メモリオーバー メモリガタリマセン」エ ラーも回避できる場合があります。なお、ONにしても「メモリオーバー メモ リガタリマセン」エラーが発生した場合は、メモリを増設してください(受信 バッファの設定を「サイショウ」にすると、メモリを増設しなくてもエラーを 回避できる場合があります)。

パラレル I/F セッテイメニュー (パラレルインターフェイスの設定項目です。)

| スイッチ | 液晶ディスプレイの表示 | 説明                                              |
|------|-------------|-------------------------------------------------|
| 設定項目 | ΑϹΚΛΛΪ      | パラレルインターフェイスのACK信号のパルス幅を選択<br>します。              |
| 設定値  | ヒョウジュン      | 約10µSに設定します。                                    |
|      | ミジカイ(初期設定)  | 約1μSに設定します。                                     |
|      |             |                                                 |
| 設定項目 | ソウホウコウ      | パラレルインターフェイスの双方向通信(IEEE 1284準<br>拠)のモード設定を行います。 |
| 設定値  | ニブル(初期設定)   | 双方向通信について、ニブルモードに対応します。                         |
|      | ECP         | 双方向通信について、ECPモードに対応します。                         |
|      | OFF         | 双方向通信を行いません。                                    |

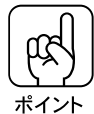

「ニブル」「ECP」は、どちらも双方向通信のモードです。 「ECP」に設定して使用するには、コンピュータのパラレルインターフェイス やアプリケーションソフトが ECPモードに対応している必要があります。 コンピュータやアプリケーションソフトで特に指定がない場合は「ニブル」に 設定してください。

| 設定項目     ジュシンバッファ     受信バッファを設定します。       設定値     とョウジュン(初期設定)     搭載メモリを印刷描画用、データ受信用にバランス良く<br>配分します。       サイダイ     搭載メモリをデータ受信を重視して配分します。コン<br>ピュータ側の印刷処理は早く終わりますが、印刷時に、<br>モリ不足になる可能性があります。 |      |              |                                                                           |
|----------------------------------------------------------------------------------------------------|------|--------------|---------------------------------------------------------------------------|
| 設定値 ビョウジュン(初期設定) 搭載メモリを印刷描画用、データ受信用にバランス良く<br>配分します。<br>サイダイ 搭載メモリをデータ受信を重視して配分します。コン<br>ピュータ側の印刷処理は早く終わりますが、印刷時に、<br>モリ不足になる可能性があります。                                                          | 設定項目 | ジュシンバッファ     | 受信バッファを設定します。                                                             |
| サイダイ 搭載メモリをデータ受信を重視して配分します。コン<br>ピュータ側の印刷処理は早く終わりますが、印刷時にン<br>モリ不足になる可能性があります。                                                                                                    | 設定値  | ヒョウジュン(初期設定) | 搭載メモリを印刷描画用、データ受信用にバランス良く<br>配分します。                                       |
|                                                                                                    |      | サイダイ         | 搭載メモリをデータ受信を重視して配分します。コン<br>ピュータ側の印刷処理は早く終わりますが、印刷時にメ<br>モリ不足になる可能性があります。 |
| サイショウ 搭載メモリを印刷描画を重視して配分します。大きいサイズのデータが印刷できますがコンピュータ側での印刷処<br>理の時間が長くなります。                                                                                                    |      | サイショウ        | 搭載メモリを印刷描画を重視して配分します。大きいサイズのデータが印刷できますがコンピュータ側での印刷処理の時間が長くなります。           |

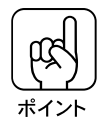

「ジュシンバッファ」の設定を変更した場合は、設定後に必ずリセットオールまたは電源の再投入をしてください。 \_\_\_\_\_\_本書「リセットオールについて」204ページ

#### オプション I/F1 セッテイメニュー・オプション I/F2 セッテイメニュー

スロット 1/2 に装着したオプションインターフェイスの設定項目です。(オプ ションのインターフェイスカード装着時のみ)

| スイッチ | 液晶ディスプレイの表示  | 説明                                  |
|------|--------------|-------------------------------------|
| 設定項目 | ジュシンバッファ     | 受信バッファを設定します。                       |
| 設定値  | ヒョウジュン(初期設定) | 搭載メモリを印刷描画用とデータ受信用にバランス良く<br>配分します。 |
|      | サイダイ         | 搭載メモリをデータ受信を重視して配分します。              |
|      | サイショウ        | 搭載メモリを印刷描画を重視して配分します。               |

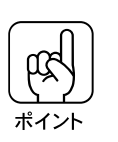

「ジュシンバッファ」の設定を変更した場合は、設定後に必ずリセットオールま たは電源の再投入をしてください。

設定項目の説明

ESC/PS カンキョウメニュー

ESC/PS、またはESC/Pモードで選択できる設定項目です。

| スイッチ | 液晶ディスプレイの表示 | 説明                                                                             |
|------|-------------|--------------------------------------------------------------------------------|
| 設定項目 | レンゾクシ       | ●ESC/PSモードまたはESC/Pモードで有効です。<br>●連続紙用の印刷データを、単票用紙(カット紙)に縮小<br>して印刷するかどうかを選択します。 |
| 設定値  | OFF( 初期設定 ) | 縮小しません。                                                                        |
|      | F15 B4크그    | 15インチ×11インチの連続紙へのデータをB4横長の<br>用紙に縮小して印刷します。                                    |
|      |             |                                                                                |
|      | F15 A4크그    | 15インチ × 11インチの連続紙へのデータをA4横長の<br>用紙に縮小して印刷します。                                  |
|      |             |                                                                                |
|      | F10 A4タテ    | 10インチ × 11インチの連続紙へのデータをA4縦長の<br>用紙に縮小して印刷します。                                  |
|      |             |                                                                                |

. . . . . . . . .

| スイッチ | 液晶ディスプレイの表示                           | 説明                                                                                                    |
|------|---------------------------------------|----------------------------------------------------------------------------------------------------|
| 設定項目 | モジコード                                 | ●ESC/P用ソフトウェアを使用しているときに有効です。<br>●英数カナ文字コードを切り替えます。                                                                                                    |
| 設定値  | カタカナ(初期設定)                            | カタカナコード表を選択します。                                                                                                    |
|      | グラフィック                                | 拡張グラフィックスコード表を選択します。                                                                                                    |
| 設定項日 | キョウシイチ                                | ●ESC/P田ソフトウェアを使用しているときに有効です                                                                                                    |
|      |                                       | •用紙の印刷開始位置を選択します。                                                                                                    |
| 設定値  | 8.5mm(初期設定)                           | 8.5mm にします。                                                                                                    |
|      | 22mm                                  | 22mmにします。                                                                                                    |
| 設定項目 | カッコクモジ                                | <ul> <li>ESC/PSモードでPC-PR201H用ソフトウェアを使用しているときに有効です。</li> <li>英数カナ文字コード表の一部の記号をどの国に対応するかを選択します。</li> </ul>                                                                                                    |
| 設定値  | ニホン(初期設定)<br>アメリカ、イギリス、<br>ドイツ、スウェーデン |                                                                                                    |
| 設定項目 | ゼロ                                    | <ul> <li>●ESC/PSモードまたはESC/Pモードで有効です。</li> <li>●英数カナ文字コードの「0」の書体を選択します。</li> </ul>                                                                                                    |
| 設定値  | 0(初期設定)                               | 「0」を選択します。                                                                                                    |
|      | Ø                                     | 「ø」を選択します。                                                                                                    |
| 設定項目 | ヨウシイチ                                 | <ul> <li>ESC/PSモードでPC-PR201H用ソフトウェアを使用しているときに有効です。</li> <li>横方向の印字範囲(136桁)の幅のなかで、用紙をどの位置に合わせるかを選択します。中央を選択した場合は、さらにオフセット量を選択できます。アプリケーションソフトウェアのプリンタ設定でPC-PR201H、シートフィーダを使用にしたときは、「チュウオウ」を選択してください。</li> <li>なお、アプリケーションソフトウェアの左右マージン設定によっては、左右の一部が印刷されない場合があります。このときは、アプリケーションソフトウェアで左右マージンを大きく設定してください。</li> </ul> |
| 設定値  | ヒダリ(初期設定)                             | 左合わせに設定します。                                                                                                    |
|      | チュウオウ                                 | 中央合わせに設定します。                                                                                                    |
|      | チュウオウ-5                               | 中央合わせで、オフセット量を-5mmにします。                                                                                                    |
|      | チュウオウ+5                               | 中央合わせで、オフセット量を+5mmにします。                                                                                                    |
| 設定項目 | ミギマージン                                | ●ESC/PSモードまたはESC/Pモードで有効です。<br>●右マージンを選択します。                                                                                                    |
| 設定値  | ヨウシハバ(初期設定)                           | 使用する用紙の印刷可能領域いっぱいにします。                                                                                                    |
|      | 136ケタ                                 | 用紙サイズに関係なく136桁(13.6インチ)にします。<br>136桁に満たない用紙に印刷するときは、用紙の印刷可<br>能領域を超える部分を切り捨てます。                                                                                                    |

194

| スイッチ | 液晶ディスプレイの表示 | 説明                                                                         |
|------|-------------|----------------------------------------------------------------------------|
| 設定項目 | カンジショタイ     | <ul> <li>●ESC/PSモードまたはESC/Pモードで有効です。</li> <li>●漢字に使用する書体を選択します。</li> </ul> |
| 設定値  | ミンチョウ(初期設定) | 明朝体を選択します。                                                                 |
|      | ゴシック        | 角ゴシック体を選択します。                                                              |
|      | セイカイショ*     | 正階書体を選択します。                                                                |
|      | マルゴシック*     | 丸ゴシック体を選択します。                                                              |
|      | キョウカショ*     | 教科書体を選択します。                                                                |
|      | ギョウショ*      | 行書体を選択します。                                                                 |

\* オプションのフォントROMモジュールを装着すると、「セイカイショ」「マルゴシック」「キョウカ ショ」「ギョウショ」の4種類が表示されます。装着したフォントROMモジュール名を選択してくだ さい。

#### ESC/Page カンキョウメニュー

ESC/Page モードで選択できる設定項目です。各インターフェイスごとに設定できます。

| スイッチ | 液晶ディスプレイの表示   | 説明                                                               |
|------|---------------|------------------------------------------------------------------|
| 設定項目 | フッキカイギョウ      | 印刷データが右マージン位置を超えたときに、自動的に<br>復帰改行して次の行の先頭から印刷を続けるかを選択<br>します。    |
| 設定値  | スJL(初期設定)     | 自動復帰改行動作をします。                                                    |
|      | シナイ           | 自動復帰改行動作をしません。                                                   |
|      |               |                                                                  |
| 設定項目 | カイページ         | 印刷データが改行のため下マージン位置を超えたとき<br>に、自動的に改ページして次のページに印刷を続けるか<br>を選択します。 |
| 設定値  | スル(初期設定)      | 自動改ページ動作をします。                                                    |
|      | シナイ           | 自動復帰改行動作をしません。                                                   |
|      |               |                                                                  |
| 設定項目 | CR            | CRの動作を選択します。                                                     |
| 設定値  | CR /ミ(初期設定)   | CR(復帰)動作のみを行います。                                                 |
|      | CR+LF         | CR(復帰)と同時にLF(改行)動作も行います。                                         |
|      |               |                                                                  |
| 設定項目 | LF            | LF( 改行 )の動作を選択します。                                               |
| 設定値  | CR+LF( 初期設定 ) | LF( 改行 )と同時にCR( 復帰 )動作も行います。                                     |
|      | LF/ミ          | LF( 改行 )動作のみを行います。                                               |
|      |               |                                                                  |
| 設定項目 | FF            | FF( 改ページ )の動作を選択します。                                             |
| 設定値  | CR+FF( 初期設定 ) | FF( 改ページ)と同時にCR(復帰)動作も行います                                       |
|      | FF /ミ         | FF( 改ページ )動作のみを行います。                                             |

# 設定項目の説明

| スイッチ      | 液晶ディスプレイの表示 | 説明                                                                                           |
|-----------|-------------|----------------------------------------------------------------------------------------------|
| 設定項目      | エラーコード      | 文字コード表にない文字を受けたときの処理を選択しま<br>す。                                                              |
| 設定値       | OFF( 初期設定 ) | 無視します。                                                                                       |
|           | ON          | スペースに置き換えます。                                                                                 |
| ±0,       |             |                                                                                              |
| 設定項目      | フォントダイフ     | 「幅」対「高さ」か1対2の文字サイスか指定されたとき、<br>2バイト系文字の全角フォントと半角フォントの優先度を<br>選択します。                          |
| 設定値       | 1( 初期設定 )   | 15ポイント未満は半角フォントを優先し、15ポイント以上<br>は全角文字を優先して印刷します。                                             |
|           | 2           | 全角フォントを優先して印刷します。                                                                            |
|           | 3           | 半角フォントを優先して印刷します。                                                                            |
|           |             |                                                                                              |
| 設定項目      | フォームオーハーレイ* | フォームオーハーレイを実行するかを選択します。<br>オプションのフォームオーバーレイROMモジュールが装<br>着され、そのROMモジュールにフォームデータが登録さ          |
|           |             | れているときに表示され、選択できます。                                                                          |
| 設定値       | OFF( 初期設定 ) | フォームオーバーレイを実行しません。                                                                           |
|           | ON          | フォームオーバーレイを実行します。ここで設定すると、<br>ESC/Pモードでも実行されます。                                              |
| -10-7-7-0 |             |                                                                                              |
| 設疋項目      | フォームハンコワ^   | <ul> <li></li></ul>                                                                          |
| 設定値       | 1 ~ 512     | フォームオーバーレイROMモジュールをROMモジュー<br>ル用ソケットA/B両方に装着している場合、フォームデー<br>タの番号はソケットA ソケットBの順番で設定されま<br>す。 |

•

. . . . . 

\* フォームデータの作成/使用方法や、フォームオーバーレイROMモジュールへの登録方法につ いては、「EPSON Form!3」、「EPSON Form!2」、「フォームオーバーレイROMモジュール」 に添付の取扱説明書を参照してください。

インターフェイスの選択

本機は、給紙装置、用紙サイズなどの各種設定をインターフェイスごとに設 定することができます。初期設定値はパラレルインターフェイスに設定され ていますので、パラレル以外に接続した場合はプリンタの設定を行う前にイ ンターフェイスの選択が必要です。

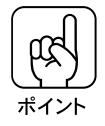

パラレルインターフェイスに接続している場合は設定の必要はありませんが、 以下の手順で設定されているインターフェイスをご確認ください。

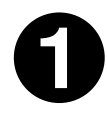

設定メニュー スイッチを1回押して、ディスプレイに「ハジメニメ ニュー」を表示させます。

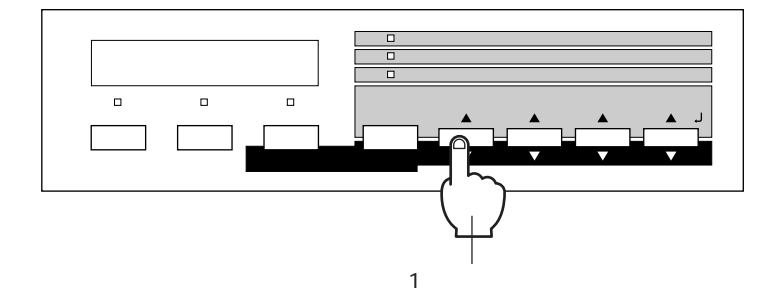

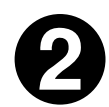

設定項目 スイッチを1回押して、「セッテイセンタク=パラレルヨウ」 を表示させます。

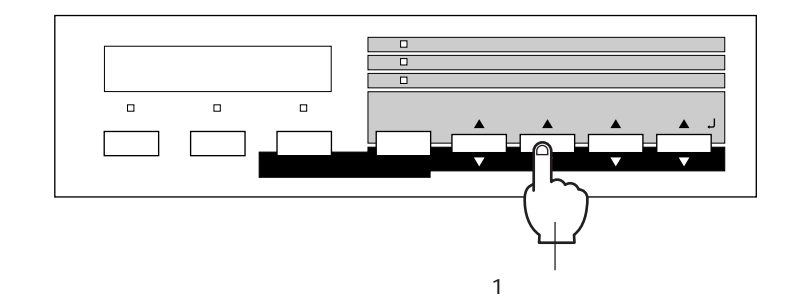

8

設定値スイッチを押して設定を変更します。

設定値 スイッチを押すごとに、設定できるインターフェイスが順に表示され ます。

> └→パラレルヨウ オプション1ヨウ\* オプション2ヨウ\*┘ \*オプションのインターフェイスカード装着時のみ表示

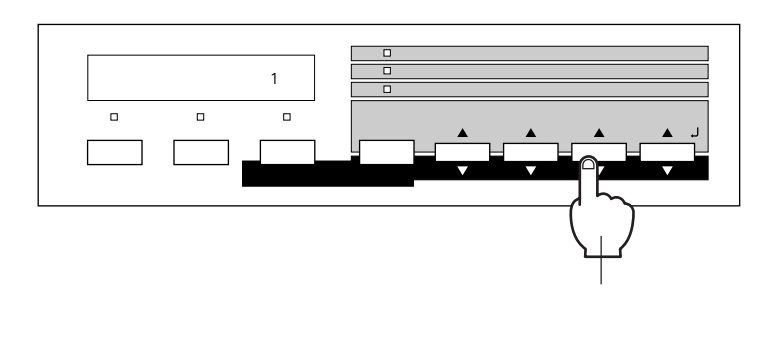

4

設定実行 スイッチを押します。

選択したインターフェイスに、\*(アスタリスク)マークがつきます。

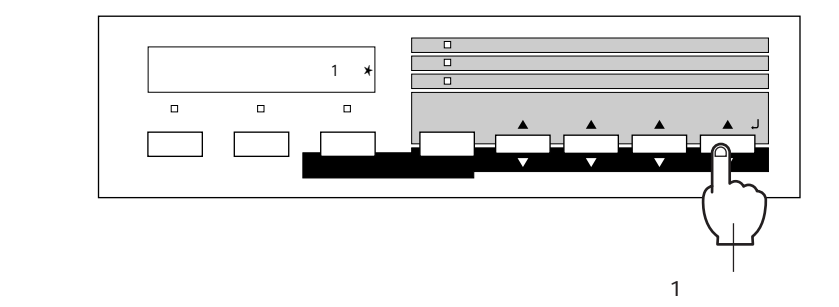

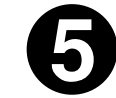

印刷可スイッチを押します。

印刷可ランプが点灯し、印刷可状態になります。

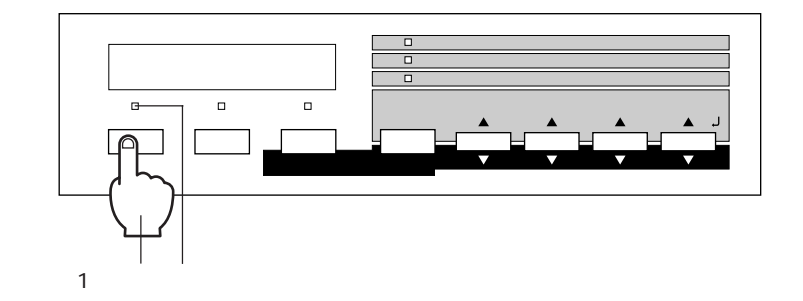

インターフェイスの選択

198

節電の設定方法

節電機能を使用すると、印刷待機時の消費電力を節約することができます。

本機の節電機能について

本機は「節電レベル1」と「節電レベル2」の2つの節電状態があります。

| 節電状態   | 節電状態になるまでの時間               | 説明                                                                                                 |
|--------|----------------------------|----------------------------------------------------------------------------------------------------|
| 節電レベル1 | 設定した時間の半分<br>(初期設定の場合:30分) | プリンタ内部の定着器の温度を低くする等の処理に<br>より、節電を行います。節電レベル2状態より消費電<br>力は高い状態ですが、印刷再開時のウォーミング<br>アップに要する時間は短くなります。 |
| 節電レベル2 | 設定した時間<br>(初期設定値:60 分)     | プリンタ内部の定着器の温度を低くする等の処理に<br>より、節電を行います。節電レベル1状態より消費電<br>力は低くなりますが、印刷再開時のウォーミング<br>アップに要する時間は長くなります。 |

#### 設定方法

節電機能の設定は、「節電レベル2」状態になるまでの時間を指定することで行 います。

設定の手順は次の通りです。

- 初期設定値は、節電状態(節電レベル2)に入るまでの時間が60分に設定されています。
  - 変更した設定は、全てのインターフェイスに対して有効です。
  - 節電状態のときは、印刷するデータを受け取るとまずウォーミングアップを行いますので、印刷開始までしばらく時間がかかります。

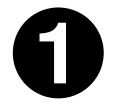

ポイント

設定メニュースイッチを数回押して、ディスプレイに「キョウツウメニュー」を表示させます。

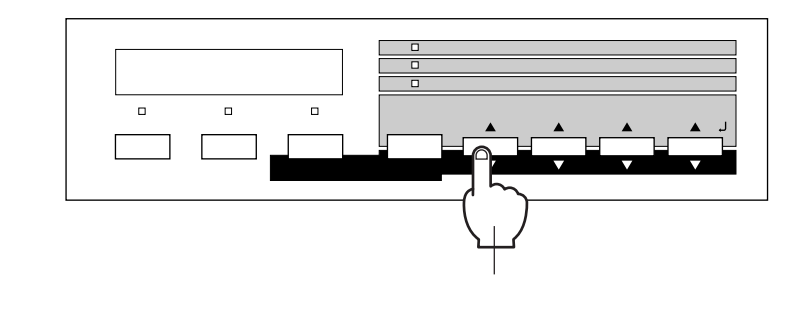

0

設定項目 スイッチを数回押して、ディスプレイに「セツデン = 60 プ ン」を表示させます。

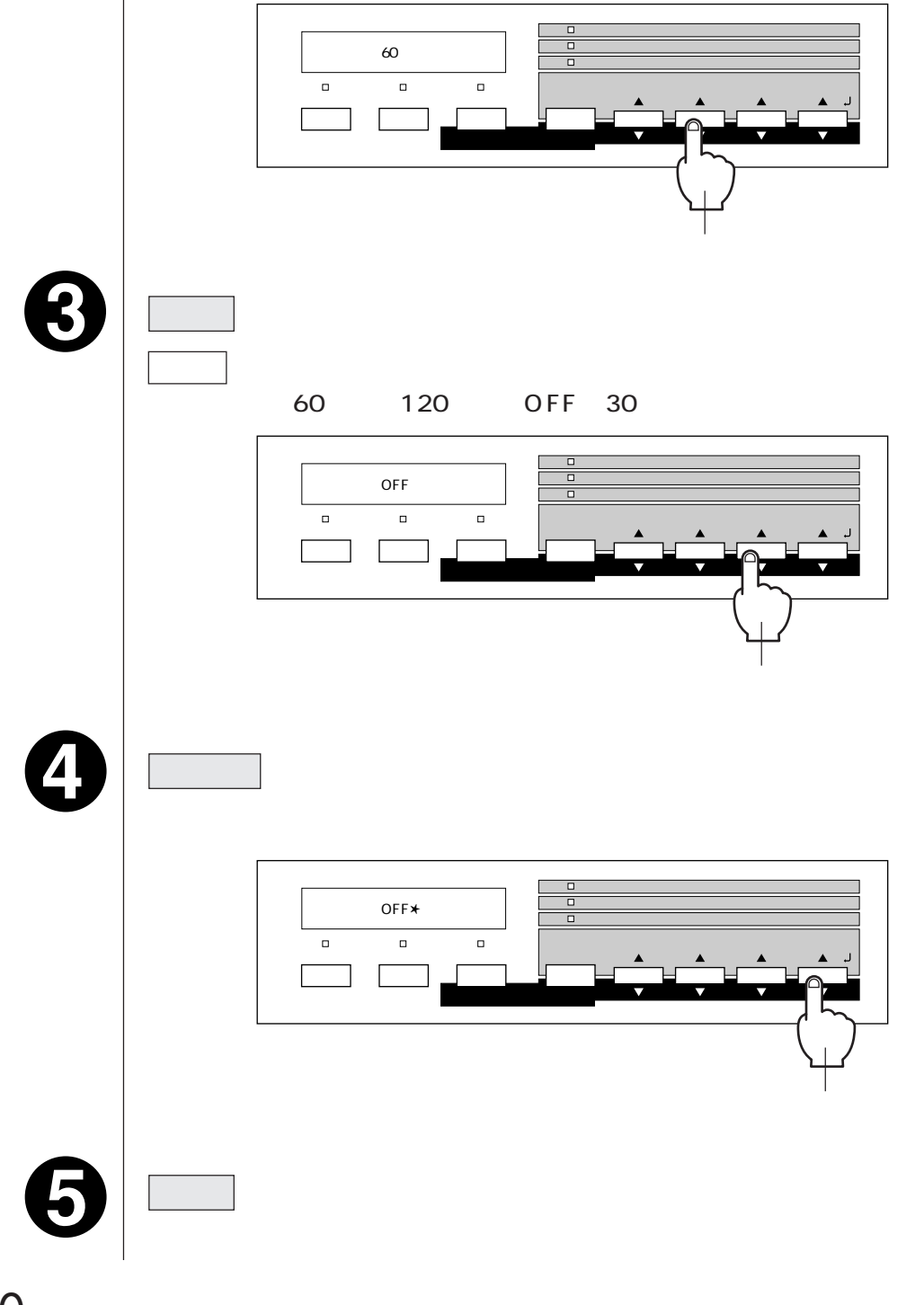

節電の設定方法

## ステータスシートの印刷

ステータスシートは、プリンタの現在の状態や設定値を印刷したものです。ス テータスシートを印刷することにより、プリンタの現在の情報が得られます。

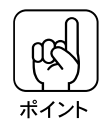

- ステータスシートの印刷は、次の場合に行います。
- プリンタの動作に異常がないかを確認する場合
  - プリンタの現在の設定状態を確認したい場合
    - プリンタにオプションを装着した場合(装着したオプションが正しく認識されていれば、ステータスシートの印刷内容に、そのオプションが追加されます。)

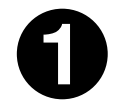

電源 スイッチをオン()にし、印刷可状態にします。

印刷可ランプが点灯します。 プリンタに用紙がセットされていない場合は、用紙トレイか用紙カセットにA4 サイズの用紙をセットしてください。

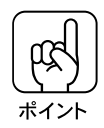

パネル設定で設定された給紙装置に用紙がセットされているか確認してください。 セットされていない場合は用紙をセットするか給紙装置を変更してください。 *C* 本書「ワンタッチ設定モード1の設定方法」175ページ

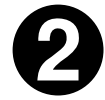

設定実行 スイッチを押します。

ディスプレイに「ステータスシート」と表示されます。

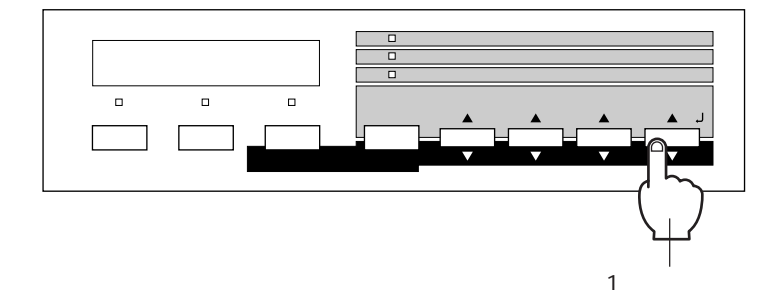

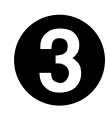

もう一度設定実行スイッチを押し、ステータスシートを印刷します。

- ディスプレイの表示が点滅し、ステータスシートが印刷されます(印刷を始めるまで十数秒間がかかります)。
- •印刷が終了すると印刷可ランプが点灯します。

ステータスシートがうまく印刷されないときは、「困ったときにお読みくださ い」を参照してください。

#### 16 進ダンプ印刷

16進ダンプは、コンピュータから送られてきたデータを16進数とそれに対応する英数文字で印刷する機能です。コンピュータからプリンタへ正しく データが送られているかどうか確認できるので、自作プログラムのチェック などに使うと便利です。

0

電源 スイッチがオフ()であることを確めます。

プリンタに用紙がセットされていない場合は、用紙トレイか用紙カセットにA4 サイズの用紙をセットしてください。

2

|排紙| スイッチを押しながら、 電源| スイッチをオン() しします。

ディスプレイに「ヘキサダンプモード」と表示されるまで 排紙 スイッチを押 し続けます。

スイッチから手を離すとディスプレイに以下のように表示され、16 進ダンプ モードに入ります。

ヘキサダンプ

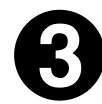

コンピュータからプリンタヘデータを送ります。

プリンタは送られてきたデータを16進数とそれに対応する英数文字などで印刷 します。

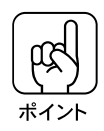

印刷中は電源をオフ()にしないでください。用紙詰まりの原因になります。

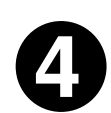

印刷が終了したら、データランプが消灯していることを確認します。

データランプが点灯している場合、プリンタ内に印刷されていないデータが残っています。この場合は印刷同スイッチを押して印刷不可状態にした後、 非紙 スイッチを押すと、プリンタ内のデータが印刷されて排紙されます。

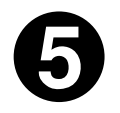

16 進ダンプの印刷が終了したら、16 進ダンプモードを解除します。

電源スイッチをオフにする、またはリセットオールすると、次の電源オンから は通常のモードで起動します。
## リセット / リセットオールについて

#### リセットについて

リセットを行うと、プリンタは印刷を中止します。 また、現在稼働中のインターフェイスに対して、メモリに保存された印刷デー タの破棄と、エラーの解除を行います。<u>キャッシュ</u>・1されたフォントは記憶して います。

次のような場合に、リセットしてください。

- 同一のデータを複数枚コピー印刷している時の、印刷のキャンセル
- 不正なデータ(画面とは違う文字など)が印刷され始めたときの、印刷の中止
- ディスプレイに「リセットシテクダサイ」と表示されたとき

#### リセットのしかた

<u>|シフト</u>| スイッチ( │パネル設定│ スイッチ兼用 )を押したまま │エラー解除│ ス イッチを押します。

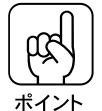

両方のスイッチを5秒以上押したままにするとリセットオールされてしまいま すので、注意してください。

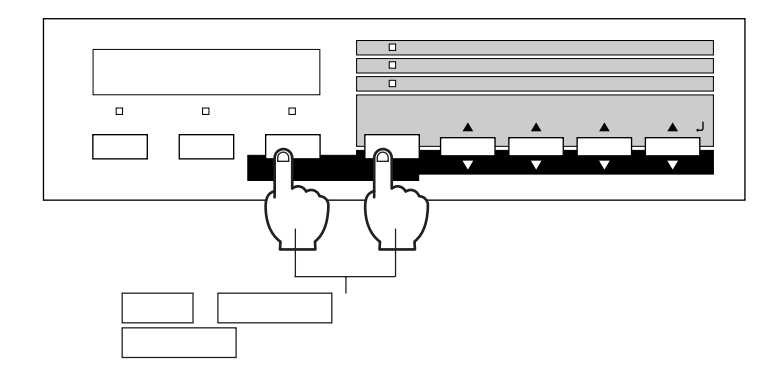

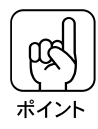

プリンタが印刷データの処理をしているとき、あるいは一部のDOSアプリ ケーションで印刷中もしくは印刷データ待ちのときにパネル設定を変更すると、 「リセットシテクダサイ」と表示されることがあります。このときに正しくリ セットを行わないとパネル設定で変更した内容が有効になりません。設定の変 更は印刷データ処理終了後、またはリセット後に実行してください。

\*1 キャッシュ:一度印刷したフォントをメモリに記録しておき、再びそのフォントが必要な時は メモリに記録したフォントを使用することで印刷を高速化する手法。

## リセットオールについて

リセットオールを行うと、プリンタは印刷の中止を行います。 プリンタは電源スイッチをオンにした直後の状態まで初期化され、全てのイ ンターフェイスに対してメモリに保存された印刷データとキャッシュに保存さ れたフォントを消去します。 次のような場合に、リセットオールを行ってください。

•いずれかのインターフェイスの[受信バッファサイズ]の設定を変更した場合

## リセットオールのしかた

シフト スイッチ(パネル設定 スイッチ兼用)を押したまま エラー解除 スイッ チを、ディスプレイに「リセットオール」と表示されるまで(約5秒間)押し たままにします。

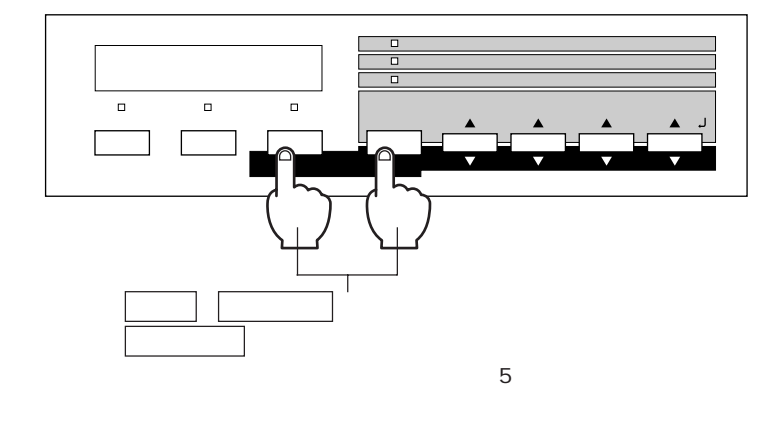

# ユーティリティ の使い方

ここでは、ユーティリティの使い方について説明しています。

| EPSON プリンタウィンドウ!2(Windows95/NT4.0) 206         |
|------------------------------------------------|
| プリンタウインドウ 2(Macintosh) 223                     |
| EPSON BarCode フォント(Windows95/NT4.0/NT3.5x) 228 |
| EPSON Remote!について 242                          |
| EPSON Remote!(DOS版) 243                        |
| EPSON Remote!(NetWare 版) 248                   |
| 簡易設定ユーティリティの使い方 257                            |

EPSON プリンタウィンドウ!2 (Windows95/NT4.0)

EPSON プリンタウィンドウ!2 は、プリンタの状態を監視して、エラーメッ セージやトナー残量などを表示できるユーティリティです。常時起動させて おけば、プリンタのエラーなどをコンピュータ上で知ることができます。

EPSON プリンタウィンドウ!2 の動作環境

#### 対象機種

IBM PC-AT 互換機(双方向通信機能<sup>\*1</sup>のある機種)<sup>\*2</sup>

NEC PC-9821 シリーズ (双方向通信機能<sup>\*1</sup>のある機種)<sup>\*3</sup>

\*1お使いのコンピュータのパラレルインターフェイスが、双方向通信機能に対応しているかは、各 コンピュータメーカーにお問い合わせください。

\*2ケーブルは「PRCB4N」を使用してください。 \*3ケーブルは「PRCB5N」を使用してください。

ネットワーク上でEPSONプリンタウィンドウ!2を使用する場合、オプションのインターフェイスカードに添付のEPSONプリンタウィンドウ!2の取扱説明書も参照してください。

- オプションのインターフェイスカード: PRIFNW1、PRIFNW2の場合、本機に 同梱の EPSON プリンタウィンドウ!2 とインターフェイスカードに添付の EPSON プリンタウィンドウ!2 の両方をインストールしてください。
- NECのPC-9821シリーズをお使いの場合、WindowsNT4.0でのローカルプ リンタの監視はできません。
- EPSON PCシリーズ(NEC PC-9801シリーズ互換機)では使用できません。

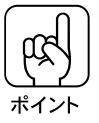

- ・ 推奨ケーブル以外のケーブル、プリンタ切換機、ソフトウェアのコピー防止のためのプロテクタ(ハードウェアキー)などを、コンピュータとプリンタの間に装着すると、双方向通信やデータ転送が正常にできない場合があります。
- EPSONプリンタウィンドウ!2 に関する最新情報がEPSONフォルダの 「EPSONプリンタウィンドウ!2 Readme」に記載されています。内容をご確 認ください。

|               | 7175542)<br>最近使ったファイル2)<br>設定(S)<br>検索(E)<br>・ ヘルブヒJ)<br>ファイル名を指定して実行(E)<br>Windows の終了(U) | • | <ul> <li>□ Eoson</li> <li>□ Lotus 77/97-&gt;4/&gt;</li> <li>□ Morosoft オフィス</li> <li>□ アクセザリ</li> <li>□ アクセサリ</li> <li>□ スタードファク</li> <li>□ スタードファク</li> <li>□ スタードファク</li> <li>□ スタードファク</li> <li>○ スタードファク</li> <li>○ スタートファク</li> <li>○ スタートラ</li> <li>○ スタートラ</li> </ul> | ፼ EPSONプリンタウィンドウ2<br>■ EPSONプリンタウィンドウ2 Readme | クリックします |
|---------------|--------------------------------------------------------------------------------------------|---|----------------------------------------------------------------------------------------------------|-----------------------------------------------|---------|
| <b>1</b> 79-1 |                                                                                            |   |                                                                                                    |                                               |         |

プリンタポート

ローカル接続の場合、接続ポートは「LPT1」を使用してください。

## インストール

「EPSONプリンタウィンドウ!2」は、プリンタドライバのインストール終了後、 引き続きインストールされます。プリンタドライバのインストール終了後 ①の 画面が表示されましたら次の手順に従ってインストールを進めてください。

0

次へ ボタンをクリックします。

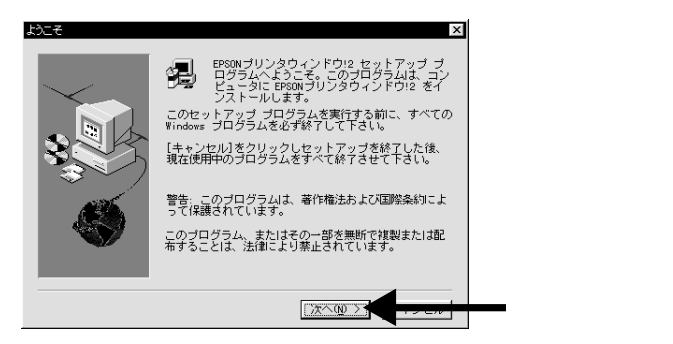

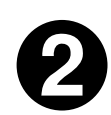

#### 次へ ボタンをクリックします。

インストール先のディレクトリを変更する場合は 参照 ボタンをクリックし、 ディレクトリを選択してください。

EPSONプリンタウィンドウ!2がすでにインストールされている状態で再度インストールを実行した場合、この画面は表示されません。

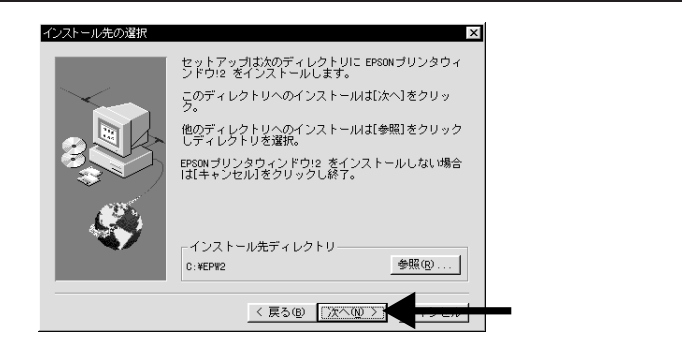

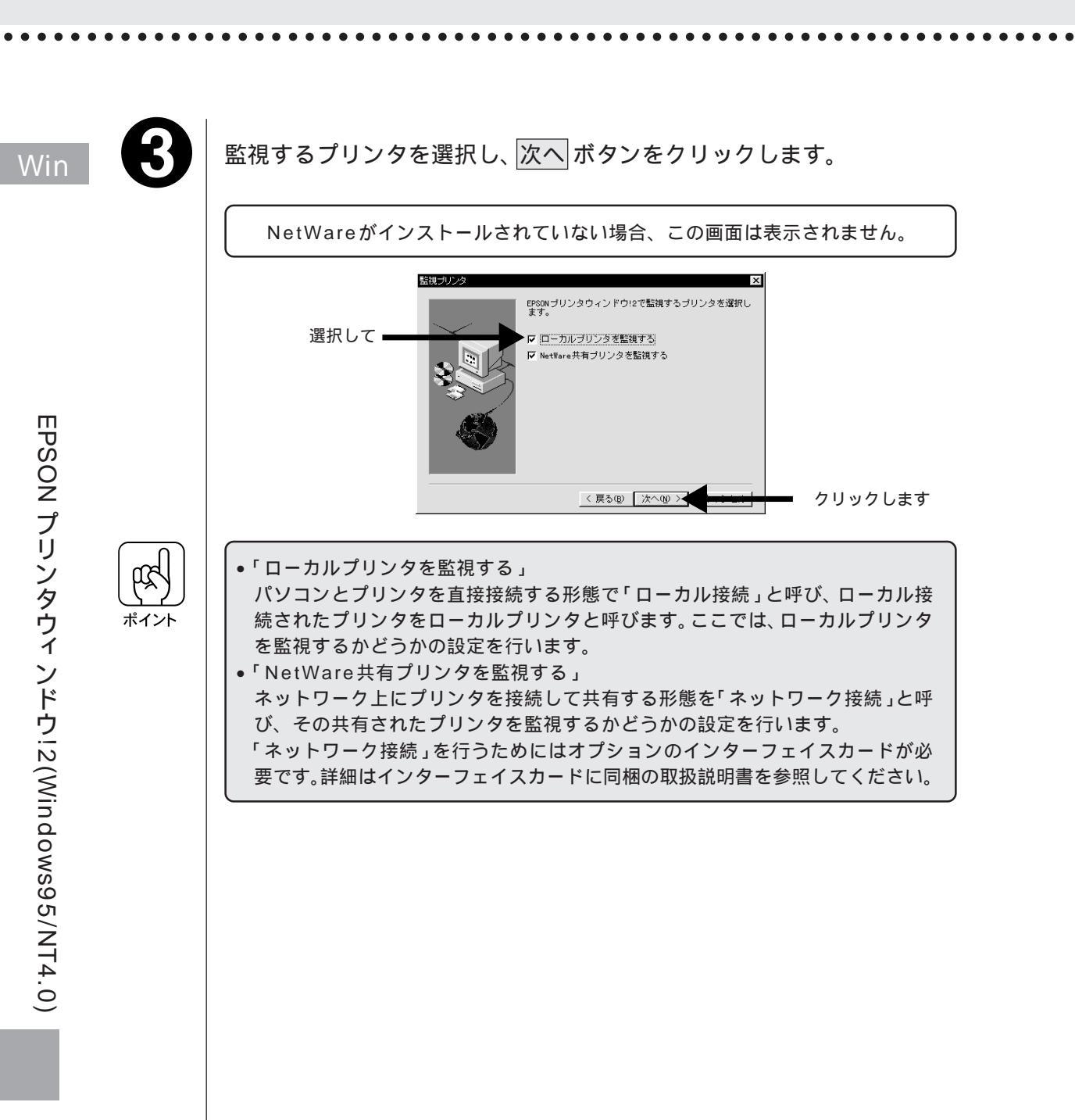

4

NetWare共有プリンタを監視するための設定です。通常は変更しない でください。次へボタンをクリックします。

・設定を変更する場合は、必ずネットワーク管理者に相談の上変更してください。
 ・NetWareがインストールされていない場合この画面は表示されません。

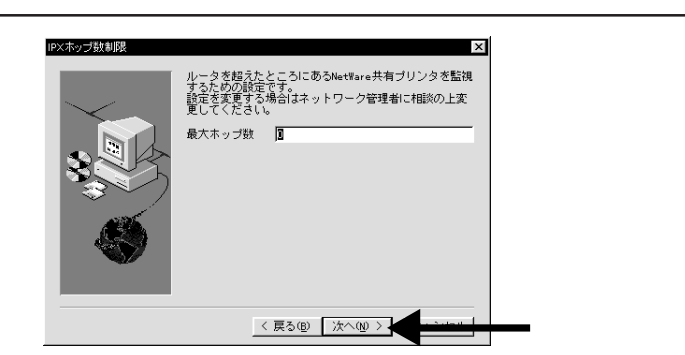

6

NetWareを使用しているお客様でネットワークの中にダイヤルアップルータ 等がある場合に回線接続がされ課金される恐れがあります。最大ホップ数の変 更の場合は十分ご注意ください。

設定した項目を確認し、次へボタンをクリックします。

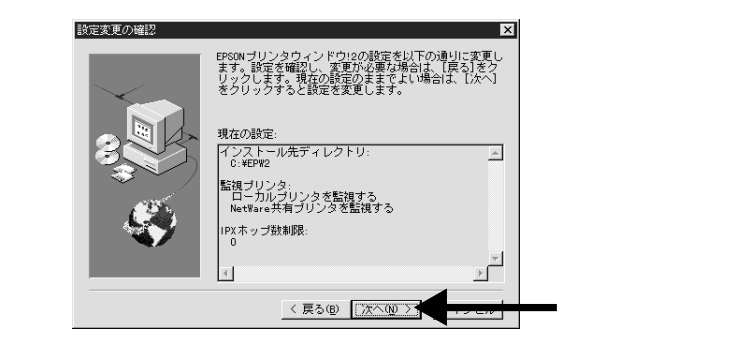

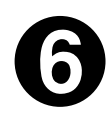

「はい」を選択し終了|ボタンをクリックしてください。

コンピュータが再起動すると、EPSONプリンタウィンドウ!2が使用可能になります。

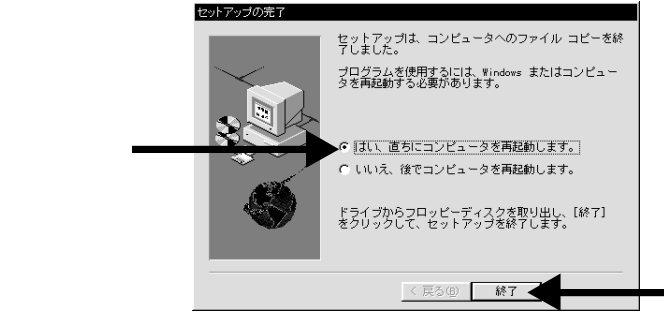

クリックします

209

## 単独でインストールする場合

Windows95/NT4.0でプリンタドライバをインストールすると、インストール終 了時にEPSONプリンタウィンドウ!2のインストールプログラムが表示されます。 このときにEPSONプリンタウィンドウ!2をインストールせずに作業を終了した 場合、以下の手順でEPSONプリンタウィンドウ!2だけをインストールすること ができます。

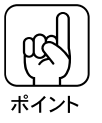

WindowsNT4.0の場合、ローカルマシンの管理者権限(Administrator)の あるユーザーでログオンする必要があります。

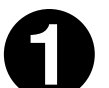

EPSON ESC/Pageカラープリンタソフトウェア CD-ROMをコン ピュータにセットします。

フロッピーディスクをお使いの方は「EPSONプリンタウィンドウ!2セットアッ プディスク1」をセットします。

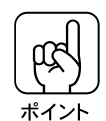

CD-ROMをセットすると、以下の画面が表示されます。 矢印で示すボタンをクリックして 2 へ進みます。

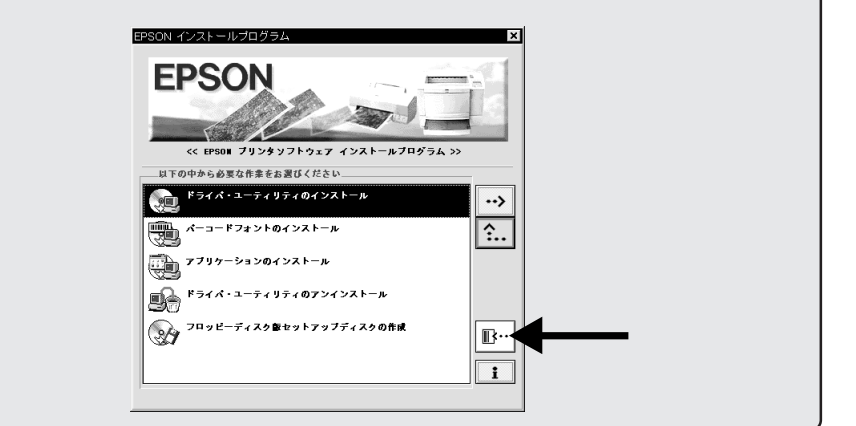

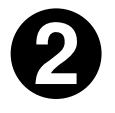

<u>スタート</u> ボタンをクリックし、「ファイル名を指定して実行(<u>R</u>)」を クリックします。

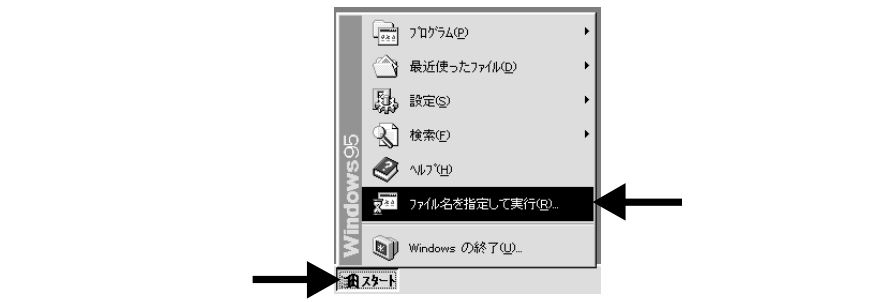

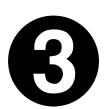

CD-ROMまたはフロッピーディスクをセットしたドライブ名と実行 コマンドを半角文字で入力し、OK ボタンをクリックします。

| CD-I      | ROM           | フロッピーディスク |          |  |
|-----------|---------------|-----------|----------|--|
| セットしたドライブ | 入力            | セットしたドライブ | 入力       |  |
| Dドライブ     | D:¥EPW2¥SETUP | Aドライブ     | A:¥SETUP |  |
| Eドライブ     | E:¥EPW2¥SETUP | Bドライブ     | B:¥SETUP |  |
| :         | :             | :         | :        |  |

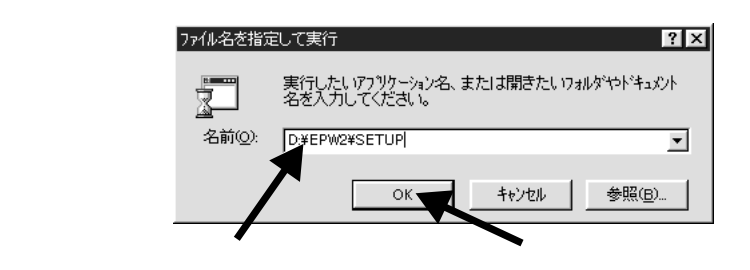

画面はCD-ROMをDドライブにセットした場合です。

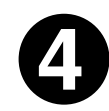

この後は、207ページの「インストール」の手順に従ってインストー ルを進めます。

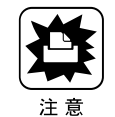

「EPSONプリンタウィンドウ!2」をインストールすると「EPSONプリンタ ウィンドウ」は上書きされ、スタートアップフォルダから削除されます。

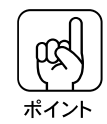

「EPSONプリンタウィンドウ!2」がインストールされている状態で、お使い のプリンタ以外のEPSON製のプリンタドライバをインストールすると 「EPSONプリンタウィンドウ!2」が正常に動作しなくなる場合があります。こ のようなときは「単独でインストールする場合」の手順に従って再度インス トールしてください。

#### 初期設定を変更する場合

インストール時に設定した情報を変更する場合は以下の手順に従ってください。

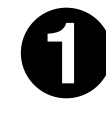

「ファイル名を指定して実行」画面を開き、EPSONプリンタウィンド ウ!2をインストールしたドライブ名と実行コマンドを半角文字で入力 し、OK ボタンをクリックします。

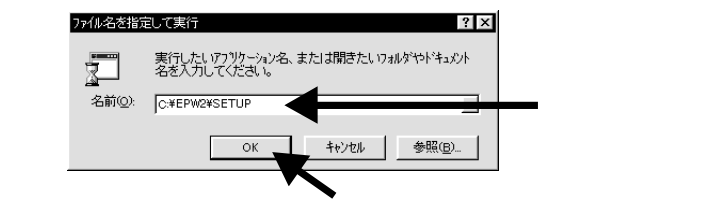

EPSON プリンタウィンドウ!2 を C ドライブにインストールした場合 C:¥EPW2¥SETUP

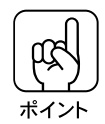

「EPW2」以外のディレクトリにEPSONプリンタウィンドウ!2をインストー ルした場合は、上記の「EPW2」の代わりにインストールしたディレクトリ名 を入力してください。

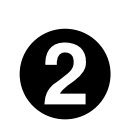

この後は画面の指示に従って、設定を変更します。

#### EPSON プリンタウィンドウ!2 をお使いになる前に(Windows95)

EPSON プリンタウィンドウ!2 は双方向通信機能を利用して動作します。 Windows95 をご使用の場合、EPSON プリンタウィンドウ!2 を使用する前に Windows95上で「このプリンタで双方向通信をサポートする」が選択されてい ることを確認してください。

∠⑦本書「プリンタ接続先(ポート)の設定(Windows95)」の「このプリン タで双方向通信をサポートする」30ページ

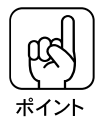

EPSONプリンタウィンドウ!2を使用中に「このプリンタの双方向通信をサ ポートしない」に設定すると、印刷実行時にプリンタポートへの書き込みエ ラーが発生します。EPSONプリンタウィンドウ!2使用時は常に双方向通信機 能を有効にしてください。

## 操作手順

ここでは「EPSONプリンタウィンドウ!2」の基本的な操作の手順を説明しています。

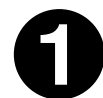

プリンタの<br />
電源<br />
スイッチをオン()にし、タスクバーの右端にある<br />
「監視」アイコンをダブルクリックします。

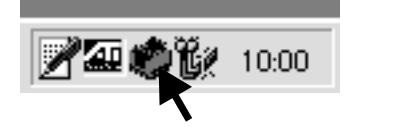

「EPSONプリンタウィンドウ!2」はスタートメニューからも起動できます。 「スタート「ボタンをクリックし、[プログラム(P)]-[EPSON]にカーソルを合わせ

ます。[EPSONプリンタウィンドウ!2]をクリックします。

( ( #1>h

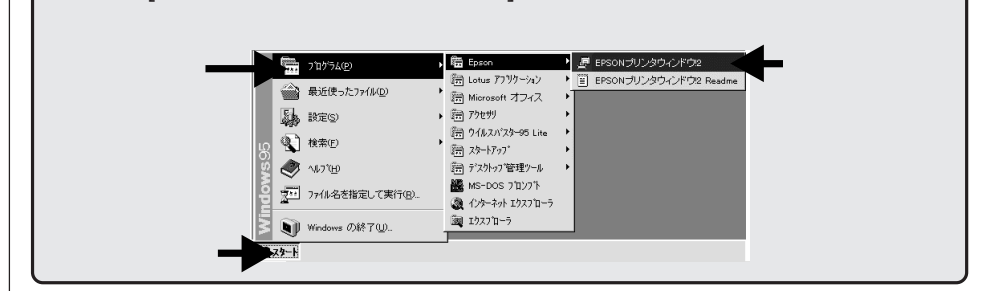

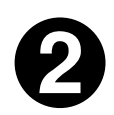

目的のプリンタをクリックし選択します。

表示された画面は「プリンター覧」ウインドウです。ここでは設定されたプリンタの状態が表示されます。

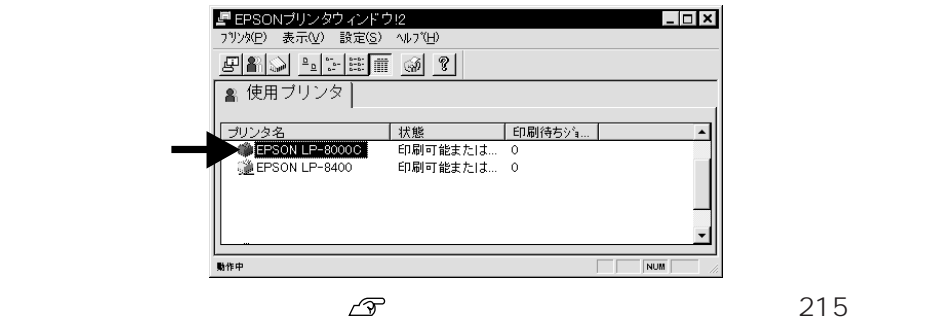

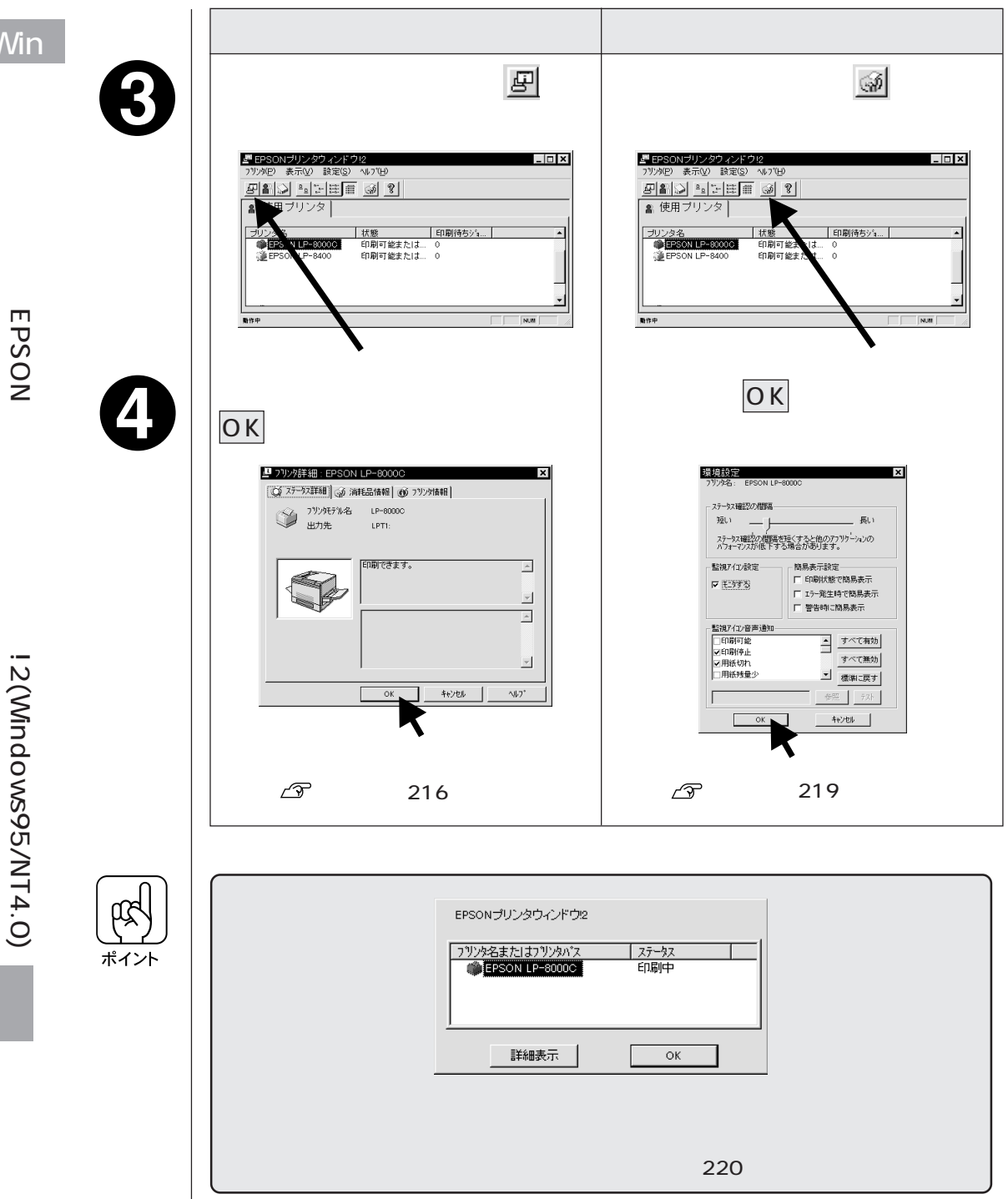

## プリンター覧ウインドウ

設定されたプリンタの状態を表示しています。カラーアイコンを使用していま すので、色の変化によりプリンタの状態が一目で分かります。

| EPSONプリンタウィンドウ                                                 | 12              |          |         |
|----------------------------------------------------------------|-----------------|----------|---------|
| <br>-7999(P) 表示(V) 設定(S)                                       | ヘルフ( <u>H</u> ) |          |         |
| <br>_ <b>980</b> <u>•</u> :::::::::::::::::::::::::::::::::::: | <b>F</b>        |          |         |
| 🛔 使用ブリンタ                                                       |                 |          |         |
| <br>プリンタ名                                                      | 状態              | 印刷待ちジョブ数 | <b></b> |
| EPSON LP-8000C                                                 | 印刷可能または         | 0        |         |
| EPSON LP-8400                                                  | 印刷可能または         | 0        |         |
|                                                                |                 |          | -       |
|                                                                |                 |          |         |
| 動作中                                                            |                 |          |         |

メニュー

- プリンタ (<u>P</u>):「プリンター覧」ウインドウの中から選択したプリンタの 「プリンタ詳細」、「ジョブ管理 (Windows95のみ)」、のウ インドウを開きます。
- 表示 (⊻) :「プリンター覧ウインドウ」の表示方法を設定します。「最新 の情報に更新」をクリックすると、プリンタの最新の状態を チェックし、表示します。
- 設定 (<u>S</u>) :「環境設定」「表示プリンタの追加」「表示プリンタの削除」な ど動作環境の設定をします。また、監視アイコンの登録等も ここで設定します。
- ヘルプ(H) : EPSON プリンタウィンドウ!2 に関する説明を表示します。

ツールバー

アイコンをクリックすることで各機能が実行されます。アイコンの上にポインタを移動させると、そのアイコンの機能が表示されます。

「プリンタ名」「状態」「印刷待ちジョブ数」 監視するプリンタが複数ある場合、各ボタンをクリックするとプリンタの表 示順が変わります。

- コンピュータの動作に負担をかけるため、必要のない時は画面を閉じてください。
- プリンタの印刷先を変更した場合は「EPSONプリンタウィンドウ!2を停止するには」(221ページ)の手順に従って停止させたあと、再起動してください。

Win

| 使用プリンタ    |        |                       |
|-----------|--------|-----------------------|
| コンピュータにイン | ンストールさ | れているプリンタを表示します。       |
| プリンタ名     | :      | コンピュータにインストールされているプリ  |
|           |        | ンタの一覧を表示します。          |
| 状態        | :      | コンピュータにインストールされているプリ  |
|           |        | ンタの状態を表示します。          |
| 印刷待ちジョブ数  | :      | プリンタの印刷待ちの件数を表示します。   |
| プリンタアイコン  | :      | プリンタの状態を色で表示します。      |
|           | 緑 -    | 印刷可能です。               |
|           | 黄 -    | 印刷可能ですが、プリンタになんらかの処置を |
|           |        | とらないと印刷不可能になることがあります。 |
|           | 赤 -    | 印刷不可能です。プリンタに異常があります。 |
|           | グレー -  | プリンタが監視出来ない状態です。      |

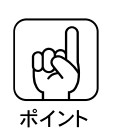

通常接続しないプリンタは不必要にコンピュータの動作に負担をかけるため、 「設定」メニューの「表示プリンタ削除」で削除してください。このとき、プリ ンタドライバは削除されません。

#### プリンタの詳細をみるには

### 「ステータス詳細」シート

「ステータス詳細」シートでは、選択したプリンタの状態をチェックすることが できます。またプリンタに問題のある時はその対処方法も表示されます。

| <ul> <li>フリンタ詳細: EPSON</li> <li>ステータス詳細) の 洋</li> </ul> | LP-8000C ×  <br> 耕品情報  (前 27)次情報                                       |
|---------------------------------------------------------|------------------------------------------------------------------------|
| 71)2年711名出力先                                            | LP-8000C<br>LPTI:                                                      |
|                                                         | 用紙が少なくなりました。                                                           |
|                                                         | ▼<br>用紙を準備してください。<br>メンセージを消す引ま、少なくなった給紙装置                             |
|                                                         | に用紙を通知していたさい。用紙をドレイの場合<br>は、いったく入残っている用紙を取り出してから<br>、用紙を追加し、セットしてください。 |
|                                                         | OK +e)tell 1/107*                                                      |

イメージアイコン : プリンタの状態をグラフィックで表示します。
 ステータス表示ウインドウ : 選択したプリンタの状態が表示されます。
 対処方法ウインドウ : プリンタに問題のあるときの対処方法を表示します。

「消耗品情報」シート

|      | Th1/1:   | A4 |     | ,     |  |
|------|----------|----|-----|-------|--|
|      | カセット1:   | A4 |     | ,     |  |
|      | 刀セット2:   |    |     |       |  |
|      |          |    |     |       |  |
|      | 刀セクト4:   | J  |     |       |  |
| ナー列表 | <b>量</b> |    |     | 体ライフ  |  |
|      | 黒        |    |     |       |  |
| 000  | √ID-     |    |     | ロール残量 |  |
| 000  | マセンタ     |    |     |       |  |
| 000  | シアン      |    | - 2 | · ·   |  |

用紙残量

| トナー残量        | : | 各色のトナ | 一残量 |
|--------------|---|-------|-----|
| 感光体ライフ       | : | 感光体ユニ | ットの |
| 定着オイルロール残量   | : | 定着オイル | ロール |
|              |   | ます。   |     |
| 廃トナーボックス空き容量 | : | 本項目は、 | 通常は |

: 各給紙装置にセットされている用紙残量の目 安と用紙サイズを表示します。

各色のトナー残量の目安を表示します。

感光体ユニットの残り寿命の目安を表示します。 定着オイルロールのオイル残量の目安を表示し ます。

容量 : 本項目は、通常は表示されません。 廃トナーボックスの空き容量が少なくなり、残 り寿命が約 500 ページ印刷分になると、下図 のように表示されます。(A4サイズ、各色5%、 モノクロ:カラー=1:1 での印刷の場合)

| - 感光体ラ     | й/J     |  |
|------------|---------|--|
| $\square$  |         |  |
| - ส่วันอาน | 残量      |  |
| $\square$  |         |  |
| ┌ 廃トナーボ。   | ッ 次空き容量 |  |
|            |         |  |
| ·          |         |  |

「プリンタ情報」シート

選択したプリンタの機能やオプション情報を表示します。

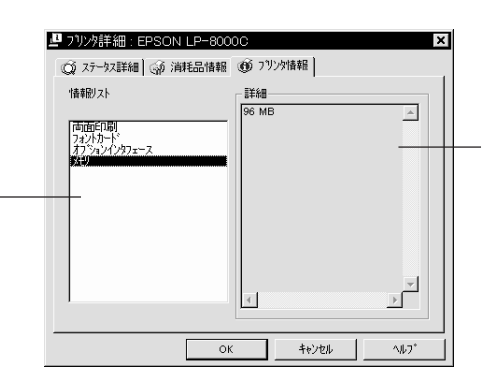

情報リスト : プリンタの情報、プリントサーバの情報など確認できる情報の一覧を表示します。

詳細ウインドウ:情報リストで選択された情報の詳細を表示します。

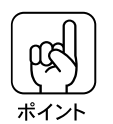

ローカル接続の場合、画面が変わるのに少し時間がかかる場合があります。

#### 環境を設定するには

ここではEPSONプリンタウィンドウ!2上における各プリンタの動作環境を設定します。

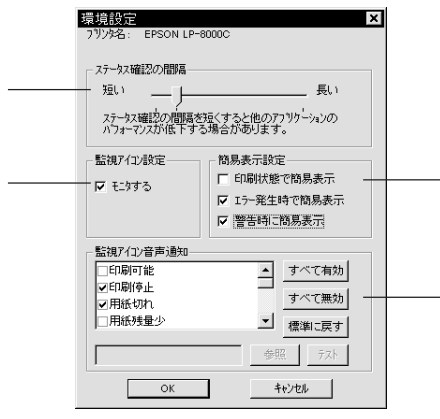

ステータス確認の間隔 :コンピュータがプリンタの状態をチェックす る間隔を設定します。(最短設定2秒:初期設 定值10秒:最長設定60秒) 監視アイコン設定 :「モニタする」をチェックすると、選択したプ リンタの監視がはじまります。監視アイコン を停止している場合は選択できませんのでご 注意ください。 簡易表示設定 : 監視アイコンから簡易表示を表示する場合の 条件を設定します。簡易表示については220 ページをご覧ください。 監視アイコン音声通知 :プリンタの状態の チェックボックスをク リックしてチェック印をつけると「簡易表示」 が表示される時に音声でアナウンスする機能 が有効になります。

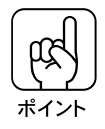

 お使いのコンピュータにサウンド機能がない場合、音声通知機能は使用できません。
 プリンタの監視を停止している場合には、監視アイコン・簡易表示( ~ )の 設定はできません。「EPSONプリンタウィンドウ!2を停止するには (221ページ)の手順に従って「現在より監視する」を選択して監視アイコンの監視を開始 してください。

### - 監視アイコンと簡易表示について

環境設定の監視アイコン設定で「モニタする」をチェックすると、選択したプリンタの監視が開始されます。監視が開始されるとタスクバー上の監視アイコンの色が選択したプリンタの状況に応じて変化し、「簡易表示」が表示されます。

#### 監視アイコン

選択したプリンタの状況に応じてアイコンの色が変化します。

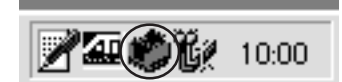

- 緑 印刷可能です。
- 黄 印刷可能ですが、プリンタになんらかの処置をとらないと印刷不可能に なることがあります。
- 赤 印刷不可能です。
- 監視アイコンを停止している場合は、監視アイコンと簡易表示機能はご利用になれません。「EPSONプリンタウィンドウ!2を停止するには」(221ページ)の 手順で[現在より監視する]を選択して、環境設定(219ページ)の「監視アイコン設定」で「モニタする」をチェックしてください。
- ・監視アイコンをポイントしてマウスの右ボタンをクリックすると、監視アイコンの設定が行えます。クリックして実行してください。
   「手前に表示する」: 簡易表示を開いているウインドウの一番手前に表示します。
   「監視を中止する」: 監視アイコンの監視を中止します。

#### 簡易表示

環境設定で設定した条件時のみ「簡易表示」が監視アイコン上部に表示されま す。プリンタ名をクリックし、詳細表示 ボタンをクリックすると「ステータス 詳細シート」が開きます。

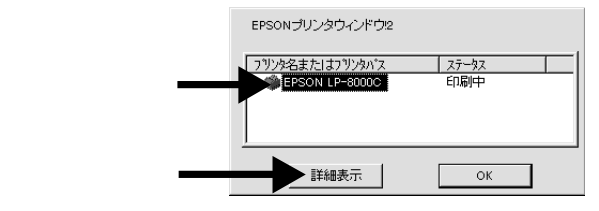

▲ 小本書「プリンタの詳細をみるには」216 ページ

## EPSON プリンタウィンドウ!2 を停止するには

EPSONプリンタウィンドウ!2は、監視アイコンによって監視設定したプリンタ に対して常時監視を行います。プリンタの監視を停止するには以下の手順に従っ てください。

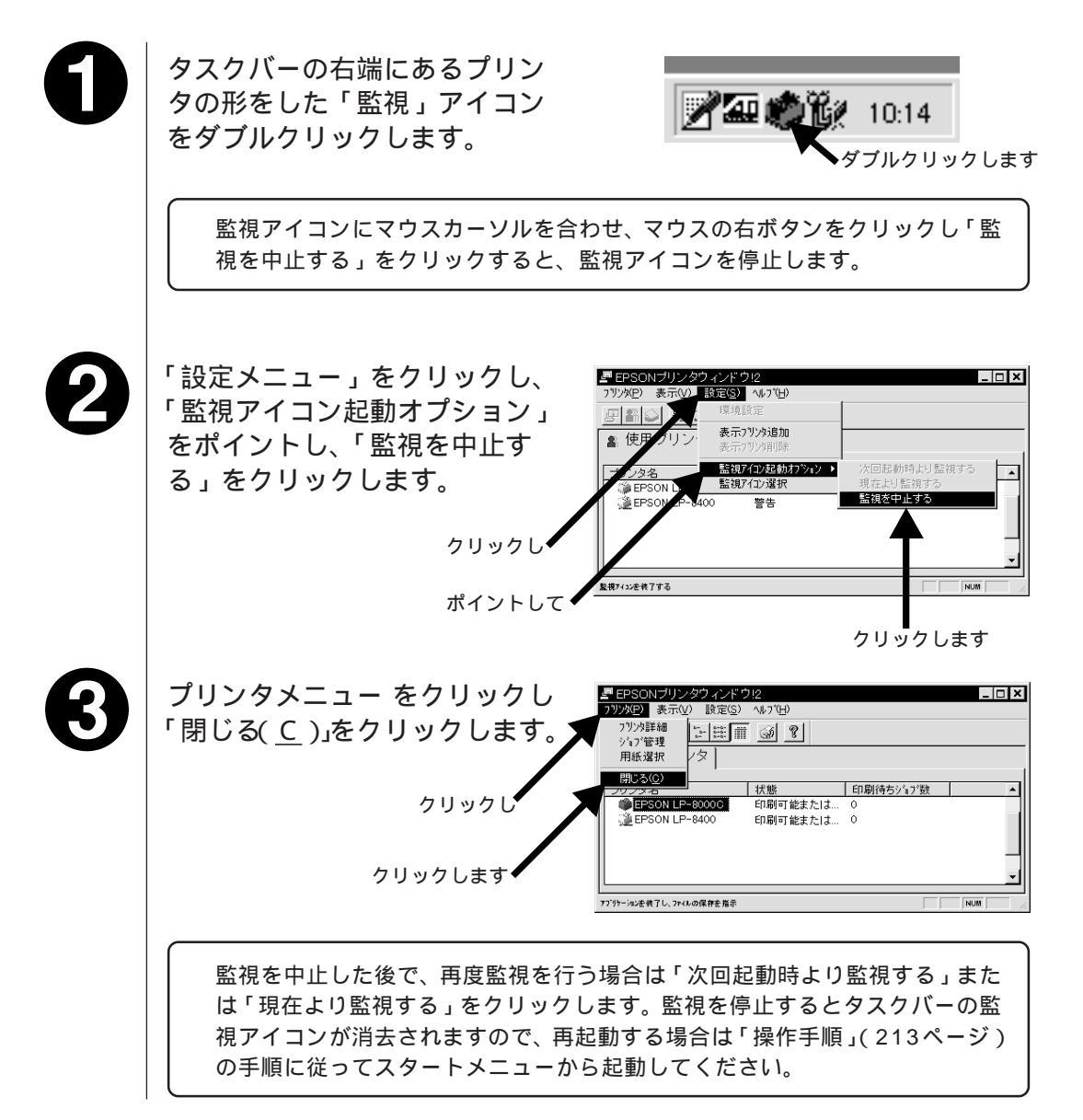

## EPSON プリンタウィンドウ!2 の削除

「EPSONプリンタウィンドウ!2」を削除する場合は次の手順に従ってください。

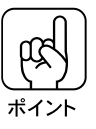

他のソフトウェア(ウイルス検知プログラムなど)が起動している場合は、各 ソフトウェア取扱説明書を参照して停止させてから削除を行ってください。

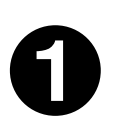

「EPSONプリンタウィンドウ!2を停止するには」(221ページ)に 従って EPSON プリンタウィンドウ!2 を停止させます。

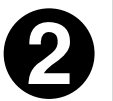

画面左下の スタート ボタンをクリックし、[設定 (S)]にカーソルを合 わせ、「コントロールパネル(C)」をクリックします。

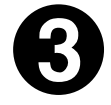

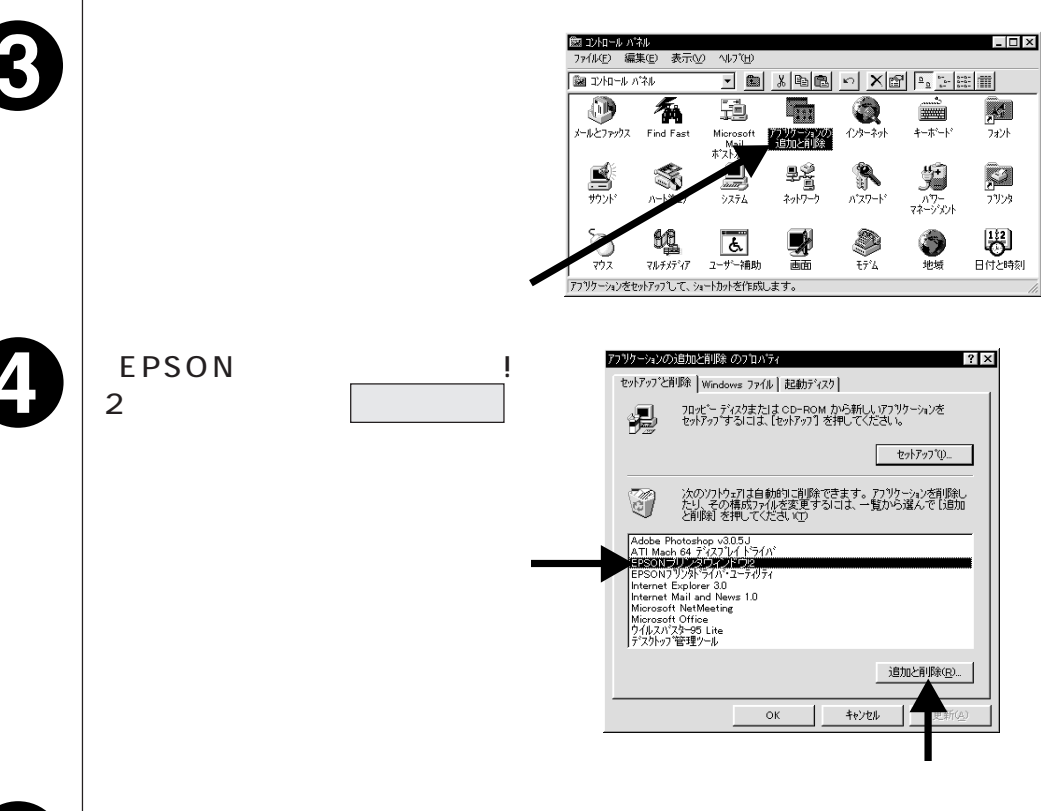

この後は画面の指示に従って削除を進めます。

## プリンタウインドウ 2(Macintosh)

プリンタウインドウ2とは、プリンタの状態を確認して、印刷の状態や発生 したエラーを表示するユーティリティです。また、印刷データの停止や再開 などを実行することもできます。

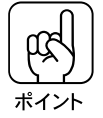

プリンタウインドウ2は、プリンタ ドライバと同時にインストールさ れます。プリンタウインドウのイ ンストール終了後、デスクトップ 上に[プリンタウインドウ2のエイ リアス]が作成されます。

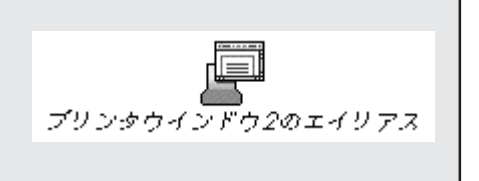

プリンタウインドウ 2 の起動方法

### 印刷時に自動的に起動 / 終了させる場合

セレクタで「バックグランドプリン ト」を「入」に設定します。印刷を実 行すると自動的に起動し印刷が終了 すると自動的に画面を閉じます。

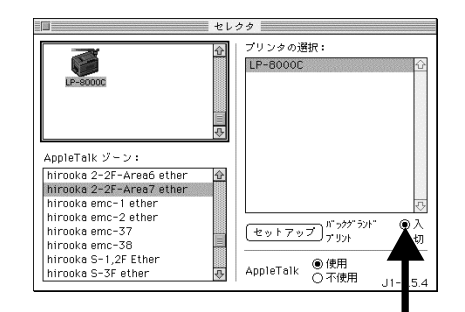

クリックします

#### 任意に起動 / 終了させる場合

デスクトップ上に作成された「プリ ンタウインドウ2のエイリアス」を ダブルクリックします。 終了させる場合は、[ファイル]メ ニューの[終了]をクリックしてく ださい。

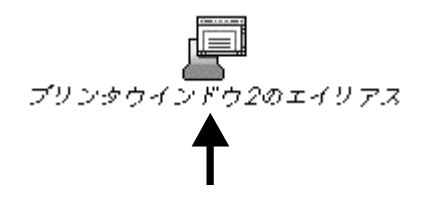

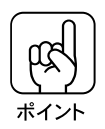

「プリンタウインドウ2のエイリアス」から起動した場合は、印刷が終了して も、自動的に終了しません。[ファイル]メニューから終了させてください。 Mac

## ステータスウインドウ

Mac

ステータスウインドウでは、次のように印刷の状況とプリンタの状態(ステー タス)を見ることができます。

|   |          | LP-8000C-93009 | 90 : hirooka 2-2F-Area7 ether 📃 👘 |   |
|---|----------|----------------|-----------------------------------|---|
|   | 印刷状況     |                |                                   | 1 |
|   | ・ステータス   | 印刷中です。         |                                   |   |
|   |          | L              |                                   | í |
|   | [エラー内容]  | ⚠ 消耗品          | F ± ック ▼                          |   |
|   | 表示:      | 用紙情報 ▼ 】       | 印刷中                               |   |
|   |          | 0% 100         | 印刷中 <br>)%  出力先:プリンタポート           |   |
|   | - 用紙れイ   |                | <u>ර</u>                          |   |
|   | 🛕 用紙カセッド | 1              | ]                                 |   |
| - | 用紙カセット2  | 2              |                                   |   |
|   | 用紙加ット3   | 5              |                                   |   |
| L |          | 4              |                                   |   |

印刷状況

印刷中の書類名と印刷中のページを表示します。

ステータス

現在のプリンタの状態を表示します。

エラー内容

プリンタがエラー状態の場合、エラー内容 ボタンをクリックするとエラー の内容を表示します。

消耗品チェック

各消耗品のうち残り寿命が少なくなったものがあると、このアイコンが表示 されます。

三角アイコン

アイコンをクリックするたびに下半分のウィンドウ( 、 、 )を表示する / しないが切り換わります。

表示

ウィンドウの左下に表示する、消耗品等の情報を選択します。三角アイコン をクリックし、表示されるメニューから、「用紙情報」、「トナー情報」、「そ の他」のどれかをクリックします。 消耗品残量

で選択した項目に従って、消耗品の残量が表示されます。

「用紙情報」の場合

各給紙装置の用紙残量が表示されます。

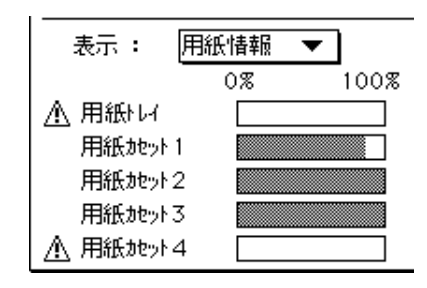

•「トナー情報」の場合

各色のトナーの残量が表示されます。

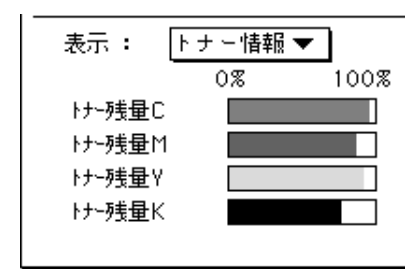

「その他」の場合

感光体ユニット、定着オイルロール、廃トナーボックスの残り寿命が表示 されます。廃トナーボックスは、通常は表示されません。廃トナーボック スにトナーがたまり、空き容量が約500ページ印刷分になると表示され ます。(A4サイズ、各色5%、モノクロ:カラー=1:1での印刷の場合)

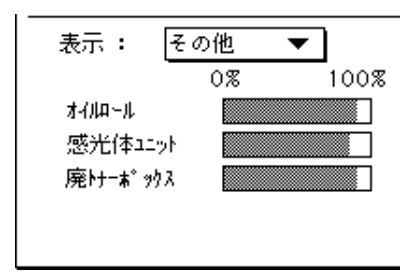

出力待ちスプールファイル

バックグランドプリントで印刷待ちをしている書類を表示します。印刷を キャンセルするときは、書類をダブルクリックで指定して削除します。 Mac

## 「ファイル」メニュー

Mac

プリンタウインドウ2の「ファイル」メニューには次の機能があります。

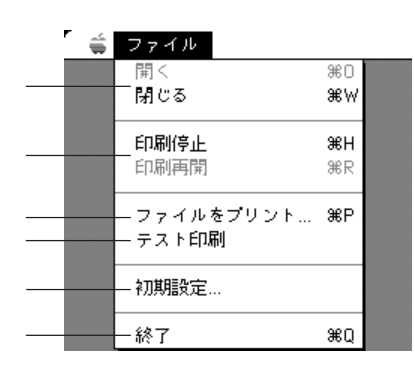

開く・閉じる プリンタウインドウ2のステータスウインドウを開閉します。

印刷停止・印刷再開 印刷の一時停止・再開をします。

ファイルをプリント 指定した出力ファイルを印刷します。

テスト印刷

テストページ(Macintoshの構成)を印刷します。

初期設定

プリンタウインドウ2の初期条件を設定します。 ∠3 本書「初期設定ダイアログ」227 ページ

終了

プリンタウインドウ2を終了します。

#### 初期設定ダイアログ

プリントウインドウ2を起動した後、画面左上にある「ファイル」メニューから「初期設定…」を選択すると、初期設定ダイアログが開きます。

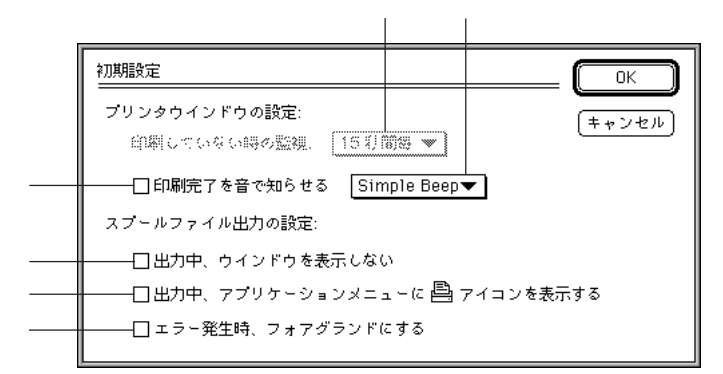

印刷していない時の監視

プリンタウインドウ2を起動していると、プリンタの状態を常時監視するこ とができます。ここでは、メニューから監視する間隔(時間)を選択します。 「監視しない」を選択すると印刷実行時以外の監視をしません。

印刷完了を音で知らせる

クリックしてチェックマークをつけると、印刷終了時に音を鳴らして知らせます。

印刷終了時に鳴らす音が、メニューから選択できます。

出力中、ウィンドウを表示しない クリックしてチェックマークをつけると、印刷中にステータスウインドウを 表示しません。

出力中、アプリケーションメニューに 🖴 アイコンを表示する クリックしてチェックマークをつけると、印刷中はアプリケーションメ ニューのプリンタアイコンが点滅します。

エラー発生時フォアグランドにする エラーが発生した場合に、開いているウインドウの一番手前にプリンタウイ ンドウ2を表示します。 Mac

#### BarCodeフォントについて

EPSON BarCode フォントは、各種のバーコードを簡単に作成、印刷するため のものです。

通常の場合、バーコードを作成するにはデータキャラクタ(バーコードに登録 する文字)のほかに様々なコードやキャラクタを指定したり、OCR-B<sup>-1</sup>(バー コード下部の文字)を指定する必要がありますが、EPSON BarCode フォント の場合はこれらのコードやキャラクタを自動的に設定し、各バーコードの規格 に従ってバーコードシンボルを作成、印刷します。このため EPSON BarCode フォントでは、データキャラクタとして必要な文字のみを入力することでバー コードシンボルの作成を簡単に行うことができます。

EPSON BarCode フォントは、次の種類のバーコードをサポートしています。

| バーコード       | フォント名称              | OCR-B <sup>*1</sup> | <u> </u>    | 備考                        |
|-------------|---------------------|---------------------|-------------|---------------------------|
| の規格         |                     |                     | <u>デジット</u> |                           |
| JAN         | EPSON JAN-8         | あり                  | あり          | JAN(短縮バージョン)のバーコードを作成します。 |
|             | EPSON JAN-8 Short   | あり                  | あり          | JAN(短縮バージョン)の、バーの高さを短くした  |
|             |                     |                     |             | バーコードを作成します。              |
|             |                     |                     |             | 日本国内でのみ使用可能です。            |
|             | EPSON JAN-13        | あり                  | あり          | JAN(標準バージョン)のバーコードを作成します。 |
|             | EPSON JAN-13 Short  | あり                  | あり          | JAN(標準バージョン)の、バーの高さを短くした  |
|             |                     |                     |             | バーコードを作成します。              |
|             |                     |                     |             | 日本国内でのみ使用可能です。            |
| UPC-A       | EPSON UPC-A         | あり                  | あり          | UPC-Aのバーコードを作成します。        |
| UPC-E       | EPSON UPC-E         | あり                  | あり          | UPC-Eのバーコードを作成します。        |
| Code39      | EPSON Code39        | なし                  | なし          | OCR-B、チェックデジットの有無をフォント名称  |
|             | EPSON Code39 CD     | なし                  | あり          | で指定できます。                  |
|             | EPSON Code39 CD Num | あり                  | _あり_        |                           |
|             | EPSON Code39 Num    | あり                  | なし          |                           |
| Code128     | EPSON CODE128       | なし                  | あり          | Code128のバーコードを作成します。      |
| Interleaved | EPSON ITF           | なし                  | なし          | OCR-B、チェックデジットの有無をフォント    |
| 2of5        | EPSON ITF CD        | なし                  | あり          | 名称で指定できます。                |
|             | EPSON ITF CD Num    | 「あり」                | あり          |                           |
|             | EPSON ITF Num       | あり                  | なし          |                           |
| NW-7        | EPSON NW-7          | なし                  | なし          | OCR-B、チェックデジットの有無をフォント名称  |
| (CODABAR)   | EPSON NW-7 CD       | なし                  | あり          | で指定できます。                  |
|             | EPSON NW-7 CD Num   | あり                  | あり          |                           |
|             | EPSON NW-7 Num      | あり                  | なし          |                           |
| 新郵便番号       | EPSON J-Postal Code | なし                  | あり          | 1998年2月からの新郵便番号への変更に      |
|             |                     |                     |             | 伴い、郵便物の宛先をバーコードで扱えるよ      |
|             |                     |                     |             | うになります。                   |
|             |                     |                     |             | この新郵便番号に対応したバーコードを作       |
|             |                     |                     |             | 成します。                     |
| L           | 1                   |                     |             |                           |

\*1 OCR-B :光学的文字認識に用いる目的で開発されJISX9001に規定された書体の名称。 2 チェックデジット : 読み取りの正確性を保つために、所定の計算式に基づいて計算されたキャ 228

#### 注意事項

## システム条件

BarCodeフォントの使用には、次の条件が必要です。 コンピュータ : CPUにi386SX以上を搭載したIBM PC、NEC PC-9801/9821シリーズ。およびその互換機。 オペレーティングシステム: • Microsoft Windows95 • Microsoft Windows NT3.5x/NT4.0 ハードディスク : 15 ~ 30KByteの空き容量 (書体ごとに異なります。) プリンタの動作モード : ESC/Pageモード

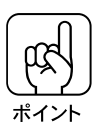

BarCode フォントは、Windows3.1上では使用できません。
 BarCodeフォントは、プリンタドライバでモノクロ印刷に設定して印刷してください。カラー印刷に設定している場合、バーコードを黒で印刷しても正しく読みとられない場合があります。

## プリンタドライバの設定について

バーコードを印刷する際は、プリンタドライバ上で次のように設定してください。

| 色           | :黒( Windows95/NT4.0 )   |
|-------------|-------------------------|
| 印刷モード       | : 標準( Windows95/NT4.0 ) |
| 解像度         | :600DPI(きれい)            |
| トナーセーブ機能    | : OFF                   |
| 拡大 / 縮小印刷   | : OFF                   |
| 重ね合せ描画の優先処理 | : OFF( WindowsNT3.5x )  |

#### 文字の装飾/配置について

- 文字の装飾(ボールド/イタリック/アンダーラインなど)網掛けは行わないでください。
- 色刷色、背景色について、黒と白のみ指定してください。
- 文字の回転を行う場合、回転角度は90度、180度、270度以外は指定しないでく ださい。
- 文字間隔の変更を行わないでください。
- アプリケーションソフトウェアが文字間隔の自動調整機能や、スペース(空白)部分で単語間隔の自動調整機能を持っている場合、その機能を使用しないように設定してください。
- 文字の縦あるいは横方向のみの拡大/縮小機能の禁止
- アプリケーションソフトウェアのオートコレクト機能禁止(例<=>□〉〈二〉)

入力時の注意について

- バーコードに変換する文字は、半角文字で入力してください。
- Code39、Code128において、1つの行に2つ以上のバーコードを印刷する 場合、バーコードとバーコードの間はTABで区切ってください。スペース (空白)で区切る場合はBarCodeフォント以外の書体を選択してスペースを 入力してください。

BarCode フォントを選択したままスペースを入力すると、スペースがバー コードの一部となる場合があり、バーコードとして使用できません。

- アプリケーションソフトウェアで改行を示すマークの表示 / 非表示を選択で きる場合、バーコードの部分とそうでない部分が区別しやすいよう、改行 マークが表示される設定で使用することをお薦めします。
- 入力した文字をバーコードに変換する際に、バーコードとして必要なキャラ クタを自動的に追加するため、バーコードの長さは文字入力時よりも長くな る場合があります。

バーコードの周囲の文字列がバーコードと重複しないように注意してください。

- Code39、Code128、Interleaved 2of5、NW-7は、バーコードの高さがバー コード全長の15%以上になるようにサイズを自動調整します。
   このため印刷されるバーコードの高さが入力時よりも下方向に大きくなる場 合があるため、バーコードの周囲の文字列がバーコードと重複しないように 注意してください。
- Code128 において、アプリケーションソフトが行末に存在するスペースを 削除したり、連続する複数のスペースをタブに置き換える等の処理を自動的 に行うと、スペースを含むCode128のバーコードは正しく出力されないこ とがあります。
- バーコードのフォントサイズは、本書「各バーコードについて」の表中に記載 されている保証サイズで作成していただくことをお薦めします。保証サイズ以 外のサイズで作成した場合、読み取り機で読み取れないことがあります。
   △3 本書「各バーコードについて」235ページ

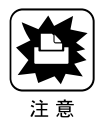

印刷されたバーコードは、トナーの濃度や紙質によって全ての読み取り機では 読み取れない場合があります。ご利用の際は、読み取り機でのご確認をお薦め します。

## インストール

EPSONバーコードフォントを使用すると、各種のバーコードを簡単に作成、印 刷できます。

ここでは、EPSON バーコードフォントのインストール方法を説明します。

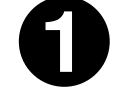

コンピュータの電源をオン()にし、Windowsを起動します。

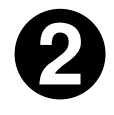

EPSON ESC/Page カラープリンタソフトウェア CD-ROMをコン ピュータにセットします。

Windows95/NT4.0をご利用の場合は、❸の画面が自動的に表示されます。

バーコードフォントのインストールをダブルクリックします。

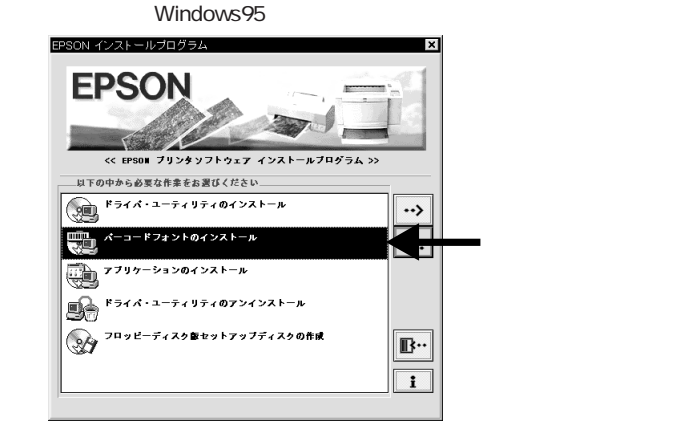

Eドライブ E:¥EPSETUP Bドライブ

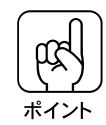

| 上記の画面が自動的に表示されないま<br>[ファイル名を指定して実行]ダイフ          | 湯合は、以<br>Pログを開          | 、下の手順に従 <sup>、</sup><br>きます。            | ってくださ           | ちしい。                                 |
|-------------------------------------------------|-------------------------|-----------------------------------------|-----------------|--------------------------------------|
| Windows95/NT4.0の場合                              | スタート                    | ボタンをクリッ<br>実行(R)]をクリ                    | クし、[フ:<br>リックしま | ァイル名を<br>す。                          |
| WindowsNT3.5xの場合                                | [プログラ<br>ニューか・<br>をクリッ・ | ムマネージャ<br>ら[ファイル名 <sup>3</sup><br>クします。 | ]の[アイ:<br>を指定して | コン( <u>F</u> )]メ<br>C実行( <u>R</u> )] |
| ディスクをセットしたドライブ名の                                | と、実行コ                   | マンドを半角文                                 | マ字で入力           | し、OKボ                                |
| タンをクリックします。フロッピ-                                | ーディスク                   | の場合は 4 に                                | 進みます            | •                                    |
| ファイル名を指定して実行 ? X                                | CI                      | D-ROM                                   | フロッピ            | ーディスク                                |
| 実行したしいフリケーション名、または開きたしいかがやややキュント<br>名を入力してくださし、 | セット先                    | 入力                                      | セット先            | 入力                                   |
| 名前@): D.¥EPSETUP! _                             | Dドライブ                   | D:¥EPSETUP                              | Aドライブ           | A:¥SETUP                             |

OK キャンセル 参照(B)\_

Win

231

**B:**¥SETUP

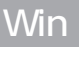

. . . . .

#### インストールするバーコードフォントをクリックしてチェックし、 セットアップ実行(<u>R</u>) ボタンをクリックします。

これで、EPSON バーコードフォントが、Windows のフォントフォルダにイン ストールされました。

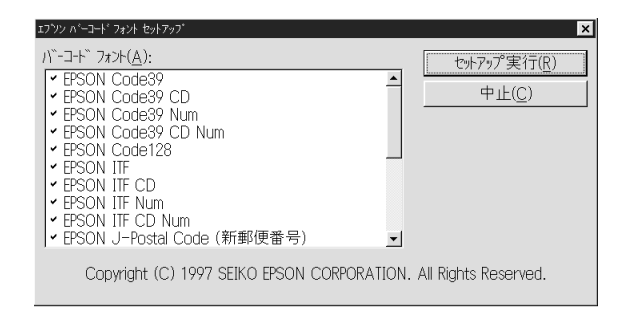

## バーコードの作成

ここではWindows95に添付の「ワードパッド」を例に、EPSON BarCodeフォントを使用して、バーコードの印刷の手順を説明します。

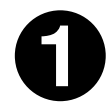

「ワードパッド」を起動し、 I 「 バーコード変換する文字を入力 ?? します。半角文字で入力してく ださい。 I 「

| ■ 文書 -  | - ワードハ <i>゙</i> シ | ٧ŀ°       |             |                     |                  |
|---------|-------------------|-----------|-------------|---------------------|------------------|
| 77イル(E) | 編集( <u>E</u> )    | 表示(⊻)     | 挿入①         | 書式( <u>O</u> )      | ^⊮7°( <u>H</u> ) |
| DœI     |                   | à M.      | X B         |                     | Ъ                |
|         |                   |           |             |                     |                  |
| MS Pゴシ  | ペック               |           |             | ▼ 11                | • B              |
|         | /ック<br>2・!・       | 3 · 1 · 4 | • 1 • 5 • 1 | • 11<br>• 6 • 1 • 7 | ▼ B              |

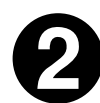

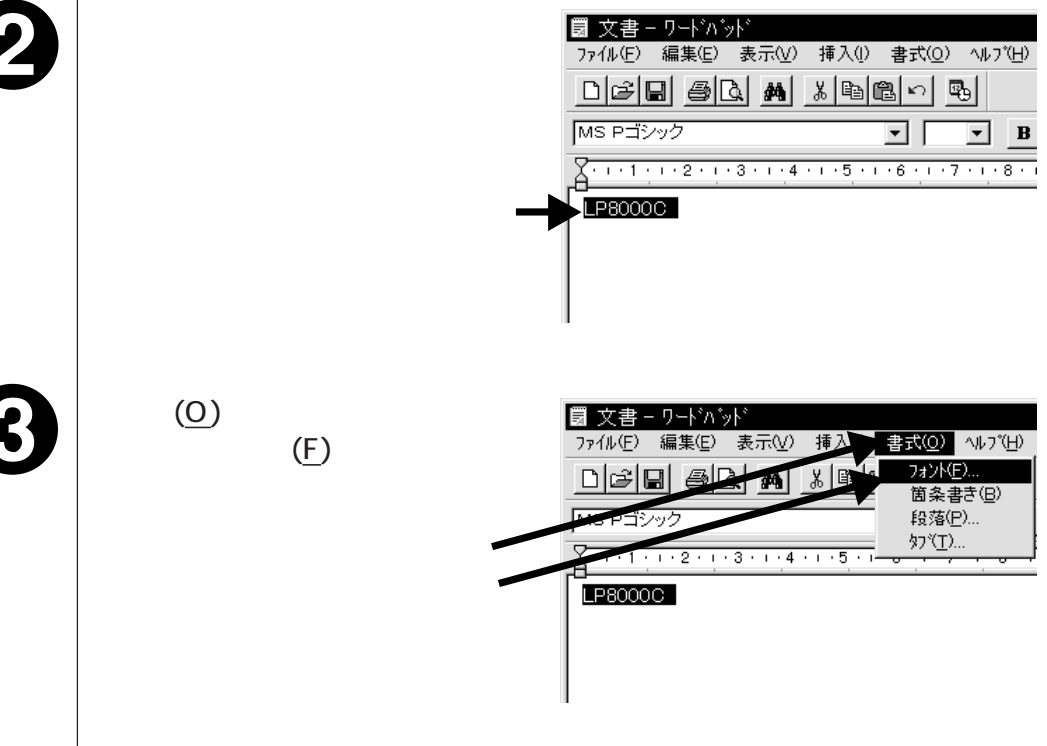

Win

「フォント名(<u>F</u>)」の一覧から印刷したい EPSON BarCodeフォント を選択し、「サイズ(<u>S</u>)」でフォントのサイズを設定し、OK ボタンを クリックします。

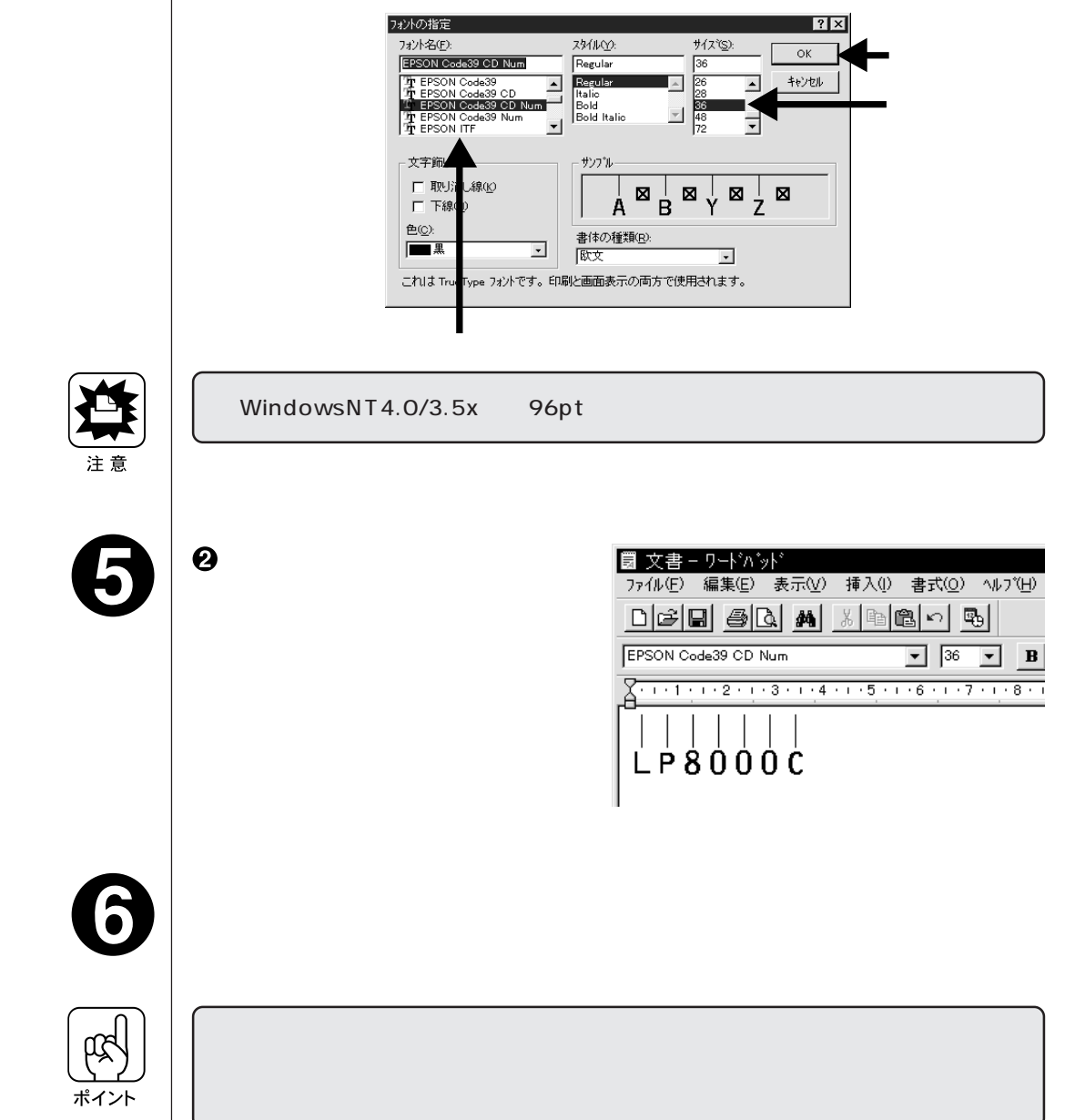

## 各バーコードについて

各バーコードの仕様や、入力するデータキャラクタの詳細/構成等については、 それぞれのバーコードの規格に関する文献を参照してください。

|                             | J                                                                          | AN-& JAN 短縮バージョン)                                                                                                    |                           |  |  |
|-----------------------------|----------------------------------------------------------------------------|----------------------------------------------------------------------------------------------------|---------------------------|--|--|
| ・JAN-8 <br>・EPSOI<br>ラクタは   | は「JIS X 0501」とし<br>N BarCodeフォントは<br>た7桁です。                                | って規格化されたJANの短縮バージョン(8<br>は末尾のチェックキャラクタを自動的に挿入す                                                                                    | 桁 )です。<br>するため、入力するキャ     |  |  |
| 入力可能                        | なキャラクタ                                                                     | 数字(0~9)                                                                                                    |                           |  |  |
| 入力する                        |                                                                            |                                                                                                    |                           |  |  |
| キャラクタ                       |                                                                            |                                                                                                    |                           |  |  |
| 次のもの                        | は自動的に挿入/記                                                                  | 。<br>安定が行われるため、入力は不要です。                                                                                                    |                           |  |  |
| •                           | レフト / ライトマージ                                                               | ン ・レフト / ライトガードバー                                                                                                    | -                         |  |  |
| •                           | センターバー                                                                     | <ul> <li>● チェックキャラクタ</li> </ul>                                                                                                   |                           |  |  |
| •                           | OCR-B                                                                      |                                                                                                    |                           |  |  |
|                             | 入力時                                                                        | EPSON JAN-8に変換                                                                                                    | 印刷                        |  |  |
| 印刷例                         | 1234567                                                                    | 20000 €<br>2 BACTOLAUSOLUMON<br>20 porx<br>30 porx<br>34 bAC                                                                      | 1234"5670"                |  |  |
|                             | JAN-8 Shor(JAN短縮バージョン トランケーション)                                            |                                                                                                    |                           |  |  |
| ● JAN-8<br>JAN-8。<br>● バーコー | ShortはJAN-8のバ<br>と同じ仕様です。<br>-ドを挿入するスペー<br>内でのみ使用可能て                       | ーコードの高さを標準ポイントで11mmにし<br>スがせまい場合などに使用します。<br>す。JISX0501では定められていません。                                                               | たもので、それ以外は                |  |  |
| 入力可能                        | なキャラクタ                                                                     | 数字( 0 ~ 9 )                                                                                                    |                           |  |  |
| 入力する                        | <br>入力するキャラクタの桁数 7桁                                                        |                                                                                                    |                           |  |  |
|                             | キャラクタの桁数                                                                   | 7桁                                                                                                    |                           |  |  |
| キャラクタ                       | キャラクタの桁数<br>7のサイズ                                                          | 7桁<br>36pt ~ 90pt。<br>保証サイズは36pt、45pt( 標準 ), 67.5pt                                                                               | t、90ptです。                 |  |  |
| キャラクタ<br>次のもの               | キャラクタの桁数<br>アのサイズ<br>は自動的に挿入 / 言                                           | 7桁<br>36pt ~ 90pt。<br>保証サイズは36pt、45pt(標準)、67.5pt<br>段定が行われるため、入力は不要です。                                                            | i、90ptです。                 |  |  |
| キャラクタ<br>次のもの               | キャラクタの桁数<br>アのサイズ<br>は自動的に挿入 / 言<br>レフト / ライトマージ                           | 7桁<br>36pt ~ 90pt。<br>保証サイズは36pt、45pt(標準)、67.5pt<br>設定が行われるため、入力は不要です。<br>ン ・レフト / ライトガードバー                                       | t、90ptです。<br>-            |  |  |
| キャラクタ<br>次のもの<br>・          | キャラクタの桁数<br>2のサイズ<br>は自動的に挿入 / 記<br>レフト / ライトマージ<br>センターバー                 | 7桁<br>36pt ~ 90pt。<br>保証サイズは36pt、45pt(標準)、67.5pt<br>設定が行われるため、入力は不要です。<br>ン ・レフト / ライトガードバー<br>・チェックキャラクタ                         | t、90ptです。<br>-            |  |  |
| キャラクタ<br>次のもの<br>・          | キャラクタの桁数<br>7のサイズ<br>は自動的に挿入 / 言<br>レフト / ライトマージ<br>センターバー<br>OCR-B        | 7桁<br>36pt ~ 90pt。<br>保証サイズは36pt、45pt(標準)、67.5pt<br>設定が行われるため、入力は不要です。<br>ン ・レフト / ライトガードバー<br>・チェックキャラクタ                         | t、90ptです。<br>-            |  |  |
| キャラクタ<br>次のもの<br>・          | キャラクタの桁数<br>2のサイズ<br>は自動的に挿入 / 記<br>レフト / ライトマージ<br>センターバー<br>OCR-B<br>入力時 | 7桁<br>36pt ~ 90pt。<br>保証サイズは36pt、45pt(標準)、67.5pt<br>設定が行われるため、入力は不要です。<br>ン ・レフト / ライトガードバー<br>・チェックキャラクタ<br>EPSON JAN-8 Shortに変換 | t、90ptです。<br>-<br>-<br>印刷 |  |  |

| W. | V | H |    |   |
|----|---|---|----|---|
| V  | V |   | 11 | l |
|    |   |   |    |   |

JAN-13(標準バージョン) • JAN-13は「JIS X 0501」として規格化された JANの標準バージョン(13桁)です。 • EPSON BarCodeフォントでは末尾のチェックキャラクタを自動的に挿入するため、入力するキャ ラクタは12桁です。 入力可能なキャラクタ 数字(0~9) 入力するキャラクタの桁数 12桁 キャラクタのサイズ 60pt~150pt。(WindowsNTは96ptまで) 保証サイズは60pt、75pt(標準), 112.5pt、150ptです。 次のものは自動的に挿入 / 設定が行われるため、入力は不要です。 • レフト / ライトマージン • レフト / ライトガードバー センターバー チェックキャラクタ • OCR-B 入力時 EPSON JAN-13に変換 印刷 印刷例 123456789012 123456789012 JAN-13 Short JAN 短縮バージョン トランケーション) ● JAN-13 ShortはJAN-13のバーコードの高さを標準ポイントで11mmにしたもので、それ以外 はJAN-13と同じ仕様です。 バーコードを挿入するスペースがせまい場合などに使用します。 日本国内でのみ使用可能です。JISX0501では定められていません。 数字(0~9) 入力可能なキャラクタ 入力するキャラクタの桁数 12桁 キャラクタのサイズ 36pt ~ 90pt. 保証サイズは36pt、45pt(標準)、67.5pt、90ptです。 次のものは自動的に挿入 / 設定が行われるため、入力は不要です。 • レフト / ライトマージン • レフト / ライトガードバー センターバー チェックキャラクタ • OCR-B EPSON JAN-13 Shortに変換 印刷 入力時 印刷例 123456789012

123456789012

| UPC-A                                                                                                    |                                                                              |                |    |  |
|----------------------------------------------------------------------------------------------------|------------------------------------------------------------------------------|----------------|----|--|
| <ul> <li>UPC-Aは、アメリカのUniversal Product Codeで制定されたUPC-AのRegularタイプです。</li> <li>(UPC Symbol Specification Manual)</li> <li>Regular UPCコードのみサポートし、補足コードはサポートしていません。</li> </ul> |                                                                              |                |    |  |
| 入力可能                                                                                                    | なキャラクタ                                                                       | 数字( 0 ~ 9 )    |    |  |
| 入力する                                                                                                    | キャラクタの桁数                                                                     | 11桁            |    |  |
| キャラクタ                                                                                                    | キャラクタのサイズ60pt ~ 150pt。(WindowsNTは96ptまで)保証サイズは60pt、75pt(標準)、112.5pt、150ptです。 |                |    |  |
| 次のもの                                                                                                    | 次のものは自動的に挿入/設定が行われるため、入力は不要です。                                               |                |    |  |
| <ul> <li>レフト / ライトマージン</li> <li>レフト / ライトガードバー</li> </ul>                                                                                                    |                                                                              |                |    |  |
| <ul> <li>センターバー</li> <li>チェックデジット</li> </ul>                                                                                                    |                                                                              |                |    |  |
| • OCR-B                                                                                                    |                                                                              |                |    |  |
|                                                                                                    | 入力時                                                                          | EPSON UPC-Aに変換 | 印刷 |  |
| 印刷例                                                                                                    | 12345678901                                                                  |                |    |  |

| UPC-E                                                                                                    |                                                                                                |                         |                   |  |
|----------------------------------------------------------------------------------------------------|------------------------------------------------------------------------------------------------|-------------------------|-------------------|--|
| UPC-Eは、アメリカのUniversal Product Codeで制定されたUPC-AのZero Suppression(余<br>分な0を削除 )タイプです。(UPC Symbol Specification Manual ) |                                                                                                |                         |                   |  |
| 入力可能                                                                                                    | なキャラクタ                                                                                         | 数字( 0 ~ 9 )             |                   |  |
| 入力する                                                                                                    | キャラクタの桁数                                                                                       | 6桁                      |                   |  |
| キャラクタ                                                                                                    | キャラクタのサイズ         60pt~150pt。(WindowsNTは96ptまで)           保証サイズは60pt、75pt(標準)、112.5pt、150ptです。 |                         |                   |  |
| 次のもの                                                                                                    | は自動的に挿入/記                                                                                      | 。<br>設定が行われるため、入力は不要です。 |                   |  |
| •                                                                                                    | レフト / ライトマージ                                                                                   | ン ・レフト / ライトガードバー       | -                 |  |
| ●チェックデジット ● OCR-B                                                                                                    |                                                                                                |                         |                   |  |
| • ナンバーシステム「0」のみ                                                                                                    |                                                                                                |                         |                   |  |
|                                                                                                    | 入力時                                                                                            | EPSON UPC-E に変換         | 印刷                |  |
| 印刷例                                                                                                    | 123456                                                                                         | 123456                  | 0 <b>123456</b> s |  |

| W. | W   | Н     |   |   |
|----|-----|-------|---|---|
| M  | ١V. | /II I | 1 | 1 |
| 4  |     |       |   |   |

| Code39 | С | 0 | d | е | 3 | 9 |
|--------|---|---|---|---|---|---|
|--------|---|---|---|---|---|---|

- Code39は「JIS X 0503」として規格化されたものです。
- EPSON BarCodeフォントはチェックデジットの有無、OCR-Bの有無で4種類のフォントを用意しています。
- 入力したキャラクタの桁数が大きい場合、EPSON BarCodeフォントはCode39の仕様に従ってバーコードの高さがバーコード全長の15%以上になるように自動的に調整します。このためバーコードの周囲に文字がある場合、バーコードと重ならないように間隔を開けてください。
- Code39ではスペースを" \_\_ "(アンダーライン )に割り当てています。スペースを表すバーコー ドを入力したい場合は、" \_\_ "(アンダーライン )を入力してください。
- Code39で1行に2つ以上のバーコードを入力する場合、バーコード間はTABで区切ってください。スペースで区切る場合は、バーコードフォント以外のフォントを選択して入力してください。
   Code39を選択したままスペースを入力するとスペースがバーコードの一部となりバーコードとして使用できません。

| 入力可能  | なキャラクタ       | 英数字(A~Z、0~9)<br>記号( スペース \$ / +                 | %)                              |
|-------|--------------|-------------------------------------------------|---------------------------------|
| 入力する  | キャラクタの桁数     | 制限なし                                            |                                 |
| キャラクタ | 2のサイズ        | OCR-Bなしの場合: 26pt以上。<br>保証サイズは26<br>(WindowsNT)  | pt、52pt、78pt、104pt<br>は96ptまで)  |
|       |              | OCR-Bありの場合: 26pt以上。<br>保証サイズは36p<br>(WindowsNTL | ot、72pt、108pt、144pt<br>は96ptまで) |
| 次のもの  | は自動的に挿入/記    |                                                 |                                 |
| •     | 左 / 右クワイエットン | バーン ・スタート / ストップキャラ                             | ラクタ                             |
| •     | チェックデジット     |                                                 |                                 |
|       | 入力時          | EPSON Code39に変換                                 | 印刷                              |
| 印刷例   | 1234567      | 1 2 3 4 5 6 7                                   |                                 |
|       |              | EPSON Code39 CDNumに変換                           | 印刷                              |
|       |              | 1234567                                         |                                 |
| Code128                                                                                                    |                                     |                                                                    |    |  |  |
|----------------------------------------------------------------------------------------------------|-------------------------------------|--------------------------------------------------------------------|----|--|--|
| <ul> <li>Code128は「JIS X 0504」として規格化されたものです。</li> <li>EPSON BarCodeフォントはコードセットA、B、Cをサポートしています。入力するキャラクタの<br/>コードセットが途中で変わった場合、自動的にコードセットの変換コードを挿入します。</li> <li>入力したキャラクタの桁数が大きい場合、EPSON BarCodeフォントはCode128の仕様に従っ<br/>てバーコードの高さがバーコード全長の15%になるように自動的に調整します。このためバー<br/>コードの周囲に文字がある場合、バーコードと重ならないように間隔を開けてください。</li> <li>アプリケーションによっては行末に存在するスペースを削除したり、連続する複数個のスペース<br/>をタブなどに置き換えるなどの処理を自動的に行うものがあります。これらのアプリケーションで<br/>は、スペースを含むバーコードが正しく印刷されない場合があります。</li> <li>Code128で1行に2つ以上のバーコードを入力する場合、バーコード間はTABで区切ってくだ<br/>さい。スペースで区切る場合は、バーコードフォント以外のフォントを選択して入力してください。<br/>Code128を選択したままスペースを入力するとスペースがバーコードの一部となりバーコードと<br/>して使用できません。</li> </ul> |                                     |                                                                    |    |  |  |
| 入力可能                                                                                                    | なキャラクタ                              | 全てのASCII文字(95文字)                                                   |    |  |  |
| 入力する                                                                                                    | キャラクタの桁数                            | 制限なし                                                               |    |  |  |
| キャラクタ                                                                                                    | 7のサイズ                               | 26pt ~ 104pt。 (WindowsNTは96ptまで )<br>保証サイズは26pt、52pt、78pt、104ptです。 |    |  |  |
| 次のものは自動的に挿入/設定が行われるため、入力は不要です。                                                                                                    |                                     |                                                                    |    |  |  |
| •                                                                                                    | • 左 / 右クワイエットゾーン • スタート / ストップキャラクタ |                                                                    |    |  |  |
| <ul> <li>チェックデジット</li> <li>コードセットの変更キャラクタ</li> </ul>                                                                                                    |                                     |                                                                    |    |  |  |
| 入力時                                                                                                    |                                     | EPSON Code128に変換                                                   | 印刷 |  |  |
| 印刷例                                                                                                    | 1234567                             | 1234567                                                            |    |  |  |

Win

| w. | w   |    |    |
|----|-----|----|----|
| WI | NW) | 17 | s' |
| W. | 11  |    |    |
|    |     |    | ь  |

|                                                                                | Interleaved 2of5                                                                                                    |                                                                                                    |    |  |
|--------------------------------------------------------------------------------|----------------------------------------------------------------------------------------------------|----------------------------------------------------------------------------------------------------|----|--|
| <ul> <li>Interlea</li> <li>EPSON</li> <li>していま</li> <li>入力した</li> </ul>        | <ul> <li>Interleaved 2of5は、アメリカで規格化されたものです。(USS Interleaved 2-of-5)</li> <li>EPSON BarCodeフォントはチェックデジットの有無、OCR-Bの有無で4種類のフォントを用意しています。</li> </ul>                                                                                                    |                                                                                                    |    |  |
| <ul> <li>・ハワリの<br/>様に従っ</li> <li>のためノ</li> <li>・ Interlea<br/>EPSON</li> </ul> | <ul> <li>ヘノリンにキャラクタの桁数が入きに場合、EPSON BarCode フォントはInterleaved 2015の仕<br/>様に従ってバーコードの高さがバーコード全長の15%以上になるように自動的に調整します。こ<br/>のためバーコードの周囲に文字がある場合、バーコードと重ならないように間隔を開けてください。</li> <li>Interleaved 20f5は、キャラクタを2個一組で扱います。キャラクタの合計数が奇数個の場合、<br/>EPSON BarCodeフォントは自動的にキャラクタの先頭にのを追加して偶数個になるようにします。</li> </ul> |                                                                                                    |    |  |
| 入力可能                                                                           | なキャラクタ                                                                                                    | 数字( 0 ~ 9 )                                                                                                    |    |  |
| 入力する                                                                           | キャラクタの桁数                                                                                                    | 制限なし                                                                                                    |    |  |
| キャラクタ                                                                          | 7のサイズ                                                                                                    | OCR-Bの有無により異なります。(WindowsNTは96ptまで)<br>OCR-Bなし:26pt以上。保証サイズは26pt、52pt、78pt、104pt。<br>OCR-Bあり:36pt以上。保証サイズは36pt、72pt、108pt、144pt。 |    |  |
| 次のもの                                                                           | 次のものは自動的に挿入/設定が行われるため、入力は不要です。                                                                                                    |                                                                                                    |    |  |
| • 左 / 右クワイエットゾーン • スタート / ストップキャラクタ                                            |                                                                                                    |                                                                                                    |    |  |
| •                                                                              | チェックデジット                                                                                                    | <ul> <li>文字列先頭への0の挿入</li> <li>(合計文字数が偶数でない場合のみ)</li> </ul>                                                                       |    |  |
|                                                                                | 入力時                                                                                                    | EPSON ITF に変換                                                                                                    | 印刷 |  |
| 印刷例 1234567                                                                    |                                                                                                    | 1 2 3 4 5 6 7                                                                                                    |    |  |
|                                                                                |                                                                                                    | EPSON ITF CD Numに変換                                                                                                    | 印刷 |  |
|                                                                                |                                                                                                    | 1234567                                                                                                    |    |  |
|                                                                                |                                                                                                    |                                                                                                    |    |  |

| NW-7(CODABAR)                                                                                                    |                                                                                                    |                        |               |  |  |  |
|----------------------------------------------------------------------------------------------------|----------------------------------------------------------------------------------------------------|------------------------|---------------|--|--|--|
| <ul> <li>NW-7は「JIS X 0503」として規格化されたものです。</li> <li>EPSON BarCodeフォントはチェックデジットの有無、OCR-Bの有無で4種類のフォントを用意しています。</li> </ul>                                                                                                    |                                                                                                    |                        |               |  |  |  |
| <ul> <li>入力したキャラクタの桁数が大きい場合、EPSON BarCodeフォントはNW-7の仕様に従って<br/>バーコードの高さがバーコード全長の15%以上になるように自動的に調整します。このためバー<br/>コードの周囲に文字がある場合、バーコードと重ならないように間隔を開けてください。</li> <li>スタート / ストップキャラクタのどちらかを入力すると、EPSON BarCodeフォントは残りのスター<br/>ト / ストップキャラクタが同じになるように自動的に挿入されます。</li> <li>スタート / ストップキャラクタを入力しない。場合は、両方とも自動的に Aを挿入します</li> </ul> |                                                                                                    |                        |               |  |  |  |
| 入力可能                                                                                                    | なキャラクタ                                                                                                    | 数字(0~9),記号(- \$ : /    | . + )         |  |  |  |
| 入力する                                                                                                    | 入力するキャラクタの桁数 制限なし                                                                                                    |                        |               |  |  |  |
| キャラクタ                                                                                                    | <ul> <li>キャラクタのサイズ</li> <li>OCR-Bの有無により異なります。(WindowsNTは96ptまで)</li> <li>OCR-Bなし:26pt以上。保証サイズは26pt、52pt、78pt、104pt。</li> <li>OCR-Bあり:36pt以上。保証サイズは36pt、72pt、108pt、144pt。</li> </ul> |                        |               |  |  |  |
| 次のもの                                                                                                    | は自動的に挿入/影                                                                                                    | 。<br>定が行われるため、入力は不要です。 |               |  |  |  |
| • 左 / 右                                                                                                    | クワイエットゾーン •                                                                                                    | スタート / ストップキャラクタ( 入力しな | い場合)・チェックデジット |  |  |  |
|                                                                                                    | 入力時 EPSON NW-7に変換 印刷                                                                                                    |                        |               |  |  |  |
| 印刷例 1234567                                                                                                    |                                                                                                    | 1 2 3 4 5 6 7          |               |  |  |  |
|                                                                                                    |                                                                                                    | EPSON NW-7CDNumに変換     | 印刷            |  |  |  |
|                                                                                                    | 1 2 3 4 5 6 7                                                                                                    |                        |               |  |  |  |
|                                                                                                    |                                                                                                    |                        |               |  |  |  |

| 新郵便番号(カスタマ・バーコード)                                                                                                    |                                   |                                                       |          |  |
|----------------------------------------------------------------------------------------------------|-----------------------------------|-------------------------------------------------------|----------|--|
| <ul> <li>・1998年2月2日より、郵便番号が新しくなります。これに伴い、郵便番号と住所をバーコードで<br/>ハガキや封筒に印刷して発送することができるようになります。</li> <li>・バーコードの詳細については、郵政省より発行の資料を参照してください。</li> <li>・EPSON BarCodeフォントで入力する場合、次のように新郵便番号(3桁)-新郵便番号(4<br/>桁)-住所表示番号(パ-コードに変換後13桁まで)入力します。</li> <li>・住所表示番号は入力時は桁数の制限はありませんが、バーコードに変換後13桁を超える部分<br/>は省略されます。また住所表示番号が13桁に満たない場合は、13桁になるように末尾にコー<br/>ドを挿入します。</li> <li>・アプリケーションソフトにおいて、印刷領域やレイアウト枠は余裕をもって設定してください。</li> </ul> |                                   |                                                       |          |  |
| 入力可能                                                                                                    | 入力可能なキャラクタ 数字(0~9)、英文字(A~Z)、記号(-) |                                                       |          |  |
| 入力するキャラクタの桁数                                                                                                    |                                   | 制限なし。ただし住所表示番号については、バーコードに変換後<br>13桁を超える桁数の文字は省略されます。 |          |  |
| キャラクタ                                                                                                    | っのサイズ                             | 8pt ~ 11.5pt。<br>保証サイズは8pt、9pt、10pt、11.5p             | ゎ゙゙です。   |  |
| 次のものは自動的に挿入ノ設定が行われるため、入力は不要です。                                                                                                    |                                   |                                                       |          |  |
| ● バーコードの上下左右2mmの空白 ● 入力時の - ( ハイフォン )の削除                                                                                                    |                                   |                                                       |          |  |
| <ul> <li>スタート / ストップコード</li> <li>住所表示番号の13桁調整</li> <li>チェックデジット</li> </ul>                                                                                                    |                                   |                                                       | 番号の13桁調整 |  |
| 入力時 EPSON J-Postal Codeに変換 印刷                                                                                                    |                                   |                                                       |          |  |
| 印刷例 <sup>123-4567</sup> <sup>1</sup> 1 <sup>1</sup> <sup>1</sup> 2 <sup>1</sup> <sup>1</sup> <sup>1</sup> <sup>1</sup> <sup>1</sup> <sup>1</sup> <sup>1</sup> <sup>1</sup> <sup>1</sup> <sup>1</sup> <sup>1</sup> <sup>1</sup> <sup>1</sup> <sup></sup>                                                                                                    |                                   |                                                       |          |  |

# EPSON Remote! について

ここでは、パネル設定ユーティリティ「EPSON Remote!」の使い方について 説明します。

#### EPSON Remote!の概要

プリンタの各種設定をコンピュータから変更することができるユーティリティ ソフトウェアです。

 EPSON Remote!は、コンピュータを使用している環境に応じて、DOS版、 NetWare版の中からどれかを選んで使用します。

| DOS版<br>(98用、DOS/V用) | DOSアプリケーションを使って印刷する場合に使用します。<br>印刷の基本的な設定はアプリケーションソフトで行います。<br>しかし、ソフトによっては一部設定が変更できないにとがあ<br>ります。そのような場合に、EPSON Remotelをご利用くだ<br>さい。 |
|----------------------|----------------------------------------------------------------------------------------------------|
| NetWare版             | NetWare 環境下で 印刷する場合に使用します。                                                                                                    |

• EPSON Remote!は、設定する内容や目的に応じて次のユーティリティを選 択することができます。

スタートアップユーティリティ(DOS版(98用、DOS/V用)のみ) プリンタの初期設定値(電源投入時の設定)を変更するユーティリティです。 プリンタのパネル設定で行えるほとんどすべての設定が変更できます。 変更した内容はプリンタに記憶されます。電源をオフにしても、設定は保持 されます。

設定ユーティリティ

使用頻度の高い項目のみ設定できます。

設定した内容はプリンタに記憶されます。電源をオフにしても、設定は保持 されます。

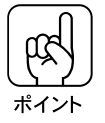

スタートアップユーティリティと設定ユーティリティで同じ項目を設定した場 合、あとから設定した内容が有効になります。

簡易設定ユーティリティ 設定ユーティリティで設定した内容をファイルとして保存できます。 印刷する前にファイルの実行コマンドを実行するだけで、プリンタの各種設 定を一度に変更できます。 設定を変更しても、リセット/電源オフ/プリンタモード変更のいずれかの 操作によって変更前の状態に戻ります。

EPSON Remote!(DOS版)

システム条件

#### 動作可能コンピュータ

エプソン PC シリーズ (NEC PC-9801シリーズ互換機) NEC PC-9800シリーズ、PC98XL<sup>2</sup>・RLシリーズ、PC-H98シリーズ(ディ スプレイ解像度:ノーマル/ハイレゾモード) \* PC-98LT/DOは使用できません。 各社 DOS/V対応パソコン

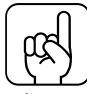

ポイント

DOS/V対応パソコンでEPSON Remote!を使用する場合は、以下の点に注意してください。

- CONFIG.SYSファイルに[DEVICE=PRNESCP.SYS\*がある場合は、これを 削除してください。
- CONFIG.SYSファイルに[DEVICE=ANSI.SYS\*]がない場合は、これを追加してコンピュータを再起動してください。
- DOS/Vの動作モードは、日本語モードにしておいてください。

\*お使いのDOSのバージョンなどにより、異なる場合があります。

#### 動作可能 OS

MS-DOS Ver3.1 以上 DOS/V Ver5.X 以上

\* Windows上のDOSプロンプト上での動作は保証外です。

# インストール方法

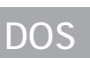

EPSON ESC/Pageカラープリンタソフトウェア CD-ROMをセット します。

フロッピーディスクをお使いの場合は、EPSON Remote!のセットアップディス クをセットします。

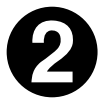

DOS プロンプトで、ディスクをセットしたドライブ名と実行コマンド (SETUP)を半角で入力し、リターンキーを押します。

セットアップ画面が表示されます。 入力例) B ドライブにディスクをセットした場合 <u>A</u>:¥>B:¥SETUP[]/REMOTE

下線部のドライブは機種により異ります。

| CD-ROMの場合              |                  | フロッピーディスクの場合 |                   |  |
|------------------------|------------------|--------------|-------------------|--|
| セットしたドライブ 入力           |                  | セットしたドライブ    | 入力                |  |
| Dドライブ                  | D:¥SETUP]/REMOTE | Aドライブ        | A:¥SETUP]/REMOTE  |  |
| Eドライブ E:¥SETUP]/REMOTE |                  | Bドライブ        | B:¥SETUP[]/REMOTE |  |
| :                      | :                | :            | :                 |  |
| :                      | :                | :            | :                 |  |

[]は半角スペースを表します。

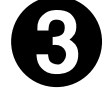

| お使いの機種名にカーソルを移動し、 | リターン | キーを押します。 |
|-------------------|------|----------|
|-------------------|------|----------|

EPSON プリンタ ユーティリティ セットアップ セットアップするプリンタの機種を選択して下さい。 リターンで機種選択され、ディレクトリ名入力画面に進みます。 ESCでセットアップを中止します。 EPSON LP=xxxx

お使いの機種名にカーソルを移動し、リターンキーを押します。

インストール先ディレクトリを確認し、<br/>
リターンキーを押してインストールを実行します。

インストール実行中にディスク交換のメッセージが表示された場合は、画面の 指示に従ってディスクを交換します。

> EPSON プリンタ ユーティリティ のセットアップ コピー先のディレクトリを入力してください。 リターンでセットアップを開始し、 ESC で中止します。 ユーティリティ ファイルのディレクトリ: [A:¥EPREMOTE]]]]

ここにインストール先のディレクトリ名が表示されます。変更する場合は、ここに変更 するディレクトリ名を入力してから「リターン」キーを押します。

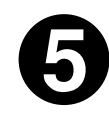

終了のメッセージが表示されたら何かキーを押します。DOSプロンプトに戻ります。

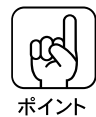

 インストール先ディレクトリについて 初期値では、ルートディレクトリにEPREMOTEディレクトリを作成し、その 中にユーティリティをインストールします。
 ユーティリティの起動用バッチファイルについて ユーティリティの起動用バッチファイルはルートディレクトリにインストールさ

ユーティリティの起動用バッテファイルはルートティレクトリにインストール れます。起動用バッチファイルは以下の通りです。 スタートアップユーティリティ : PRNSET.BAT

- 設定ユーティリティ : PANEL.BAT • バッチファイルを実行してもEPSON Remote!が起動しない場合、バッチファ
- イルのあるディレクトリ( 初期値はルートディレクトリ )がパスに指定されてい ないことがあります。パスの指定を確認してください。

#### EPSON Remote (DOS版)の使い方

ここでは、トレイ紙サイズの変更のしかたを例に、スタートアップユーティリ ティと設定ユーティリティの具体的な使い方を説明します。

- スタートアップユーティリティと設定ユーティリティの使い方は基本的に同じです。どちらも以下の手順に従ってください。
- トレイ紙サイズ以外の項目の変更のしかたも、基本的に同じです。以下の手順を 参考にして、設定変更してください。

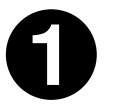

ポイント

DOS プロンプト(A:¥>など)で、ユーティリティの起動用バッチ ファイルを実行します。

ユーティリティが起動し、プリンタ選択画面が表示されます。 スタートアップユーティリティの場合: PRNSET

例 : A:¥>PRNSET (下線部のみ入力します)

設定ユーティリティの場合 : PANEL

例: A:¥><u>PANEL(下線部</u>のみ入力します)

DOS/V対応パソコンを使用していて、ユーティリティが起動しない場合は、本書 「システム条件」243ページを参照してください。

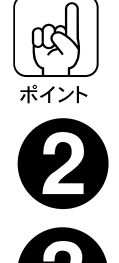

ユーティリティの起動が2回目以降のときは、プリンタ選択画面は表示されず、 最初から設定画面が表示されます。このときは、④に進んでください。

お使いの機種名にカーソルを移動し、リターンキーを押します。

選択するプリンタモードにカーソルを移動し、リターンキーを押します。

設定画面が表示されます。

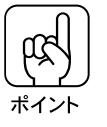

プリンタモードは、基本的にESC/PSを選択してください。ESC/PSを選択して設定変更しても意図した印刷結果が得られない場合は、次の表を参照して プリンタモードを変更してください。

| アプリケーションでのプリンタの設定 | プリンタモード  |
|-------------------|----------|
| ESC/Page(LP系)     | ESC/Page |
| ESC/P(VP系)        | ESC/P    |
| PC-PR-201H        | ESC/PS   |

ユーティリティの設定を確認します。

選択されているプリンタ・プリンタモード・出力ポート(画面右上に表示)が、ご 使用のプリンタの設定と異なる場合は、ご使用のプリンタの設定に変更します。

 プリンタ、プリンタモード
 f・10 キーを何回か押すことで、変更可能な画

 面に移ります。

 出力ポート

 f・4 キーを押すことで変更されます。

設定ユーティリティの場合、出力先をファイルにすると、これから変更する設 定をファイルとして保存します。保存したファイルは、簡易設定ユーティリ ティで使用できます。 ∠3 本書「簡易設定ユーティリティの使い方」257ページ

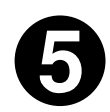

トレイ用紙サイズにカーソルを移動し、リターンキーを押します。

用紙サイズの一覧が表示されます。

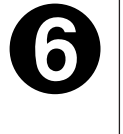

実際にセットしてある用紙サイズにカーソルを移動し、 リターンキー を押します。

設定実行キー [・1]を押します。

Yキーを押して設定を実行します。

EPSON Remote!で変更した内容は、電源をオフにしてもプリンタに記憶されます。 他の人とプリンタを共有している場合は、設定を元に戻しておくことをお薦めします。

ユーティリティが終了し、DOSプロンプトに戻ります。これで設定変更は終了 です。この後、アプリケーションソフトウェアから印刷を実行してください。

### NetWare 版 EPSON Remote!について

NetWare版EPSON Remote!は、NetWare環境下で印刷する場合にお使いください。

NetWare版 EPSON Remote!には、エプソン PC シリーズ /NEC PC-9800 シ リーズ用の MS-DOS 版と、DOS/Vコンピュータ用の DOS/V 版があります。ク ライアント側のシステムに合わせて選択してください。

また、NetWare版EPSON Remote!は、スーパーバイザ(ネットワーク管理者) による設定とクライアントマシン設定が必要です。インストールする場合は必 ずスーパーバイザにご相談ください。

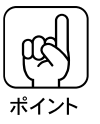

| <ul> <li>NetWare版 EPSON Remote!を使用する際は、以下の点に注意してください。</li> <li>プリンタモードは、必ず ESC/Pモードに変更してください。</li> <li>コード変換:非変換の環境で使用してください。</li> <li>CAPTUREコマンドでCONVオプション(コード変換:変換)を使用しないでください。もし、使用した場合は、必ず CONVオプションで再度 CAPTURE コマンドを実行してください。NetWareコマンドについては、NetWareに付属のプリントサーバマニュアルを参照してください。</li> <li>NetWare版のEPSON Remote!は、クライアント側の操作で、プリンタの設定状態を変更するだけでなく CAPTURE機能の実行 / 終了も指定できます。CAPTURE機能の実行を利用することで、CAPTUREコマンドオプションのパラメータを詳しく知らなくても、EPSON Remote!と同じ操作でオプションが指定できるので便利です。</li> <li>NetWare版のEPSON Remote!にはスタートアップユーティリティの機能はありません。プリンタの電源投入時の設定を変更したい場合はDOS版を使用してください。</li> </ul> |
|----------------------------------------------------------------------------------------------------|
| <ul> <li>DOS版のスタートアップユーティリティの機能を使用する場合</li> <li>DOS版のEPSON Remote!をインストールします(244ページ参照)。</li> <li>EPSON Remote!のプログラムがあるディレクトリに変更します。</li> <li>例:A:¥&gt;CD EPREMOTE</li> <li>(ディレクトリがA:¥EPREMOTEの場合)</li> <li>次の手順でスタートアップユーティリティを起動します。</li> <li>A:¥&gt;CASTOFF ALL</li> <li>A:¥&gt;PRNSET</li> <li>CASTOFF ALLを実行した後は、サーバーおよび他のワークステーションからのメッセージはすべて無視されますのでご注意ください。</li> <li>プリンタの各機能を設定します。</li> <li>設定終了後に次のコマンドを入力します。</li> <li>A:¥&gt;CASTON</li> </ul>                                                                                                    |

# システム条件について

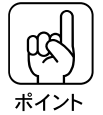

サーバ / クライアントコンピュータおよびドライバは、ノベル株式会社による 認定品が必要です。

| サーバコンピュータ    | : • NEC PC-9800 シリーズ, PC-H98 シリーズ,<br>SV-H98 シリーズ<br>• SONY QuaterLシリーズ<br>• 日本IBM PS/55 PS/Vシリーズ<br>• 日本DEC DEC PCシリーズ<br>• 各社DOS/V対応パソコン |
|--------------|----------------------------------------------------------------------------------------------------|
| NOS          | : • NetWare 3.1J , 3.11J または 3.12J<br>• ESC/Pプリンタドライバ                                                                                      |
| クライアントコンピュータ | : NetWare( MS-DOS )版<br>• エプソンPCシリーズ NEC PC-9801シリーズ互換機 )<br>• NEC PC-9800シリーズ<br>(ディスプレイ解像度:ノーマル / ハイレゾモード )                              |
|              | NetWare( DOS/V )版<br>• 日本IBM PS/55 PS/Vシリーズ<br>• SONY QuaterLシリーズ<br>• 日本DEC DEC PCシリーズ<br>(ディスプレイ解像度:VGAモード)<br>• 各社DOS/V対応パソコン           |
| クライアント OS    | : NetWare( MS-DOS )版<br>• MS-DOS3.1 以上                                                                                                    |
|              | NetWare( DOS/V )版<br>• IBM DOS J5.02/V以上<br>• MS-DOS 5.0/V以上                                                                               |
| クライアントドライバ   | : • IPX ドライバ<br>• ODIドライバ                                                                                                    |
| プリンタ接続状態     | :● リモート、ローカルの双方の形態に適用                                                                                                    |

## スーパーバイザによるインストール

スーパーバイザは、一般ユーザーの使用に先立って、ネットワークドライブ(ボ リューム:SYS)に対して、次のようにインストールプログラムを実行してく ださい。

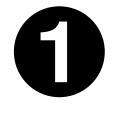

EPSON ESC/Pageカラープリンタソフトウェア CD-ROMをセット します。

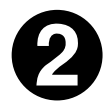

DOS プロンプトで、ディスクをセットしたドライブ名と実行コマンド (SETUP]/SUPER)を半角で入力し、リターンキーを押します。

入力例) Bドライブにディスクをセットした場合

A:¥>B:¥SETUP[]/SUPER

<u>下線部</u>のドライブは機種により異ります。 □は半角スペースを表します。

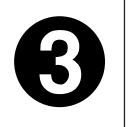

この後は、画面の指示に従ってインストールしてください。

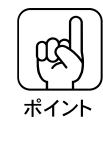

NetWare版 EPSON Remote を使用する場合、PrinterResetBuffer と PrinterSetupBufferに十分なメモリを確保するため、NetWareのコンフィ グレーションファイル SHELL.CFG または NET.CFGに次の2行を追加して おいてください。 PRINT HEADER=255 PRINT TAIL=26以上\* \* EPSON Remote を使用するには、26のPRINT TAILが必要になります。

他のシステム条件も合わせて、この値を設定してください。

## 一般ユーザーのインストール

ー般ユーザーは、各クライアントマシンで、次のようにインストールプログラ ムを実行してください。

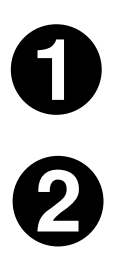

EPSON ESC/Pageプリンタソフトウェア CD-ROMをセットします。

ディスクをセットしたドライブ名と実行コマンド(SETUP]/ NETWARE)を半角で入力し、リターンキーを押します。

セットアップ画面が表示されます。

入力例)Bドライブにディスクをセットした場合

<u>A</u>:¥>B:¥SETUP[]/NETWARE

下線部のドライブは機種により異ります。

| CD-ROMの場合    |                    | フロッと      | ニーディスクの場合          |
|--------------|--------------------|-----------|--------------------|
| セットしたドライブ 入力 |                    | セットしたドライブ | 入力                 |
| Dドライブ        | D:¥SETUP]/NETWARE  | Aドライブ     | A:¥SETUP]/NETWARE  |
| Eドライブ        | E:¥SETUP[]/NETWARE | Bドライブ     | B:¥SETUP[]/NETWARE |
| :            | :                  | :         | :                  |
| :            | :                  | :         | :                  |

□は半角スペースを表します。

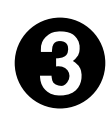

お使いの機種名にカーソルを移動し、リターンキーを押します。

EPSON プリンタ ユーティリティ セットアップ セットアップするプリンタの機種を選択して下さい。 リターンで機種選択され、ディレクトリ名入力画面に進みます。 ESCでセットアップを中止します。 EPSON LP-xxxx お使いの機種名にカーソルを移動し、 リターンキーを押します。

インストール先ディレクトリを確認し、**リターン**キーを押してインス トールを実行します。

インストール実行中にディスク交換のメッセージが表示された場合は、画面の 指示に従ってディスクを交換します。

> EPSON プリンタ ユーティリティ のセットアップ コピー先のディレクトリを入力してください。 リターンでセットアップを開始し、 ESC で中止します。 ユーティリティ ファイルのディレクトリ: [A:¥EPREMOTE]

ここにインストール先のディレクトリ名が表示されます。変更する場合は、ここに変更する ディレクトリ名を入力してから「リターン」キーを押します。

1

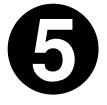

終了のメッセージが表示されたら何かキーを押します。DOS プロンプトに戻ります。

インストール先ディレクトリについて 初期値では、ルートディレクトリにEPREMOTEディレクトリを作成し、その 中にユーティリティをインストールします。

### EPSON Remote!(NetWare 版)の使い方

設定ユーティリティは、クライアントマシンからCAPTURE機能を実行したり、 プリンタの設定状態を変更できます。設定した内容は、印刷時に印刷データと 一緒にプリンタへ出力され、プリンタに記憶されます。

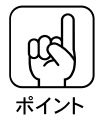

- アプリケーションソフトウェアを起動する前に設定ユーティリティを実行し、各 設定をしてください。
- NetWare版 EPSON Remote!で設定すると、CAPTUREコマンドなどで設 定されたプリントジョブ環境に上書きするため、前の設定は無効になります。

#### 設定ユーティリティの操作手順

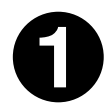

MS-DOSの画面から NetWareにログインします。

NetWareのファイルサーバにログインした後、画面にプロンプト(A:¥>など) が表示された状態にします。

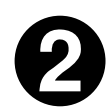

ユーティリティの起動用バッチファイルを実行します。

MS-DOS版の場合: EPREMOTE 98

例: A:¥>EPREMOTE 98

(下線部のみ入力します。]はスペース)

DOS/V版の場合: EPREMOTE DOSV

例: A:¥>EPREMOTE DOSV

(下線部のみ入力します。]はスペース)

プリンタの選択画面が表示されます。中止する場合はESC キーを押してください。

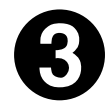

プリンタ名を選択します。

矢印キーでカーソルをお使いの機種名に移動し、リターンキーを押して選択します。

プリンタモードを選択します。

矢印キーでカーソルを使用するプリンタモードに移動し、リターンキーを押して選択します。機能選択画面が表示されます。

機能を選択します。

矢印キーでカーソルを使用する機能に移動し、 リターン キーを押すと、機能が 実行されます。この画面から、前のプリンタ選択画面に戻るときは ESC キーを、 設定を終了するときは f・2 キーを押します。

(表示画面の例)

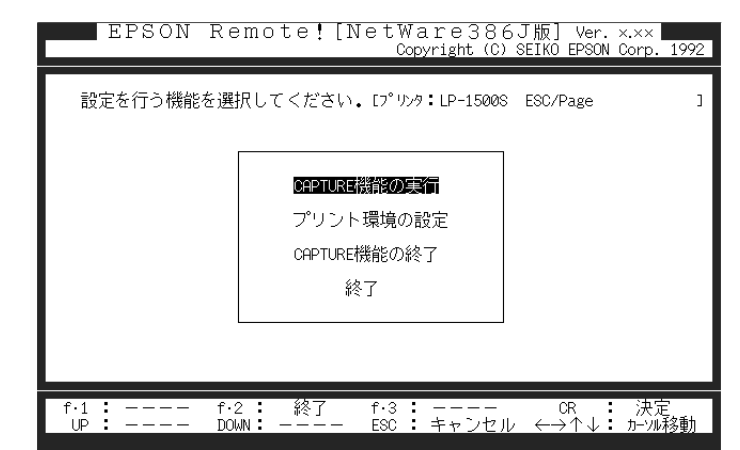

各機能を実行します。 CAPTURE 機能の実行 プリント環境の設定

CAPTURE 機能の終了

255 ページ 256 ページ 255 ページ

6

設定後、ユーティリティを終了します。

各機能で設定を終了すると、⑤の画面に戻ります。ここで、「終了」を選択するか f・2 キーを押すと設定が有効になり、設定ユーティリティを終了します。

CAPTURE 機能の実行

機能選択画面で「CAPTURE機能の実行」を選択すると、CAPTURE コマンド で指定できる CAPTURE オプションが設定できる画面になります。ここでは、 プリントバナーやタイムアウト、オートエンドキャップなどのオプションがま とめて設定できます。

ファイルサーバ名とプリントキュー名を指定します。

ファイルサーバ名とプリントキュー名をそれぞれ該当欄に入力します。

2 75

オプションを選択します。

矢印キーで変更するオプションにカーソルを移動してリターンキーを押すと、 変更できる設定値の一覧が表示されます。画面下の説明欄には、現在指定して いるオプションの説明が表示されます。

8

設定を変更します。

矢印キーで設定値を選択して「リターン」キーを押すと、設定が変更されます。 変更しないときは、ESC」キーを押すと、設定値を変更せずに項目選択画面に戻 ります。

実行項目を選択します。

f・1、f・3のファンクションキーで実行項目を選択します。 ファンクションキーには、次のような機能があります。

f・1: 設定した内容を記憶し、CAPTURE機能を実行します。

f・3: ユーティリティ上の設定を購入時の設定に戻します。

#### CAPTURE 機能の終了

機能選択画面で「CAPTURE機能の終了」を選択すると、CAPTUREを終了す るポートを選択する画面になります。 矢印キーでポートにカーソルを移動して「リターン」キーを押すと、CAPTURE機 能が終了します。

プリント環境の設定

機能選択画面で「プリント環境の設定」を選択すると、プリンタの設定状態が 変更できる画面になります。

ここでは、給紙選択や縮小、節電などの設定がまとめて設定できます。

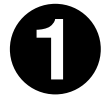

項目を選択します。

矢印キーで変更する項目にカーソルを移動して「リターン」キーを押すと、変更できる 設定値の一覧が表示されます。画面下の説明欄には、現在カーソルが指定している 設定項目の説明が表示されます(すべてが表示されないときは、画面左下に「UP: 前ページ」「DOWN:次のページ」などの指示がでますのでROLL UP/PAGE UP 、ROLL DOWN/PAGE DOWNキーでページを切り替えてください)。

設定を変更します。

矢印キーで設定値を選択してリターンキーを押すと、設定が変更されます。 変更しないときは、ESCキーを押すと、設定値を変更せずに項目選択画面に戻 ります。

実行項目を選択します。

<u>|f・1</u>] ~ <mark>f・3</mark>のファンクションキーで実行項目を選択します。 ファンクションキーには、次のような機能があります。

- f・1: 設定した内容を記憶し、プリンタの状態を変更します。
- f・2: コンピュータ本体の出力ポートを切り替えます。押すたびに、画面右上の出力の欄が変更します。
   出力ポートではファイルも選択できます。ファイルを選択すると、簡易設定ユーティリティで使用する出力ファイルを作成できます。簡易設定ユーティリティについては次ページを参照してください。
- f・3: ユーティリティ上の設定を購入時の設定に戻します。

# 簡易設定ユーティリティの使い方

EPSON Remote! DOS版(98用、DOS/V用)およびNetWare版には、設 定ユーティリティで設定した内容を実行ファイルとして保存しておき、印刷 前に実行することができます。

#### 実行ファイルの作成

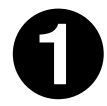

設定ユーティリティを起動し、設定を変更します。

設定ユーティリティについては下記のページを参照してください。 ∠3 本書「EPSON Remote(DOS版)の使い方」246ページ ∠3 本書「EPSON Remote(NetWare版)の使い方」253ページ

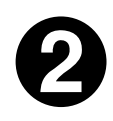

[出力]先をファイルにします。

MS-DOS版の場合は f・4 キーを、NetWare版の場合は f・2 キーを押して、画 面右上の[出力]をファイルにします。

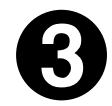

#### 設定を実行します。

<u>[f・1</u>]キーを押して設定を実行します。 画面下の説明欄に確認のメッセージが表示されますので、メッセージに従って 「サブディレクトリ名」と「ファイル名」を入力します。

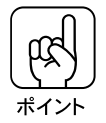

• ファイル名の拡張子は自動的に「\_PR」になるので、入力は不要です。

- ファイル名は、「A4.\_PR」や「B5.\_PR」のように設定値がわかるような名称にしておくと便利です。
- 複数のプリンタを使用するときは、プリンタごとに専用のサブディレクトリを作成して、ファイルをまとめておくと間違えずに使えます。

## 簡易設定ユーティリティの実行

ここでは、ドライブAにEPSON Remote!がインストールされている場合について説明します。

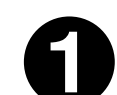

DOS

MS-DOSまたはDOS/Vを起動します。

画面にプロンプト(A>など)が表示された状態にします。

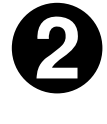

コマンドを入力して、リターンキーを押します。

実行コマンドはDOS版(98用) DOS版(DOS/V用)とNetWare版では異な ります。

DOS版(98用)

A>PSET[[ファイル名][[オプション] ] ( ][はスペース )

[ファイル名] : 出力データファイルの名前。 サブディレクトリがある場合は、 ディレクトリ名を指定してください。

拡張子が\_PRの場合は 拡張子を省略できます。

[オプション]:設定を実行するポートの指定。省略すると/Pに指定されます。

パラレルインターフェイスの場合……… /P シリアルインターフェイスの場合 ……… /S

DOS版(DOS/V用)

A>PSETDV[[ファイル名]][オプション] | ↓ | ( [はスペース )

- [ファイル名]: 出力データファイルの名前。 サブディレクトリがある場合は、ディレクトリ名を指定してください。 拡張子が PRの場合は、拡張子を省略できます。
- [オプション]:設定を実行するポートの指定。省略すると/LPT1に指定されます。

パラレルインターフェイスの場合....... /LPT1,/LPT2,/LPT3 シリアルインターフェイスの場合....... /COM1,/COM2,/COM3,/COM4

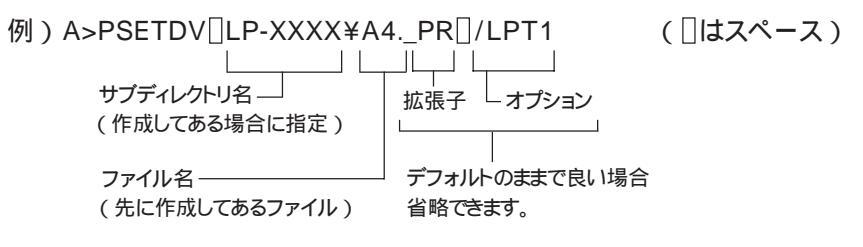

NetWare 版

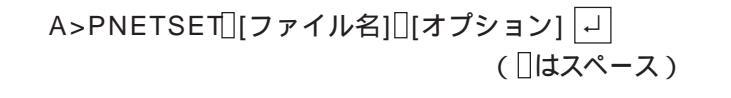

- [ファイル名]:出力データファイルの名前。サブディレクトリがある場合は、ディレクトリ名を指定してください。 拡張子が\_PRの場合は、拡張子を省略できます。
- [オプション]:設定を実行するポートの指定。省略すると/LPT1に指定されます。

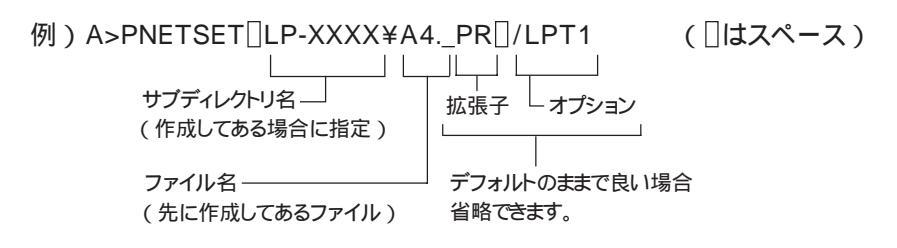

出力ファイルが実行され、プリンタの設定状態が変更されます。

# オプションについて

# オプションの紹介

### オプションの入手方法について

本機で使用可能なオプションを購入される場合は、本機をお買い上げになった販 売店にお問い合わせください。

## パラレルインターフェイスケーブル

使用するパラレルインターフェイスケーブルは、コンピュータによって異なり ます。主なコンピュータの機種(シリーズ)でご使用いただけるパラレルイン ターフェイスケーブルは、次の通りです。

| メーカー  | コンピュータ                         | 接続ケーブル       | 対応     |
|-------|--------------------------------|--------------|--------|
| EPSON | PCシリーズデスクトップ(9801シリーズ互換機)      | #8238        | *1*2   |
|       | NOTEシリーズ(9801シリーズ互換機)          | 市販品          | *1*2*3 |
|       |                                | (ハーフピッチ20ピン) |        |
|       |                                | をご使用ください。    |        |
|       | オフィスシリーズ / Vividy /            | PRCB4N       |        |
|       | プロスパートシリーズ( DOS/V 仕様機 )        |              |        |
|       | PC98-NXシリーズ                    | PRCB4N       |        |
|       | PC-9821シリーズ、PC-H98(ハーフピッチ36ピン) | PRCB5N       | *1     |
|       | PC-9801シリーズデスクトップ(14ピン)        | #8238        | *1*2*3 |
| NEC   | PC-9801シリーズNOTE( ハーフピッチ20ピン )  | 市販品          | *1*2*3 |
|       |                                | (ハーフピッチ20ピン) |        |
|       |                                | をご使用ください。    |        |
| 東芝    | J-3100シリーズ                     | PRCB4N       |        |
| IBM   | DOS/V仕様機、PC XT/AT、PS/2         | PRCB4N       |        |
| 各社    | DOS/V仕様機、AX仕様機                 | PRCB4N       |        |

- \*1: 拡張漢字(表示専用7921 ~ 7C7E)は印刷できません。
- \*2: Windows95の双方向通信機能およびEPSON プリンタウィンドウ!2は コン ピュータの機能制限により対応できません。
- \*3: ハーフピッチ36ピンのコンピュータにはPRCB5Nをご使用ください。

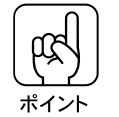

- NEC PC-98LT/DOシリーズとは接続できません。
- NEC PC-9801LV/LX/LS/NシリーズはNEC製の専用ケーブルを使用してく ださい。
- 富士通 FM/R、FM TOWNSは富士通製の専用ケーブルを使用してください。
- ・ 推奨ケーブル以外のケーブル、プリンタ切替機、ソフトウエアのコピー防止のためのプロテクタ(ハードウエアキー)などを、コンピュータとプリンタの間に装着すると、プラグアンドプレイやデータ転送が正常にできない場合があります。
- ECPモード対応コンピュータをECPモードで接続する場合、PRCB4Nをご使用ください。

## 用紙カセット

本機に標準で装着されているカセットの代わりに差し込んで使用することがで きます。

| 型番      | 商品名                  | 備考                                      |
|---------|----------------------|-----------------------------------------|
| LPCYC1W | 用紙カセット ( A3W ( ノビ )) | 使用できる用紙サイズ:A3W( ノビ)<br>用紙セット容量:最大 250 枚 |

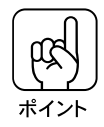

用紙カセット(A3W(ノビ))は、オプションの増設カセットユニット: LPCWC1には装着できません。 また、使用可能な用紙サイズはA3W(ノビ):328mm×453mmのみです。 A3ノビ:329mm×483mmは使用できません。

#### 用紙カセットユニット

本機に標準装備の用紙カセットと同じ用紙カセットが3基装備されたユニット です。プリンタ下部に装着することにより、標準で装着されているものも含め て最大4段にすることができます。

| 型番     | 商品名                               | 備考                                                     |
|--------|-----------------------------------|--------------------------------------------------------|
| LPCWC1 | 増設カセットユニット<br>(用紙カセット(容量250枚)×3段) | 使用できる用紙サイズ:<br>A3、A4、B4、B5、B、LT、LGL<br>用紙カセット容量:最大250枚 |

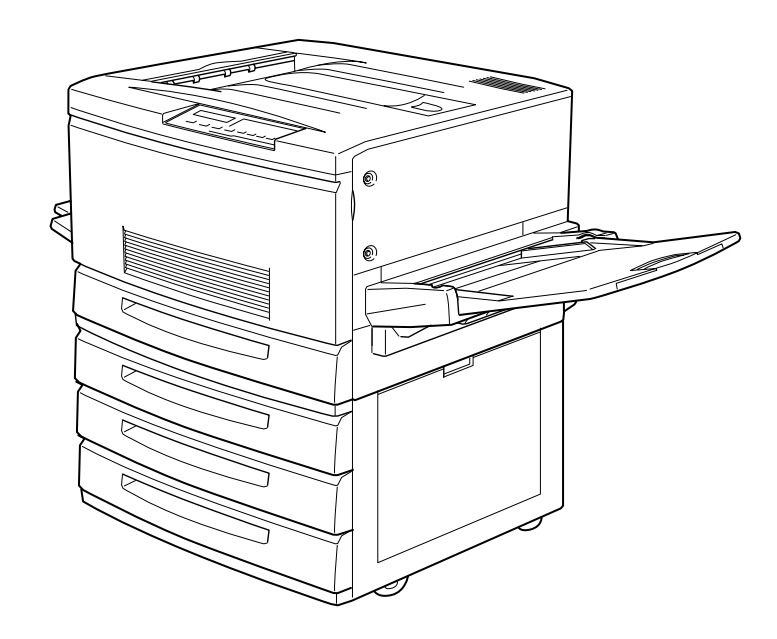

#### 増設メモリ

本機は、市販の<u>DIMM</u><sup>11</sup>を使用することにより、最大 256MB まで内部メモリ を増設することができます。メモリを増設することにより、複雑な印刷データ も高解像度で印刷できるようになります。また、コンピュータを早く解放した り、アウトラインフォント使用時の処理を高速化できます。

使用できるDIMM の種類は以下の通りです。詳しくはFAXインフォメーション をご利用ください。FAXインフォメーションの問い合わせ先は巻末をご覧くだ さい。

- DRAM タイプ : DRAM (シンクロナス DRAM)
- 容量 : 32、64、128MB
- 形状: 168 ピン DIMM (デュアルインラインパッケージ)
- データバス幅 :64bit
- アクセスタイム: 66.66MHz 以上
- 電源 : 3.3V
- SPD :使用
- バッファ :なし
- JEDEC 準拠

(パリティ機能のないものも使用できます)

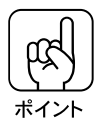

増設できる DIMM は 2 枚です。 本機が扱えるメモリは最大 256MBです。標準のメモリ(32MB)と DIMM の合 計が 256MBより大きい場合、256MBを超えた分のメモリは使用されません。

#### フォントROMモジュール

オプションのフォント ROM モジュールです。 オプションの ROM モジュールは2枚装着することができます。

| 型番      | 商品名                            |  |
|---------|--------------------------------|--|
| LPFR1   | 正楷書体アウトラインフォントROMモジュール         |  |
| LPFR2   | 行書体アウトラインフォントROMモジュール          |  |
| LPFR3   | 教科書体アウトラインフォントROMモジュール         |  |
| LPFR4   | 丸ゴシック体アウトラインフォントROMモジュール       |  |
| LPFR5   | 太角ゴシック体・太明朝体アウトラインフォントROMモジュール |  |
| LPFR6   | 太丸ゴシック体アウトラインフォントROMモジュール      |  |
| LPFR7   | 太行書体アウトラインフォントROMモジュール         |  |
| LPFROCB | OCRフォント/バーコードROMモジュール          |  |
|         |                                |  |

### フォームオーバーレイユーティリティ

フォームオーバーレイとは、フォーム(書式)とデータを個々に作成し、両者 を重ね合わせて印刷することを指します。フォームとデータを同時に印刷する ため、フォームが印刷済みの用紙を用意しなくても帳票などを印刷することが できます。

フォームオーバーレイユーティリティ「EPSON Form!3」は、フォームデータ を作成、登録するためのユーティリティです。作成したフォームデータを使用 しての印刷は Windows プリンタドライバ上で行います。

| 型番      | 商品名                               |
|---------|-----------------------------------|
| EPFORM3 | EPSON Form!3( カラーのフォームデータを作成できます。 |
|         | Windows95/NT4.0 上で使用可能です。)        |

#### オーバーレイ ROM モジュール

オプションの専用フォームエディタEPSON Form!3で作成したフォームデータ (書式のデータ)を登録するための ROM モジュールです。

モノクロのフォームデータのみ登録できます。

フォームオーバーレイ R O M モジュールに登録したフォームデータは、 Windows プリンタドライバ上で呼び出して使用できます。

フォームオーバーレイ ROM モジュールからフォームデータを呼び出す場合、 ROMモジュールソケットA/Bどちらに装着してもかまいません。フォームオー バーレイ ROM モジュールにフォームデータを登録する場合は、ROM モジュー ル用ソケットAに装着したフォームオーバーレイROMモジュールに対してのみ 可能です。

| 型番       | 商品名                     |
|----------|-------------------------|
| LPFOLR1M | フォームオーバーレイROMモジュール(1MB) |
| LPFOLR4M | フォームオーバーレイROMモジュール(4MB) |

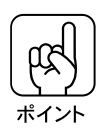

- フォームオーバーレイROMモジュールには、モノクロのフォームデータのみ登録可能です。
- フォームデータの登録は、ROMモジュール用ソケットAに装着したフォーム オーバーレイ ROMモジュールに対してのみ可能です。
- モノクロのフォームデータはモノクロ印刷でのみ使用できます。Windows95/ NT4.0でモノクロのフォームデータを使用する場合は、プリンタドライバでモノ クロ印刷の設定にしてください。([基本設定]画面で「色」を「黒(<u>B</u>)」に設定。)

オプションの紹介

# インターフェイスカード

. . . . .

プリンタに標準装備されていないインターフェイスを使用したい場合や、イン ターフェイスを増設したい場合に使用します。

設定等についてはそれぞれのカードの取扱説明書を参照してください。

| 型番      | 名称                                     | 解説                                                                                                    |
|---------|----------------------------------------|----------------------------------------------------------------------------------------------------|
| PRIF4   | シリアルI/Fカード<br>( バッファ:32KB )            | 本機をシリアルで接続するためのオプションです。接続には市販<br>のプリンタ用シリアルインターフェイスケーブルが別途必要です。                                              |
| PRIF5N  | IEEE1284双方向<br>パラレルI/Fカード              | 本機にIEEE1284規格準拠の双方向パラレルインターフェイス<br>をもう1つ増設するためのオプションです。 接続にはプリンタケー<br>ブルが別途必要です。                             |
| PRIF6   | IEEE488 I/Fカード<br>( バッファ:32KB )        | 本機をIEEE488規格準拠のインターフェイスで接続するための<br>オプションです。接続にはプリンタケーブルが別途必要です。                                              |
| PRIF13  | IBM5577 プリンタ<br>エミュレーションカード            | IBM5577プリンタエミュレーションカードです。<br>接続にはプリンタケーブルが別途必要です。                                                            |
| PRIFNW1 | マルチプロトコル<br>Ethernet I/Fカード            | 本機をEthernetで接続するためのオプションです。<br>IPX/SPX( Netware,Windows95/NT4.0/NT3.5x )<br>TCP/IP( Windows95/NT4.0/NT3.5x ) |
| PRIFNW2 | 100Base<br>マルチプロトコル<br>Ethernet I/Fカード | AppleTalk( Macintosh )<br>NetBEU I( Windows95/NT4.0/NT3.5x,OS2/Warp )に対<br>しています。                            |

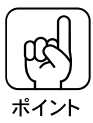

本機をEthernet接続するためには、次のいずれかのケーブルが別途必要です。 PRIFNW1: Ethernet 10Base2シン(THIN)同軸ケーブル Ethernet 10Base-Tツイストペアケーブル PRIFNW2: Ethernet 10Base-Tツイストペアケーブル(カテゴリー5)

# Macintosh 接続用オプション

アップルコンピュータ社 Macintosh シリーズにエプソンプリンタを接続して使用するためのオプションとして以下のものがあります。

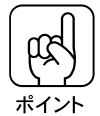

本プリンタをMacintoshシリーズと接続して使用する際は、プリンタ本体に 同梱されているMacintosh用プリンタドライバをお使いください。

| 型番      | 名称                                     | 解説                                                                                                    |
|---------|----------------------------------------|----------------------------------------------------------------------------------------------------|
| LTIFS2  | LocalTalk<br>I/Fセット2                   | 本機をLocalTalkプリンタとして使用するためのセットです。接続にはAppleComputer社製LocalTalkロッキングコネクタが<br>別途必要となります。<br>取りつけ方については273ページからの説明を、その他の設定<br>等についてはLocalTalk I/Fセット2の取扱説明書を参照して<br>ください。<br>なお、大きな画像データやカラーデータを印刷する場合には、<br>PRIFNW1、PRIFNW2のご使用をおすすめします。 |
| PRIFNW1 | マルチプロトコル<br>Ethernet I/Fカード            | 本機をEthernetで接続するためのオプションです。<br>IPX/SPX(Netware.Windows95/NT4.0/NT3.5x)                                                                                                    |
| PRIFNW2 | 100Base<br>マルチプロトコル<br>Ethernet I/Fカード | TCP/IP(Windows95/NT4.0/NT3.5x)<br>AppleTalk(Macintosh)<br>NetBEUI(Windows95/NT4.0/NT3.5x,OS2/Warp)に対応し<br>ています。                                                                                                    |

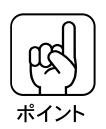

本機を Ethernet 接続するためには、次のいずれかのケーブルが必要です。 PRIFNW1: Ethernet 10Base2シン(THIN)同軸ケーブル Ethernet 10Base-Tツイストペアケーブル PRIFNW2: Ethernet 10Base-Tツイストペアケーブル(カテゴリー5)

# リファレンスマニュアル

. . . . . . . . . . . . . . . . .

プリンタ制御コマンドの説明書です。コントロールコードを使用してプログラ ムを作成する方を対象としています。

. . .

| 型番      | 商品名                                |  |
|---------|------------------------------------|--|
| PAGEML  | ESC/Page リファレンスマニュアル(モノクロ印刷のコードのみ) |  |
| ESCPML1 | ESC/P リファレンスマニュアル                  |  |

**増設メモリ** /ROM モジュールの取り付け

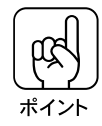

本機が扱えるメモリは最大 256MB です。標準のメモリ(32MB)と DIMM の合計が 256MB より大きい場合、256MB を超えた分のメモリは使用されません。

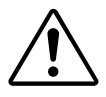

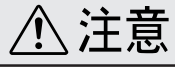

カバーの内側や内部のバネなどで、手などを傷付けないように注意しながら作業を 行ってください。

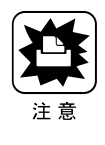

増設メモリ/ROMモジュールの装着作業の前に、接地されている金属に手を 触れるなどして身体に帯電している静電気を放電してください。身体に静電気 が帯電している状態で増設メモリ/ROMモジュールにさわると、静電気放電に よって部品を損傷するおそれがあります。

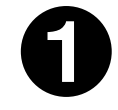

前カバーを開け、紙送りユニットを10cm以上引き出します。

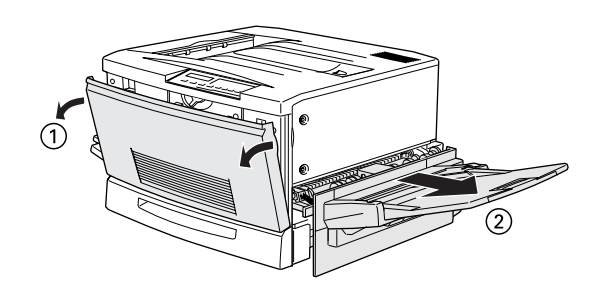

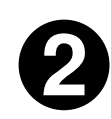

右上カバーのネジ(2本)を外します。

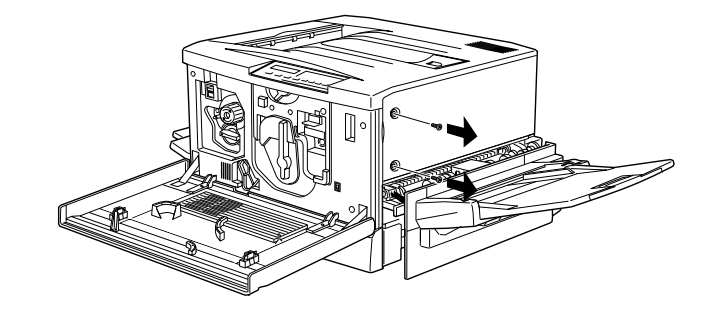

次の手順で右上カバーを外します。

右上カバーの、プリンタ後方側を支点にしてプリンタ正面側を図のように20 ~30°回転させるように開きます。 右上カバーをプリンタ後方にずらして取り外します。

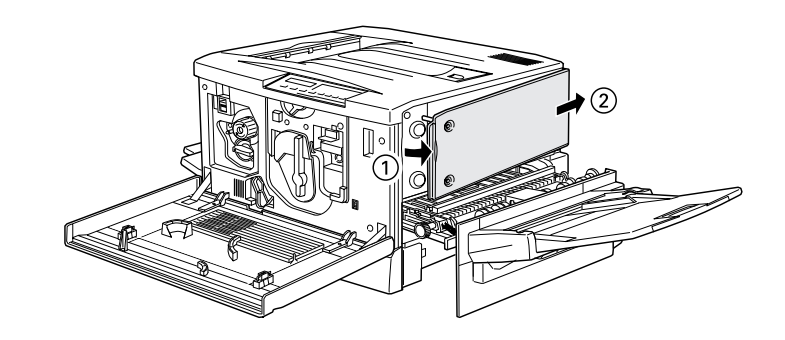

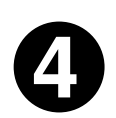

増設メモリ用ソケットまたはROMモジュール用ソケットの位置を確認します。

プリンタ内部にはじめから装着されている増設メモリやROMモジュールは絶対に取り外さないでください。取り外すと、プリンタが動作しなくなります。

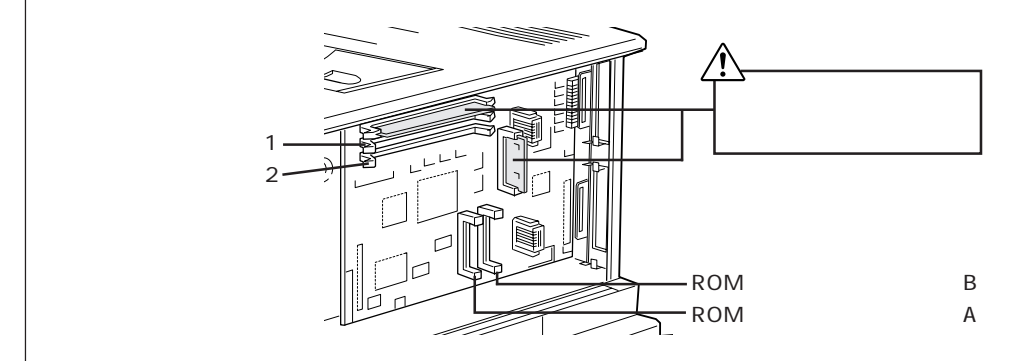

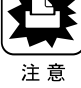

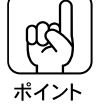

| <ul> <li>増設メモリ/ROMモジュールを装着する際に、必要以上に力をかけないでください。部品を損傷するおそれがあります。作業は慎重に行ってください。</li> <li>増設メモリ/ROMモジュールは、逆差ししないように注意してください。</li> </ul>                                                                                                    |                                                                                         |  |  |
|----------------------------------------------------------------------------------------------------|-----------------------------------------------------------------------------------------|--|--|
| <ul> <li>本機に装着できる増設メモリの仕様は、以下の通りです。</li> <li>DRAMタイプ:SDRAM(シンクロナスDRAM)</li> <li>容量:32、64、128MByte</li> <li>形状:168 ピン DIMM</li> <li>メモリは最大 256MByte(128MByte × 2枚)まで増設できます。使用できる<br/>SDRAMについては、インフォメーションセンターまでお問い合わせください。インフォメーションセンターについては取扱説明書の裏表紙をご覧ください。</li> </ul> |                                                                                         |  |  |
| 増設メモリの装着の場合 ROM モジュールの装着の場合                                                                                                    |                                                                                         |  |  |
| ソケット1または2のどちらから装着し<br>てもかまいません。また1枚のみの装着<br>でもかまいません。                                                                                                    | マォームオーバーレイ ROM モジュール<br>にフォームを登録する場合はソケット A<br>に装着します。それ以外の場合はどちら<br>のソケットに装着してもかまいません。 |  |  |
| 増設メモリをまっすぐにソケットに差し<br>込みます。                                                                                                    | ROM モジュールの切り欠きのある側<br>を、ソケット端の×印のある側に向け、<br>図のようにまっすぐソケットに差し込み<br>ます。                   |  |  |
| 切り欠き                                                                                                    | ×印 切り欠き                                                                                 |  |  |
| 増設メモリが正しく差し込まれると、ソ<br>ケット左右のツメが増設メモリの左右の<br>切り欠きにかみ合い、 固定されます。                                                                                                    | ROM モジュールが正しく装着される<br>と、ソケット端の×印の部分が飛び出し<br>た状態になります。                                   |  |  |
|                                                                                                    |                                                                                         |  |  |

次の手順で増設メモリまたはROMモジュールを装着します。

次の手順で右上カバーを取り付けます。

右上カバーのプリンタ後方側のフックをプリンタ本体の溝に引っかけます。 右上カバー内側の突起とプリンタ本体の穴の位置を合わせて、カバーを閉じ ます。

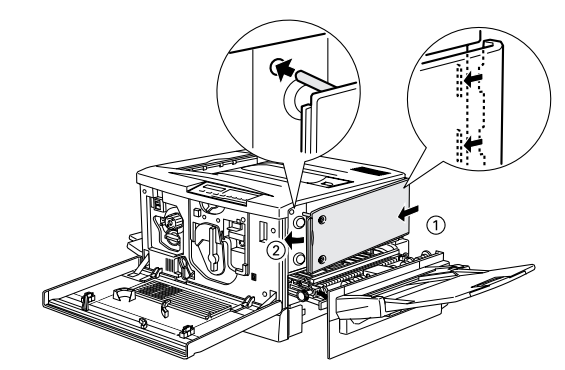

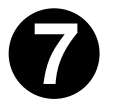

右上カバーをネジ(2本)で固定してから、前カバーと紙送りユニットを閉じます。

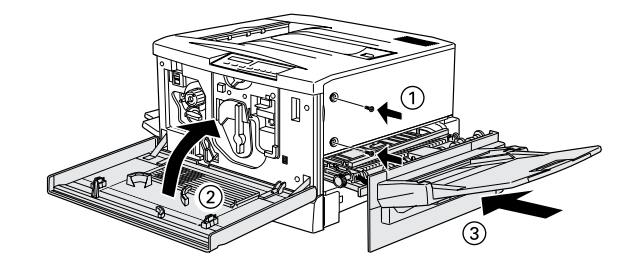

# インターフェイスカードの取り付け

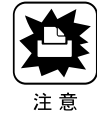

インターフェイスカードの取り付けの前に、接地されている金属に手を触れるなどして身体に帯電している静電気を放電してください。
 身体に静電気が帯電している状態で作業を行うと、静電気放電によって部品を損傷するおそれがあります。

• 必ずプリンタの電源をオフにして作業を行ってください。

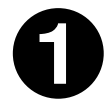

プリンタの電源をオフ()にします。

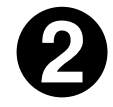

インターフェイスカードの取扱説明書を参照して、カード上のスイッ チ類などの設定を行います。

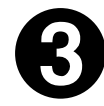

プリンタ本体背面のコネクタカバーのネジ(2本)を外し、コネクタカ バーを取り外します。

どちらのスロットに装着してもかまいません。

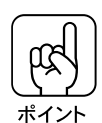

PRIFNW1、PRIFNW2は、2枚同時に取り付けることはできません。

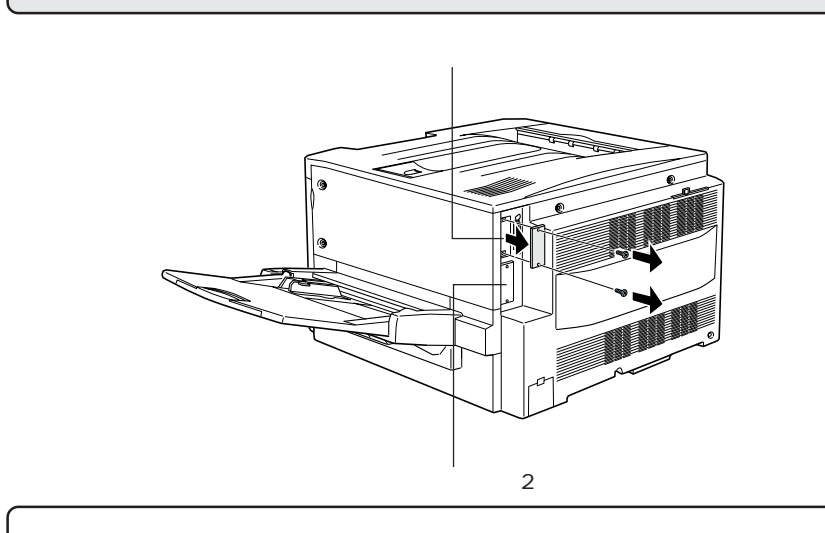

取り外したコネクタカバーは大切に保管しておいてください。

インターフェイスカードの上面を外側に向け、スロット内部の溝に合 わせてまっすぐに差し込みます。

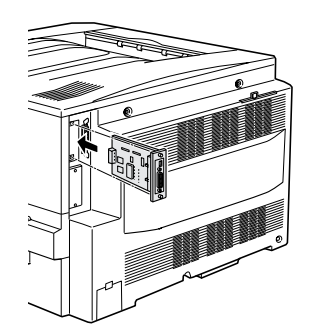

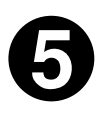

インターフェイスカードを、ネジ(2本)で固定します。

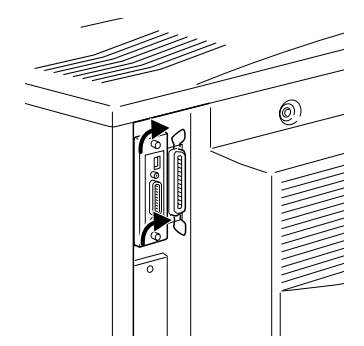

インターフェイスカードの取り付け
給紙装置の取り付け

オプションの「用紙カセット(A3W(ノビ))」や「増設カセットユニット」 の取り付けは、各オプションに同梱の取扱説明書を参照して行ってください。 なお、「用紙カセット(A3W(ノビ))」は、本機への装着のみ可能です。「増 設カセットユニット」には装着できないため、注意してください。

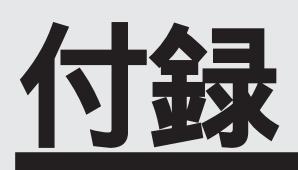

| プリンタの仕様       | 278 |
|---------------|-----|
| コントロールコードについて | 287 |
| 用語集           | 288 |

# プリンタの仕様

プリンタの仕様について記載しています。参照資料としてお役立てください。

....

. . . . .

基本仕様

プリント方式

半導体レーザービーム走査+乾式二成分非磁性トナー電子写真方式

- プリントモード B/Wモード : 黒のトナーのみを使用するモノクロ印刷モード
  - 3/Wモート: 黒のトノーのみを使用するモノクロ印刷モート 最高の速度で印刷を行う
- カラーモード: 4色(イエロー、マゼンタ、シアン、黒)のトナーを使用するカラー印刷 モード

スピードモード

- 標準モード : 各プリントモードの最高の速度で印刷を行う
- 半速モード : 特殊紙の使用時トナーの定着性を維持するために減速して用紙を 搬送する

プリント速度

| プリントモード | スピードモード | A4 サイズ(横置き) | A3 サイズ(縦置き) |
|---------|---------|-------------|-------------|
| B/W モード | 標準モード   | 16PPM       | 8PPM        |
|         | 半速モード   | 2.7PPM      | 1.3PPM      |
| カラーモード  | 標準モード   | 4PPM        | 2PPM        |
|         | 半速モード   | 1.8PPM      | 0.9PPM      |

(PPM=枚/分)

ファーストプリント

| 排紙装置       | プリントモード | ファーストプリント         |
|------------|---------|-------------------|
| フェイスアップトレイ | B/W モード | 19.9 秒(A4 サイズ横置き) |
|            | カラーモード  | 42.6 秒(A4 サイズ横置き) |
| フェイスダウントレイ | B/W モード | 24.9秒(A4サイズ横置き)   |
|            | カラーモード  | 47.6秒(A4サイズ横置き)   |

ウォームアップタイム

300秒以内(22、定格電圧にて)

稼働音

| 稼働時     | : | 約54.8dB(A)以下 |
|---------|---|--------------|
| 待機時     | : | 約38.3dB(A)以下 |
| 節電レベル1時 | : | 約38.3dB(A)以下 |
| 節電レベル2時 | : | 約35.0dB(A)以下 |

文字仕様

文字コード

JISX0208-1990 準拠

### 書体

欧文

ローマン、サンセリフ

Windows対応TrueType互換14書体

• DutchTM 801 (Medium/Italic/Bold/Bold Italic)

- SwissTM 721 (Medium/Italic/Bold/Bold Italic)
- Courier (Medium/Italic/Bold/Bold Italic)
- Symbol
- WingBats

和文

明朝 ゴシック

## 用紙関係

給紙方法 用紙トレイまたは用紙カセットユニットによる自動給紙 用紙容量 用紙トレイ 150枚(または15mm): 普通紙またはEPSON製カラーレーザープリンタ用上 質普通紙(60g/m<sup>2</sup>~105g/m<sup>2</sup>) 75枚 : ラベル紙 EPSON製力ラーレーザープリンタ用OHP シート、厚紙、ハガキ(105g/m<sup>2</sup>~220g/m<sup>2</sup>) 20枚 : 封筒 用紙カセット(標準) : 250枚(または28mm) 用紙カセット(A3W(ノビ))(オプション) 普通紙またはEPSON製カラーレー 増設カセットユニット(オプション) ザープリンタ用上質普通紙 60g/m<sup>2</sup>~  $105g/m^2$ ) 排紙方法 フェイスダウン/フェイスアップ 排紙容量 フェイスダウン

250枚(B5サイズ以上) フェイスアップ 150枚(A4サイズ以下)/50枚(A4サイズ以上) プリンタの仕様

用紙の種類

(用紙を大量に購入する場合、購入前に通紙印字チェックをしてください。) 普通紙

- $60g/m^2 \sim 105g/m^2$
- 一般に適用しているコピーペーパー、再生紙
- EPSON製カラーレーザープリンタ用上質普通紙

特殊紙(用紙トレイからのみ給紙できます)

- ラベル紙
- ・
   官製ハガキ
- 封筒
- EPSON製カラーレーザープリンタ用OHPシート\*
- 厚紙(105g/m<sup>2</sup>~220g/m<sup>2</sup>)
- 不定形紙
- \* OHPシートは、このOHPシートのみ使用可能です。

用紙サイズと給紙方法

|                                                    | 用紙<br>トレイ                            | 用紙<br>カセット <sup>*1</sup> | 用紙カセット <sup>*2</sup><br>(A3W(ノビ)) |   |
|----------------------------------------------------|--------------------------------------|--------------------------|-----------------------------------|---|
| A3W( ノビ) <sup>*3</sup>                             | 328mm × 453mm                        |                          | -                                 |   |
| A3                                                 | 297mm × 420mm                        |                          |                                   | - |
| A4                                                 | 210mm × 297mm                        | *4                       | *4                                | - |
| A5                                                 | 148mm × 210mm                        | *4                       | -                                 | - |
| B4                                                 | 257mm × 364mm                        |                          |                                   | - |
| B5                                                 | 182mm × 257mm                        | *4                       | *4                                | - |
| Letter(LT)                                         | 215.9mm{8.51ንቻ}×279.4mm{111ንቻ}       | *4                       | *4                                | - |
| Half-Letter( HLT )                                 | 139.7mm{5.51ንቻ} × 215.9mm{8.51ንቻ}    | *4                       | -                                 | - |
| Legal(LGL)                                         | 215.9mm{8.51ንቻ} × 355.6mm{141ንቻ}     |                          |                                   | - |
| Executive(EXE)                                     | 184.15mm{7.251ንቻ} × 266.7mm{10.51ንቻ} | *4                       | -                                 | - |
| Government Legal( GLG )                            | 215.9mm{8.51ንቻ}×330.2mm{131ንቻ}       |                          | -                                 | - |
| Government Letter(GLT)                             | 203.2mm{81ንቻ} × 266.7mm{10.51ንቻ}     | *4                       | -                                 | - |
| Ledger(B)                                          | 279.4mm{111ንቻ}×432mm{171ንቻ}          |                          |                                   | - |
| F4                                                 | 210mm × 330mm                        |                          | -                                 | - |
| 不定形紙                                               | 90~139.7mm×330.2~483mmまで             | *5                       | -                                 | - |
| 官製ハガキ                                              | 100mm × 148mm                        |                          | -                                 | - |
| 封 Monarch( MON )                                   | 98.43mm{3 7/81ንቻ}×190.5mm{7 1/21ንቻ}  | *4                       | -                                 | - |
| Commercial-10( C10 ) 104.78mm{4 1/81ンチ} × 241.3mm{ |                                      | *4                       | -                                 | - |
| ™<br>*6 DL                                         | 110mm × 220mm                        | *4                       | -                                 | - |

\*1 標準添付のカセットユニットおよびオプションの増設カセットユニットに添付の用紙カセットです。

<sup>\*2</sup> オプションのA3W( ノビ )サイズ専用の用紙カセットです。

<sup>\*3</sup> A3W( ノビ)は328mm × 453mmです。A3 ノビサイズ( 329mm × 483mm)とはサイズが異なります。

\*4 用紙の給紙方向に対して横長になる向きでセットします。

5 アプリケーションソフトウェアで任意の用紙サイズを指定できない場合は印刷できません。

<sup>®</sup> 封筒は、必ずフラップ(閉じ口)を開き、フラップのある側を給紙方向に対し後ろに向けてセットします。

用紙サイズと排紙方法

| 用紙   |           | 用紙サイズ                                       | フェイスダウン | フェイスアップ |
|------|-----------|---------------------------------------------|---------|---------|
|      | A3'       | W(ノビ)                                       |         |         |
|      | A3        |                                             |         |         |
|      | A4        |                                             |         |         |
|      | A5        |                                             | -       |         |
|      | B4        |                                             |         |         |
| 普    | B5        |                                             |         |         |
| 诵    | Let       | ter(LT)                                     |         |         |
|      | Ha        | lf-Letter(HLT)                              | -       |         |
| 紙    | Leg       | gal(LGL)                                    |         |         |
|      | Exe       | ecutive(EXE)                                |         |         |
|      | Go        | vernment Legal(GLG)                         |         |         |
|      | Go        | vernment Letter(GLT)                        |         |         |
|      | Leo       | dger(B)                                     |         |         |
|      | F4        |                                             |         |         |
|      | 不远        | 官形紙                                         | _       |         |
|      | (給約       | 低方向に対し、長さ182mm未満、幅210mm未満)                  |         |         |
|      | 不足        | こ おお こう こう こう こう こう こう こう こう こう こう こう こう こう |         |         |
| 特    | (給約       | 低方向に対し、長さ182mm以上、幅210mm以上)                  |         |         |
| 殊    | 専         | 用 OHP シート                                   | -       |         |
| 1.77 | 官         | 製八ガキ                                        | -       |         |
| 紙    | 厚約        | Æ                                           | -       |         |
|      | 封         | Monarch(MON)                                | -       |         |
|      | <u>~~</u> | Commercial-10(C10)                          | -       |         |
|      | 同         | DL                                          | -       |         |

フェイスダウンに排紙できない用紙の場合、排紙トレイがフェイスダウントレイに指定 されていると、印刷実行時に自動的にフェイスアップトレイに切り替わります。 印刷可能領域

印刷可能領域は、印刷の実行のみを保証する領域。 用紙の各端面から 5mm を除く領域に印刷可能。

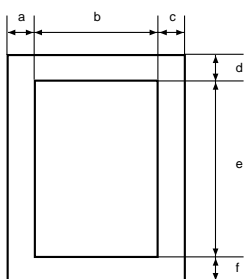

定形紙(単位:ドット、600DPI)

|                    | 名 称                    | а   | b    | С   | d   | е     | f   |
|--------------------|------------------------|-----|------|-----|-----|-------|-----|
| A3                 | W(ノビ)                  | 120 | 7508 | 120 | 120 | 10460 | 120 |
| A3                 | ;                      | 120 | 6776 | 120 | 120 | 9680  | 120 |
| A4                 |                        | 120 | 4720 | 120 | 120 | 6776  | 120 |
| A5                 |                        | 120 | 3256 | 120 | 120 | 4720  | 120 |
| B4                 |                        | 120 | 5832 | 120 | 120 | 8360  | 120 |
| B5                 |                        | 120 | 4060 | 120 | 120 | 5832  | 120 |
| Le                 | tter(LT)               | 120 | 4860 | 120 | 120 | 6360  | 120 |
| Half Letter( HLT ) |                        | 120 | 3060 | 120 | 120 | 4860  | 120 |
| Legal( LGL )       |                        | 120 | 4860 | 120 | 120 | 8160  | 120 |
| Ex                 | ecutive(EXE)           | 120 | 4110 | 120 | 120 | 6060  | 120 |
| Go                 | overnment Legal( GLG ) | 120 | 4860 | 120 | 120 | 7560  | 120 |
| Go                 | overnment Letter(GLT)  | 120 | 4560 | 120 | 120 | 6060  | 120 |
| Le                 | dger(B)                | 120 | 6360 | 120 | 120 | 9960  | 120 |
| F4                 |                        | 120 | 4720 | 120 | 120 | 7556  | 120 |
| 官                  | 製ハガキ                   | 120 | 2122 | 120 | 120 | 3256  | 120 |
| 苹                  | Monarch(MON)           | 120 | 2084 | 120 | 120 | 4260  | 120 |
| ~~                 | Commercial-10(C10)     | 120 | 2234 | 120 | 120 | 5460  | 120 |
| 同                  | DL                     | 120 | 2358 | 120 | 120 | 4956  | 120 |

### 不定形紙

| 名 称   | а   | b    | С   | d   | е     | f   |
|-------|-----|------|-----|-----|-------|-----|
| 最小サイズ | 120 | 1886 | 120 | 120 | 3060  | 120 |
| 最大サイズ | 120 | 7508 | 120 | 120 | 10460 | 120 |

 図と表は、ESC/Pageモードの場合です。他のモードでは、多少違う場合があ ります。

 アプリケーションソフトウェアで任意の用紙長を指定できない場合は、不定形紙 への印刷はできません。

282

印刷保証領域

印刷保証領域は、印刷の実行と印刷結果の画質を保証する領域。 A3W(ノビ)、不定形紙(最大サイズ)のみ、印刷可能領域との値が異なる。 A3W(ノビ)、不定形紙(最大サイズ)以外は、用紙の各端面から5mmを除く 領域に印刷可能。

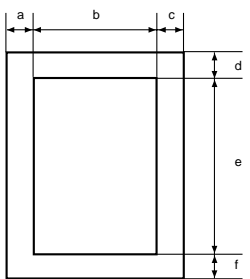

定形紙(単位:ドット、600DPI)

|                  | 名 称                    | а   | b    | С   | d   | е     | f   |
|------------------|------------------------|-----|------|-----|-----|-------|-----|
| A3               | W(ノビ)                  | 390 | 7016 | 342 | 120 | 10174 | 406 |
| A3               |                        | 120 | 6776 | 120 | 120 | 9680  | 120 |
| A4               |                        | 120 | 4720 | 120 | 120 | 6776  | 120 |
| A5               |                        | 120 | 3256 | 120 | 120 | 4720  | 120 |
| B4               |                        | 120 | 5832 | 120 | 120 | 8360  | 120 |
| B5               |                        | 120 | 4060 | 120 | 120 | 5832  | 120 |
| Letter(LT)       |                        | 120 | 4860 | 120 | 120 | 6360  | 120 |
| На               | If Letter( HLT )       | 120 | 3060 | 120 | 120 | 4860  | 120 |
| Legal(LGL)       |                        | 120 | 4860 | 120 | 120 | 8160  | 120 |
| Executive( EXE ) |                        | 120 | 4110 | 120 | 120 | 6060  | 120 |
| Go               | overnment Legal( GLG ) | 120 | 4860 | 120 | 120 | 7560  | 120 |
| Go               | overnment Letter(GLT)  | 120 | 4560 | 120 | 120 | 6060  | 120 |
| Le               | dger(B)                | 120 | 6360 | 120 | 120 | 9960  | 120 |
| F4               |                        | 120 | 4720 | 120 | 120 | 7556  | 120 |
| 官                | 製ハガキ                   | 120 | 2122 | 120 | 120 | 3256  | 120 |
| <u></u> 14       | Monarch( MON )         | 120 | 2084 | 120 | 120 | 4260  | 120 |
|                  | Commercial-10(C10)     | 120 | 2234 | 120 | 120 | 5460  | 120 |
| 峝                | DL                     | 120 | 2358 | 120 | 120 | 4956  | 120 |

### 不定形紙

. . . . .

| 名 称   | а   | b    | С   | d   | е     | f   |
|-------|-----|------|-----|-----|-------|-----|
| 最小サイズ | 120 | 1886 | 120 | 120 | 3060  | 120 |
| 最大サイズ | 390 | 7016 | 342 | 120 | 10174 | 406 |

. . . . .

 図と表は、ESC/Pageモードの場合です。他のモードでは、多少違う場合があ ります。

アプリケーションソフトウェアで任意の用紙長を指定できない場合は、不定形紙への印刷はできません。

### 電気関係

定格電圧

AC100V ± 10% 定格電流 11A 周波数 50 ~ 60Hz ± 3Hz (国内向) 消費電力 最大 :1,100W以下 待機時 :100W以下 そノクロ印刷時平均 :500W以下 カラー印刷時平均 :400W以下 節電レベル2時 :45W以下

### 環境使用条件

| 温度     | : 10 ~ 32                     |
|--------|-------------------------------|
| 湿度     | :20 ~ 80%(ただし結露しないこと)         |
| 気圧(高度) | :740hpa 以上(2500m 以下)          |
| 水平度    | :前後傾き 0.5 ° 以下、左右傾き 1 ° 以下    |
| 照度     | : 3000lux 以下                  |
| 周囲スペース | :左側方 503mm、右側方 551mm、後方 150mm |
|        | 上方 150mm、前方 835mm             |
| 保存・輸送時 |                               |
| 温度     | : 0 ~ 35                      |
| 湿度     | : 20 ~ 80%                    |

### コントローラ基本仕様

CPU R4700(133MHz) RAM 標準:32MByte オプション増設時:最大256MByte 2ソケット インターフェイス 標準 : セントロニクス 双方向パラレル IEEE 1284準拠 ニブルモード、ECPモード オプション: Type B I/F(2スロット) オプションROMモジュールソケット 2ソケット プリンタ設定 パネル設定およびパネル設定ユーティリティにて保存 内蔵モード 標準 ESC/Page モード(Color対応:双方向機能) ESC/Pモード(モノクロのみ:VP-1000エミュレーション) ESC/PSモード(モノクロのみ:PC-PR201HエミュレーションとESC/Pを自動判別) その他

EJLモード(双方向機能)

## 外観仕様

外形寸法

幅691<sup>\*1</sup>mm×奥行き641mm×高さ492mm

\*1 延長トレイ、フェイスアップトレイを最大に伸ばすと1355mmになります。

### 重量

約69kg(消耗品を含む)

## パラレルインターフェイス仕様

| 転送形式    | : 8 ビットパラレル( IEEE1284準拠 ) |
|---------|---------------------------|
| 同期方法    | : 外部供給ストローブパルス信号          |
| ハンドシェイク | : ACKNLG または BUSY 信号      |
| ロジックレベル | : TTL レベルと同等              |
| 適合コネクタ  | :57-30360 AMPHENOL相当      |

. . .

. . . . . . . . . . . . . . . . .

#### 信号説明:

| ピン番号    | 信号名           | I/O |
|---------|---------------|-----|
| 1       | STROBE        | I   |
| 2       | DATA1         | I   |
| 3       | DATA2         | I   |
| 4       | DATA3         | I   |
| 5       | DATA4         | I   |
| 6       | DATA5         | I   |
| 7       | DATA6         | I   |
| 8       | DATA7         | I   |
| 9       | DATA8         | I   |
| 10      | ACKNLG        | 0   |
| 11      | BUSY          | 0   |
| 12      | PE            | 0   |
| 13      | SLCTOUT       | 0   |
| 14      | AUTOFEED      | I   |
| 15      | NC            | -   |
| 16      | GND*1         | -   |
| 17      | CHASSIS-GND*1 | -   |
| 18      | + 5V*2        | -   |
| 19 ~ 30 | GND           | -   |
| 31      | ĪNĪT          | I   |
| 32      | ERROR         | 0   |
| 33      | GND           | -   |
| 34      | NC            | -   |
| 35      | + 5V*2        | -   |
| 36      | SLCTIN        |     |

I=入力信号、O=出力信号、NC=未使用 LOWアクティブ信号の場合、信号名の上に横棒が入っています。

\*1 CHASSIS- GNDとGNDはプリンタ内でつながっています。

\*2 電源ではありません。

# コントロールコードについて

### ESC/Page コントロールコード

ESC/Page コントロールコードについては、オプションの「ESC/Page リファ レンスマニュアル - 第4版」をご覧ください。

| 型番     | 商品名                          |
|--------|------------------------------|
| PAGEML | ESC/Page リファレンスマニュアル - 第4版 - |

### 機種固有情報について

リファレンスマニュアルの情報にはすべての機種に共通な情報と機種固有の情報があります。本機の機種固有情報につきましては、リファレンスマニュアル内の「LP-9200S」の項目をご覧ください。

## ESC/Pコントロールコード

ESC/Pコントロールコードについては、オプションの「ESC/Pリファレンスマニュアル-第2版」をご覧ください。

| 型番      | 商品名                       |
|---------|---------------------------|
| ESCPML1 | ESC/P リファレンスマニュアル - 第2版 - |

### 機種固有情報について

LP-8000CはESC/P J84に分類されます。

用語集

以下に説明されている用語の中には、エプソンプリンタ独自の用語で、一般 的に使われている語意とは多少異なるものがあります。

### アルファベット

ACKNLG(アクノレッジ)

データを正しく受け取ったことを知らせる信号です。

Byte(バイト) コンピュータやプリンタの中で扱う情報の単位。8ビットで構成されており、1バイトは通常1文字または1コードに対応しています。

ColorSync(カラーシンク)

アップルコンピュータ社が提供する、Macintosh用のカ ラーマネジメント機能のうちの1つ。原画(印刷デー タ)、ディスプレイ上の表示、印刷結果の色の合わせ込 みを行う。

ColorSyncの機能を100%発揮させるためには、入力機器(スキャナなど)、印刷データ、ディスプレイ、出力 機器(プリンタ)の全てが、ColorSyncに対応している 必要がある。

CPGI(Color Photo&Graphics Improvement / シーピージーアイ) 画像を構成する各ドットをさらに分割して制御すること で、色の割合をより細かく制御し、微妙な色調の印刷を 可能にする EPSON 独自の技術。

CPI (Characters Per Inch/シーピーアイ)

25.4mm{1インチ}の横幅に印字できる文字数を表す単位です。文字ピッチを示す単位として使います。

CPL (Characters Per Line/シーピーエル)

1行に印字できる文字数を表す単位です。文字ピッチを 示す単位として使います。

CPU(Central Processing Unit/シーピーユー)

プログラムを解読し、演算を行う中枢部のことです。

CR (Carriage Return/キャリッジリターン)

1行の印字を行ったあとに次の印字位置をその行の先頭 に戻す制御コードです。ASCIIまたはJISコードの0DH (10進数の13)です。

DPI (Dots Per Inch/ディーピーアイ)

25.4mm { 1 インチ } 幅に印字できるドット数を表す単位です。解像度を示す単位として使います。

E<sup>2</sup>PROM (Electrical Erasable Programmable ROM/イーイーピーロム) 電気的に内容を消去することができる PROM のこと。 PROM を参照。

ESC/P®(EPSON Standard Code for Printer/イーエスシーピー) エプソンによって標準化された、印字するためにコン ピュータからプリンタに送る命令(コントロールコー

ESC/Page®

- (EPSON Standard Code for Page Printer/イーエスシーページ) エプソンによって標準化された、コンピュータからページ プリンタに送る命令(コントロールコード)体系。
- ESC/P エミュレーションモード

ド)体系。

プリンタがESC/Pのコントロールコードで動作する状態のことで、エプソン24ドット漢字プリンタに対応したアプリケーションソフトウェアのほとんどを使うことができます。

ESC/P スーパーモード

プリンタがESC/PまたはPC-PR201Hのコントロール コードで動作する状態です。エプソン 24 ドット漢字プ リンタまたは日本電気株式会社のPC-PR201Hに対応し たアプリケーションソフトウェアのほとんどを使うこと ができます。

- ETカートリッジ 印刷用のトナーを容器に入れ、プリンタへの脱着が簡単 に行えるようにしたもの。
- EtherTalk(イーサトーク)

Macintosh を Ethernet (イーサネット)に接続するための AppleTalk の通信規約。LocalTalk でネットワーク 接続した場合よりもデータの通信速度が速い。

FF(Form Feed/フォームフィード)

改ページを行う制御コードで、ASCIIまたは JIS コードの 0CH (10 進数の 12)です。

IEEE インターフェイス (IEEE-488)

IEEE(Institute of Electrical and Electronics Engineers) によって、デジタル機器の接続用標準バスとして定めら れているインターフェイス。同様なバスとして、GP-IB (General Purpose Interface Bus)やHP-IB(Hewlett-Packard Interface Bus)などがあります。 用語集

🕕 JIS ( Japanese Industrial Standard/ジス )

日本国内の文字コードや漢字コードを規定している、日 本工業規格の略称です。

KB (kilobyte/キロバイト)

データ量やメモリ容量の単位です。1KBは1024バイト になります。

LF (Line Feed/ ラインフィード) 改行を行う制御コードで、ASCII または JIS コードの 0AH (10 進数では 10) です。

LocalTalk®

Apple Computer 社の Macintosh シリーズ用のネット ワーク(AppleTalk<sup>®</sup>)を構成する各種デバイスを接続す るための、ケーブルを中心としたシステム。

MB(megabyte/メガバイト) データ量やメモリ容量の単位です。1MBは1024 ×

1024 バイト (= 1024KB) になります。

OCR
 人間が読みとれる数字や文字をそのまま機械に認識させる方式。

OHPシート オーバーヘッドプロジェクタ用の透明フィルム。

PGI (Photo&Graphics Improvement / ピージーアイ)

画像データが持つ微妙な陰影やグラデーションを鮮明に 印刷するために、階調表現をより細かく制御する EPSON 独自の機能。

PPM (Pages Per Minute/ピーピーエム) 1 分間に印刷できる用紙の枚数。 PROM (Programmable ROM/ピーロム)

> プログラムなどを書き込むことができる ROM のこと。 ROM を参照。

R RAM ( Random Access Memory/ラム )

データなどを読み書きできるメモリです。

ROM (Read Only Memory/ロム)

データなどの読み出し専用のメモリです。

RS-232C コンピュータとプリンタをケーブルで接続する標準的な シリアルインターフェイスです。 2 進法 (binary: バイナリ)

0と1の2つの数字だけを使用して、数値を数える体系 です。基数(数を表現するために使う記号の数)は2に なります。コンピュータシステムの全情報はバイナリ形 式で処理されます。バイナリの数字はビットと呼びま す。0~255までの任意の数字は、8ビットの2進数で 表現されます(0~1111111)。

10進法 (decimal: デシマル)

数字の0、1、2、3、4、5、6、7、8および9を使用して、数値を数える体系です。基数は10になります。ご く一般的に使用される、数の数えかたです。

16 進法(Hexadecimal: ヘキサデシマル、Hexと略される)

10進法の0~9までは10進法と同じ数字を使い、10 ~15をA~Fのアルファベット文字で表現して、数値 を数える体系です。基数は16になります。ふつう16進 数の数の表記では、数字の末尾にHまたはhを付けます (例:0AHは、10進数の10に相当します)。プログラム などでおもに使用される数えかたで、0~255の数は2 桁の16進数で表現できます(0H~FFH)。 付録の英数カナ文字コード表などでは、たとえば文字 コード0AHの文字(LF文字)は、横軸の0と縦軸のA が合わさる位置に配置されます。ただし、EPSON JIS83漢字横書き、縦書きの両セットの表では、縦軸と 横軸の関係が逆になります。

アイウエオ

ア アウトラインフォント

数式によって定義されているフォント。アウトライン フォントでは、サイズや方向など、文字の属性を変更す ることができます。

アプリケーションソフトウェア

コンピュータ上で動作する、実際の業務や作業をするた めのソフトウェア。ワードプロセッサや表計算ソフト ウェア。通常の印刷は、アプリケーションソフトウェア を使用して行います。

291

用語集

- √ インターフェイス コンピュータとプリンタとの間の接続のために使用する ハードウェアやソフトウェア。パラレルインターフェイ スはデータを1文字、あるいは一度にデータを1コード (8ビット)ずつ送信します。シリアルインターフェイス は、データを一度に1ビットずつ送信します。
  - インターフェイスケーブル

コンピュータとプリンタをインターフェイスで接続する ケーブル。

インターフェイスコネクタ

インターフェイスケーブルを差し込む端子。

- 液晶ディスプレイ 液晶板を使用した表示装置。本機では操作パネルに使用 されています。
  - エラーメッセージ 液晶ディスプレイに表示される異常状態のメッセージの ことです。
- 🕢 オプション 利用者が自由に選択して購入できる部品のことです。
  - オフセット 印字位置を上下左右に移動させる量。
- カラーマッチング 原画(印刷データ)、ディスプレイ上の表示、印刷結果の色を合わせ込む機能。
- キャッシュ フォントキャッシュを参照してください。
   給紙 用紙をプリンタに供給すること。
- 初期設定 プリンタの電源をオンにしたり、プリンタを初期化した ときに有効になる設定。プリンタの工場出荷時設定と同 じです。

書体明朝、ゴシックなどの文字のデザイン。

シリアルインターフェイス

- データを1ビットずつ転送するインターフェイス。 シリアルプリンタ 1文字ずつ印字する方式のプリンタ。
- 📿 ステータスシート プリンタの設定状態を印刷した用紙です。
- 2つの機器の間で、同時にデータの送信と受信を行うことです。

罰歩同調式 データにスタートビットと、ストップビットを付加し
 た、シリアルデータ転送方式。

- チェックデジット 読み取りの正確性を保つために所定の計算式に基づいて 計算されたキャラクタ。
- 🤍 坪量 用紙の厚さを表す単位です(1 平方メートル / グラム)。

# JISなどの規格で定められた大きさの用紙(A4、B5など)。定着器用紙上のトナーを熱と圧力で定着させる機構。

トナー 印刷のために用紙に定着させる着色樹脂粉末。

トランケーション (truncation=先を切ること) 印刷スペースやデザインなどの都合で、天地方向の寸法 を縮めたバーコードシンボル。

- ⚠ 排紙 用紙をプリンタから排出することです。
  - 排紙トレイ プリンタから排出された用紙を受けるところ。
  - バーコード 太さの異なるバーとスペースとの組み合わせにより、数 字や文字などを機械的に解読可能な形で表現したもの。
  - バイナリ 2進法を参照してください。
  - バッファ 一時的にデータを記憶させておくメモリ。
  - パネル設定 操作パネルで行う、プリンタ機能の設定。
  - パラレルインターフェイス
    - コンピュータからプリンタヘデータを転送する際に、 データを8ビットずつ転送する方式です。
  - パリティチェック データ転送の際に起きるエラーのチェック。
  - ハンドシェイク 送信と受信の制御情報をデータとは別途にやりとりする ことによって、互いの状態を確認する方法。
- ビット 1 バイナリディジット(0または1)。プリンタやコン
   ピュータによって使用される最小単位のことです。

ビットマップフォント

ドット(点)の集合体として記憶されているフォント。 アウトラインフォント参照。

🕏 フォント 🛛 書体のこと。

フォント ROM モジュール

各種フォントが内蔵された ROM モジュール。

フォントキャッシュ

プリンタで内部的に生成した文字(フォント)をプリン タのメモリに記憶する機能。 用語集

- プリンタドライバ アプリケーションソフトウェアのコマンドを、プリンタ で使用されるコマンドに変換するソフトウェア。 プロトコル 通信制御のために使われる、信号をやりとりするときの
- 🔷 ページプリンタ ページ単位で印刷する方式のプリンタ。

決まりごと。

#### 示 ホストコンピュータ

- ネットワークシステムの中心になるコンピュータ。
- ボーレート データ転送の速度を示す尺度。コンピュータとプリンタ の間で、シリアルインターフェイスを設定するときに使 用します。
- メモリ 情報を保存するために使用される記憶装置。プリンタに 装備されているメモリは、プリンタの動作をコントロー ルするための情報を入れたり(この情報の変更はできま せん)、コンピュータからプリンタに送られるデータ(例 えばダウンロードフォントやグラフィックス)を一時的 に保存するために使用されます。E2PROM、RAMおよ び ROM 参照。
- リセット
   印刷を中止し、メモリに保存された印刷データの破棄
   と、エラーの解除を行います。
   現在稼働中のインターフェイスのみに有効となります。
   キャッシュに保存されたフォントは記憶しています。
   リセットオール
   印刷を中止し、メモリに保存された印刷データの破棄
  - と、エラーの解除を行います。 すべてのインターフェイスに対して有効となります。

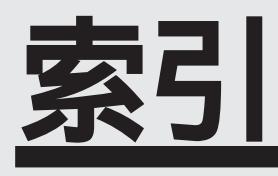

索引

参照ページがKxxとなっているものは「困ったときにお読みください」の該当ペー ジを示します。数字のみのものは本書中のページを示します。

## 数字

| #8238  |        | 262            |
|--------|--------|----------------|
| 16進ダン  | プ      | 202            |
| 180度回  | 転      |                |
| 300DPI | 解像度(ノ  | (ヤイ)           |
|        |        | 76,107,125,140 |
| 600DPI | 解像度( = | キレイ)           |
|        |        | 76,107,125,140 |

### アルファベット

| A   | ACKハバ               | 191         |
|-----|---------------------|-------------|
|     | ACインレット             | 7           |
| B   | BarCodeフォント         | 228         |
| С   | Code39              | 238         |
| · · | Code128             | 239         |
|     | ColorSync 49,       | 113         |
|     | CPGI機能2,75,         | 107         |
|     | CPU                 | 281         |
|     | CR                  | 195         |
| D   | DIMM                | 264         |
|     | DOSアプリケーションで印刷する    |             |
|     | プリンタの設定             | 64          |
| B   | ECPモード191,2         | 285         |
|     | EPSONバーコードフォント      | 228         |
|     | EPSONプリンタウィンドウ!2    | 206         |
|     | EPSON Form!2        | .83         |
|     | EPSON Form!3        | 265         |
|     | EPSONプリンタウィンドウ!2での  |             |
|     | トラブルト               | <b>K</b> 92 |
|     | EPSON Remote!       | 242         |
|     | EPSON Remoteモード(P)  |             |
|     | リファレンスマニュアル         | 268         |
|     | ESC/P               |             |
|     | ESC/P( プリンタモード )    | 186         |
|     | ESC/Pコントロールコード      | 287         |
|     | ESC/Pリファレンスマニュアル:   | 268         |
|     | ESC/Page            |             |
|     | ESC/Page( プリンタモード ) | 186         |
|     |                     |             |

|   | ESC/Pageカンキョウメニュー 195<br>ESC/Pageコントロールコード 287 |
|---|------------------------------------------------|
|   | ESC/Pageリファレンスマニュアル                            |
|   |                                                |
|   | ESC/PS( プリンタモード ) 186                          |
|   | ESC/PSカンキョウメニュー 193                            |
|   | ESCPML1 268                                    |
|   | Ethernetl/Fカード 266,267                         |
|   | ETカートリッジの交換 K7                                 |
| B | FF 195                                         |
| 0 | ICM 78,( 13 )                                  |
|   | I/Fキリカエ184                                     |
|   | I/Fタイムアウト 184                                  |
|   | IEEE1284双方向パラレル                                |
|   | I/Fカード 266                                     |
|   | IEEE488I/Fカード 266                              |
|   | interleaved 2 of 5 240                         |
| J | JAN-8 235                                      |
|   | JAN-8 Short 235                                |
|   | JAN-13 236                                     |
|   | JAN-13 Short 236                               |
| U | LF 195                                         |
|   | LocalTalkI/Fセット2267                            |
|   | LPCA3ETC1C K2                                  |
|   | LPCA3ETC1K K2                                  |
|   | LPCA3ETC1M K2                                  |
|   | LPCA3ETC1Y K2                                  |
|   | LPCA3HTB1 K2                                   |
|   |                                                |
|   | LPCA3TUR1 K2                                   |
|   |                                                |
|   |                                                |
|   |                                                |
|   |                                                |
|   | LPCWC1 263                                     |
|   | LPCYC1W 263                                    |
|   | L PFOLR1M 265                                  |
|   | LPFOLR4M                                       |
|   | LPFR1                                          |
|   |                                                |

|   | LPFR2 264                |
|---|--------------------------|
|   | LPFR3                    |
|   | LPFR4                    |
|   | LPFR5 264                |
|   | LPFR6 264                |
|   | LPFR7 264                |
|   | LPFROCB 264              |
|   | LTFS2 267                |
| M | Macintosh 接続用オプション 267   |
| N | NetWare版EPSONRemote! 248 |
|   | NW-7 241                 |
| 0 | OCRフォント/バーコード            |
|   | ROMモジュール 264             |
|   | OHPシートへの印刷 168           |
| Ρ | PAGEML                   |
|   | PC-PR201H(プリンタモード) 186   |
|   | PGI機能 2,75,107,129,140   |
|   | PRCB4N 262               |
|   | PRCB5N 262               |
|   | PRIF4 266                |
|   | PRIF5N 266               |
|   | PRIF6 266                |
|   | PRIFNW1 266              |
|   | PRIFNW2 266              |
|   | PRIF13                   |
| R | RAM( 仕様 ) 285            |
|   | RAMの増設 増設メモリ             |
|   | REMOTEPML                |
|   | RIT 80,134,143,189       |
|   | RIT機能                    |
|   | ROMESI                   |
|   | ROMモシュールAカキコミチュワ K41     |
|   |                          |
|   | ROMモシュールA(B)ショワホワ 184    |
|   | ROMモシュールの取り付け 269        |
|   |                          |
|   |                          |
|   |                          |
|   | ノオームオーハーレイ               |
|   |                          |
|   |                          |
|   | IrueTypeフォント 86          |

. . .

. 

•

| U | UPC-A              | 237 |
|---|--------------------|-----|
|   | UPC-E              | 237 |
| V | VP-1000( プリンタモード ) | 186 |

## アイウエオ

| 7        | 厚紙 カミシュ 72,109,134,143, | 190 |
|----------|-------------------------|-----|
|          | 厚紙への印刷                  | 167 |
|          | 安全にお使いいただくために           | 1   |
|          | 安全上のご注意                 | 1   |
|          | 移動                      | K53 |
| <u> </u> | イメージホセイ                 | 188 |
|          | 印刷開始位置                  |     |
|          | オフセット                   | 189 |
|          | キュウシイチ                  | 194 |
|          | 印刷可スイッチ                 | 173 |
|          | 印刷可ランプ                  | 173 |
|          | インサツカノウ                 | K41 |
|          | 印刷可能領域(仕様)              | 282 |
|          | 印刷した結果の問題               | K83 |
|          | 印刷しない                   | K73 |
|          | 印刷中止/リセットスイッチ           | 173 |
|          | 印刷できる用紙の種類              | 146 |
|          | 印刷できる用紙のサイズと給紙方法        | 148 |
|          | 印刷できる領域                 | 149 |
|          | 印刷の中止方法 97,119,135,     | 144 |
|          | 印刷品質の問題                 | K87 |
|          | インターフェイス(仕様)            | 285 |
|          | インターフェイスカード             | 266 |
|          | インターフェイスカードの取り付け        | 273 |
|          | インターフェイスケーブル            | 262 |
|          | インターフェイスの選択             | 197 |
|          | インターフェイス自動切り替え機能        | 184 |
| Ð        | ウエオフセット                 | 189 |
|          | ウォームアップ                 | K41 |
|          | ウォームアップ時間               | 278 |
|          | 運搬                      | K53 |
|          | 英語表示 ヒョウジゲンゴ            | 185 |
|          | 液晶ディスプレイ                | 173 |
|          | エラー表示                   | K44 |
|          | エラー解除スイッチ               | 173 |
|          |                         |     |

297

|   | エラー解除ランプ           | 173  |
|---|--------------------|------|
|   | エラーコード             | 196  |
|   | エラーメッセージ           | K44  |
| 7 | 往復八ガキへの印刷          | 164  |
|   | オートフォトファイン2        | (9)  |
|   | オーバーレイ             | 83   |
|   | オプション              | 262  |
|   | オプション I/Fカードエラー    | K44  |
|   | オプション I/F セッテイメニュー | 192  |
|   | オプションヨウ            | 183  |
|   | オフセット 134          | ,143 |
|   | 重さ(仕様)             | 285  |
| Э | 外観仕様               | 285  |
|   | 外形寸法               | 285  |
|   | 階層設定モード            | 179  |
|   | 階層設定モードランプ         | 173  |
|   | カイゾウド(解像度)         | 188  |
|   | カイゾウドヲオトシマシタ       | K42  |
|   | カイページ              | 195  |
|   | 拡大縮小               | . 94 |
|   | 各部の名称と働き           | 6    |
|   | カスタマ・バーコード         | 241  |
|   | カセット1ヨウシサイズ        | 185  |
|   | カセット2ヨウシサイズ        | 185  |
|   | 画像反転印刷             | 118  |
|   | カッコクモジ             | 194  |
|   | 稼働音                | 278  |
|   | カミシュ(紙種)           | 190  |
|   | 簡易設定ユーティリティ        | 257  |
|   | 環境使用条件( 仕様 )       | 284  |
|   | 感光体ユニットの交換         | K16  |
|   | 官製ハガキ ハガキへの印刷      | 164  |
|   | 環境設定               | . 85 |
|   | カンジショタイ            | 195  |
|   | 監視アイコン             | 220  |
|   | 簡易表示               | 220  |
| Ð | 基本仕様               | 278  |
|   | 基本設定               | ,124 |
|   | キュウシ               | 187  |
|   | キュウシイチ             | 194  |
|   | 給紙装置の選択 72,108,125 | ,139 |
|   | 給紙装置の関係            | 149  |

|            | キュウシミスデ             |
|------------|---------------------|
|            | ヨウシガツマリマシタ K45      |
|            | キョウツウメニュー 184       |
|            | キョウツウメニュー2 186      |
| 9          | グラフィックス 128         |
|            | クリーニング              |
|            | 給紙ローラのクリーニング K67    |
|            | プリンタの清掃K66          |
|            | 故障かな?と思ったら K70      |
|            | コネクタカバー7            |
|            | コピーマイスウ 188         |
|            | 困ったときは K69          |
|            | コントローラ基本仕様 285      |
| Ð          | サービスコールエラー K50      |
|            | 再生紙 146             |
| $\bigcirc$ | システムチェック K41        |
|            | ジドウエラーカイジョ 191      |
|            | ジドウハイシ189           |
|            | 周波数 284             |
|            | 重量                  |
|            | ジュシンバッファ 192        |
|            | シュクショウ 188          |
|            | 仕様                  |
|            | 消費電力                |
|            | 消耗品 K2              |
|            | 消耗品情報 217           |
|            | 初期設定                |
|            | ショキカメニュー 183        |
|            | 書体 カンジショタイ 195      |
|            | 書体(仕様)279           |
|            | ジョブキャンセル K41        |
|            | シリアルI/Fカード 266      |
|            | 新郵便番号 241           |
| 2          | スイッチ(操作パネル)173      |
|            | スクリーン 3             |
|            | スタンプマーク 90,116      |
|            | ステータスシート 184,201    |
|            | ステータスシートの印刷 201     |
|            | ステータス詳細 216         |
|            | ステータスメッセージK41       |
| Ð          | 接続ケーブル 262          |
|            | 接続用オプション( Mac ) 267 |

設置上のご注意..... K55 セッテイショキカ ...... 183 セッテイセンタク......183 セツデン ...... 185,199 節電の設定 ...... 115,199 節電レベル1......199 節電レベル2......199 設定変更について ...... 172 ゼロ...... 194 ソウホウコウ ..... 191 操作パネル ...... 173 操作パネルでの設定変更 ...... 174 増設メモリの取り付け ...... 269 データランプ ...... 173 定着オイルロールの交換 ...... K12 ディスプレイ ..... 173 テスト印刷 ステータスシートの印刷 ...... 201 テストインサツメニュー ...... 184 デバイスメニュー ...... 189 電源スイッチ ...... 7 ● 動作の確認 ステータスシートの印刷 ...... 201 特殊紙への印刷 ...... 164 トレイヨウシサイズ ...... 185 トナーカードリッジコウカン ...... K44 トナーガスクナクナリマシタ ......42 トナーザンリョウ ..... 186 トナーセーブ ...... 77,109,134,143,189 トナーの交換 ETカートリッジの交換 ...... K7 トラブル ..... K70 😑 ニブル ..... 191 ノベインサツマイスウ...... 186 ▲ ハーフトーン ...... 110,128,140

排紙スイッチ ...... 173

. . . . . . . . . . . . . . .

|   | ハイシブデヨウシガツマリマシタ K46        |
|---|----------------------------|
|   | 排紙容量                       |
|   | 廃トナーボックスの交換 K21            |
|   | ハガキへの印刷 164                |
|   | ハクシセツヤク                    |
|   | ハジメニメニュー 183               |
|   | パネル ドライバ 134.143           |
|   | パネル 操作パネル 173              |
|   | パネル設定                      |
|   | 操作パネルでの設定変更 174            |
|   | パネルメッセージ                   |
|   | パラレルI/Fヤッテイメニュー 191        |
|   | パラレルインターフェイスケーブル、262       |
|   | パラレルインターフェイスコネクタ7          |
|   | パラレルインターフェイス仕様 286         |
| B | ピアトゥピア 31                  |
| G | ビット シニット 189               |
|   | ビョウジゲンゴ                    |
|   | ファーストプリント                  |
|   | 封筒への印刷                     |
|   | フェイスアップトレイ                 |
|   | フェイスダウントレイ 6.156           |
|   | フォーム 127.143               |
|   | フォームオーバーレイ. 83,127,143,196 |
|   | フォームオーバーレイ                 |
|   | ROMモジュール                   |
|   | フォームバンゴウ                   |
|   | フォント                       |
|   | フォントタイプ 196                |
|   | フォントROMモジュール               |
|   | 普通紙 146                    |
|   | フッキカイギョウ 195               |
|   | 不定形紙への印刷 167               |
|   | プリンタウインドウ2 223             |
|   | プリンター覧ウインドウ 215            |
|   | プリンタ情報 218                 |
|   | プリンタセットアップ115              |
|   | プリンタの運搬 K53                |
|   | プリンタの仕様 278                |
|   | プリンタの清掃K66                 |
|   | プリンタの設定変更172               |
|   | プリンタモード 186                |
|   |                            |

299

|   | プリンタモードメニュー             | 186  |
|---|-------------------------|------|
|   | プリント速度                  | 278  |
|   | プリント方式                  | 278  |
|   | ページエラーオーバーラン            | K47  |
|   | ページエラーカイヒ               | 191  |
|   | ページ設定                   | 139  |
| 示 | 本機の特長                   | 2    |
| ~ | マルチプロトコル Ethernetl/Fカード | 266  |
| 8 | ミギマージン                  | 194  |
| R | メモリ(仕様)                 | 285  |
|   | メモリの増設                  | 269  |
|   | メモリオーバーメモリガタリマセン        | K47  |
|   | メモリノゾウセッヲオススメシマス        | K43  |
|   | メンテナンスサービスコール           | K49  |
| Ð | 文字コード 194               | ,279 |
|   | 文字仕様                    | 279  |
|   | 輸送上の注意                  | K52  |
|   | ユーティリティ 89              | ,205 |
|   | ユーザー定義サイズ 72,124        | ,141 |
|   | ヨウシイチ                   | 194  |
|   | 用紙カセット                  | 155  |
|   | 用紙カセットユニット              | 263  |
|   | 用紙カセットへの用紙のセット          | 158  |
|   | ヨウシガツマリマシタ              | K46  |
|   | 用紙関係(仕様)                | 279  |
|   | ヨウシコウカン                 | K47  |
|   | ヨウシサイズ                  | 187  |
|   | ヨウシサイズエラー               | K43  |
|   | ヨウシサイズフリー               | 190  |
|   | 用紙サイズ                   | 280  |
|   | 用紙トレイへの用紙のセット           | 161  |
|   | ヨウシナシ                   | K48  |
|   | 用紙について                  | 146  |
|   | 用紙のセット                  | 158  |
|   | ヨウシハイシチュウ               | K41  |
|   | 用紙の保管                   | 151  |
|   | ヨウシホウコウ                 | 187  |
|   | 用紙のセット方向                | 151  |
| - | 用紙容量                    | 279  |
| 9 | ラベル紙への印刷                | 167  |
|   | ランプ                     | 173  |

. .

| U      | リセット          | 203          |
|--------|---------------|--------------|
|        | リセットオール       | 204          |
|        | リセットシテクダサイ    | K41          |
|        | リファレンスマニュアル   | 268          |
|        | レイアウト         | 82,126       |
|        | レンゾクシ         | 193          |
| $\Box$ | ワーニングメッセージ    | K42          |
|        | 割り付け          | 93,117,126   |
|        | ワンタッチ設定モード    | 175,177      |
|        | ワンタッチ設定モードランフ | <i>f</i> 173 |

• 

.

• • . . .

| MEMO |  |  |
|------|--|--|
|      |  |  |
|      |  |  |
|      |  |  |
|      |  |  |
|      |  |  |
|      |  |  |
|      |  |  |
|      |  |  |
|      |  |  |
|      |  |  |
|      |  |  |
|      |  |  |
|      |  |  |
|      |  |  |
|      |  |  |
|      |  |  |
|      |  |  |
|      |  |  |

| MEMO |  |  |
|------|--|--|
|      |  |  |
|      |  |  |
|      |  |  |
|      |  |  |
|      |  |  |
|      |  |  |
|      |  |  |
|      |  |  |
|      |  |  |
|      |  |  |
|      |  |  |
|      |  |  |
|      |  |  |
|      |  |  |
|      |  |  |
|      |  |  |
|      |  |  |
|      |  |  |

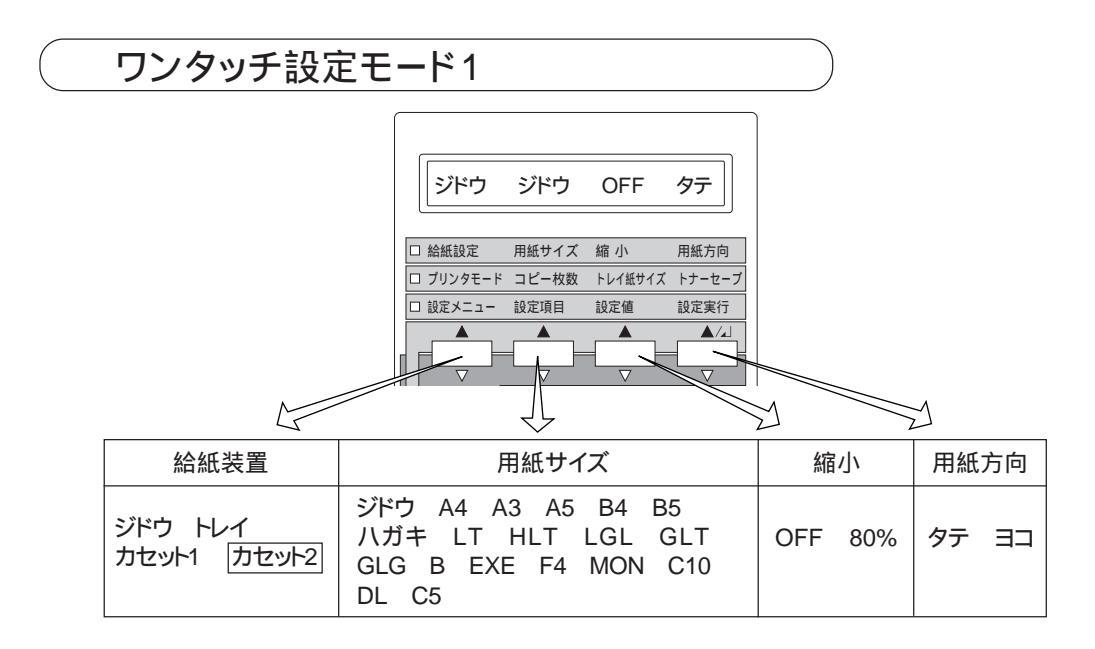

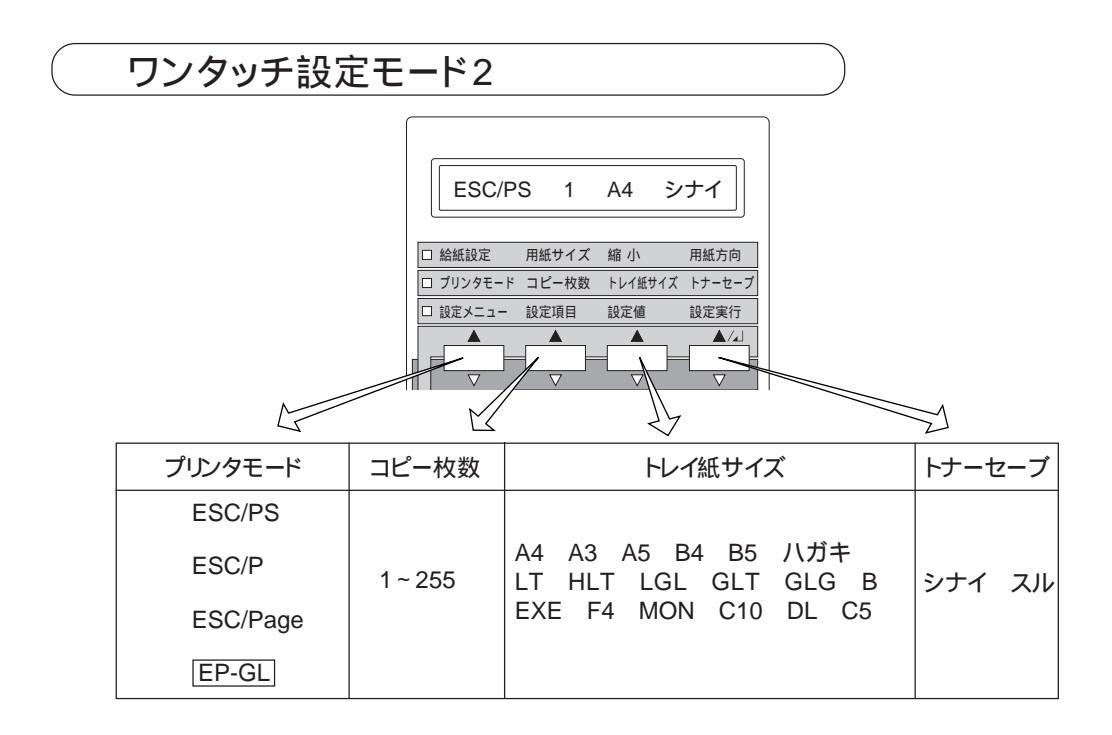

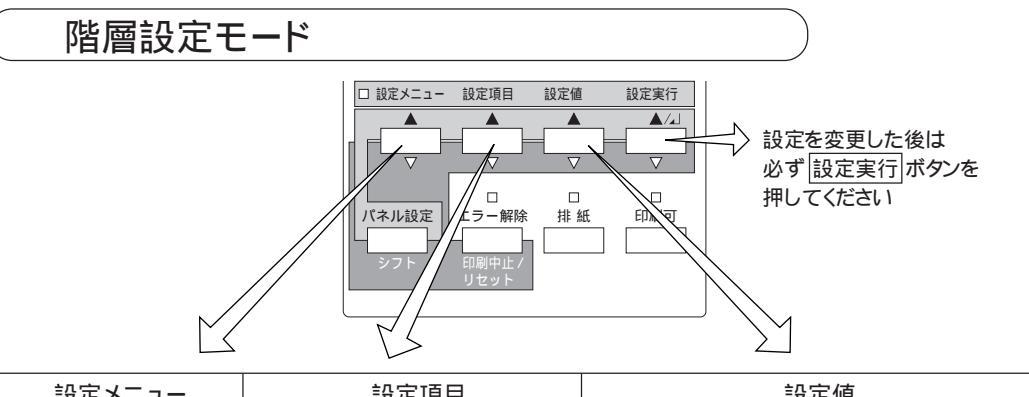

| 設定ノーユー      |                  | 設定道                                                                   |
|-------------|------------------|-----------------------------------------------------------------------|
| ハジメニメニュー    | セッテイセンタク         | パラレルヨウ シリアルヨウ オプションヨウ<br>↑                                            |
| ショキカメニュー    | セッテイショキカ=パラレルヨウ  |                                                                       |
|             | セッテイショキカ=シリアルヨウ  |                                                                       |
|             | セッテイショキカ=オプションヨウ |                                                                       |
|             | セッテイショキカ=ゼンセッテイ  |                                                                       |
| テストインサツメニュー | ステータスシート         |                                                                       |
|             | EP-GLステータスシート    |                                                                       |
|             | ROMモジュールAジョウホウ   |                                                                       |
|             | ROMモジュールBジョウホウ   |                                                                       |
| キョウツウメニュー   | I/Fキリカエ          | ジドウ パラレル シリアル オプション<br>↑                                              |
|             | I/Fタイムアウト        | 20~600ビョウ                                                             |
|             | セツデン             | 60プン OFF 5フン 15フン 30プン<br>↑                                           |
|             | トレイヨウシサイズ        | A4 A3 A5 B4 B5 ハガキ LT<br>HLT LGL GLT GLG B EXE<br>F4 MON C10 DL C5 A4 |
|             | カセット1ヨウシサイズ      |                                                                       |
|             | カセット2ヨウシサイズ      |                                                                       |
|             | ヒョウジゲンゴ          | ニホンゴ ENGLISH                                                          |
| キョウツウメニュー2  | トナーザンリョウ         |                                                                       |
|             | トナーザンリョウリセット     |                                                                       |
|             | ノベインサツマイスウ       |                                                                       |
|             | トナーコウカンエラーヒョウジ   | シナイ スル                                                                |

プリンタモードメニュー

Γ

| キョウツウメニュー2<br> | <ul> <li>□ 設定メニュー 設定項目 設定値</li> <li>▲</li> <li>▲</li> <li>●</li> <li>●<th>設定実行<br/>▲/」<br/>設定を変更した後は<br/>必ず設定実行<br/>ボタンを<br/>押してください</th></li></ul> | 設定実行<br>▲/」<br>設定を変更した後は<br>必ず設定実行<br>ボタンを<br>押してください                         |
|----------------|----------------------------------------------------------------------------------------------------|-------------------------------------------------------------------------------|
| 設定メニュー         | 設定項目                                                                                                    | 設定値                                                                           |
| プリンタモードメニュー    | プリンタモード                                                                                                    | ESC/PS ESC/P ESC/Page EP-GL                                                   |
| インサツメニュー       | キュウシ                                                                                                    | ジドウ トレイ カセット1 カセット2                                                           |
|                | ヨウシサイズ                                                                                                    | ジドウ A4 A3 A5 B4 B5 ハガキ<br>LT HLT LGL GLT GLG B EXE<br>F4 MON C10 DL C5 ジドウ A4 |
|                | ヨウシホウコウ                                                                                                    | タテ ヨコ                                                                         |
|                | コピーマイスウ                                                                                                    | 1 ~ 255                                                                       |
|                | シュクショウ                                                                                                    | OFF 80%                                                                       |
|                | カイゾウド                                                                                                    | ハヤイ キレイ                                                                       |
|                | イメージホセイ                                                                                                    | 1 2                                                                           |
|                | ハクシセツヤク                                                                                                    | スル シナイ                                                                        |
|                | ジドウハイシ                                                                                                    | スル シナイ                                                                        |
| デバイスメニュー       | RIT                                                                                                    | ON OFF                                                                        |
|                | トナーセーブ                                                                                                    | シナイ スル                                                                        |
|                | ウエオフセット                                                                                                    | -9.0mm ~ 10.0mm                                                               |
|                | ヒダリオフセット                                                                                                    | -9.0mm ~ 10.0mm                                                               |
|                | カミシュ                                                                                                    | フツウアツガミ                                                                       |
|                | ヨウシサイズフリー                                                                                                    | OFF ON                                                                        |
|                | ジドウエラーカイジョ                                                                                                    | シナイ スル                                                                        |
|                | ページエラーカイヒ                                                                                                    | OFF ON                                                                        |

していたい (Fセッテイメニュー

| ご 設定メニュー     設定項目     設定値     設定集行 |          |                                                               |  |
|------------------------------------|----------|---------------------------------------------------------------|--|
| 設定メニュー                             | 設定項目     | 設定値                                                           |  |
| パラレルI/Fセッテイメニュー                    | ACK/\/Ĭ  | ミジカイ ヒョウジュン                                                   |  |
|                                    | ソウホウコウ   | ニブル ECP OFF                                                   |  |
|                                    | ジュシンバッファ | ヒョウジュン サイダイ サイショウ                                             |  |
| シリアルI/Fセッテイメニュー                    | データチョウ   | 8ビット 7ビット                                                     |  |
|                                    | ボーレート    | 9600 19200 38400 57600 76800<br>115200 300 600 1200 2400 4800 |  |
|                                    | バリティビット  | ナシ EVEN ODD                                                   |  |
|                                    | ストップビット  | 1ビット 2ビット                                                     |  |
|                                    | XON/XOFF | ON OFF                                                        |  |
|                                    | ENQ/ACK  | OFF ON                                                        |  |
|                                    | DTR      | ON OFF                                                        |  |
|                                    | DSR      | OFF ON                                                        |  |
|                                    | ジュシンバッファ | ヒョウジュン サイダイ サイショウ                                             |  |
| オプションI/Fセッテイメニュー                   | ジュシンバッファ | ヒョウジュン サイダイ サイショウ                                             |  |

「 ESC/PSカンキョウメニュー

| オプションl/Fセッテイメニュー<br>「」 | □ 設定メニュー 設定項目 設定値<br>↓ ↓ ↓ ↓ ↓ ↓ ↓ ↓ ↓ ↓ ↓ ↓ ↓ ↓ ↓ ↓ ↓ ↓ ↓ | 設定実行<br>▲/↓<br>設定を変更した後は<br>必ず <u>設定実行</u> ボタンを<br>押してください |
|------------------------|------------------------------------------------------------|------------------------------------------------------------|
| 設定メニュー                 | 設定項目                                                       | 設定値                                                        |
| ESC/PSカンキョウメニュー        | レンゾクシ                                                      | OFF 「F15 B4ヨコ」「F15 A4ヨコ」<br>「F10 A4タテ」                     |
|                        | モジコード                                                      | カタカナ グラフィック                                                |
|                        | キュウシイチ                                                     | 8.5mm 22mm                                                 |
|                        | カッコクモジ                                                     | ニホン アメリカ イギリス ドイツ<br>スウェーデン                                |
|                        | ゼロ                                                         | Ο φ                                                        |
|                        | ヨウシイチ                                                      | ヒダリ チュウオウ チュウオウ-5<br>チュウオウ+5                               |
|                        | ミギマージン                                                     | ヨウシハバ 136ケタ                                                |
|                        | カンジショタイ                                                    | ミンチョウ ゴシック セイカイショ<br>マルゴシック キョウカショ ギョウショ                   |
| ESC/Pageלאלבב          | フッキカイギョウ                                                   | スル シナイ                                                     |
|                        | カイページ                                                      | スル シナイ                                                     |
|                        | CR                                                         | CR/E CR+LF                                                 |
|                        | LF                                                         | CD+LF LF/E                                                 |
|                        | FF                                                         | CR+FF FFJE                                                 |
|                        | エラーコード                                                     | OFF ON                                                     |
|                        | フォントタイプ                                                    | 1 2 3                                                      |
|                        | フォームオーバーレイ                                                 | OFF ON                                                     |
|                        | フォームバンゴウ                                                   | 1~512                                                      |

オプションのEP-GLモジュール装着時に表示される項目です。

| 設定メニュー         | 設定項目          | 設定値                                         |
|----------------|---------------|---------------------------------------------|
| EP-GLカンキョウメニュー | コマンドモード       | エンハンスト スタンダード                               |
|                | カンジショタイ       | ミンチョウ ゴシック セイカイショ<br>マルゴシック キョウカショ ギョウショ ナシ |
|                | ゲンテンイチ        | ヨウシスミ チュウオウ                                 |
|                | カイテンカク        | 이ド 90ド 180ド 270ド                            |
|                | ミラー           | OFF ON                                      |
|                | ジドウスケーリング     | OFF A0 A1 A2 A3 A4 B1<br>B2 B3 B4 IP        |
|                | ニンイスケーリング     | OFF A0 A1 A2 A3 A4 B1<br>B2 B3 B4           |
|                | ニンイバイリツ       | -25~200%                                    |
|                | ヨコホセイ         | -1.00~1.00%                                 |
|                | タテホセイ         | -1.00~1.00%                                 |
|                | ペンモード         | コテイ1 コテイ2 ホセイ                               |
|                | ペン1ハバ~ペン8ハバ   | 0.00 ~ 5.00mm                               |
|                | ペン1ノウド~ペン8ノウド | 0~100%                                      |
|                | センシュウタン       | ナシ シカク サンカク マル                              |
|                | センセツゴウ        | ナシ マイター マイターベベル<br>マル サンカク                  |
|                | マウターチョウ       | 1~5                                         |
|                | オーバーレイ        | OFF ON                                      |
|                | SPハイシ         | ON OFF                                      |
|                | カルーゼルバンゴウ     | 1~5                                         |
|                | ブンカツインサツ      | OFF A0 A1 A2 A3 B1 B2 B3                    |
|                | ブンカツジクリップ     | ハシ キントウ シュクショウ                              |